# HEALTH PLAN MANAGEMENT SYSTEM

# FORMULARY SUBMISSION MODULE & REPORTS

**TECHNICAL MANUAL** 

MAY, 2021

# Table of Contents

| INTRODUCTION                                                 | 9  |
|--------------------------------------------------------------|----|
| I. GETTING STARTED                                           |    |
| Accessing HPMS                                               |    |
| CMS User IDs                                                 |    |
| Navigation                                                   |    |
| Access HPMS Formulary Submission Module                      |    |
| Before You Begin The Formulary Submission Process            |    |
| II. SUBMIT NEW FORMULARY                                     |    |
| Formulary Plan Type                                          |    |
| Associate Contracts To Formulary                             |    |
| Formulary Information                                        |    |
| Formulary Tier Information                                   | 22 |
| Upload Files                                                 | 24 |
| Verify Submission                                            |    |
| Submission Confirmation                                      |    |
| III. REVISE FORMULARY                                        |    |
| Determine Your Formulary Submission Status                   |    |
| Revise Formulary & PA/ST & IBC                               |    |
| Associate Contracts to Formulary                             |    |
| Formulary Information                                        |    |
| Formulary Tier Information                                   |    |
| Upload Files                                                 |    |
| Verify Resubmission                                          | 40 |
| Confirm Submission                                           | 42 |
| Revise PA/ST Criteria Only                                   | 43 |
| Revise PA/ST Criteria – Upload                               | 44 |
| Revise PA/ST Only -Submission Confirmation                   | 46 |
| Revise Indication-Based Coverage File – Upload               | 46 |
| Revise IBC Only - Submission Confirmation                    | 47 |
| IV. ACCEPT/REJECT LINE LEVEL CHANGES                         | 49 |
| Access to the Line Level Decisions Page                      | 49 |
| Plan Line Level Decisions Accept/Reject                      | 50 |
| Confirm Submission                                           | 52 |
| V. DELETE FORMULARY                                          | 54 |
| How to Determine Which Formularies Are Eligible For Deletion | 54 |

| Delete A Formulary                                                                  | 54  |
|-------------------------------------------------------------------------------------|-----|
| Verify Deletion                                                                     | 55  |
| Deletion Confirmation                                                               | 55  |
| VI. SUBMIT FORMULARY TRANSITION POLICY ATTESTATION                                  | 57  |
| Transition Submission - Select Contract                                             | 57  |
| Transition Submission – Attestation Questions                                       | 58  |
| Transition Submission - Upload Transition Policy                                    | 60  |
| Transition Policy-Verify Submission                                                 | 61  |
| Transition Submission - Confirmation                                                | 62  |
| VII. REVISE TRANSITION POLICY                                                       | 64  |
| Select a Transition Policy                                                          | 64  |
| Associate Contracts to Transition Policy                                            | 65  |
| Transition Revision - Confirmation                                                  | 66  |
| VIII. SUBMIT P&T (PHARMACY AND THERAPEUTIC) ATTESTATION                             | 67  |
| P&T Committee Attestation – Select Contract                                         | 67  |
| P&T Committee Attestation – Verify Submission                                       | 69  |
| P&T Attestation – Confirmation                                                      | 69  |
| IX. SUBMIT PRIOR AUTHORIZATION/STEP THERAPY (PA/ST) ATTESTATION                     | 70  |
| PA/ST Attestation – Select Contract                                                 | 70  |
| PA/ST Committee Attestation – Attestation Questions                                 | 71  |
| PA/ST Attestation – Verify Submission                                               | 71  |
| PA/ST Attestation – Confirmation                                                    | 72  |
| X. FORMULARY FILE REPORTS                                                           | 73  |
| XI. FORMULARY/BID CONTACT REPORT                                                    | 74  |
| XII. FORMULARY CHANGE NOTIFICATION REPORT                                           | 76  |
| XIII. FORMULARY CONTRACT ASSOCIATION REPORT                                         | 78  |
| XIV. FORMULARY CROSSWALK REPORT                                                     | 79  |
| XV. FORMULARY STATUS HISTORY REPORT                                                 | 80  |
| XVI. INDICATION-BASED COVERAGE FILE – CHANGE NOTIFICATION REPORT                    | 90  |
| XVII. FORMULARY P&T COMMITTEE ATTESTATION REPORT                                    | 93  |
| XVIII. FORMULARY PA/ST ATTESTATION REPORT                                           | 95  |
| XIX. FORMULARY TRANSITION POLICY REPORT                                             | 97  |
| XX. TWO DRUG REVIEW REPORT                                                          | 101 |
| XXI. HOW TO SUBMIT SUPPLEMENTAL FILES                                               |     |
| XXII. SUPPLEMENTAL FILE REPORTS                                                     | 109 |
| Supplemental File Status History Reports                                            | 110 |
| Partial Gap Coverage, Free First Fill and Home Infusion Change Notification Reports | 114 |
| XXIII. SUBMIT VALUE-BASED INSURANCE DESIGN FILE                                     | 117 |

| XXIV. VALUE-BASED INSURANCE DESIGN FILE STATUS HISTORY REPORT                     | 121 |
|-----------------------------------------------------------------------------------|-----|
| XXV. VALUE-BASED INSURANCE DESIGN FILE – CHANGE NOTIFICATION REPORT               | 126 |
| XXVI. SUBMIT MEDICARE – MEDICAID ADDITIONAL DEMONSTRATION DRUG FILE<br>SUBMISSION | 130 |
| MMP Additional Demonstration Drug File – Select Formulary                         | 130 |
| MMP Additional Demonstration Drug File – Upload File                              | 131 |
| MMP Additional Demonstration Drug File – Verify Upload                            | 132 |
| MMP Additional Demonstration Drug File – Confirm Submission                       | 132 |
| XXVII. MEDICARE-MEDICAID PLAN (MMP) SUBMISSION DETAIL REPORT                      | 134 |
| XXVIII. ADDITIONAL DEMONSTRATION DRUG FILE - STATUS HISTORY REPORT                |     |
| XXIX. SUBMIT LIS COST-SHARING REDUCTION FILE                                      |     |
| XXX. SUBMIT PART D SENIOR SAVINGS MODEL FILE                                      | 143 |
| XXXI. SUBMIT PA/ST CRITERIA CHANGE REQUEST FILE SUBMISSION                        | 148 |
| PA/ST Criteria Change Request – Upload File                                       | 148 |
| XXXII. FORMULARY PA/ST CRITERIA CHANGE REQUEST - STATUS HISTORY REPORT            |     |
| XXXIII. FORMULARY REFERENCE FILE                                                  |     |
| XXXIV. UMGD REVIEW DETAIL REPORT                                                  |     |
| XXXV. UMGD STATUS REPORT                                                          |     |
| APPENDIX A: CY 2022 FILE LAYOUTS                                                  |     |
| APPENDIX B: FORMULARY UPLOAD FILE INSTRUCTIONS                                    |     |
| Formulary File Instructions                                                       |     |
| Prior Authorization File Instructions                                             |     |
| Sten Therany File Instructions                                                    |     |
| Indication-Based Coverage File Instructions                                       | 180 |
| APPENDIX C· CV2022 FILE EDIT BULES                                                | 181 |
| On-Line Unload                                                                    | 181 |
| Formulary Validation Process                                                      | 181 |
| Prior Authorization File:                                                         |     |
| Step Therapy File:                                                                |     |
| Supplemental AND Other File Validations                                           | 195 |
| Partial Gap Coverage/Free First Fill/Home Infusion:                               |     |
| Over-the-Counter (OTC):                                                           |     |
| Excluded Drug:                                                                    |     |
| Value-Based Insurance Design:                                                     | 180 |
| LIS Cost-Sharing Reduction:                                                       |     |
| Part D Senior Savings Model:                                                      |     |
| PA/ST Criteria Change Request File Validations:                                   | 191 |
| Appendix D: CONTACT INFORMATION                                                   | 192 |

# List of Exhibits

| Exhibit1 – HPMS Login                                                            | 12 |
|----------------------------------------------------------------------------------|----|
| Exhibit2 – HPMS Home                                                             | 13 |
| Exhibit3 – Formulary Submission Select Contract Year                             | 13 |
| Exhibit4 – Formulary Submission Start Page                                       | 14 |
| Exhibit5 – Formulary Submission - Formulary Plan Type                            | 18 |
| Exhibit6 – Formulary Submission - Associate Contracts to Formulary               | 19 |
| Exhibit7 – Formulary Submission - Associate MMP Contract to Formulary            | 19 |
| Exhibit8 – Formulary Submission - Formulary Information                          | 21 |
| Exhibit9 – Formulary Submission - Formulary Tier Information                     | 23 |
| Exhibit10 – Formulary Submission - MMP Formulary Tier Information                | 23 |
| Exhibit11 – Formulary Submission - Formulary Tier Information                    | 24 |
| Exhibit12 – Formulary Submission - Upload Files                                  | 25 |
| Exhibit13 – Formulary Submission - Verify Submission                             | 27 |
| Exhibit14 – Formulary Submission - Confirm Submission                            |    |
| Exhibit15 – Formulary Resubmission - Select a Formulary                          | 31 |
| Exhibit16 – Formulary Resubmission - Associate Contracts to Formulary            | 32 |
| Exhibit17 – Formulary Resubmission - Formulary Information                       |    |
| Exhibit18 – Formulary Resubmission - Formulary Tier Information                  | 35 |
| Exhibit19 – Formulary Resubmission - Upload Files                                | 40 |
| Exhibit20 – Formulary Resubmission - Verify Submission                           | 41 |
| Exhibit21 – Formulary Resubmission - Confirm Submission                          | 42 |
| Exhibit22 – Formulary Resubmission - Select a Formulary                          |    |
| Exhibit23 – Revise PA/ST Criteria - Upload                                       |    |
| Exhibit24 – Revise PA/ST - Confirmation                                          | 46 |
| Exhibit25 – Revise Indication-Based Coverage (IBC) File - Upload                 |    |
| Exhibit26 – Revise Indication-Based Coverage (IBC) File – Confirmation           |    |
| Exhibit27 – Revise Formulary- Select a Formulary Page                            |    |
| Exhibit28 – Plan Line Level Decision Accept/Reject                               | 52 |
| Exhibit29 – Formulary Resubmission - Confirm Submission                          | 53 |
| Exhibit30 – Delete Formulary – Select a Formulary Page                           | 54 |
| Exhibit31 – Delete Formulary – Verify Deletion Page                              | 55 |
| Exhibit32 – Delete Formulary – Delete Confirmation Page                          | 56 |
| Exhibit33 – Transition Submission - Contract Selection                           | 58 |
| Exhibit34 – Transition Submission - Attestation Questions                        | 59 |
| Exhibit35 – Transition Submission – Upload Transition Policy                     | 61 |
| Exhibit36 – Transition Policy - Verify Submission                                | 62 |
| Exhibit37 – Transition Policy Submission – Confirm Submission                    | 63 |
| Exhibit38 – Revise Transition Policy - Select a Transition Policy                | 64 |
| Exhibit 39 – Revise Transition Policy - Associate Contracts to Transition Policy | 66 |
| Exhibit40 – Transition Policy Resubmission Confirmation                          | 66 |
| Exhibit41 – P&T Committee Attestation – Select Contract                          | 67 |
| Exhibit 42 – P&T Committee Attestations – Attestation Questions                  | 68 |
| Exhibit43 – P&T Committee Attestation – Verify Submission                        |    |
| Exhibit44 – P&T Committee Attestation – Confirm Submission                       | 69 |
| Exhibit45 – PA/ST Attestation – Select Contract                                  | 70 |
| Exhibit46 – PA/ST Attestations – Attestation Questions                           | 71 |
| Exhibit47 – PA/ST Attestation – Verify Submission                                | 71 |
| Exhibit48 – PA/ST Attestation – Confirm Submission                               | 72 |
| Exhibit49 – Formulary Reports                                                    | 73 |
| Exhibit50 – Report Contract Year Selection                                       | 73 |
| Exhibit51 – Formulary Report Selection                                           | 74 |
| Exhibit52 – Formulary Bid Report Contract Selection                              | 75 |
| Exhibits3 – Formulary Bid Contact Report                                         | 75 |
| Exhibit54 – Formulary Change Notification Report Selection Criteria              | 76 |

| Exhibit55 – Formulary Change Notification Report                                                       | 77   |
|----------------------------------------------------------------------------------------------------|------|
| Exhibit56 – Formulary Contract Association Report Selection Criteria                                   | 78   |
| Exhibit57 – Formulary Contract Association Report                                                      | 78   |
| Exhibit58 – Formulary Crosswalk Report Select a Contract                                               | 79   |
| Exhibit59 – Formulary Crosswalk Report                                                                 | 79   |
| Exhibit60 – Formulary Status History Report Selection                                                  | 80   |
| Exhibit61 – Formulary Status History Report                                                            | 83   |
| Exhibit62 – Formulary Status History Report – Submitted Text                                           | 84   |
| Exhibit63 – Formulary Status History Report – Full Formulary File                                      | 85   |
| Exhibit64 – Formulary Status History Report – Email                                                    | 86   |
| Exhibit65 – Formulary Status History RxCUI Report                                                      | 87   |
| Exhibit66 – Formulary Override Gate History Report                                                     | 88   |
| Exhibit67 – Formulary Status History Report – Accepted Line Level Decisions Report                     | 88   |
| Exhibit68 – Indication-Based Coverage Gate History Report                                              | 89   |
| Exhibit69 – Additional Emails Report                                                                   | 89   |
| Exhibit70 – Change Notification Report (CNR) - Indication-Based Coverage File - Select Parameters Page | 91   |
| Exhibit71 - Change Notification Report - Indication-Based Coverage - Submission Comparison Selection.  | 92   |
| Exhibit72 – Change Notification Report – Indication-Based Coverage                                     | 92   |
| Exhibit73 – P&T Committee Attestations – Select Contract Page                                          | 93   |
| Exhibit74 – Formulary P&T Committee Attestation Report                                                 | 94   |
| Exhibit75 – PA/ST Attestation – Select Contract Page                                                   | 95   |
| Exhibit76 – Formulary PA/ST Attestation Report                                                         | 96   |
| Exhibit77 - Formulary Transition Policy Report - Select Parameters                                     | 97   |
| Exhibit78 - Formulary Transition Policy Report                                                         | 98   |
| Exhibit79 – Formulary Transition Policy Report - Attestation Questions                                 | 98   |
| Exhibit80 - Transition Policy Status History Report - View Status History                              | 99   |
| Exhibit81 - Transition Policy Status History Report – E-mail                                           | 99   |
| Exhibit82 - Transition Policy Status History Report – Transition Policy Document                       | .100 |
| Exhibit83 – Two Drug Review Report Selection                                                           | .101 |
| Exhibit84 – Two Drug Review Report [CSV]                                                               | .102 |
| Exhibit85 – Submit Free First Fill File Select a Formulary Page                                        | .105 |
| Exhibit86 – Free First Fill Supplemental File Upload Supplemental File                                 | ,106 |
| Exhibit87 – Free First Fill Supplemental File Verify Supplemental File                                 | .107 |
| Exhibit88 – Free First Fill Supplemental Files Submission Confirmation                                 | ,108 |
| Exhibit89 – Select By Contract or By Formulary ID Page                                                 | .110 |
| Exhibit90 – Status History Report – Free First Fill                                                    | ,111 |
| Exhibit91 – View Submission Email                                                                      | .112 |
| Exhibit92 – View Resubmission Request Email                                                            | .113 |
| Exhibit93 – Submitted Text File                                                                        | .113 |
| Exhibit94 – Review Report Details                                                                      | .114 |
| Exhibit95 – Free First Fill CNR Select By Contract or By Formulary ID Page                             | .115 |
| Exhibit96 – Submission Comparison Selection                                                            | .116 |
| Exhibit97 – Change Notification Report – Free First Fill                                               | .116 |
| Exhibit98 – Submit Value-Based Insurance Design Select a Formulary Page                                | .118 |
| Exhibit99 – Value-Based Insurance Design File Upload                                                   | .119 |
| Exhibit100 – Value-Based Insurance Design File Verify                                                  | .119 |
| Exhibit101 – Value-Based Insurance Design Files Submission Confirmation                                | .120 |
| Exhibit102 – Select By Contract or By Formulary ID Page                                                | .122 |
| Exhibit103 – Status History Report – Value-Based Insurance Design                                      | .122 |
| Exhibit104 – View Submission Email                                                                     | .123 |
| Exhibit105 – View Resubmission Request Email                                                           | .124 |
| Exhibit106 – Submitted Text File                                                                       | .124 |
| Exhibit107 – Review Report Details                                                                     | .125 |
| Exhibit108 – Change Notification Report (CNR) – Value-Based Insurance Design File - Select Parameters  |      |
| Page                                                                                                   | .127 |
| Exhibit 109 – Change Notification Report – Value-Based Insurance Design - Submission Comparison        | 140  |
| Selection                                                                                              | 128  |

| Exhibit110 – Change Notification Report – Value-Based Insurance Design                                  | 129 |
|----------------------------------------------------------------------------------------------------|-----|
| Exhibit111 – Change Notification Report – Value-Based Insurance Design – Export VBID Difference to Ex   | cel |
|                                                                                                    | 129 |
| Exhibit112 – MMP Additional Demonstration Drug File – Select Formulary                                  | 130 |
| Exhibit113 – MMP Additional Demonstration Drug File – Upload                                            | 131 |
| Exhibit114 – MMP Additional Demonstration Drug File Upload Verification                                 | 132 |
| Exhibit115 – MMP Additional Demonstration Drug File – Confirm Submission                                | 133 |
| Exhibit116 – Medicare-Medicaid Plan (MMP) – Submission Detail Report                                    | 134 |
| Exhibit117 – Submission File Layouts                                                                    | 135 |
| Exhibit118 – Status History Report – ADD File Selection                                                 | 136 |
| Exhibit119 – Status History Report – ADD File                                                           | 137 |
| Exhibit120 – View Submission Email                                                                      | 138 |
| Exhibit121 – Submitted Text File                                                                        | 138 |
| Exhibit122 – LIS Cost-Sharing Reduction File - Select a Formulary Page                                  | 139 |
| Exhibit123 – LIS Cost-Sharing Reduction File - Upload                                                   | 140 |
| Exhibit124 – LIS Cost-Sharing File Upload Confirmation                                                  | 140 |
| Exhibit125 – LIS Cost-Sharing File Upload Error                                                         | 141 |
| Exhibit126 – LIS Cost-Sharing File – Error Log CSV File                                                 | 141 |
| Exhibit127 – LIS Cost-Sharing File – Submitted Text File                                                | 142 |
| Exhibit128 – Part D Senior Savings Model File - Select Contract-Plan(s) Page                            | 144 |
| Exhibit129 – Part D Senior Savings Model File – Upload                                                  | 145 |
| Exhibit130 – Part D Senior Savings Model File Upload Confirmation                                       | 145 |
| Exhibit131 – Part D Senior Savings Model File – Error Log CSV File                                      | 146 |
| Exhibit132 - Part D Senior Savings Model File - Submitted Text File                                     | 147 |
| Exhibit133 – PA/ST Criteria Change Request File – Upload                                                | 148 |
| Exhibit134 – Formulary PA/ST Criteria Change Request Status History Report – Selection Criteria page .1 | 150 |
| Exhibit135 – Formulary PA/ST Criteria Change Request Status History Report                              | 151 |
| Exhibit136 – Download/View Documentation                                                                | 153 |
| Exhibit137 – UMGD Review Detail Report                                                                  | 154 |
| Exhibit138 – UMGD Review Detail Report [CSV]                                                            | 154 |
| Exhibit139 – UMGD Status Report                                                                         | 156 |
| Exhibit 140 - UMGD Status Report [CSV]                                                                  | 156 |

# List of Tables

| Table 1: Two Drug Review Report Field Descriptions                                              | 102    |
|-------------------------------------------------------------------------------------------------|--------|
| Table 2: UMGD Review Detail Report Field Descriptions                                           | 155    |
| Table 3: UMGD Status Report Field Descriptions                                                  | 157    |
| Table 4: CY 2022 Formulary File Record Layout                                                   | 158    |
| Table 5: CY 2022 Free First Fill File Record Layout                                             | 162    |
| Table 6: CY 2022 Partial Gap Coverage File Record Layout                                        | 162    |
| Table 7: CY 2022 Home Infusion File Record Layout                                               | 163    |
| Table 8: CY 2022 Excluded Drug File Record Layout                                               | 163    |
| Table 9: CY 2022 Over The Counter File Record Layout                                            | 165    |
| Table 10: CY 2022 Value-Based Insurance Design File Record Layout                               | 167    |
| Table 11: CY 2022 Medicare-Medicaid Plan (MMP) Additional Demonstrational Drug (ADD) File Layou | ıt 168 |
| Table 12: CY 2022 LIS Cost-Sharing Reduction File Layout                                        | 170    |
| Table 13: CY2022 UMGD Criteria Response File Layout                                             | 170    |
| Table 14: CY 2022 PAST Criteria Change Request File Layout                                      | 171    |
| Table 15: CY 2022 Part D Senior Savings Model File Layout                                       | 171    |
| Table 16: Prior Authorization File Instructions                                                 | 177    |
| Table 17: Step Therapy File Instructions                                                        | 179    |
| Table 18: CY 2022 Indication-Based Coverage (IBC) File Layout                                   | 180    |

# **INTRODUCTION**

Since the implementation of the Medicare Part D benefit, the Health Plan Management System (HPMS) has provided various utilities to support the submission, review, and approval of the bid and Formulary submission for organizations offering the Medicare Part D benefit. The Formulary Submission Module in HPMS enables plans to submit one or more Formulary files for a contract that contains all or a subset of drugs from the Centers for Medicare & Medicaid Services (CMS) provided Formulary Reference File (FRF).

The purpose of the Formulary Submission Module & Reports Technical Manual is to provide step-by-step instructions on how to submit and revise plan formularies. It also provides instructions on:

- How to delete formularies no longer in use.
- How to submit and revise Formulary transition policies.
- How to submit Pharmacy and Therapeutic (P&T) Committee Attestations.
- How to submit Prior Authorization and Step Therapy (PA/ST) Attestations.
- How to submit PA/ST Criteria Change Request Files.
- How to submit supplemental files associated with a Formulary.
- How to submit Medicare-Medicaid Plans (MMP) Additional Demonstration Drug (ADD) Files.
- How to submit Value-Based Insurance Design (VBID) files associated with a Formulary.
- How to submit LIS Cost-Sharing Reduction files associated with a Formulary.
- How to submit Part D Senior Savings Model Files.
- Generate reports to monitor the status of Formulary, PA/ST, Indication-Based Coverage, Transition Policies, Attestations, Supplemental, Additional Demonstration Drug, Value-Based Insurance Design, and PA/ST Criteria Change Request submissions.

Key Formulary submission enhancements for Contract Year (CY) 2022 are:

- The Criteria ID displayed on the 'UMGD Review Detail Report', for a formulary, UMGD and criteria combination will remain same across formulary versions even after the formulary is approved.
- Introduced additional search criteria parameters on the 'UMGD Review Detail report' search criteria page.
- On the 'Submit Part D Senior Savings Model' interface, the Plan Sponsors can select multiple plans and submit a single file.
- The 'Part D Senior Savings Model' submission file will accept cohort number instead of copay. (Note: The submission file layouts can be found in this manual under 'Appendix A' and available under the 'Documentation Submission File Layouts' section on Formulary Submission module.)
- The functionality for 'Opioid Safety Edit' submission and report is moved to 'Opioid Safety Edits' module.
- The 'Last Updated Date' column on the 'Formulary Reference File Change Report' available on the 'Documentation Formulary Reference File' section, displays the date when RXCUIs are added or deleted from the 'Formulary Reference File'.

- The Date/Time Stamp for the Formulary Reference File and Formulary Reference File Change Report remain unchanged when an existing RxCUI is edited from the 'Formulary Reference File'.
- The table columns on the 'Revise Formulary' page are now sortable.
- The 'Previous Year CY2021 Formulary' dropdown box on the 'Formulary Information' page is sorted by Formulary ID.

The CY 2022 HPMS Formulary Submission module is available to organizations on May 17<sup>th</sup>, 2021. CY 2022 Formulary Submissions are due June 7th, 2021 at 11:59pm Pacific Time (PT). It is highly recommended that organizations submit their Formulary files as early as possible during the upload timeframe. Uploading earlier in this time frame provides organizations with adequate time to address potential upload problems and submit corrected Formulary files before the deadline.

An organization may resubmit a Formulary as many times as necessary during the initial upload period. Only the last successful submission will be processed for CMS review. Organizations using a Formulary must provide a Formulary file, along with the applicable supporting documentation (e.g., Prior Authorization attachment, Step Therapy attachment or Indication-Based Coverage attachment).

The CY 2022 Formulary supplemental submission window opens on or about June 9, 2021 to support the submission of Partial Gap Coverage, Free First Fill, Home Infusion, Value-Based Insurance Design, Over the Counter, Excluded Drug, and Additional Demonstration Drug supplemental files. Supplemental submissions are due by June 11<sup>th</sup>, 2021, 11:59am Eastern Time (ET).

Organizations must submit supplemental information for all the plans offering this coverage as specified in the PBP submission. Only one version of a supplemental file may be submitted for each file type per Formulary. Plans may only share a given Formulary and supplemental file type (e.g., partial gap coverage file) provided that the content of the supplemental file type is applicable to all plans that share the file. Users may submit their supplemental files as many times as necessary during the initial upload period. Only the last successful submission is processed for CMS review. The supplemental files cannot be loaded until the organizations have successfully submitted their related bids and they have migrated to "desk review" in the HPMS system (due June 7<sup>th</sup>, 2021 by 11:59pm PT). Once your bid is in desk review, your required Supplemental file gates will automatically open for submission of your supplemental files.

Note: Formulary dates announced via subsequent HPMS emails supersede the dates mentioned in this document.

If you have any questions about accessing the HPMS Formulary Submission Module, contact the HPMS Help Desk at 1-800-220-2028 or hpms@cms.hhs.gov.

# I. GETTING STARTED

# ACCESSING HPMS

The HPMS Formulary Submission module is hosted on a secure site that you can access via the Internet.

# CMS USER IDS

You must have a CMS-issued User ID and password approved for HPMS access in order to log into the system. You must also request that your contract numbers be associated with your user ID in order to submit your data.

To obtain a new CMS User ID you must fill out a CMS User ID request form. You can download and print the form from the following URL: <u>http://www.cms.hhs.gov/InformationSecurity/Downloads/EUAaccessform.pdf</u>

Complete the form as follows:

- Section 1 Check "New" as the type of request.
- Section 2 Check "Medicare Advantage / Medicare Advantage with Prescription Drug / Prescription Drug Plan / Cost Contracts Using HPMS Only" and complete the data entry fields, where applicable.
- Section 3 Enter the contract numbers for which you need access for CY 2022.
- Section 4 Check the first row beneath the "Default Non-CMS Employee" row (i.e., place a check in the Connect box of the third row). On the blank line beside your check mark, write "HPMS\_P\_CommlUser."
- Section 5 State briefly why you require HPMS access.
- Section 6 Leave blank.

Sign and date the Privacy Act Statement on page 3 of the form. Also enter your name and Social Security Number at the top of page 3. This step is critical to ensuring the successful processing of your request.

If you are an existing HPMS plan user and need to associate a contract number to your current CMS User ID, please include the following information in an email to <u>hpms\_access@cms.hhs.gov</u>:

- User Name,
- CMS User ID,
- Current Contract Numbers, and
- Contract Numbers to be added.

All questions related to HPMS user access should be directed to <u>hpms\_access@cms.hhs.gov</u>.

How to Access HPMS Home Page Using the Internet

### <u>Step 1</u>

Open your web browser (e.g., Internet Explorer) and enter <u>https://hpms.cms.gov</u> in the Address bar.

### <u>Step 2</u>

Enter your CMS User ID and password and click the "Login" button (Exhibit1).

# Exhibit 1 – HPMS Login FORMS Health Plan Management System CMS User D Passed Cog Passed Cog Passad Cog Passed Cog Passed Cog Pas

# NAVIGATION

Enter the Formulary Submission module by selecting from the horizontal, top navigation bar: Plan Formularies, then Formulary Submission or Formulary Reports.

Once in the Formulary module, a collapsible navigation menu, on the left side of each page, provides links for each contract year that expand to provide the Formulary submission functions or reports for each year.

As navigation progresses through Formulary module, a breadcrumb trail displays starting from the left, beneath the top navigation menu. The trail tracks major milestones in navigation. Selecting a breadcrumb returns to that navigational milestone.

# ACCESS HPMS FORMULARY SUBMISSION MODULE

### <u>Step 1</u>

To access the Formulary Submission Module, select **Plan Formularies** drop down from the HPMS top navigation bar. Then select the Formulary **Submission** menu item (Exhibit22). This will take you to Formulary Submission Start Page.

### Exhibit2 – HPMS Home

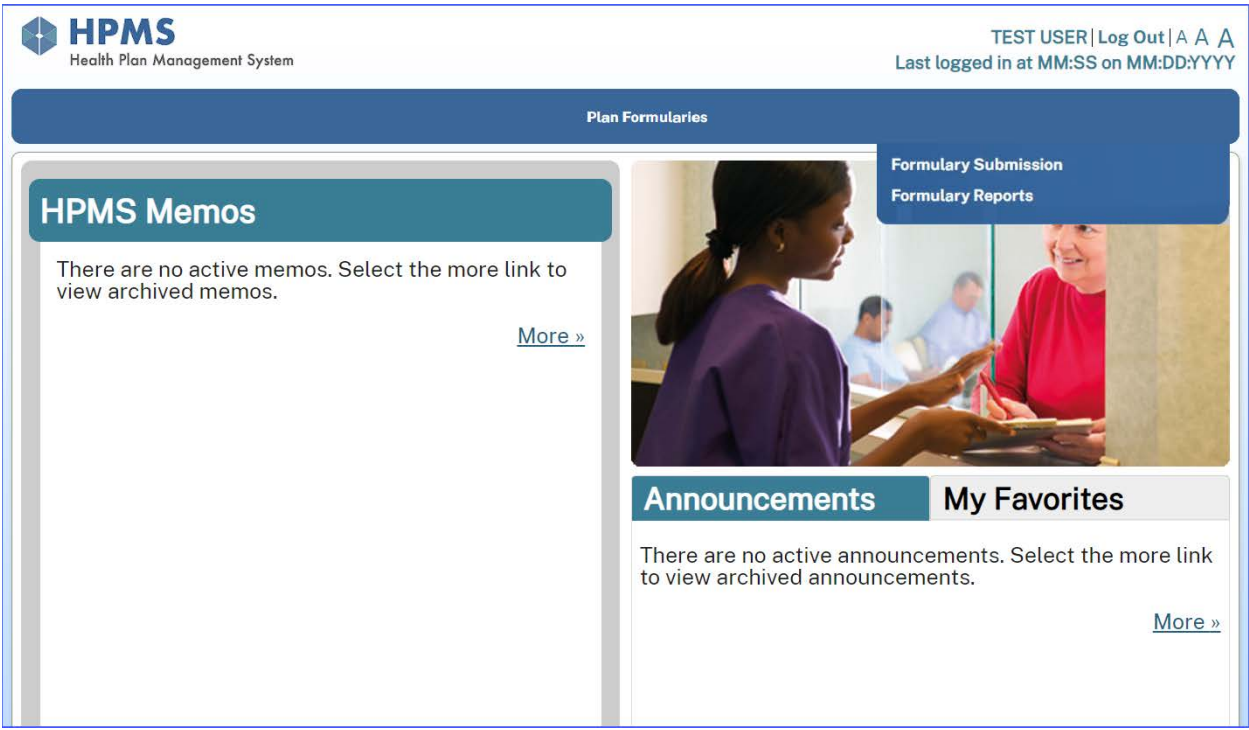

### <u>Step 2</u>

On the Formulary Submission Start page, select the appropriate contract year from the collapsible navigation menu, on the left side of the page (Exhibit3). This will take you to the **Formulary Submission Start** page (Exhibit4).

| Exhibit3 - Formulary | Submission | Select | Contract | Year |
|----------------------|------------|--------|----------|------|
|----------------------|------------|--------|----------|------|

| 😑 🌒 HPMS                 |                                                                                                    | <b>A</b>                        | 0                     | 0               | C                  | €       |
|--------------------------|----------------------------------------------------------------------------------------------------|---------------------------------|-----------------------|-----------------|--------------------|---------|
| Health Plan Manager      | ent System                                                                                                    | Home                            | My Account            | FAQs            | Contact Us         | Log Out |
| Formulary Submission 🛛 🖃 | HPMS > Plan Formularies > Formulary Submission                                                                                    |                                 |                       |                 |                    |         |
| III CY 2022              | Formulary Submission Start Page                                                                                                   |                                 |                       |                 |                    |         |
| CY 2021                  |                                                                                                    |                                 |                       |                 |                    |         |
| <b>III</b> CY 2020       | The Formulary Submission module supports the electronic submission of all formulary files, attestations, and transition policies. | lary-related data, including th | e formulary, prior au | thorization/ste | p therapy, supplem | ental   |
|                          | C                                                                                                    |                                 |                       |                 |                    |         |
|                          |                                                                                                    |                                 |                       |                 |                    |         |
|                          |                                                                                                    |                                 |                       |                 |                    |         |

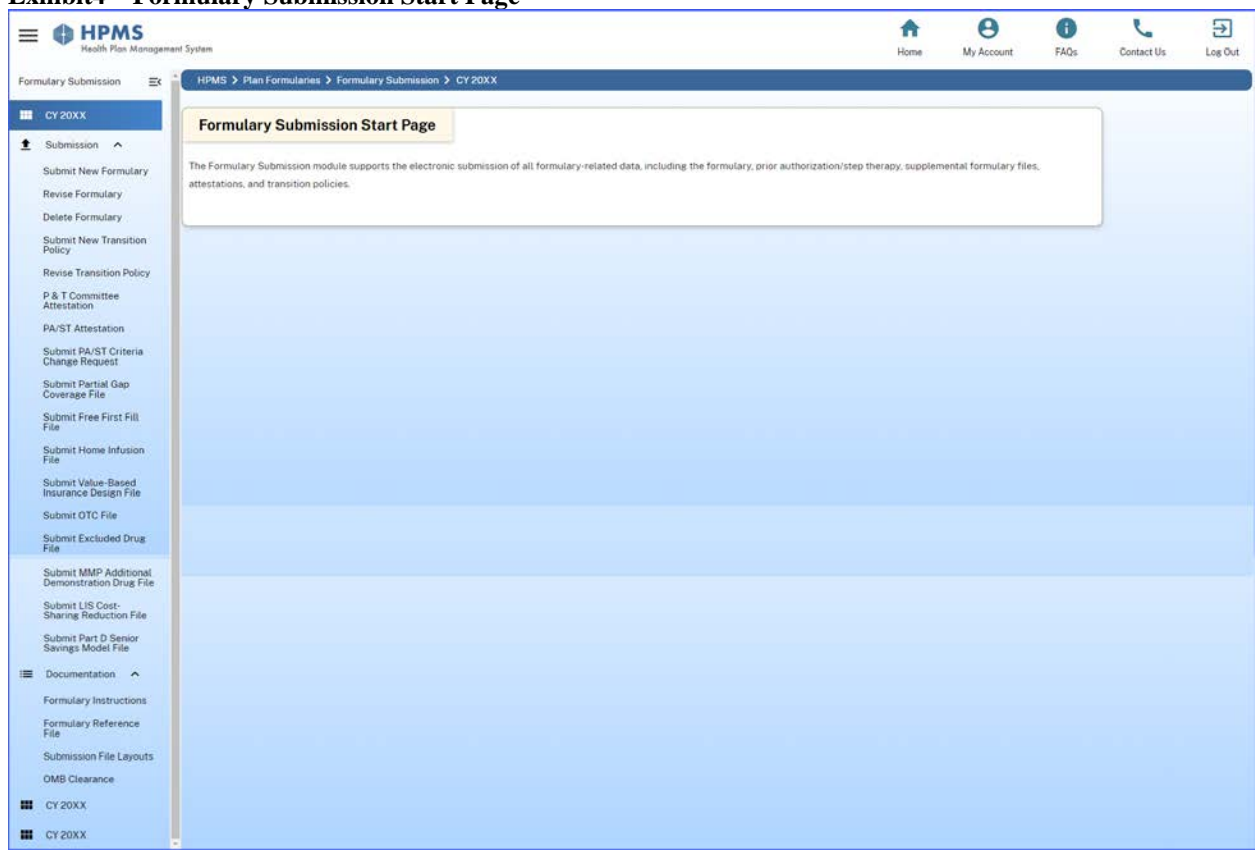

### Exhibit4 – Formulary Submission Start Page

# **BEFORE YOU BEGIN THE FORMULARY SUBMISSION PROCESS**

The Formulary submission process contains a series of web pages that will collect information from the submitter. **Prior to beginning the submission process, you must ensure that the Formulary Contact information in the Contract Management module is completed.** You will not be able to submit a Formulary for a contract that does not have this information. The Formulary Contact, as well as the Formulary Upload Contact (the submitter), will receive all email notifications regarding the status of the Formulary. Appendix C provides a subset of validation rules for the Formulary submission process.

The following functions are available from the left navigation menu of the CY 2022 Formulary Submission Start page (Exhibit4)

**Submit New Formulary:** Submit a new Formulary to CMS. This function will create a new Formulary ID. When submitting Formulary file you may attach PA file, ST file and/or IBC file.

**Revise Formulary:** Submit a revision for an existing Formulary for one of the following reasons:

- The Formulary requires resubmission because it was rejected by the validation process or desk review has requested resubmission.
- The Formulary was previously approved by desk review and now needs to be updated.

- Revise PA/ST Criteria only (not the Formulary) when the Formulary was rejected by the validation process because of PA/ST validation errors or when CMS requested edits on existing criteria.
- Revise Indication-Based Coverage (IBC) only (not the Formulary) when the Formulary was rejected by the validation process because of IBC validation errors or when CMS requested re-submission on IBC file.

Delete Formulary: Delete a Formulary that is no longer applicable.

Transition Policy: Submit Formulary Transition Policy and Attestation.

Revise Transition Policy: Revise and resubmit Formulary Transition Policy.

**P & T Committee Attestation**: Submit Pharmacy and Therapeutic (P&T) Committee Attestations.

PA/ST Attestation: Submit Prior Authorization and Step Therapy (PA/ST) Attestations

**Submit PA/ST Criteria Change Request File:** Submit the PA/ST Criteria Change Request File to request gate opening for a PA/ST criteria.

**Submit Partial Gap Coverage File:** Submit the Gap Coverage Supplemental File for Formularies that include Gap Coverage.

**Submit Free First Fill File:** Submit the Free First Fill Supplemental File for Formularies that include Free First Fill.

**Submit Home Infusion File:** Submit the Home Infusion Supplemental File for Formularies that include Home Infusion.

Submit OTC File: Submit the OTC Supplemental File for Formularies that include OTC drugs.

**Submit Excluded Drug File:** Submit the Excluded Drug Supplemental File for Formularies that include Excluded Drugs.

**Submit MMP Additional Demonstration Drug File:** Submit the Additional Demonstration Drug (ADD) File for Medicare-Medicaid formularies only.

**Submit Value-Based Insurance Design File:** Submit the **Value-Based Insurance Design** Supplemental File for Formularies that offer Value-Based Insurance Design benefit for at least one plan.

**Submit LIS Cost-Sharing Reduction File:** Submit the LIS Cost-Sharing Reduction file for the formularies that offer LIS Cost-Sharing Reduction.

**Submit Part D Senior Savings Model File:** Submit the Part D Senior Savings Model file for the plans that offer Part D Senior Savings Model.

**Documentation:** Provides links to the following documents:

- **Formulary Instructions** View the instructions for the Formulary Submission Module and Formulary Reports Manual.
- Formulary Reference File Download a copy of the Formulary Reference File, Formulary Reference File Change Report, Related NDC Change Report, Contract Year RxCUI Crosswalk File, Over The Counter (OTC) Reference File, Additional Demonstration Drug (ADD) Reference File, Excluded Drug Reference File, and Indication Reference File.
- Submission File Layouts View Formulary file, PA file, ST file, IBC file, PA/ST Criteria Change Request file, UMGD Criteria Response file (OJS module), Partial GAP Coverage file, Free First Fill file, Home Infusion file, Value-Based Insurance Design file, Excluded Drug file, Over The Counter (OTC) file, Additional Demonstration Drug (ADD) Reference file, LIS Cost-Sharing Reduction file, and Part D Senior Savings Model file, record layouts.
- OMB Clearance View Office of Management and Budget (OMB) Clearance

# II. SUBMIT NEW FORMULARY

The Submit New Formulary function is used to submit a new Formulary. A new Formulary may only be submitted during the initial Formulary submission window. If you need to revise a previously submitted Formulary, you should use the Revise Formulary function (refer to Chapter III).

When submitting a new Formulary, you will:

- 1. Select Formulary Plan Type Indicate whether you are a Medicare-Medicaid Plan.
- 2. Associate Contracts to the Formulary Associate appropriate contracts with the Formulary.
- 3. **Provide Formulary Information** Provide information about the Formulary submissions including: Formulary Name, Formulary Classification System, Number of Tiers, OTC as part of a Step Therapy Protocol status, Quantity Limit status, Limited Access status, Prior Authorization status, Step Therapy status, Indication-Based Coverage status, and Expedited Generic Substitution status.
- 4. **Provide Formulary Tier Information** Provide information about the tiers within the Formulary.
- 5. **Upload Files** Upload the full Formulary file, Prior Authorization File (if required), Step Therapy File (if required), and Indication-Based Coverage File (if required).
- 6. **Verify Submission** Verify the correct information has been entered for your submission.
- 7. **Confirm the Submission** Submit your Formulary and obtain your assigned Formulary ID and confirmation that your upload was successful.

### <u>Step 1</u>

Select Submit New Formulary from the Formulary Submission Start page (Exhibit4). (If you need help getting to the Formulary Submission Start Page, see the sub-section entitled "How to Access the HPMS Formulary Submission module" in Chapter I). This will take you to the Formulary Plan Type page.

# FORMULARY PLAN TYPE

The **Formulary Plan Type** page will allow you to indicate whether you are Medicare-Medicaid Plan.

### <u>Step 1</u>

On the **Formulary Plan Type** page (Exhibit5), select 'yes' or 'no' to indicate whether you are a Medicare-Medicaid plan.

### Exhibit5 - Formulary Submission - Formulary Plan Type

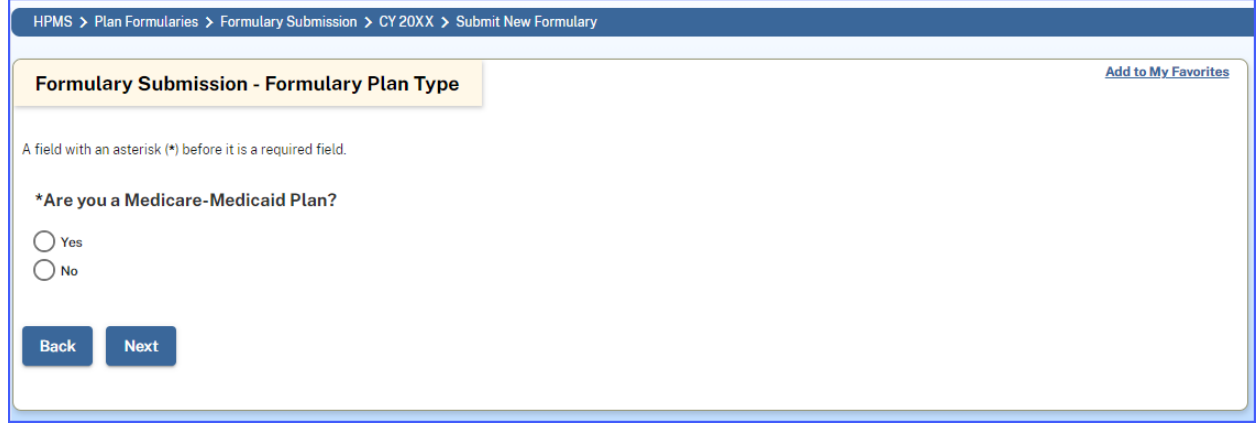

### <u>Step 2</u>

Click the "Next" button. This will take you to the Associate Contracts to Formulary page.

### ASSOCIATE CONTRACTS TO FORMULARY

The **Associate Contracts to Formulary** page will allow you to associate contracts to the Formulary submission.

In the previous step if you answered "Yes" for MMP, the system will display only MMP contracts for which you have access (Exhibit7). If you answered "No", the system will display all contracts other than MMP contracts for which you have access (Exhibit6).

### <u>Step 1</u>

On the **Associate Contracts to Formulary** page, select one or more of the contracts listed on the page to associate with the new Formulary. If you cannot see one of your contracts, please refer to Section I – Getting Started. Also, review the Formulary upload contact information listed at the bottom of the page to ensure your current email address is in HPMS.

**Note:** A Formulary may only be associated with the contracts that belong to the same parent organization. If you select a contract with no parent organization, you will receive a warning message. Verify that all the contracts belong to the same parent organization before continuing with the submission.

**Note:** A specific Medicare-Medicaid Plan (MMP) Formulary can be associated with only one MMP contract. MMP formularies cannot be shared across contracts.

### Exhibit6 – Formulary Submission - Associate Contracts to Formulary

| HPMS      | > Plan Formularies > Fo   | ormulary Submission > CY 20XX > Contract Selection                  |                                                            |                                             |
|-----------|---------------------------|---------------------------------------------------------------------|------------------------------------------------------------|---------------------------------------------|
|           |                           |                                                                     |                                                            |                                             |
| Form      | ulary Submissio           | on - Associate Contracts to Formulary                               |                                                            |                                             |
|           |                           |                                                                     |                                                            |                                             |
| Select on | e or more contracts to as | sociate with this formulary. If you are unable to select a contract | t because the Formulary Contact is unassigned or there is  | no email address, please go to the Contract |
| Managem   | ent Module to update thi  | s information. Only one parent organization may be associated v     | vith a formulary.                                          |                                             |
|           |                           |                                                                     |                                                            |                                             |
|           |                           |                                                                     |                                                            |                                             |
| Contract  | s Associated with this Fo | rmulary:                                                            |                                                            |                                             |
| Select    | Contract<br>Number        | Contract Name                                                       | Parent Organization Name                                   | Formulary Contact                           |
|           | Z0001                     | SAMPLE CONTRACT ONE                                                 | SAMPLE PARENT ORG1                                         | Contract One                                |
|           |                           |                                                                     |                                                            | Contact.One@hpmstest.com                    |
|           | Z0002                     | SAMPLE CONTRACT TWO                                                 | SAMPLE PARENT ORG2                                         | Contract Two<br>ContractTwo@hpmstest.com    |
|           |                           |                                                                     |                                                            |                                             |
| Diease ve | rify that your email addr | ass is correct. This email address will be used to communicate th   | he status of this formulary submission. If you need to und | ate your email address, please go to the    |
| User Acc  | ount Maintenance Modul    | e and make this change before submitting your formulary inform      | nation.                                                    |                                             |
| Formular  | ullpland Captost          |                                                                     |                                                            |                                             |
| User ID:  | tstuser                   |                                                                     |                                                            |                                             |
| Name:     | Test User                 |                                                                     |                                                            |                                             |
| E-mail:   | Test.User@hpmstest.co     | om.                                                                 |                                                            |                                             |
|           |                           |                                                                     |                                                            |                                             |
| Back      | Next                      |                                                                     |                                                            |                                             |

### Exhibit7 – Formulary Submission - Associate MMP Contract to Formulary

| HPMS      | > Plan Formularies    | > Formulary Submission > CY 20XX > Select MMP Contract             | 1                                                                                |                                    |                  |
|-----------|-----------------------|--------------------------------------------------------------------|----------------------------------------------------------------------------------|------------------------------------|------------------|
|           |                       |                                                                    |                                                                                  |                                    |                  |
| Form      | ulary Submi           | ssion - Associate MMP Contract to Formu                            | ılary                                                                            |                                    |                  |
|           |                       |                                                                    |                                                                                  |                                    |                  |
| Colorton  |                       |                                                                    |                                                                                  |                                    | h - 0 + +        |
| Managem   | e contract to associ- | ate with this formulary. If you are unable to select a contract be | ecause the Formulary Contact is unassigned or there is<br>inted with a formulary | s no email address, please go to t | ne Contract      |
| Wanagen   |                       | the this information. Only one parent of Banization may be associ  | ated with a formatary.                                                           |                                    |                  |
|           |                       |                                                                    |                                                                                  |                                    |                  |
|           |                       |                                                                    |                                                                                  |                                    |                  |
| MMP Cor   | ntract Associated w   | ith this Formulary:                                                | Parent Organization Name                                                         | Formulary Contact                  |                  |
|           | 70003                 | SAMPLE CONTRACT THREE                                              | SAMPLE PARENT ORG THREE                                                          | Contract Three                     |                  |
|           | 20000                 |                                                                    |                                                                                  | Contract.Three@hpmstest.com        |                  |
|           | Z0004                 | SAMPLE CONTRACT FOUR                                               | SAMPLE PARENT ORG FOUR                                                           | Contract Four                      |                  |
|           |                       |                                                                    |                                                                                  | Contract.Four@hpmstest.com         |                  |
| Please ve | rify that your email  | address is correct. This email address will be used to communi     | cate the status of this formulary submission. If you ne                          | ed to update your email address,   | please go to the |
| User Acc  | ount Maintenance N    | Nodule and make this change before submitting your formulary       | information.                                                                     |                                    |                  |
| Formular  | y Upload Contact:     |                                                                    |                                                                                  |                                    |                  |
| User ID:  | testuser              |                                                                    |                                                                                  |                                    |                  |
| Name:     | Test User             |                                                                    |                                                                                  |                                    |                  |
| E-mail:   | Test.User@hpmste      | est.com                                                            |                                                                                  |                                    |                  |
|           |                       |                                                                    |                                                                                  |                                    |                  |
| Back      | Next                  |                                                                    |                                                                                  |                                    |                  |
| Back      | Next                  |                                                                    |                                                                                  |                                    |                  |

### <u>Step 2</u>

Click the "Next" button to confirm the Contract Associations. This will take you to the Formulary Information page.

# FORMULARY INFORMATION

The **Formulary Information** page collects information about your Formulary submission including: the approved CY 2021 Formulary ID that closely resemble the current submission,

Formulary Name, Formulary Classification System, Number of Tiers, OTC as part of a Step Therapy Protocol status, Quantity Limit status, Limited Access status, Prior Authorization status, Step Therapy status, Indication-Based Coverage and Expedited Generic Substitution.

### <u>Step 1</u>

On the **Formulary Information** page (Exhibit8), respond to the questions. With the exception of the question about which Approved CY 2021 Formulary ID closely resembles the current submission, all fields are required.

When responding to the question about which Approved CY 2021 Formulary ID closely resembles the current submission, please be advised that you may identify a CY 2021 Formulary ID that was not associated with the contract in the previous year, as might be the case with MMPs, if it most closely resembles the Formulary you are currently submitting.

Select the Formulary Classification System for a Formulary. Options include USP, AHFS, Medispan, Other.

When defining the number of tiers, you may only define up to 7 tiers for Non-MMP formularies. MMP formularies can only have 2-6 tiers. MMP users will be restricted from entering 1 in the Number of Tiers field.

### <u>Step 2</u>

Click the "Next" button to confirm your entries and move to the Formulary Tier Information page.

### Exhibit8 – Formulary Submission - Formulary Information

| HPMS > Plan Formularies > Formulary Submission > CY 20XX > Formulary Info                                                                                                    |
|----------------------------------------------------------------------------------------------------|
|                                                                                                    |
| Formulary Submission - Formulary Information                                                                                                    |
|                                                                                                    |
| A field with an actarick /*) before it is a required field                                                                                                    |
| Please select the CY 20XX Formulary ID which most closely resembles this formulary submission.                                                                                 |
| NOTE: CMS may utilize previously submitted clinical justifications and other formulary information relating to the CY 2021 formulary in its review of your CY 2022 submission. |
|                                                                                                    |
| CY 20XX Formulary:                                                                                                    |
| *Formulary Name (max. 100 Characters):                                                                                                    |
| NOTE: This is a descriptive name you can use to help identify a formulary. This name can be as simple as Formulary 1, Formulary 2, etc.                                        |
| *Indicate the Formulary Classification System for this formulary: () USP() AHFS() Medispan() Other                                                                             |
|                                                                                                    |
| *Define number of Tiers (max. 7 tiers):                                                                                                    |
| NOTE: If all drugs are contained in a single tier, please enter '1' as the value for this field.                                                                               |
| Formularies that will <b>only</b> be associated with Defined Standard plans should be submitted as having a single tier.                                                       |
|                                                                                                    |
| Formulary Effective Date: 1/1/20XX                                                                                                    |
| *Do you offer OTCs as part of a Step Therapy Protocol submitted for review and approval by CMS? () Yes () No                                                                   |
|                                                                                                    |
| *Do any drugs in this formulary submission have Quantity Limits? $\bigcirc$ Yes $\bigcirc$ No                                                                                  |
|                                                                                                    |
| *Is access to any formulary drug restricted to certain pharmacies? 🔘 Yes 🗌 No                                                                                                  |
|                                                                                                    |
| *Do any drugs in this formulary submission require Prior Authorization? () Yes() No                                                                                            |
|                                                                                                    |
| *Do any drugs in this formulary submission require Step Therapy? () Yes() No                                                                                                   |
|                                                                                                    |
| * Are any drugs in this formulary submission limited to certain indications?                                                                                                   |
| (i.e. are you implementing indication-based formulary design?) Yes No                                                                                                    |
|                                                                                                    |
| *Will this formulary be subject to expedited generic substitution, as outlined in 42 CFR §423.120(b)(5)(iv)? () Yes() No                                                       |
|                                                                                                    |
| Back Next                                                                                                    |

# FORMULARY TIER INFORMATION

The **Formulary Tier Information** page collects information about the tiers within the Formulary. The page will automatically generate the tier models based on the information you entered on the Formulary Information page and whether or not you indicated that you were a Medicare-Medicaid Plan. Formularies that will only be associated with Defined Standard plans must be submitted as having a single tier. The tier information that you enter in the Formulary submission module must correspond to the number of tiers that will be identified in the corresponding CY 2022 Plan Benefit Package (PBP) module, including plans offering an excluded drugs only tier (non-MMPs only).

**Non-MMP plans only:** When developing the Formulary tier structure, please use standard industry practices. Generally, Tier 1 should be considered the lowest cost-sharing tier available to beneficiaries. All subsequent tiers within the Formulary structure should be higher cost-sharing tiers in ascending order. For example, drugs in Tier 3 should have a higher cost-share for beneficiaries than drugs in Tier 2. However, please note that CMS implemented a Formulary tier structure standardization to improve the comparability of plan offerings for beneficiaries. Therefore, CMS will allow a fifth, sixth or seventh tier that provides a meaningful benefit offering such as a \$0 vaccine-only tier or a low or \$0 cost-sharing tier for special needs plans (SNP) targeting specific conditions.

Note: Drop-down options for fifth, sixth and seventh tier formularies will include the following:

- o Vaccines
- o Injectable tier
- Specialty tier
- Excluded drug only tier
- Select diabetic drugs
- Select care drugs

If a Formulary includes an excluded drug only tier, no FRF drug should be entered on the Formulary record layout as having that tier number.

**Note:** Based on the number of tiers defined in the Formulary questions section, Tier Information Page displays pre-defined Formulary tier models.

The tier models will be populated based on the plan type selected. MMP-specific tier models will be available for MMP formularies only. Non-MMP formularies will have regular tier models defined by CMS.

Although MMPs have the option to choose models ranging from 2-6 tiers, only Medicare tiers are included in the Formulary file. Non-Medicare tiers are placeholder tiers for state-required drugs that are not covered under Part D. All non-Part D drugs required by the State are submitted on the Additional Demonstration Drug file the first week of June.

### <u>Step 1</u>

On the **Formulary Tier Information** page (Exhibit9 and Exhibit10), select a tier model appropriate for your Formulary.

|                      | atarioo y ronnatary    |                     |                          |                         |                            |                             |                                               |
|----------------------|------------------------|---------------------|--------------------------|-------------------------|----------------------------|-----------------------------|-----------------------------------------------|
| ormulary Su          | ıbmission - Fo         | ormulary Ti         | er Information           |                         |                            |                             |                                               |
| ct a Tier model fro  | m below options. Th    | en select a Tier L  | abel option from the d   | rop down list when a d  | rop down option is availab | le.                         |                                               |
| E: If a formulary ir | ncludes a 5th, 6th or  | 7th tier that is an | excluded drug only ti    | er, NO FRF drug should  | be entered on the formul   | lary record layout as havin | g that tier number.                           |
| ıded drugs will be   | entered on the excl    | uded drug supple    | emental file that is sub | mitted in conjunction v | vith the bid in June.      |                             |                                               |
| er Model:            |                        |                     |                          |                         |                            |                             |                                               |
| d with an asterisk   | (*) before it is a req | uired field.        |                          |                         |                            |                             |                                               |
| OXX Tier Model       | TIER 1                 | TIER 2              | TIER 3                   | TIER 4                  | TIER 5                     | TIER 6                      | TIER 7                                        |
| 0                    | Preferred Generic      | Generic             | Preferred Brand          | Non-Preferred Brand     | Preferred Specialty Tier   | Specialty Tier              | Select a tier label                           |
| 0                    | Preferred Generic      | Generic             | Preferred Brand          | Injectable Drugs        | Preferred Specialty Tier   | Specialty Tier              | Vaccines<br>Select Diabetic Drugs             |
| 0                    | Generic                | Preferred Brand     | Non-Preferred Brand      | Injectable Drugs        | Preferred Specialty Tier   | Specialty Tier              | Select Care Drugs<br>Excluded Drugs Only Tier |
| 0                    | Preferred Generic      | Preferred Brand     | Non-Preferred Drug       | Injectable Drugs        | Preferred Specialty Tier   | Specialty Tier              | Select a tier label                           |
| 0                    | Preferred Generic      | Generic             | Preferred Brand          | Non-Preferred Drug      | Preferred Specialty Tier   | Specialty Tier              | Select a tier label                           |
| 0                    | Generic                | Preferred Brand     | Non-Preferred Drug       | Injectable Drugs        | Preferred Specialty Tier   | Specialty Tier              | Select a tier label                           |
|                      | Preferred Generic      | Generic             | Preferred Brand          | Non-Preferred Brand     | Injectable Drugs           | Preferred Specialty Tier    | Specialty Tier                                |
| $\circ$              |                        |                     |                          |                         |                            |                             | a 1 k 70                                      |

### Exhibit10 – Formulary Submission - MMP Formulary Tier Information

| Formulary Su                              | ıbmission - Fo                                                                  | ormulary Tier                                                               | r Informatio                                            | n                                                             |                                                                                   |                                                                                      |
|-------------------------------------------|---------------------------------------------------------------------------------|-----------------------------------------------------------------------------|---------------------------------------------------------|---------------------------------------------------------------|-----------------------------------------------------------------------------------|--------------------------------------------------------------------------------------|
| lect a Tier model.                        |                                                                                 |                                                                             |                                                         |                                                               |                                                                                   |                                                                                      |
| TE: The MMP form                          | llary submission file                                                           | should not include                                                          | any Part D drugs                                        | on non-Medicare tiers.                                        |                                                                                   | id in turn                                                                           |
| non-medicare drug                         | s must be entered in                                                            | i the Additional Den                                                        | nonstration Drug (                                      | ADD) The that is submi                                        | nted in conjunction with b                                                        | la in June.                                                                          |
|                                           |                                                                                 |                                                                             |                                                         |                                                               |                                                                                   |                                                                                      |
| Tier Model:                               |                                                                                 |                                                                             |                                                         |                                                               |                                                                                   |                                                                                      |
| ield with an asterisk                     | (*) before it is a req                                                          | uired field.                                                                |                                                         |                                                               |                                                                                   |                                                                                      |
| ield with an asterisk                     | (*) before it is a req                                                          | uired field.                                                                | TIER 3                                                  | TIFR 4                                                        | TIER 5                                                                            | TIER 6                                                                               |
| ield with an asterisk<br>*20XX Tier Model | (*) before it is a req<br>TIER 1<br>\$0 Drugs                                   | uired field.<br>TIER 2<br>Preferred Generic                                 | TIER 3<br>Generic                                       | TIER 4<br>Brand                                               | TIER 5<br>Non-Medicare Rx Drugs                                                   | TIER 6<br>Non-Medicare OTC Drugs                                                     |
| ield with an asterisk<br>*20XX Tier Model | (*) before it is a req<br>TIER 1<br>\$0 Drugs<br>\$0 Drugs                      | uired field.<br>TIER 2<br>Preferred Generic<br>Preferred Generic            | TIER 3<br>Generic<br>Preferred Brand                    | TIER 4<br>Brand<br>Non-Preferred Brand                        | TIER 5<br>Non-Medicare Rx Drugs<br>Non-Medicare Rx Drugs                          | TIER 6<br>Non-Medicare OTC Drugs<br>Non-Medicare OTC Drugs                           |
| ield with an asterisk<br>*20XX Tier Model | (*) before it is a req<br>TIER 1<br>\$0 Drugs<br>\$0 Drugs<br>Preferred Generic | uired field.<br>TIER 2<br>Preferred Generic<br>Preferred Generic<br>Generic | TIER 3<br>Generic<br>Preferred Brand<br>Preferred Brand | TIER 4<br>Brand<br>Non-Preferred Brand<br>Non-Preferred Brand | TIER 5<br>Non-Medicare Rx Drugs<br>Non-Medicare Rx Drugs<br>Non-Medicare Rx Drugs | TIER 6<br>Non-Medicare OTC Drugs<br>Non-Medicare OTC Drugs<br>Non-Medicare OTC Drugs |

### STEP 2

If your Formulary includes two to four tiers, skip to Step 3.

If your Formulary includes five, six or seven tiers, select the fifth, sixth or seventh tier (Exhibit11) from the drop down option, if applicable.

### STEP 3

Click the "Next" button to confirm your information and move to the Upload Files page.

| Formulary Su          | ubmission - Fo         | ormulary Ti         | er Information          |                         |                            |                              |                                   |   |
|-----------------------|------------------------|---------------------|-------------------------|-------------------------|----------------------------|------------------------------|-----------------------------------|---|
| lect a Tier model fro | om below options. Th   | ien select a Tier L | abel option from the dr | op down list when a di  | rop down option is availab | le.                          |                                   |   |
| TE: If a formulary in | ncludes a 5th, 6th or  | 7th tier that is an | excluded drug only tie  | er, NO FRF drug should  | I be entered on the formul | lary record layout as having | g that tier number.               |   |
| Tier Model:           | entered on the exer    |                     | mental ne that is sub   | nitica in conjunction v | nan and bla m sand.        |                              |                                   |   |
| field with an actoric | (*) hefore it is a rea | uired field         |                         |                         |                            |                              |                                   |   |
| *20XX Tier Model      | TIFR 1                 | TIER 2              | TIER 3                  | TIER 4                  | TIER 5                     | TIER 6                       | TIER 7                            |   |
|                       | Preferred Generic      | Generic             | Preferred Brand         | Non-Preferred Brand     | Preferred Specialty Tier   | Specialty Tier               | Select a tier label               | * |
| $\bigcirc$            |                        |                     |                         |                         |                            |                              | Select a tier label               |   |
| $\bigcirc$            | Preferred Generic      | Generic             | Preferred Brand         | Injectable Drugs        | Preferred Specialty Tier   | Specialty Tier               | Vaccines<br>Select Diabetic Drugs |   |
| $\bigcirc$            | Generic                | Preferred Brand     | Non-Preferred Brand     | Injectable Drugs        | Preferred Specialty Tier   | Specialty Tier               | Excluded Drugs Only Tier          |   |
| 0                     | Preferred Generic      | Preferred Brand     | Non-Preferred Drug      | Injectable Drugs        | Preferred Specialty Tier   | Specialty Tier               | Select a tier label               | - |
| 0                     | Preferred Generic      | Generic             | Preferred Brand         | Non-Preferred Drug      | Preferred Specialty Tier   | Specialty Tier               | Select a tier label               | • |
| 0                     | Generic                | Preferred Brand     | Non-Preferred Drug      | Injectable Drugs        | Preferred Specialty Tier   | Specialty Tier               | Select a tier label               | - |
| 0                     | Preferred Generic      | Generic             | Preferred Brand         | Non-Preferred Brand     | Injectable Drugs           | Preferred Specialty Tier     | Specialty Tier                    |   |
| Ō                     | Preferred Generic      | Generic             | Preferred Brand         | Non-Preferred Drug      | Injectable Drugs           | Preferred Specialty Tier     | Specialty Tier                    |   |

### Exhibit11 – Formulary Submission - Formulary Tier Information

# **UPLOAD FILES**

The **Upload Files** page allows you to specify the Formulary file, Prior Authorization File, Step Therapy File and Indication-Based Coverage you want to upload. The module will determine what you need to upload based on your responses on the Formulary Information page.

During initial submission, you will submit a full Formulary file, full PA, full ST and full IBC files if applicable. After initial submission, your Formulary and PA/ST files should include changes only. Even after initial submission, submit full IBC files only. To download all upload file instructions, click the **Submission File Layouts** link in the Documentation section of the Formulary Submission Start Page.

It is imperative that the files you are uploading be in the following formats:

- Formulary file ASCII Tab delimited text file, e.g., *Formulary123*.txt
   During the initial submission period, the value of the change\_type field must be "ADD"
   for all records in the file.
   For more information/assistance on the Formulary file layout, see Appendices A and B in
- this Manual.
  Prior Authorization File ASCII Tab delimited text file, e.g., *FormularyPA*.txt During the initial submission period, the value of change\_type field must be "ADD" for all records in the file.

For more information/assistance on the Prior Authorization File, see Appendix B.

• **Step Therapy File** – ASCII Tab delimited text file, e.g., *steptherapy123ST*.txt During the initial submission period, the value of change\_type field must be "ADD" for all records in the file.

For more information/assistance on the Step Therapy File, see Appendix B.

• Indication-Based Coverage File – ASCII Tab delimited text file, e.g., ibc123.txt Do not include change\_type field for IBC file. For more information/assistance on the Indication-Based Coverage File, see Appendix B.

### <u>Step 1</u>

On the **Upload Files** page (Exhibit12), enter the full path and name of the Formulary Text File (Tab delimited .txt only) in the "Formulary file" field, e.g., c:\myFormularyfile.txt. If you are unsure of the file name or location, click the "Browse" button to locate and attach the file.

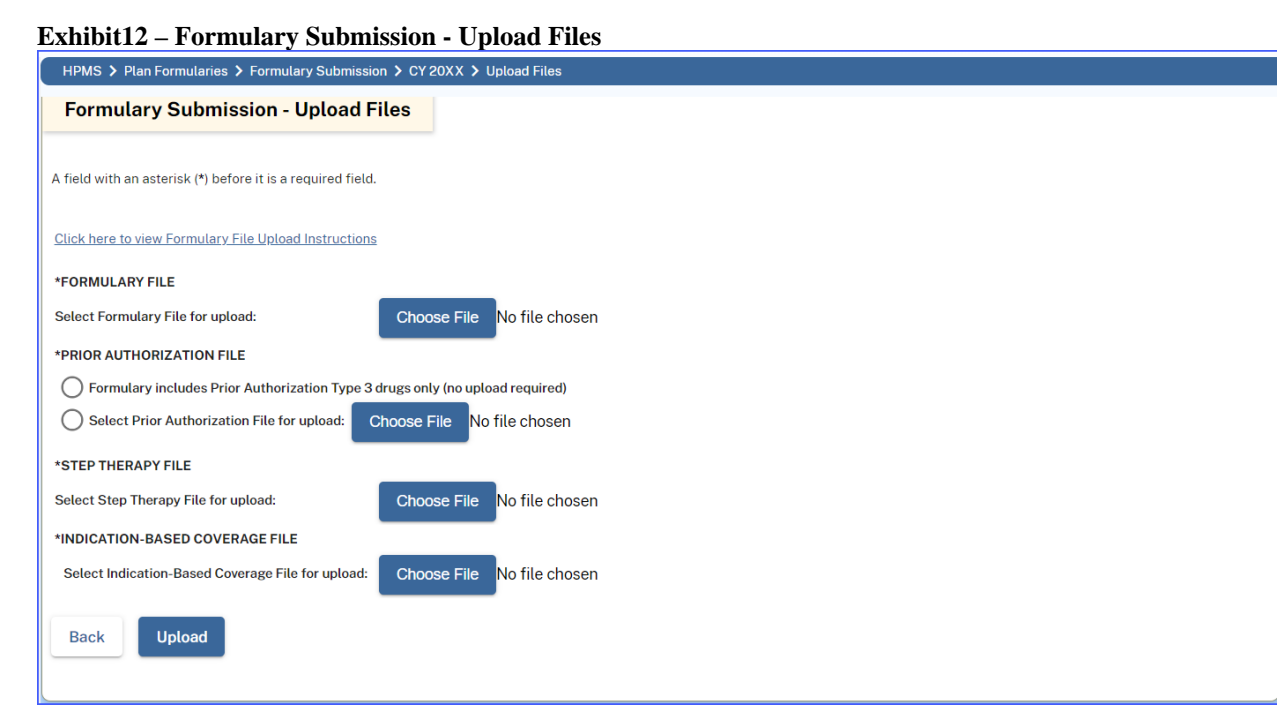

### STEP 2A

Select the "Formulary includes Prior Authorization Type 3 drugs only" radio button if the Formulary has PA Type 3 only. If this option is selected, no file upload is required. Skip to step 3.

### <u>Step 2b</u>

Select the "Select Prior Authorization File for Upload" radio button if the Formulary has PA Type 1 or 2. Enter the full path and name of the Prior Authorization File (Tab delimited .txt file only) in the "Prior Authorization File" field or click the "Browse" button to locate and attach the file (Exhibit12).

**Note:** If you selected "No" for the prior authorization question from the Formulary Information page, this field will not be displayed.

### <u>Step 3</u>

Enter the full path and name of the Step Therapy File (Tab delimited .txt file only) in the "Step Therapy File" field or click the "Browse" button to locate and attach the file (Exhibit12). **Note:** If you selected "No" for the step therapy question from the Formulary Information page, this field will not be displayed.

### <u>Step 4</u>

Enter the full path and name of the Indication-Based Coverage File (Tab delimited .txt file only) in the "Indication-Based Coverage File" field or click the "Browse" button to locate and attach the file (Exhibit12).

**Note:** If you selected "No" for the Indication-Based Coverage question from the Formulary Information page, this field will not be displayed.

### <u>Step 5</u>

Click the "Upload" button to prepare your files for submission to HPMS and to continue to the Verify Submission page. Please wait until the file transfer is complete before attempting to navigate further.

### VERIFY SUBMISSION

The **Verify Submission** page allows you to verify the information you entered during the submission process before you complete the upload and submit the information to CMS.

### <u>Step 1</u>

On the Verify Submission page (Exhibit13), review the information for accuracy.

### STEP 2A

If any information is incorrect, click the "Back" button to correct the information as necessary.

### <u>Step 2b</u>

If all information is correct, click the "Submit" button to send the submission to CMS for review. This will take you to the Submission Confirmation page.

### Exhibit13 – Formulary Submission - Verify Submission

|                                                                       | Formularies > Formulary Su                                                                                               |                                                                                                    |
|-----------------------------------------------------------------------|----------------------------------------------------------------------------------------------------|----------------------------------------------------------------------------------------------------|
|                                                                       |                                                                                                    |                                                                                                    |
| Formulary                                                             | / Submission - Veri                                                                                                    | fy Submission                                                                                                    |
| Formulary Name<br>Formulary ID: 00<br>Formulary Versic                | : Sample Formulary<br>000001<br>on: 1                                                                                    |                                                                                                    |
| NOTE: Your data<br>NOTE: You must<br>NOTE: You must<br>NOTE: You must | has not yet been submitted.<br>complete the Transition Polie<br>complete the PA/ST attestat<br>complete the P&T Committe | :y attestation for the following contract(s): Z0001, Z0002<br>ion for the following contract(s): Z0001, Z0002<br>e attestation for the following contract(s): Z0001, Z0002                                                                                                    |
| Please verify the the page to corre                                   | at the information entered is c<br>ect your information.                                                                 | correct. Select the "Submit" button to submit your Formulary Information. If any information is incorrect, please select the "Back" button at the bottom of                                                                                                    |
| Once your files h<br>on the size of yo                                | nave been uploaded, HPMS w<br>ur files, this may take some ti                                                            | ill send to you a confirmation email and you will also be directed to a Submission Confirmation page confirming the receipt of your upload. Depending me. If you never receive any confirmation of your upload, please contact the HPMS Help Desk at either 1-800-220-2028 or hpms@cms.hhs.gov. |
| Contract(s) Ass                                                       | ociated with Formulary:Z000                                                                                              | ıı, zooo2                                                                                                    |
| Contacts to be r                                                      | iotified of this formulary sub                                                                                           | mission:                                                                                                    |
| Contact Type                                                          | User Id Name E                                                                                                    | mail                                                                                                    |
| Z0001                                                                 | n/a Test User 1 testuser                                                                                                 | legrest.com                                                                                                    |
| 70002                                                                 | n/a Test User 3 testuser                                                                                                 | zerszteom<br>Safest com                                                                                                    |
| Formulary Class                                                       | ification System used for th                                                                                             |                                                                                                    |
| Number of Tiers                                                       | sification System used for th                                                                                            | is formulary: USP                                                                                                    |
| Tier Number                                                           | Tierlahel                                                                                                    |                                                                                                    |
| 1                                                                     | Preferred Generic                                                                                                    |                                                                                                    |
| 2                                                                     | Generic                                                                                                    |                                                                                                    |
| 3                                                                     | Preferred Brand                                                                                                    |                                                                                                    |
| 4                                                                     | Non-Preferred Brand                                                                                                    |                                                                                                    |
| 5 P                                                                   | referred Specialty Tier                                                                                                  |                                                                                                    |
| 6                                                                     | Specialty Tier                                                                                                    |                                                                                                    |
| 7                                                                     | Select Diabetic Drugs                                                                                                    |                                                                                                    |
| Effective Date:                                                       | /M/DD/YYYY                                                                                                    |                                                                                                    |
| Formulary offer                                                       | s OTCs as part of a Step The                                                                                             | rapy Protocol: YES                                                                                                    |
| Formulary inclu                                                       | des drugs that have Quantity                                                                                             | / Limits: YES                                                                                                    |
| Formulary inclu                                                       | des drugs that are restricted                                                                                            | to certain pharmacies: YES                                                                                                    |
| Formulary inclu                                                       | des drugs that require Prior                                                                                             | Authorization: YES                                                                                                    |
| Formulary inclu                                                       | des drugs that require Step                                                                                              | Therapy: YES                                                                                                    |
| Formulary inclu                                                       | des drugs that require Indica                                                                                            | tion-Based Coverage:YES                                                                                                    |
| Files to be Uplo:                                                     | aded.                                                                                                    | Justicution: TES                                                                                                    |
| Title                                                                 | File No.                                                                                                    |                                                                                                    |
| Formulary                                                             | File C:\fakenath\Sample                                                                                                  | ane e Formulary tyt                                                                                                    |
| Prior Authoriza                                                       | tion File C:\fakenath                                                                                                    |                                                                                                    |
| Step Therap                                                           | v File C:\fakepath                                                                                                    | ()STAT                                                                                                    |
| Prior Authoriza                                                       | tion File C:\fakepath                                                                                                    | VBC.txt                                                                                                    |
|                                                                       | · · ·                                                                                                    |                                                                                                    |
| Back                                                                  | Submit                                                                                                    |                                                                                                    |
|                                                                       |                                                                                                    |                                                                                                    |

## SUBMISSION CONFIRMATION

The **Submission Confirmation** page confirms successful receipt of your submission and provides the unique Formulary ID assigned to your submission. This page will also generate an email to all Formulary Contacts and the Formulary Upload Contact identified on this page acknowledging receipt of the submission and the assigned Formulary ID.

**Important:** You should note the Formulary ID. You will need this ID for all subsequent resubmissions.

### <u>Step 1</u>

On the **Submission Confirmation** page (Exhibit14), review the information. As explained above, <u>MAKE NOTE OF YOUR ASSIGNED FORMULARY ID.</u>

### <u>Step 2</u>

Click the "OK" button to return to the Formulary Submission Start Page.

At this point, you have finished submitting your new Formulary and need to wait for an email regarding the status of your submission. After receiving your submission, HPMS will perform a series of validation edits. At the close of the validation process, a follow-up email will be sent to the designated Formulary contacts. This email will indicate that the Formulary was successfully validated or identify errors detected during the validation process. If errors were detected, the Formulary submission will be rejected. The email will list a <u>maximum</u> of 200 error messages. You must correct the Formulary and resubmit it using your assigned Formulary ID under the Revise Formulary function (refer to Chapter III).

### Exhibit14 – Formulary Submission - Confirm Submission

| HPMS 🗲 Plan                                           | Formula                                              | aries 🗲 Form                                                          | ulary Submission 冫 (                                                         | Y 20XX > Confirm Formulary                                                                                                    |
|-------------------------------------------------------|------------------------------------------------------|-----------------------------------------------------------------------|------------------------------------------------------------------------------|----------------------------------------------------------------------------------------------------|
|                                                       |                                                      |                                                                       |                                                                              |                                                                                                    |
| Formular                                              | y Sub                                                | mission                                                               | - Confirm Sub                                                                | mission                                                                                                    |
| Formulary Nam<br>Formulary ID: 00<br>Formulary Versi  | e: Sampl<br>)000052<br>on: 1                         | e Formulary                                                           |                                                                              |                                                                                                    |
| Your formulary                                        | informa                                              | tion was rece                                                         | ived.                                                                        |                                                                                                    |
| The HPMS will<br>email will eithe<br>corrected, the f | now per<br>r indicat<br>ormular<br><b>ed of th</b> i | form a series<br>e a successfu<br>y can be resu<br><b>s formulary</b> | of validation edits on<br>ul formulary upload or<br>Ibmitted.<br>submission: | the formulary submission. At the close of the validation process, a second email will be sent to the formulary contacts listed below. This<br>identify the errors detected during validation. If errors were detected, the formulary submission will be rejected. Once the errors are |
| Contact Type                                          | User Id                                              | Name                                                                  | Email                                                                        |                                                                                                    |
| Upload User                                           | test                                                 | Test User 1                                                           | testuser1@test.com                                                           |                                                                                                    |
| Z0001                                                 | n/a                                                  | Test User 2                                                           | testuser2@test.com                                                           |                                                                                                    |
| Z0002                                                 | n/a                                                  | Test User 3                                                           | testuser3@test.com                                                           |                                                                                                    |
| ок                                                    |                                                      |                                                                       |                                                                              |                                                                                                    |

# **III. REVISE FORMULARY**

The Revise Formulary functionality is used to update formularies and the necessary PA, ST and/or IBC files (if applicable) that have already been submitted to CMS via HPMS. This functionality can also be used to update a Formulary and PA, ST or IBC files before the initial submission deadline. You are only permitted to update a Formulary and PA, ST or IBC files during scheduled update windows and/or when a Formulary has a status of "Resubmission Requested" or "Rejected by Validation" ("How to Determine Formulary Submission Status" below). Formularies that are "Approved" may only be updated during the assigned update windows.

During initial submission, you must replace full files for the Formulary, PA, ST and IBC files.

After the initial submission period, you will upload only changes to the Formulary, PA and ST files (i.e., partial files) on the Revise Formulary page. Even after initial submission period, upload full IBC files only. If you are only making changes to your PA/ST criteria or IBC file, you do not need to upload a Formulary file.

After Bid submission, the Revise Formulary functionality may also be used to update certain existing supplemental files (if applicable), by indicating if the Formulary with an associated Partial Gap Coverage, Free First Fill, Home Infusion or Value-Based Insurance Design supplemental file requires a change to the previously uploaded supplemental file or to continue using the previously uploaded supplemental file. This functionality is only available if your Bid has passed all validation checks and has been "Sent to Desk Review (DR)." You can check the status of your Bid by reviewing the Bid Status History Report. The latest associated Partial Gap Coverage, Free First Fill, Home Infusion or Value-Based Insurance Design supplemental file must also be in the "In Desk Review" or "Approved" status.

# **DETERMINE YOUR FORMULARY SUBMISSION STATUS**

As shown in Exhibit4 select Revise Formulary from the Formulary Submission Start page. (If you need help getting to the Formulary Submission Start Page, see the sub-section entitled "Access HPMS Formulary Submission Module" in Chapter I). This will take you to the Formulary Resubmission-Select a Formulary page.

The **Formulary Resubmission–Select a Formulary** page (Exhibit15) group's formularies into two categories:

<u>Resubmission/Updates</u> – Formularies that are eligible for resubmission either due to a validation failure or because a reviewer requested a resubmission. Formularies that are approved by CMS and are available for update will be available in this category. This group also includes formularies eligible for resubmission during a scheduled window.

<u>In Process</u> – Formularies that are in desk review.

Within each category, there is a table listing information about each Formulary. This table includes a column entitled "Submission Status." As noted above, you can only update formularies that have a submission status of "Resubmission Requested" or "Rejected by Validation." You can update formularies that are "Approved" during the assigned update

windows. Note: In the event CMS conducts a limited update window, formularies eligible for resubmission during the gate opening will show an "Approved" status.

In the Resubmission/Update category, there is a table listing columns entitled "Revise Formulary & PA/ST & IBC", "Revise PA/ST Only" and "Revise IBC Only." If you are updating the Formulary file, click the Formulary ID hyperlink in the "Revise Formulary & PA/ST & IBC" column. This will allow you to upload changes to the Formulary file as well as changes to the PA/ST Criteria and IBC files.

If you are updating the PA/ST Criteria files only, click the Formulary ID hyperlink in the "Revise PA/ST Only" column.

If you are updating the IBC files only, click the Formulary ID hyperlink in the "Revise IBC Only" column.

Hyperlinks in these columns will be enabled under the following situations.

**Revise Formulary & PA/ST & IBC**: Hyperlinks in this column will be enabled when the Formulary is in the status of "Resubmission Requested", "Rejected by Validation", or "Approved." You may upload a new version of the Formulary, PA, ST and IBC files by selecting this hyperlink. If CMS requested resubmission through the Line Level Decision process by partially approving the submitted changes, selecting this hyperlink will navigate you to the Plan Line Level Decisions Accept/Reject page.

**Revise PA/ST Only**: Hyperlinks in this column will be enabled when the Formulary is rejected because of PA/ST errors (or) when there are open edit requests. Selecting a hyperlink will navigate you to Revise PA/ST Criteria Upload page.

**Revise IBC Only**: Hyperlinks in this column will be enabled when the Formulary is rejected because of IBC errors (or) when there are re-submission requests. Selecting a hyperlink will navigate you to Revise IBC Upload page.

| Exhibit15 – | Formulary    | Resubmission -        | - Select a | Formulary    |
|-------------|--------------|-----------------------|------------|--------------|
| L'AMDICIS - | 1 of mular y | <b>Resublitission</b> | - Delete a | r or mutar y |

|                                                                                | ry Resubn                                                                | nission - Sele                                                                            | ect a Formul                                                                          | ary                                                   |                                                                                                    |                                                                  |                                          |                                                                                     |                             |                                      | Add to My Favorite             |
|--------------------------------------------------------------------------------|--------------------------------------------------------------------------|-------------------------------------------------------------------------------------------|---------------------------------------------------------------------------------------|-------------------------------------------------------|----------------------------------------------------------------------------------------------------|------------------------------------------------------------------|------------------------------------------|-------------------------------------------------------------------------------------|-----------------------------|--------------------------------------|--------------------------------|
| lhese formular                                                                 | ies are availabl                                                         | e for selection. To v                                                                     | iew the status of a                                                                   | all version                                           | s of a formulary, please u                                                                          | tilize the Formulary                                             | y Status His                             | tory report.                                                                        |                             |                                      |                                |
| Resubmissio                                                                    | ns/Updates                                                               |                                                                                           |                                                                                       |                                                       |                                                                                                    |                                                                  |                                          |                                                                                     |                             |                                      |                                |
| ₹evise<br>Formulary &<br>PA/ST:                                                | You may upload<br>You will be able<br>changes, select<br>Formulary ID hy | I a new version of th<br>to make changes t<br>ing this Formulary<br>perlink is only avai  | ne formulary by se<br>o the PA/ST criter<br>ID hyperlink will n<br>lable when the for | electing th<br>ia as well.<br>avigate yo<br>mulary ga | e Formulary ID hyperlink<br>If CMS requested resub<br>ou to the Plan Line Level I<br>ates are open. | in the Revise Form<br>nission by partially<br>Decisions Accept/R | ulary and P<br>approving<br>leject page. | A/ST column.<br>the submitted<br>This                                               |                             |                                      |                                |
| evise<br>A/ST Only:                                                            | If there are no f<br>in the Revise P/<br>requests.                       | ormulary updates t<br>A/ST Only column. T                                                 | o make, you may o<br>This Formulary ID I                                              | correct the                                           | e PA/ST edits/errors by s<br>is only available when the                                             | electing the Formu<br>ere are PA/ST error                        | lary ID hype<br>s and/or ope             | rlink located<br>en edit                                                            |                             |                                      |                                |
| evise IBC<br>Inly:                                                             | If there are no f<br>located in the F<br>gate is open.                   | ormulary updates t<br>evise IBC Only colu                                                 | o make, you may o<br>imn. This Formula                                                | correct the<br>ry ID hype                             | e IBC errors/re-submit IB<br>rlink is only available whe                                            | C file by selecting t<br>en there are IBC err                    | the Formula<br>fors and/or l             | ry ID hyperlink<br>BC override                                                      | 0                           |                                      |                                |
| Revise Formu<br>& IB                                                           | <u>lary &amp; PA/ST</u><br>C▲                                            | <u>Revise PA/ST</u><br>Only                                                               | <u>Nevise IBC</u><br>Only                                                             | 2                                                     | Formula                                                                                             | ry Name                                                          | Version                                  | Submission<br>Status                                                                | Contract(s)<br>with For     | Associated                           | Unable to Access               |
|                                                                                | 0000001-RF 00000001-PA/ST 0000000                                        |                                                                                           | 0000001-0                                                                             |                                                       | Sample Formulary                                                                                    |                                                                  |                                          |                                                                                     | Z0001, Z0002                |                                      |                                |
| 000000                                                                         | 01-RF                                                                    | 00000001-PA/ST                                                                            | 0000001-1                                                                             | <u>BC</u>                                             | Sample I                                                                                            | ormulary                                                         | 4                                        | Resubmission<br>Requested                                                           | Z0001, Z0                   | 0002                                 |                                |
| 000000                                                                         | 01-RF<br>02-RF                                                           | 00000001-PA/ST<br>N/A                                                                     | N/A                                                                                   | <u>BC</u>                                             | Sample F                                                                                            | Formulary                                                        | 4                                        | Resubmission<br>Requested<br>Resubmission<br>Requested                              | Z0001, Z0                   | 0002<br>3                            |                                |
| <u>0000000</u><br>0000000<br>0000000                                           | 0 <u>1-RF</u><br>0 <u>2-RF</u><br>0 <u>3-RF</u>                          | 0000001-PA/ST<br>N/A<br>N/A                                                               | N/A<br>N/A                                                                            | <u>BC</u>                                             | Sample F<br>Sample<br>Sample                                                                        | Formulary 2<br>Formulary 3                                       | 4<br>1<br>2                              | Resubmission<br>Requested<br>Resubmission<br>Resubmission<br>Requested              | Z0001, Z0<br>Z0003<br>Z0004 | 20002<br>3<br>4                      |                                |
| 000000<br>0000000<br>0000000<br>n Process                                      | 01-RF<br>02-RF<br>03-RF                                                  | 00000001-PA/ST<br>N/A<br>N/A<br>y unavailable for re                                      | N/A<br>N/A<br>vision.                                                                 | <u>8C</u>                                             | Sample I<br>Sample<br>Sample                                                                        | Formulary 2                                                      | 4 1 2                                    | Resubmission<br>Requested<br>Resubmission<br>Requested<br>Resubmission<br>Requested | 20001, 20<br>20003<br>20004 | 20002<br>3<br>4                      |                                |
| 000000<br>0000000<br>Process<br>hese formular<br>Formulary ID                  | 01-RF<br>02-RF<br>03-RF                                                  | 00000001-PA/ST<br>N/A<br>N/A<br>y unavailable for re                                      | N/A<br>N/A<br>vision.                                                                 | Version                                               | Sample<br>Sample<br>Submission Status                                                               | Formulary 2<br>Formulary 3<br><u>Contract(</u>                   | 4<br>1<br>2<br>s) Associate              | Resubmission<br>Requested<br>Resubmission<br>Requested<br>Resubmission<br>Requested | 20001, 20<br>2000:<br>2000: | 20002<br>3<br>4<br><u>Contract</u> ( | s) User is Unable to           |
| 000000<br>0000000<br>n Process<br>hese formular<br>Formulary ID<br>00000004-RF | 01-RF<br>02-RF<br>03-RF<br>ies are current                               | VOOOOOO1-PA/ST<br>N/A<br>N/A<br>y unavailable for re<br>Formulary Nam<br>Sample Formulary | N/A<br>N/A<br>vision.                                                                 | Version<br>1                                          | Sample I<br>Sample<br>Sample                                                                        | Formulary 2<br>Formulary 2<br>Formulary 3<br><u>Contract(</u>    | 4 1 2 s) Associate Z0005                 | Resubmission<br>Reguested<br>Resubmission<br>Reguested<br>Resubmission<br>Requested | 20001, 20<br>2000:<br>2000: | 2002<br>3<br>4<br><u>Contract</u> (  | s) User is Unable to<br>Access |

# **REVISE FORMULARY & PA/ST & IBC**

### <u>Step 1</u>

Select **Revise Formulary from the Formulary Submission** Start page. This will take you to the Formulary Resubmission - Select a Formulary page (Exhibit15).

### STEP 2A

On the **Formulary Resubmission - Select a Formulary** page, select "Revise Formulary & PA/ST & IBC" hyperlink for the Formulary you wish to update. This will take you to the Formulary Resubmission - Associate Contracts to Formulary page.

### ASSOCIATE CONTRACTS TO FORMULARY

The **Formulary Resubmission - Associate Contracts to Formulary** page (Exhibit16) will allow you to associate one or more of your contracts to the Formulary resubmission.

Note: When revising a Formulary, you cannot add or remove a contract from a Formulary association after the CMS-specified due date.

### <u>Step 1</u>

On the **Formulary Resubmission - Associate Contracts to Formulary** page, select one or more of the contracts listed on the page to associate with the Formulary.

Note: A Formulary may only be associated to the contracts that belong to the same parent organization. If you select a contract with no parent organization, you will receive a warning

message. Verify that all the contracts belong to the same parent organization before continuing with the submission.

| Form                       | ulary Resubmissi                                          | on - Associate Contracts to Formulary                             |                                                         |                                             |
|----------------------------|-----------------------------------------------------------|-------------------------------------------------------------------|---------------------------------------------------------|---------------------------------------------|
| rmular<br>rmular<br>rmular | y Name: Sample Formular<br>y ID: 00000001<br>y Version: 4 | /                                                                 |                                                         |                                             |
| lect on                    | e or more contracts to asso                               | ciate with this formulary. If you are unable to select a contract | because the Formulary Contact is unassigned or there    | e is no email address, please go to the Cor |
| nagen                      | ent Module to update this                                 | information. Only one parent organization may be associated wi    | ith a formulary.                                        |                                             |
|                            |                                                           |                                                                   |                                                         |                                             |
|                            |                                                           |                                                                   |                                                         |                                             |
| ntract                     | s Associated with this Form                               | nulary:                                                           |                                                         |                                             |
| elect                      | Contract<br>Number                                        | Contract Name                                                     | Parent Organization Name                                | Formulary Contact                           |
|                            | Z0001                                                     | CONTRACT ONE                                                      | CONTRACT PARENT ORG1                                    | Test User 1                                 |
|                            |                                                           |                                                                   |                                                         | testuser1@test.com                          |
| $\checkmark$               | Z0002                                                     | CONTRACT TWO                                                      | CONTRACT PARENT ORG2                                    | Test User 2                                 |
|                            |                                                           |                                                                   |                                                         | testuser2@test.com                          |
|                            | Z0003                                                     | CONTRACT THREE                                                    | CONTRACT PARENT ORG3                                    | Test User 3                                 |
|                            |                                                           |                                                                   |                                                         | test user3@test.com                         |
|                            | Z0004                                                     | CONTRACT FOUR                                                     | CONTRACT PARENT ORG4                                    | Test User 4                                 |
|                            |                                                           |                                                                   |                                                         | test user4@test.com                         |
| ase ve                     | erify that your email addres                              | s is correct. This email address will be used to communicate th   | e status of this formulary submission. If you need to u | pdate your email address, please go to th   |
| T ACC                      | ount Maintenance Module                                   | and make this change before submitting your formulary morm        | ation.                                                  |                                             |
| mula                       | y Upload Contact:                                         |                                                                   |                                                         |                                             |
| er ID:                     | test                                                      |                                                                   |                                                         |                                             |
| ame:                       | test user                                                 |                                                                   |                                                         |                                             |
| mant                       | rest@test.com                                             |                                                                   |                                                         |                                             |
|                            |                                                           |                                                                   |                                                         |                                             |

### Exhibit16 – Formulary Resubmission - Associate Contracts to Formulary

### <u>Step 2</u>

On the **Formulary Resubmission - Associate Contracts to Formulary** page, click the "Next" button to confirm the Contract Associations. This will take you to the Formulary Resubmission - Formulary Information page.

## FORMULARY INFORMATION

The **Formulary Resubmission - Formulary Information** page collects information about your Formulary resubmissions including: Formulary Name, Formulary Classification System, Number of Tiers, Quantity Limit status, Limited Access status, Prior Authorization status, Step Therapy status, Indication-Based Coverage and Expedited Generic Substitution.

Note: Values in fields cannot be changed after certain conditions apply as follows:

- 1. **Prior Year Formulary:** After initial Formulary submission period is closed.
- 2. Formulary Classification System: After prior version of the Formulary is approved.
- 3. Define Number of Tiers: After prior version of the Formulary is approved
- 4. Do you offer OTC as a part of Step Therapy Protocol submitted for review and approval by CMS? : After OTC supplemental file initial submission period is closed.
- 5. Are any drugs in the Formulary submission limited to certain indications? : After IBC file submission period is closed for approved formularies only.

6. Will this Formulary be subject to expedited generic substitution, as outlined in 42 CFR 423.120(b)(5)(iv)? : After initial Formulary submission period is closed.

### <u>Step 1</u>

On the **Formulary Resubmission - Formulary Information** page (Exhibit17), enter any changes to the answers previously provided.

### Exhibit17 – Formulary Resubmission - Formulary Information

| HPMS > Plan Formularies > Formulary Submission > CY 20XX > Formulary Info                                                                                                    |
|----------------------------------------------------------------------------------------------------|
| Formulary Resubmission - Formulary Information                                                                                                    |
| Formulary Name: Sample Formulary<br>Formulary ID: 00000001<br>Formulary Version: 4                                                                                                    |
| A field with an asterisk (*) before it is a required field.                                                                                                    |
| Please select the CY 2021 Formulary ID which most closely resembles this formulary submission.                                                                                                    |
| NOTE: CMS may utilize previously submitted clinical justifications and other formulary information relating to the CY 2021 formulary in its review of your CY 2022 submission.                                                                                                    |
| CY 2021 Formulary:                                                                                                    |
| *Formulary Name (max. 100 Characters): Sample Formulary                                                                                                    |
| NOTE: This is a descriptive name you can use to help identify a formulary. This name can be as simple as Formulary 1, Formulary 2, etc.                                                                                                    |
| *Indicate the Formulary Classification System for this formulary: () USP() AHFS() Medispan() Other                                                                                                    |
|                                                                                                    |
| *Define number of Tiers (max. 7 tiers): 6                                                                                                    |
| NOTE: If all drugs are contained in a single tier, please enter '1' as the value for this field.<br>Formularies that will <b>only</b> be associated with Defined Standard plans should be submitted as having a single tier.<br>Please ensure this entry corresponds to the number of tiers to be entered in the Plan Benefit Package (PBP) software. |
| *Do you offer OTCs as part of a Step Therapy Protocol submitted for review and approval by CMS?   Yes No                                                                                                    |
| *Do any drugs in this formulary submission have Quantity Limits?  • Yes                                                                                                    |
| *Is access to any formulary drug restricted to certain pharmacies? <ul> <li>Yes</li> <li>No</li> </ul>                                                                                                    |
| *Do any drugs in this formulary submission require Prior Authorization? () Yes No                                                                                                    |
| *Do any drugs in this formulary submission require Step Therapy? <ul> <li>Yes</li> <li>No</li> </ul>                                                                                                    |
| * Are any drugs in this formulary submission limited to certain indications?                                                                                                    |
| (i.e. are you implementing indication-based formulary design?)   Yes No                                                                                                    |
| Back Next                                                                                                    |

### <u>Step 2</u>

Click the "Next" button to confirm your changes and move to the Formulary Resubmission - Formulary Tier Information page.

## FORMULARY TIER INFORMATION

The **Formulary Resubmission - Formulary Tier Information** page collects information about the tiers within the Formulary. **Note:** The system will not allow you to change the information on the Formulary Tier Information page once the Formulary has been approved.

### <u>Step 1</u>

On the **Formulary Tier Information** page (Exhibit18), select a tier model appropriate for your Formulary. MMPs will have a similar screen.

### <u>Step 2</u>

If your Formulary includes 2-4 tiers, skip to Step 3.

If your Formulary includes 5, 6 or 7 tiers, select a drop-down option for 5<sup>th</sup>, 6<sup>th</sup> or 7<sup>th</sup> tier (non-MMP models) if applicable.

### <u>Step 3</u>

Click the "Next" button to confirm your information and move to the Upload Files page.

**Note:** Note that the tier information entered in the Formulary submission module must correspond to the number of tiers and model that will be identified in the corresponding CY 2022 PBP software.

### Exhibit18 – Formulary Resubmission - Formulary Tier Information

HPMS > Plan Formularies > Formulary Submission > CY 20XX > Formulary Tiers

### Formulary Resubmission - Formulary Tier Information

Formulary Name: Sample Formulary Formulary ID: 00000001 Formulary Version: 4

Select a Tier model from below options. Then select a Tier Label option from the drop down list when a drop down option is available.

NOTE: If a formulary includes a 5th, 6th or 7th tier that is an excluded drug only tier, NO FRF drug should be entered on the formulary record layout as having that tier number. Excluded drugs will be entered on the excluded drug supplemental file that is submitted in conjunction with the bid in June.

### 6 Tier Model:

A field with an asterisk (\*) before it is a required field.

| *2022 Tier Model | TIER 1            | TIER 2          | TIER 3              | TIER 4                   | TIER 5                   | TIER 6              |   |
|------------------|-------------------|-----------------|---------------------|--------------------------|--------------------------|---------------------|---|
| $\bigcirc$       | Preferred Generic | Generic         | Preferred Brand     | Non-Preferred Brand      | Specialty Tier           | Select a tier label | • |
| 0                | Preferred Generic | Generic         | Preferred Brand     | Non-Preferred Brand      | Injectable Drugs         | Select a tier label | • |
| $\bigcirc$       | Preferred Generic | Generic         | Preferred Brand     | Injectable Drugs         | Specialty Tier           | Select a tier label | • |
| $\bigcirc$       | Generic           | Preferred Brand | Non-Preferred Brand | Injectable Drugs         | Specialty Tier           | Select a tier label | • |
| $\bigcirc$       | Preferred Generic | Preferred Brand | Non-Preferred Drug  | Injectable Drugs         | Specialty Tier           | Select a tier label | • |
| $\bigcirc$       | Preferred Generic | Generic         | Preferred Brand     | Non-Preferred Drug       | Specialty Tier           | Select a tier label | • |
| $\bigcirc$       | Preferred Generic | Generic         | Preferred Brand     | Non-Preferred Drug       | Injectable Drugs         | Select a tier label | • |
| $\bigcirc$       | Generic           | Preferred Brand | Non-Preferred Drug  | Injectable Drugs         | Specialty Tier           | Select a tier label | • |
| $\bigcirc$       | Generic           | Preferred Brand | Non-Preferred Brand | Preferred Specialty Tier | Specialty Tier           | Select a tier label | • |
| $\bigcirc$       | Preferred Generic | Generic         | Preferred Brand     | Preferred Specialty Tier | Specialty Tier           | Select a tier label | • |
| $\bigcirc$       | Preferred Generic | Preferred Brand | Non-Preferred Drug  | Preferred Specialty Tier | Specialty Tier           | Select a tier label | • |
| $\bigcirc$       | Generic           | Preferred Brand | Non-Preferred Drug  | Preferred Specialty Tier | Specialty Tier           | Select a tier label | • |
| 0                | Preferred Generic | Generic         | Preferred Brand     | Non-Preferred Brand      | Preferred Specialty Tier | Specialty Tier      |   |
| Ō                | Preferred Generic | Generic         | Preferred Brand     | Injectable Drugs         | Preferred Specialty Tier | Specialty Tier      |   |
| $\bigcirc$       | Generic           | Preferred Brand | Non-Preferred Brand | Injectable Drugs         | Preferred Specialty Tier | Specialty Tier      |   |
| 0                | Preferred Generic | Preferred Brand | Non-Preferred Drug  | Injectable Drugs         | Preferred Specialty Tier | Specialty Tier      |   |
| $\bigcirc$       | Preferred Generic | Generic         | Preferred Brand     | Non-Preferred Drug       | Preferred Specialty Tier | Specialty Tier      |   |
| 0                | Generic           | Preferred Brand | Non-Preferred Drug  | Injectable Drugs         | Preferred Specialty Tier | Specialty Tier      |   |
| ۲                | Preferred Generic | Generic         | Preferred Brand     | Non-Preferred Brand      | Injectable Drugs         | Specialty Tier      |   |
| 0                | Preferred Generic | Generic         | Preferred Brand     | Non-Preferred Drug       | Injectable Drugs         | Specialty Tier      |   |

# **UPLOAD FILES**

The **Formulary Resubmission - Upload Files** page allows you to upload revised Formulary, PA and ST files.

Following Bid submission, the **Formulary Resubmission - Upload Files** page will also allow you to indicate if the associated Partial Gap Coverage, Free First Fill, Home Infusion, or Value-Based Insurance Coverage files (if applicable) require or not require a change to the previous successfully-validated supplemental file.

During initial submission, you must replace full files for the Formulary, PA, ST and IBC files. After the initial submission period, your upload files will include only the changes to your Formulary, PA and ST files. Even after initial submission period, upload full files for the IBC.

Click the "Click here to view the Formulary File Upload Instructions" hyperlink (Exhibit19), to view the detailed instructions.

The files you are uploading must be in the following formats:

• **Formulary file** - ASCII Tab delimited text file, e.g., *Formulary123*.txt During the initial submission period, the value of this field must be "ADD" for all records in the file. After the initial submission period, the Partial Formulary file may include a value of "ADD", "UPD", or "DEL" in the change type field.

For more information/assistance on the Formulary file layout, see Appendices A and B in this Manual.

• **Prior Authorization File** (applicable if the Initial Submission window is open) – ASCII Tab delimited text file, e.g., *FormularyPA*.txt

During the initial submission period, the value must be "ADD" for all records in the file. After the initial submission period, the partial PA file may include a value of "ADD", "UPD."

For more information/assistance on the Prior Authorization File, see Appendix B.

• **Step Therapy File** (applicable if the Initial Submission window is open) – ASCII Tab delimited text file, e.g., *steptherapy123ST*.txt

During the initial submission period, the value must be "ADD" for all records in the file. After the initial submission period, the partial ST file may include a value of "ADD", "UPD."

For more information/assistance on the Step Therapy File, see Appendix B.

• Indication-Based Coverage File (applicable if the Initial Submission window is open) – ASCII Tab delimited text file, e.g., ibc123.txt

Do not include change type value ("ADD") in the IBC file.
For more information/assistance on the Indication-Based Coverage File, see Appendix B.

#### <u>Step 1</u>

On the **Formulary Resubmission - Upload Files** page (Exhibit19); enter the full path and name of the Formulary Text File (Tab delimited .txt only) in the "Formulary file" field, e.g., c:\myFormularyfile.txt. If you are unsure of the file name or location, click the "Browse" button to locate and attach the file.

**Note**: If your Formulary is associated with a Partial Gap Coverage, Free First Fill, Home Infusion or Value-Based Insurance Coverage supplemental file, follow steps 2-4 unless you failed to submit your required supplemental file(s) in your prior monthly update. In this case, the options to reuse or submit a new file will not be available to you at this time. You must return to the submission module following the successful validation of your Formulary to submit your supplemental files. You may submit these files using the Submit Home Infusion File, Submit Free First Fill File, Submit Partial Gap Coverage File or Submit Value-Based Insurance Design options on the Formulary Submission Start page. Failure to upload the required supplemental files may result in a compliance action.

#### STEP 2A

Select the "This Formulary does not require changes to the previously uploaded copy of the Partial Gap Coverage Supplemental File" option if no changes are required to the previous uploaded Partial Gap Coverage file against the revised Formulary (if applicable). See Exhibit19.

#### <u>Step 2b</u>

Select the "This Formulary requires changes to the Partial Gap Coverage Supplemental File" option if changes are required to the previous uploaded Partial Gap Coverage file against the revised Formulary (if applicable). See Exhibit19.

Note that you must upload your Partial Gap Coverage supplemental file through the HPMS Submit Partial Gap Coverage File option on the Formulary Submission Start page after your Formulary is successfully validated and sent to desk review. If a supplemental file is not applicable for your Formulary, skip to step 6.

#### <u>Step 3a</u>

Select the "This Formulary does not require changes to the previously uploaded copy of the Free First Fill Supplemental File" option if no changes are required to the previous uploaded Free First Fill file against the revised Formulary (if applicable). See Exhibit19.

#### <u>Step 3b</u>

Select the "This Formulary requires changes to the Free First Fill Supplemental File" option if changes are required to the previous uploaded Free First Fill file against the revised Formulary (if applicable). See Exhibit19.

Note that you must upload your Free First Fill supplemental file through the HPMS Submit Free First Fill File option on the Formulary Submission Start page after your Formulary is successfully validated and sent to desk review. If a supplemental file is not applicable for your Formulary, skip to step 6.

## <u>Step 4a</u>

Select the "This Formulary does not require changes to the previously uploaded copy of the Home Infusion Supplemental File" option if no changes are required to the previous uploaded Home Infusion file against the revised Formulary (if applicable). See Exhibit19.

#### <u>Step 4b</u>

Select the "This Formulary requires changes to the Home Infusion Supplemental File" option if changes are required to the previous uploaded Home Infusion file against the revised Formulary (if applicable). See Exhibit19.

Note that you must upload your Home Infusion supplemental file through the HPMS Submit Home Infusion File option on the Formulary Submission Start page after your Formulary is successfully validated and sent to desk review. If a supplemental file is not applicable for your Formulary, skip to step 6.

#### <u>Step 5a</u>

Select the "This Formulary does not require changes to the previously uploaded copy of the Value-Based Insurance Design Supplemental File" option if no changes are required to the previous uploaded Value-Based Insurance Design file against the revised Formulary (if applicable). See Exhibit19.

#### <u>Step 5b</u>

Select the "This Formulary requires changes to the Value-Based Insurance Design Supplemental File" option if changes are required to the previous uploaded Value-Based Insurance Design file against the revised Formulary (if applicable). See Exhibit19.

Note that you must upload your Value-Based Insurance Design supplemental file through the HPMS Submit Value-Based Insurance Design File option on the Formulary Submission Start page after your Formulary is successfully validated and sent to desk review. If a supplemental file is not applicable for your Formulary, skip to step7.

#### STEP 6A

Select the "Formulary includes Prior Authorization Type 3 drugs only" radio button if the Formulary has PA type 3 only. If this option is selected, no file upload is required. Skip to step 8. See Exhibit19.

#### <u>Step 6b</u>

Select the "Use previously uploaded copy of the Prior Authorization File" if you are not making any changes to your prior authorization criteria. See Exhibit19.

#### <u>Step 6c</u>

Select the "Select Prior Authorization File for Upload" radio button if the Formulary has PA Type 1 or 2. Enter the full path and name of the Prior Authorization File (Tab delimited .txt file only) in the "Prior Authorization File" field or click the "Browse" button to locate and attach the file. See Exhibit 19.

**Note:** If you selected "No" for the prior authorization question from the Formulary Information page, this field will not be displayed.

After the initial submission period, the Partial PA file may include a value of "ADD" when a PA Group Description is added to the Formulary or "UPD" when CMS has requested a change to the PA criteria. The system will automatically delete any PA Group Descriptions from the PA file that are not in the Formulary.

## <u>Step 7a</u>

Select "Use previously uploaded copy of the Step Therapy File" if you are not making any changes to your step therapy criteria. See Exhibit19.

### <u>Step 7b</u>

Enter the full path and name of the Step Therapy File (Tab delimited .txt file only) in the "Step Therapy File" field or click the "Browse" button to locate and attach the file (Exhibit19).

Note: If you selected "No" for the step therapy question from the Formulary Information page, this field will not be displayed.

After the initial submission period, the Partial ST file may include a value of "ADD" when an ST Group Description is added to the Formulary or "UPD" when CMS has requested a change to the ST criteria. The system will automatically delete any ST Group Descriptions from the ST file that are not in the Formulary.

Note: You will receive an email communication from CMS when PA/ST edits are requested on the Group Descriptions that require criteria updates.

#### STEP 8A

Select "Use previously uploaded copy of the Indication-Based Coverage File" if you are not making any changes to your IBC file. See Exhibit19.

#### <u>Step 8b</u>

Enter the full path and name of the IBC File (Tab delimited .txt file only) in the "Indication-Based Coverage File" field or click the "Browse" button to locate and attach the file (Exhibit19).

Note: If you selected "No" for the IBC question from the Formulary Information page, this field will not be displayed.

Note: You will receive an email communication from CMS when an IBC resubmission is requested that requires updates.

## <u>Step 9</u>

Click the "Upload" button to prepare your files for submission to HPMS and to continue to the Formulary Resubmission - Verify Resubmission page. Please wait until the file transfer is complete before attempting to navigate further.

Exhibit19 – Formulary Resubmission - Upload Files

| HPMS > Plan Formularies > Formulary Submission > CY 2022 > Upload Files                             |
|----------------------------------------------------------------------------------------------------|
| Formulary Resubmission - Upload Files                                                               |
| Formulary Name: Sample Formulary<br>Formulary ID: 00000001<br>Formulary Version: 4                  |
| A field with an asterisk (*) before it is a required field.                                         |
| Click here to view Formulary File Upload Instructions                                               |
| *FORMULARY FILE                                                                                     |
| Select Formulary File for upload: Choose File No file chosen                                        |
| *PRIOR AUTHORIZATION FILE                                                                           |
| Formulary includes Prior Authorization Type 3 drugs only (no upload required)                       |
| Use previously uploaded copy of the Prior Authorization File View Previous Prior Authorization File |
| O Select Prior Authorization File for upload: Choose File No file chosen                            |
| *STEP THERAPY FILE                                                                                  |
| Use previously uploaded copy of the Step Therapy File View Previous Step Therapy File               |
| Select Step Therapy File for upload: Choose File No file chosen                                     |
| *INDICATION-BASED COVERAGE FILE                                                                     |
| Select Indication-Based Coverage File for upload: Choose File No file chosen                        |
| Back Upload                                                                                         |

## VERIFY RESUBMISSION

The **Formulary Resubmission - Verify Resubmission** page allows you to verify the information you entered during the resubmission process before you complete the upload and resubmit the information to CMS.

### <u>Step 1</u>

# On the **Formulary Resubmission - Verify Resubmission** page (Exhibit20), review the information for accuracy.

#### Exhibit20 – Formulary Resubmission - Verify Submission

| HPMS > Plan Formularies > Fo                                                                                                    | ormulary Submission 🕻 CY 20XX 🗲 Verify Formulary Upload                                                                                                    |
|----------------------------------------------------------------------------------------------------|----------------------------------------------------------------------------------------------------|
|                                                                                                    |                                                                                                    |
| Formulary Resubmis                                                                                                    | sion - Verify Submission                                                                                                    |
| Formulary Name: Sample Formul<br>Formulary ID: 00000001<br>Formulary Version: 4                                                         | ary                                                                                                    |
| NOTE: Your data has not yet been<br>NOTE: You must complete the Tra<br>NOTE: You must complete the PA<br>NOTE: You must complete the P& | submitted.<br>nsition Policy attestation for the following contract(s): 20001, 20002<br>(ST attestation for the following contract(s): 20001, 20002<br>T Committee attestation for the following contract(s): 20001, 20002                                                                                            |
| Please verify that the information the page to correct your informat                                                                    | entered is correct. Select the "Submit" button to submit your Formulary Information. If any information is incorrect, please select the "Back" button at the bottom of ion.                                                                                                    |
| Once your files have been upload<br>on the size of your files, this may                                                                 | ed, HPMS will send to you a confirmation email and you will also be directed to a Submission Confirmation page confirming the receipt of your upload. Depending take some time. If you never receive any confirmation of your upload, please contact the HPMS Help Desk at either 1-800-220-2028 or hpms@cms.hhs.gov. |
| Contract(s) Associated with Forr<br>Contacts to be notified of this for                                                                 | nulary: 20001, 20002<br>rmulary submission:                                                                                                    |
| Contact Type User Id Na                                                                                                    | me Email                                                                                                    |
| Upload User test Test                                                                                                    | User 1 testuser1@test.com                                                                                                    |
| Z0001 n/a Test                                                                                                    | User 2 testuser2@test.com                                                                                                    |
| Z0002 n/a Test                                                                                                    | User 3 testuser3@test.com                                                                                                    |
| Formulary Classification System                                                                                                    | n used for this formulary: USP                                                                                                    |
| Number of Tiers: 6                                                                                                    |                                                                                                    |
| Tier Number Tier Label                                                                                                    |                                                                                                    |
| 1 Preferred Gener                                                                                                    | ic                                                                                                    |
| 2 Generic                                                                                                    |                                                                                                    |
| 3 Preferred Bran                                                                                                    | d                                                                                                    |
| 4 Non-Preferred Br                                                                                                    | and                                                                                                    |
| 5 Injectable Drugs                                                                                                    |                                                                                                    |
| 6 Specialty Tier                                                                                                    |                                                                                                    |
| Effective Date: 1/1/2022                                                                                                    |                                                                                                    |
| Formulary offers OTCs as part of                                                                                                    | f a Step Therapy Protocol: YES                                                                                                    |
| Formulary includes drugs that h                                                                                                    | ave Quantity Limits: YES                                                                                                    |
| Formulary includes drugs that a                                                                                                    | re restricted to certain pharmacies: YES                                                                                                    |
| Formulary includes drugs that re                                                                                                    | equire Prior Authorization: YES                                                                                                    |
| Formulary includes drugs that re                                                                                                    | equire Step Therapy: YES                                                                                                    |
| Formulary includes drugs that re                                                                                                    | equire Indication-Based Coverage: YES                                                                                                    |
| Files to be Uploaded:                                                                                                    |                                                                                                    |
| Title                                                                                                    | File Name                                                                                                    |
| Formulary File                                                                                                    | C:\fakepath\partial file.txt                                                                                                    |
| Prior Authorization File                                                                                                    | C:\fakepath\partial PA4.txt                                                                                                    |
| Step Therapy File                                                                                                    | C:\fakepath\partial ST4.txt                                                                                                    |
| Indication-Based Coverage File                                                                                                    | C:\fakepath\lBC4.txt                                                                                                    |
|                                                                                                    |                                                                                                    |
| Back Submit                                                                                                    |                                                                                                    |
|                                                                                                    |                                                                                                    |

## Step 2a

If any information is incorrect, click the "Back" button to correct the information as necessary by returning to the appropriate pages.

#### <u>Step 2b</u>

If all information is correct, click the "Submit" button to send the resubmission to CMS for review. This will take you to the Formulary Resubmission – Confirm Submission page.

# **CONFIRM SUBMISSION**

The **Formulary Resubmission - Confirm Submission** page provides a status of the successful upload. This page will also generate an email to both the Formulary Contract and the Formulary Upload Contact identified on this page acknowledging receipt of the resubmission.

On the **Formulary Resubmission - Confirm Submission** page (Exhibit21) review the information. Click the "OK" button to return to the Formulary Submission Start Page.

Exhibit21 - Formulary Resubmission - Confirm Submission HPMS > Plan Formularies > Formulary Submission > CY 20XX > Confirm Formulary Formulary Resubmission - Confirm Submission Formulary Name: Sample Formulary Formulary ID: 00000001 Formulary Version: 4 Your formulary information was received The HPMS will now perform a series of validation edits on the formulary submission. At the close of the validation process, a second email will be sent to the formulary contacts listed below. This email will either indicate a successful formulary upload or identify the errors detected during validation. If errors were detected, the formulary submission will be rejected. Once the errors are corrected, the formulary can be resubmitted, Contacts notified of this formulary submission: Contact Type User Id Name Email Upload User test Test User 1 testuser1@test.com Z0001 n/a Test User 2 testuser2@test.com n/a Test User 3 testuser3@test.com Z0002 OK

At this point, you have finished resubmitting your new Formulary and need to wait for an email regarding the status of your resubmission. After receiving the uploaded Formulary file, HPMS will perform a series of validation edits. At the close of the validation process, a follow-up email will be sent to the designated Formulary contacts. This email will indicate that the Formulary was successfully validated or identify errors detected during the validation process. If errors were detected, the Formulary resubmission will be rejected.

**Note**: If the reused supplemental file is not sync with the new Formulary version, the supplemental file will be rejected by validation and validation errors are sent in a separate email (if applicable).

# **REVISE PA/ST CRITERIA ONLY**

During the Formulary Review period (initial review and monthly update), if there are PA/ST file errors on your Formulary and PA/ST files you submitted previously, you will receive an ACTION REQUIRED email with the PA/ST Group Descriptions that require addition or criteria update. You will be required to upload a PA/ST file using the **Revise PA/ST Criteria** page. When you have successfully uploaded all the required changes, you will receive the Formulary successfully validated email.

Note that any PA/ST Group Descriptions that are removed from the Formulary will automatically be deleted from the PA/ST file. You will receive a confirmation of these deletions in the "Formulary – Processing Results" email.

In addition to this, CMS may request revision to specific Group Descriptions. You will receive an email from CMS directing you to change your PA/ST criteria. If you are making changes to the PA/ST files only, and not the Formulary file, you may go directly to the Revise PA/ST Criteria page and upload your changes. The record format is the same as for the initial upload. You may only upload changes for the records that display on the page. The changes will be applied to the last version in desk review that is not Denied or Withdrawn. **If you are also making changes to your Formulary, you must upload the Formulary and PA/ST files together by selecting "Revise Formulary & PA/ST files" option on the Revise Formulary page.** After the files are successfully validated, the new version will be migrated to desk review.

In summary, you may go to the **Revise PA/ST Criteria** page to update PA/ST criteria and make the following changes:

- Add a PA/ST record when the PA/ST Group Description is in the Formulary file and not in the PA/ST file
- Update a PA/ST record when requested by CMS.

As shown in Exhibit15, click the "**Revise PA/ST Criteria Only**" hyperlink from the Formulary Resubmission – Select a Formulary page. This will take you to the Revise PA/ST Criteria – Upload page (Exhibit23).

| Exhibit22 – Formula | ry Resubmission - | - Select a | Formulary |
|---------------------|-------------------|------------|-----------|
|                     | •                 |            | •         |

| Tornuta                                                                                                    | ry Resubr                                                               | nission - Sele                                                                                                    | ct a Formula                                                                             | ary                                             |                                                                                                    |                                                                           |                                         |                                                                                |                                                    |                                                                | Add to My Favorite                                                         |
|----------------------------------------------------------------------------------------------------|-------------------------------------------------------------------------|----------------------------------------------------------------------------------------------------|------------------------------------------------------------------------------------------|-------------------------------------------------|----------------------------------------------------------------------------------------------------|---------------------------------------------------------------------------|-----------------------------------------|--------------------------------------------------------------------------------|----------------------------------------------------|----------------------------------------------------------------|----------------------------------------------------------------------------|
| hese formula                                                                                                   | ries are availabl                                                       | e for selection. To vi                                                                                                    | ew the status of all                                                                     | l version                                       | s of a formulary, please u                                                                              | tilize the Formulary S                                                    | Status His                              | tory report.                                                                   |                                                    |                                                                |                                                                            |
| Resubmissio                                                                                                    | ons/Updates                                                             |                                                                                                    |                                                                                          |                                                 |                                                                                                    |                                                                           |                                         |                                                                                |                                                    |                                                                |                                                                            |
| Revise<br>Formulary &<br>PA/ST:                                                                                | You may upload<br>You will be able<br>changes, selec<br>Formulary ID h  | d a new version of th<br>e to make changes to<br>ting this Formulary I<br>yperlink is only avail                                      | e formulary by sele<br>o the PA/ST criteria<br>D hyperlink will na<br>able when the forn | ecting th<br>a as well<br>wigate yo<br>nulary g | ne Formulary ID hyperlink<br>. If CMS requested resubr<br>ou to the Plan Line Level (<br>ates are open. | in the Revise Formula<br>nission by partially ap<br>Decisions Accept/Reje | lary and P.<br>pproving f<br>ject page. | A/ST column.<br>the submitted<br>This                                          |                                                    |                                                                |                                                                            |
| Revise<br>PA/ST Only:                                                                                          | If there are no<br>in the Revise Pa<br>requests.                        | formulary updates to<br>A/ST Only column. Th                                                                                          | o make, you may co<br>his Formulary ID hy                                                | orrect th<br>yperlink                           | e PA/ST edits/errors by se<br>is only available when the                                                | electing the Formular<br>ere are PA/ST errors a                           | ry ID hype<br>and/or ope                | rlink located<br>en edit                                                       |                                                    |                                                                |                                                                            |
| Revise IBC<br>Only:                                                                                            | If there are no located in the F gate is open.                          | formulary updates to<br>Revise IBC Only colur                                                                                         | o make, you may co<br>mn. This Formulary                                                 | orrect th<br>y ID hype                          | e IBC errors/re-submit IB<br>erlink is only available whe                                               | C file by selecting the<br>en there are IBC error                         | e Formula<br>rs and/or I                | ry ID hyperlink<br>BC override                                                 |                                                    |                                                                |                                                                            |
| Povice Form                                                                                                    | ulary & DA /ST                                                          | Poviso DA/ST                                                                                                    | Revise IBC                                                                               |                                                 | Formula                                                                                                 |                                                                           | Version                                 | Submission                                                                     | Contract(s)                                        | Associated                                                     | Contract(s) Usor is                                                        |
| Revise Form<br><u>&amp; IE</u>                                                                                 | ulary & PA/ST<br>3C▲                                                    | Revise PA/ST<br>Only                                                                                                    | Revise IBC<br>Only                                                                       |                                                 | Formula                                                                                                 | <u>ry Name</u>                                                            | Version                                 | Submission<br>Status                                                           | Contract(s)                                        | <u>) Associated</u><br>ormulary                                | <u>Contract(s) User is</u><br><u>Unable to Access</u>                      |
| Revise Formu<br>& IE                                                                                           | ulary & PA/ST<br>3C▲<br>D01-RF                                          | Revise PA/ST           Only                                                                                                    | Revise IBC<br>Only<br>00000001-IBC                                                       | <u>C</u>                                        | Formula<br>Sample F                                                                                     | <u>ry Name</u><br>Formulary                                               | Version<br>4                            | Submission<br>Status<br>Resubmission<br>Requested                              | Contract(s)<br>with Fo                             | <u>) Associated</u><br>ormulary<br>20002                       | <u>Contract(s) User i</u><br>Unable to Access                              |
| Revise Forma<br>& IE<br>000000                                                                                 | Ulary & PA/ST<br>BC▲<br>D01-RF<br>D02-RF                                | Revise PA/ST<br>Only<br>0000001-PA/ST<br>N/A                                                                                          | Revise IBC           Only           00000001-IBC           N/A                           | <u>C</u>                                        | Formula<br>Sample F<br>Sample                                                                           | ry Name<br>Formulary<br>Formulary 2                                       | Version<br>4<br>1                       | Submission<br>Status<br>Resubmission<br>Requested<br>Resubmission<br>Requested | Contract(s)<br>with Fo<br>Z0001, Z<br>Z000         | <u>) Associated</u><br>ormulary<br>20002                       | Contract(s) User is<br>Unable to Access                                    |
| Revise Form           & IE           000000           0000000           0000000           0000000              | ulary & PA/ST<br>3C▲<br>2001-RF<br>1002-RF<br>1003-RF                   | Revise PA/ST       Only       00000001-PA/ST       N/A                                                                                | Revise IBC<br>Only           00000001-IBC           N/A                                  | <u>C</u>                                        | Formula<br>Sample F<br>Sample I<br>Sample Sample                                                        | Formulary<br>Formulary 2<br>Formulary 3                                   | Version<br>4<br>1<br>2                  | Submission<br>Status<br>Resubmission<br>Reguested<br>Resubmission<br>Requested | Contract(s<br>with Fo<br>Z0001, Z<br>Z000          | Associated<br>prmulary<br>20002<br>03<br>04                    | Contract(s) User is<br>Unable to Access                                    |
| Revise Forma<br>& IE<br>000000<br>000000<br>000000<br>n Process                                                | Ulary & PA/ST<br>IC A<br>D01-RF<br>D02-RF<br>D03-RF<br>ries are current | Revise PA/ST<br>Only       00000001-PA/ST       N/A       N/A                                                                         | Revise IBC<br>Only<br>00000001-IBC<br>N/A<br>N/A                                         | <u>C</u>                                        | Formula<br>Sample F<br>Sample<br>Sample                                                                 | ry Name<br>Formulary<br>Formulary 2<br>Formulary 3                        | Version<br>4<br>1<br>2                  | Submission<br>Status<br>Resubmission<br>Requested<br>Resubmission<br>Requested | Contract(s<br>with Fo<br>Z0001, Z<br>Z000<br>Z000  | Associated<br>ormulary<br>20002<br>03<br>04                    | Contract(s) User is<br>Unable to Access                                    |
| Revise Forma<br>& IE<br>000000<br>000000<br>n Process<br>hese formula                                          | Ulary & PA/ST<br>3C A<br>DOI-RF<br>002-RF<br>003-RF<br>ries are current | Revise PA/ST<br>Only       00000001-PA/ST       N/A       N/A       y unavailable for rev       Formulary Name                        | Revise IBC<br>Only<br>00000001-IBC<br>N/A<br>N/A<br>vision.                              | <u>C</u><br>Version                             | Sample Formula<br>Sample F<br>Sample Sample                                                             | ry Name<br>Formulary<br>Formulary 2<br>Formulary 3<br>Contract(s).        | Version<br>4<br>1<br>2<br>Associate     | Submission<br>Status<br>Resubmission<br>Requested<br>Resubmission<br>Requested | Contract(s)<br>with Fo<br>Z0001, Z<br>Z000<br>Z000 | Associated<br>ormulary<br>20002<br>03<br>04<br><u>Contract</u> | Contract(s) User is<br>Unable to Access<br>(s) User is Unable to<br>Access |
| Revise Form<br>& IE<br>000000<br>000000<br>000000<br>h Process<br>hese formular<br>Formulary IE<br>00000004-RI | Ulary & PA/ST<br>BC A DOI-RF<br>DO2-RF<br>DO2-RF<br>ries are current    | Revise PA/ST<br>Only       00000001-PA/ST       N/A       N/A       y unavailable for rev       Formulary Name       Sample Formulary | Revise IBC<br>Only<br>00000001-IBC<br>N/A<br>N/A<br>vision.                              | <u>C</u><br><u>Version</u><br>1                 | Sample Formula<br>Sample F<br>Sample I<br>Sample                                                        | ry Name<br>Formulary<br>Formulary 2<br>Formulary 3<br>Contract(s).        | Version<br>4<br>1<br>2<br>Associate     | Submission<br>Status<br>Resubmission<br>Requested<br>Resubmission<br>Requested | Contract(s<br>with Fo<br>Z0001, Z<br>Z000<br>Z000  | Associated<br>ormulary<br>20002<br>03<br>04<br><u>Contract</u> | Contract(s) User is<br>Unable to Access<br>(s) User is Unable to<br>Access |

Only the records that are displayed on the page may be submitted in the update file. The records should be in the same format as the initial PA/ST submission file. The system will only permit the action displayed on the page.

ADD: You must add a PA/ST record when you add a PA/ST Group Description to the Formulary.

UPD – You must update a PA/ST record already existing on the approved file; the system only permits the following actions:

- You must update a PA/ST record when requested by CMS.
- At least one field should be changed for the update to be successful.

Note: You should not update the PA/ST record if you are deleting the PA/ST Group Description from your Formulary. The system will automatically delete the PA/ST Group Description from the PA/ST file when it is removed from the Formulary file.

# **REVISE PA/ST CRITERIA – UPLOAD**

The **Revise PA/ST Criteria** – **Upload** page allows you to specify the Prior Authorization File and Step Therapy File you want to upload. The page will pre-determine what you need to upload based on Formulary validation errors or CMS revision requests. This page displays PA and ST Group Descriptions that need to be added based on the Formulary file submission. This includes:

- PA/ST Group Descriptions that were added to your Formulary
- PA/ST Group Descriptions that were uploaded on the revise Formulary page but failed validation
- PA and ST Group Descriptions requiring revision based upon CMS review

This page also displays links to current PA/ST criteria associated with the latest version of the Formulary that is successfully sent to desk review and are not denied or withdrawn.

Exhibit23 - Revise PA/ST Criteria - Upload

| HPMS > Plan Formularies > Formulary Submission > CY 20XX > Revise PA/ST Criteria                                                                              |
|----------------------------------------------------------------------------------------------------|
|                                                                                                    |
| Revise PA/ST Criteria - Upload                                                                                                    |
| Formulary Name: Sample Formulary<br>Formulary ID: 0000001<br>Formulary Version: 4                                                                             |
| A field with an asterisk (*) before it is a required field.                                                                                                   |
| All of the records displayed below must be updated. To make the required changes to your PA and or ST criteria, Upload PA and /or ST text files with changes. |
| These group descriptions must be updated in the PA file.                                                                                                    |
| Prior Auth Group Description Type Of Action                                                                                                    |
| Test PA EDIT                                                                                                    |
| View Current PA File(CSV)                                                                                                    |
| These group descriptions must be updated in the ST file.                                                                                                    |
| Step Therapy Group Description Type Of Action                                                                                                    |
| Test ST EDIT                                                                                                    |
| View Current ST File(CSV)                                                                                                    |
| *Select PA File Choose File No file chosen                                                                                                    |
| *Select ST File Choose File No file chosen                                                                                                    |
| Back Upload File                                                                                                    |

Only the records that are available on the page should be included in the partial file. Records with the Type of Action of "Edit" should have at least one field other than the Group Description updated in order to pass validation.

Both PA/ST files must be uploaded at the same time. If at least one file fails, both files will be rejected. After correcting the errors, both files must be uploaded again.

#### <u>Step 1</u>

Enter the full path and name of the Prior Authorization File (tab delimited .txt file only) in the Step Therapy File field or click the "Browse" button to locate and attach the file (Exhibit23).

**Note**: If there were no Prior Authorization file errors during Formulary revision or no pending CMS revision requests, this field will not be displayed.

## <u>Step 2</u>

Enter the full path and name of the Step Therapy File (tab delimited .txt file only) in the Step Therapy File field or click the "Browse" button to locate and attach the file (Exhibit23).

**Note:** If there were no Step Therapy file errors during Formulary revision and no pending CMS revision requests, this field will not be displayed.

## <u>Step 3</u>

Click the "Upload" button to submit your files. This will take you to the Submission Confirmation page (Exhibit24).

# **REVISE PA/ST ONLY -SUBMISSION CONFIRMATION**

The **Revise PA/ST Criteria - Confirm Submission** page provides confirmation on validity of the files (Exhibit24). If the files fail validation, an email with the subject "PA/ST Action Required – HPMS Formulary Upload 00000001-2 Errors" is sent to the Formulary Contacts listed on the page. If the files are successful Formulary contacts will receive "PA/ST Successful Upload – HPMS Formulary Upload 00000001-2" email.

#### Exhibit24 – Revise PA/ST - Confirmation

| Revise PA                                                      | /ST C                                | riteria - Confi                                             | rmation                                                             |                                                                                                    |
|----------------------------------------------------------------|--------------------------------------|-------------------------------------------------------------|---------------------------------------------------------------------|----------------------------------------------------------------------------------------------------|
| ormulary Nam<br>ormulary ID: (<br>ormulary Vers                | ne: Sample<br>00000001<br>sion: 4    | e Formulary                                                 |                                                                     |                                                                                                    |
| ′our PA and/or                                                 | ST file ch                           | anges have been vali                                        | idated successfully and applied to v                                | ersion 1. To view the complete Prior Authorization or Step Therapy Criteria file for the formulary please utilize the |
| our r A unu/or                                                 | us History                           | / Report.                                                   | dated successfully and applied to v                                 |                                                                                                    |
| ormulary Stat                                                  | ,                                    |                                                             |                                                                     |                                                                                                    |
| ormulary Stat                                                  | notified o                           | of this formulary PA/                                       | ST submission:                                                      |                                                                                                    |
| ormulary Stat                                                  | notified o                           | of this formulary PA/<br>Name                               | ST submission:<br>Email                                             |                                                                                                    |
| ormulary Stat<br>Contacts to be<br>Contact Type<br>Upload User | notified o<br>User Id<br>test        | of this formulary PA/<br>Name<br>Test user 1                | ST submission:<br>Email<br>testuser1@test.com                       |                                                                                                    |
| Contacts to be<br>Contact Type<br>Upload User<br>Z0001         | notified o<br>User Id<br>test<br>n/a | of this formulary PA/<br>Name<br>Test user 1<br>Test user 2 | ST submission:<br>Email<br>testuser1@test.com<br>testuser2@test.com |                                                                                                    |

On the Revise PA/ST Criteria – Confirm Submission page (Exhibit24), review the information. Click the "OK" button to return to the Revise PA/ST Criteria – Select Formulary page. At this point, you have finished resubmitting your new Formulary or PA/ST criteria revision.

# **REVISE INDICATION-BASED COVERAGE FILE – UPLOAD**

The **Revise Indication-Based Coverage (IBC) File** – **Upload** page allows you to upload the Indication-Based Coverage File. The page will pre-determine what you need to upload based on Formulary validation errors or CMS revision requests.

| Exhibit25 – Revise Indication-Based | Coverage (IBC) File - Upload |
|-------------------------------------|------------------------------|
|-------------------------------------|------------------------------|

| HPMS > Plan Formularies > Formulary Submission > CY 20XX > Revise IBC                                                   |
|----------------------------------------------------------------------------------------------------|
|                                                                                                    |
| Revise Indication-Based Coverage File - Upload                                                                          |
| Formulary Name: Sample Formulary<br>Formulary ID: 00000001<br>Formulary Version: 4<br>Formulary Contracts: Z0001, Z0002 |
| A field with an asterisk (*) before it is a required field.                                                             |
| *Select Indication-Based Coverage File for upload: Choose File No file chosen                                           |
| Back Upload                                                                                                    |

#### <u>Step 1</u>

In the "Select Indication-Based Coverage File for Upload" field, select the "Choose File" button to locate and attach the file, tab delimited .txt file only (Exhibit25).

#### <u>Step 2</u>

Click the "Upload" button to submit your files. This will take you to the Submission Confirmation page (

Exhibit26).

## **REVISE IBC ONLY - SUBMISSION CONFIRMATION**

The **Revise Indication-Based Coverage - Confirmation** page provides confirmation on validity of the files (

Exhibit26). If the IBC file fail validation, an email with the subject "Action Required – Indication-Based Coverage File Validation Rejected" is sent to the Formulary Contacts listed on the page. If the IBC files are successful Formulary, contacts will receive "Indication-Based Coverage File Validation Complete – 00000001-2" email.

| Exhibit26 – Revise Indication-Based ( | Coverage (IBC) File – Confirmation |
|---------------------------------------|------------------------------------|
|---------------------------------------|------------------------------------|

|                                                                       | in Formula                                         | ries 🗲 Formulary Su                                                    | bmission 🕻 CY 20XX 🏅 Confirm In                                                                        |
|-----------------------------------------------------------------------|----------------------------------------------------|------------------------------------------------------------------------|----------------------------------------------------------------------------------------------------|
|                                                                       |                                                    |                                                                        |                                                                                                    |
| Revise l                                                              | ndicatio                                           | on-Based Cove                                                          | erage - Confirmation                                                                                   |
| Formulary Na<br>Formulary ID<br>Formulary Ve<br>Formulary Co          | ime: Sampl<br>: 0000000<br>rsion: 4<br>intracts: Z | e Formulary<br>1<br>0001, Z0002                                        |                                                                                                    |
| Your Indicatio<br>The HPMS wi<br>email will eith                      | n-Based Co<br>Il now perfe<br>er indicate          | overage file has been<br>orm a series of valida<br>a successful upload | successfully uploaded.<br>tion edits on the Indication-Based O<br>or identify the errors detected duri |
| Indication-Ba                                                         | e notified o                                       | of this formulary Indi                                                 | nitted.                                                                                                |
| Indication-Ba<br>Contacts to b<br>Contact Typ                         | e notified o                                       | of this formulary Indi Name Test user 1                                | intted.<br>ication-Based Coverage submissio<br>Email<br>testuser1@test.com                             |
| Indication-Ba<br>Contacts to b<br>Contact Typ<br>Upload User<br>Z0001 | e notified o<br>User Id<br>test                    | of this formulary Indi<br>Name<br>Test user 1<br>Test user 2           | ntted.<br>ication-Based Coverage submissio<br>Email<br>testuser1@test.com<br>testuser2@test.com        |

On the Revise Indication-Based Coverage – Confirmation page (Exhibit26), review the information. Click the "OK" button to return to the Revise Formulary landing page. At this point, you have finished resubmitting your IBC file.

# **IV. ACCEPT/REJECT LINE LEVEL CHANGES**

CMS may find that your Formulary revision is partially acceptable. When this is the case, you will receive a resubmission request for your Formulary. When you select the Formulary from the Revise Formulary page, you will be directed to the Accept Line Level Decisions page. You may review the CMS decisions, and then confirm your acceptance. This creates a new version of the Formulary.

## ACCESS TO THE LINE LEVEL DECISIONS PAGE

The system will automatically direct you to the Plan Line Level Decisions Accept/Reject page when you select a Formulary for revision.

#### <u>Step 1</u>

Select **Revise Formulary** from the Formulary Submission Start page (Exhibit4). This will take you to the Select a Formulary page.

#### <u>Step 2</u>

On the **Formulary Resubmission - Select a Formulary** page (Exhibit15); click the "Revise Formulary & PA/ST & IBC" hyperlink for the Formulary to review. This will take you to the Plan Line Level Decision Accept/Reject page (Exhibit28).

#### Exhibit27 – Revise Formulary- Select a Formulary Page

| Formula                                                                          | ry Resubn                                                                | nission - Seleo                                                                                   | ct a Formul                                                                      | ary                                                  |                                                                                                    |                                                                     |                                             |                                                                                |                                                         |                                                                  | Add to My Favorite                                    |
|----------------------------------------------------------------------------------|--------------------------------------------------------------------------|---------------------------------------------------------------------------------------------------|----------------------------------------------------------------------------------|------------------------------------------------------|----------------------------------------------------------------------------------------------------|---------------------------------------------------------------------|---------------------------------------------|--------------------------------------------------------------------------------|---------------------------------------------------------|------------------------------------------------------------------|-------------------------------------------------------|
| hese formular                                                                    | ies are availabl                                                         | e for selection. To vie                                                                           | w the status of a                                                                | ll version                                           | s of a formulary, please ut                                                                             | ilize the Formular                                                  | y Status His                                | tory report.                                                                   |                                                         |                                                                  |                                                       |
| esubmissio                                                                       | ns/Updates                                                               |                                                                                                   |                                                                                  |                                                      |                                                                                                    |                                                                     |                                             |                                                                                |                                                         |                                                                  |                                                       |
| levise<br>ormulary &<br>A/ST:                                                    | You may upload<br>You will be able<br>changes, select<br>Formulary ID hy | I a new version of the<br>to make changes to<br>ting this Formulary IC<br>yperlink is only availa | e formulary by se<br>the PA/ST criter<br>) hyperlink will n<br>ıble when the for | lecting th<br>ia as well.<br>avigate yo<br>mulary ga | ne Formulary ID hyperlink i<br>If CMS requested resubm<br>ou to the Plan Line Level D<br>ates are open. | n the Revise Form<br>hission by partially<br>ecisions Accept/R      | nulary and P<br>approving<br>Reject page.   | A/ST column.<br>the submitted<br>This                                          |                                                         |                                                                  |                                                       |
| evise<br>A/ST Only:                                                              | If there are no f<br>in the Revise PA<br>requests.                       | ormulary updates to<br>A/ST Only column. Th                                                       | make, you may o<br>iis Formulary ID I                                            | orrect the                                           | e PA/ST edits/errors by se<br>is only available when ther                                               | lecting the Formu<br>re are PA/ST error                             | lary ID hype<br>s and/or ope                | rlink located<br>en edit                                                       |                                                         |                                                                  |                                                       |
| evise IBC<br>nly:<br><u>Revise Formu</u>                                         | If there are no f<br>located in the F<br>gate is open.                   | ormulary updates to<br>evise IBC Only colum                                                       | make, you may o<br>nn. This Formular                                             | orrect the                                           | e IBC errors/re-submit IBC<br>rlink is only available when                                              | file by selecting t<br>n there are IBC en                           | the Formula<br>rors and/or I                | ry ID hyperlink<br>BC override                                                 |                                                         |                                                                  |                                                       |
|                                                                                  | aly & FA/SI                                                              | Revise PA/SI                                                                                      | Revise ibu                                                                       | e                                                    | Formular                                                                                                | v Name                                                              | Version                                     | Submission                                                                     | Contract(s)                                             | Associated                                                       | Contract(s) User is                                   |
| <u>&amp; IB</u>                                                                  |                                                                          | Only                                                                                              | Only                                                                             | 2                                                    | Formular                                                                                                | <u>y Name</u>                                                       | <u>Version</u>                              | Submission<br>Status                                                           | Contract(s)<br>with For                                 | Associated<br>mulary                                             | Contract(s) User is<br>Unable to Access               |
| <u>&amp; IB</u><br>000000                                                        | D1-RF                                                                    | N/A                                                                                               | N/A                                                                              | د                                                    | Sample Fo                                                                                               | <u>y Name</u><br>ormulary                                           | Version<br>5                                | Submission<br>Status<br>Resubmission<br>Requested                              | Contract(s) /<br>with For<br>Z0001, Z0                  | Associated<br>mulary                                             | Contract(s) User is<br>Unable to Access               |
| <u>&amp; IB</u><br>0000000<br>00000000                                           | 02-RF                                                                    | N/A N/A                                                                                           | N/A                                                                              | 2                                                    | Sample Formular                                                                                         | <u>y Name</u><br>ormulary<br>ormulary 2                             | Version<br>5<br>1                           | Submission<br>Status<br>Resubmission<br>Reguested<br>Resubmission<br>Requested | Contract(s) /<br>with For<br>Z0001, Z0<br>Z0003         | Associated<br>mulary<br>0002                                     | <u>Contract(s) User is</u><br><u>Unable to Access</u> |
| <u>&amp; IB</u><br>0000000<br>0000000000000000000000000000                       | 02-RF<br>03-RF                                                           | N/A N/A                                                                                           | N/A<br>N/A                                                                       | 2                                                    | Sample Formular<br>Sample Fo<br>Sample Fo<br>Sample F                                                   | y Name<br>ormulary<br>ormulary 2<br>formulary 3                     | Version           5           1           2 | Submission<br>Status<br>Resubmission<br>Requested<br>Resubmission<br>Reguested | Contract(s) / with For<br>Z0001, Z0<br>Z0003<br>Z0004   | Associated<br>mulary<br>0002<br>3<br>4                           | Contract(s) User is<br>Unable to Access               |
| <u>&amp; IB</u> 000000     0000000     0000000     000000                        | D1-RF<br>D2-RF<br>D3-RF<br>D3-RF                                         | N/A N/A vunavailable for revi                                                                     | N/A<br>N/A<br>N/A<br>N/A                                                         | 2                                                    | Sample Formular<br>Sample Formular<br>Sample F                                                          | y Name<br>ormulary<br>ormulary 2<br>iormulary 3                     | Version<br>5<br>1<br>2                      | Submission<br>Status<br>Resubmission<br>Requested<br>Resubmission<br>Requested | Contract(s),<br>with For<br>Z0001, Z0<br>Z0003<br>Z0004 | Associated<br>mulary<br>0002<br>3<br>4                           | Contract(s) User is<br>Unable to Access               |
| & IB<br>000000<br>0000000<br>0000000<br>Process<br>hese formular<br>Formulary ID | D1-RF<br>D2-RF<br>D3-RF<br>es are current                                | N/A       N/A       N/A       N/A                                                                 | N/A<br>N/A<br>N/A<br>Sion.                                                       | Version                                              | Submission Status                                                                                       | y Name<br>ormulary<br>ormulary 2<br>iormulary 3<br><u>Contract(</u> | Version<br>5<br>1<br>2                      | Submission<br>Status<br>Resubmission<br>Requested<br>Resubmission<br>Requested | Contract(s),<br>with For<br>20001, 20<br>20003<br>20004 | Associated<br>mulary<br>0002<br>3<br>4<br>4<br><u>Contract</u> ( | Contract(s) User is<br>Unable to Access               |
| & IB<br>0000000<br>0000000<br>0000000<br>0000000<br>000000                       | 22_RF<br>23_RF<br>23_RF<br>23_RF<br>ies are current                      | N/A<br>N/A<br>N/A<br>N/A<br>N/A<br>Sample Formulary Name                                          | N/A<br>N/A<br>N/A<br>Sion.                                                       | version<br>1                                         | Sample Formular<br>Sample Formular<br>Sample For<br>Sample Formular<br>Submission Status                | y Name<br>ormulary 2<br>iormulary 3<br><u>Contract(</u>             | Version           5           1           2 | Submission<br>Status<br>Resubmission<br>Requested<br>Resubmission<br>Requested | Contract(s),<br>with For<br>Z0001, Z0<br>Z0003<br>Z0004 | Associated<br>mulary<br>0002<br>3<br>4<br>4<br><u>Contract</u> ( | Contract(s) User is<br>Unable to Access               |

# PLAN LINE LEVEL DECISIONS ACCEPT/REJECT

The **Plan Line Level Decisions Accept/Reject** page displays the RxCUI, Change Type, Brand Name, SCDC, and Dose Form for each drug in your Formulary revision file, as well as the associated CMS Decision and Comment To Plan. The page also provides links to the Non-Allowable Change Report and the Update Outlier Report for the submitted version of the Formulary. When you accept the changes, the system will create a new version of the Formulary that includes only the approved changes. You will not need to upload another revision file.

**Note**: If your Formulary is associated with a Partial Gap Coverage, Free First Fill, Home Infusion or Value-Based Insurance Design supplemental file, follow steps 1-4 unless you failed to submit your required supplemental file(s) in your prior monthly update. In this case, the options to reuse or submit a new file will not be available to you at this time. You must return to the submission module following the successful validation of your Formulary to submit your supplemental files. You may submit these files using the Submit Home Infusion File, Submit Free First Fill File, Submit Partial Gap Coverage File or Submit Value-Based Insurance Design File options on the Formulary Submission Start page. Failure to upload the required supplemental files may result in a compliance action.

## <u>Step 1a</u>

Select the "This Formulary does not require changes to the previously uploaded copy of the Partial Gap Coverage Supplemental File" option if no changes are required to the previously uploaded Partial Gap Coverage file with respect to the revised Formulary (if applicable).

#### <u>Step 1b</u>

Select the "This Formulary requires changes to the Partial Gap Coverage Supplemental File" option if changes are required to the previously uploaded Partial Gap Coverage file with respect to the revised Formulary (if applicable).

Note that you must upload your Partial Gap Coverage supplemental file using the HPMS Submit Partial Gap Coverage File option on the Formulary Submission Start page after your Formulary is successfully validated and sent to desk review. If a supplemental file is not applicable for your Formulary, skip to step 5.

#### STEP 2A

Select the "This Formulary does not require changes to the previously uploaded copy of the Free First Fill Supplemental File" option if no changes are required to the previously uploaded Free First Fill file with respect to the revised Formulary (if applicable).

#### <u>Step 2b</u>

Select the "This Formulary requires changes to the Free First Fill Supplemental File" option if changes are required to the previously uploaded Free First Fill file with respect to the revised Formulary (if applicable).

Note that you must upload your Free First Fill supplemental file using the HPMS Submit Free First Fill File option on the Formulary Submission Start page after your Formulary is successfully validated and sent to desk review. If a supplemental file is not applicable for your Formulary, skip to step 5.

## <u>Step 3a</u>

Select the "This Formulary does not require changes to the previously uploaded copy of the Home Infusion Supplemental File" option if no changes are required to the previously uploaded Home Infusion file with respect to the revised Formulary (if applicable).

#### <u>Step 3b</u>

Select the "This Formulary requires changes to the Home Infusion Supplemental File" option if changes are required to the previously uploaded Home Infusion file with respect to the revised Formulary (if applicable).

Note that you must upload your Home Infusion supplemental file using the HPMS Submit Home Infusion File option on the Formulary Submission Start page after your Formulary is successfully validated and sent to desk review. If a supplemental file is not applicable for your Formulary, skip to step 5.

## <u>Step 4a</u>

Select the "This Formulary does not require changes to the previously uploaded copy of the Value-Based Insurance Design Supplemental File" option if no changes are required to the previously uploaded Value-Based Insurance Design file with respect to the revised Formulary (if applicable).

## <u>Step 4b</u>

Select the "This Formulary requires changes to the Value-Based Insurance Design Supplemental File" option if changes are required to the previously uploaded Value-Based Insurance Design file with respect to the revised Formulary (if applicable).

Note that you must upload your Value-Based Insurance Design supplemental file using the HPMS Submit Value-Based Insurance Design File option on the Formulary Submission Start page after your Formulary is successfully validated and sent to desk review. If a supplemental file is not applicable for your Formulary, skip to step 5.

## <u>Step 5a</u>

Review CMS decisions for each record and click the "Accept" button. This will take you to the Formulary Resubmission – Confirm Submission page (Exhibit28).

The new version of the Formulary will be validated again. You will receive an email confirmation when the Formulary is successfully validated.

**Note:** While "Accepting" the review decisions results in the creation of a new version of the Formulary to include only those changes that are deemed allowable, there is an exception to this process. If a protected class drug is added to the Formulary during the submission window with unacceptable attributes, such as tier or UM edits (PA, ST or QL), CMS will deny the record. By accepting the decisions through this line level process, the new Formulary that is created will not contain the protected class drug. If the protected class drug is required on formularies with the current submission, then the Formulary as a whole will be denied due to the drug's absence on the newly created file. This will result in Plan Finder suppression.

**Note:** You can view the contents of the new Formulary on the Formulary Status History report by clicking the Full Formulary File option.

#### <u>Step 5b</u>

Click the "Reject" button if you do not want a new version of the Formulary to be created, applying only the approved changes. Rejecting the Line Level Decisions will automatically update the status of the Formulary to DENIED.

**Note:** The "Reject" button is not displayed on the Plan Line Level Decision Accept/Reject page unless there is an approved version of the Formulary.

| Exhibit28 – Plar | n Line Level | Decision | Accept/Reject |
|------------------|--------------|----------|---------------|
|------------------|--------------|----------|---------------|

| mulary Name: Sample<br>mulary ID: 00000001<br>mulary Version: 5                                                                                                    | Formulary                                                                            |                                                                                              |                                                   |                                                           |                                             |                                                                            |
|----------------------------------------------------------------------------------------------------|--------------------------------------------------------------------------------------|----------------------------------------------------------------------------------------------|---------------------------------------------------|-----------------------------------------------------------|---------------------------------------------|----------------------------------------------------------------------------|
| e following changes ha                                                                                                    | ave been reviewed by CMS.                                                            |                                                                                              |                                                   |                                                           |                                             |                                                                            |
| <ul> <li>Cheli (Beeent) to ever</li> </ul>                                                                                                    | THE STREET VERY (OD OT THE TOPP                                                      | iulary with only approved chal                                                               | iges applied to the last version of               | r your formulary in desk rev                              | iew.                                        |                                                                            |
| Click 'Accept' to creater of the creater of the creater of th     | about denied changes, you<br>File' to export the records di                          | may view the Non-allowable (<br>isplayed on the page to CSV fi                               | Change or Formulary Update Outl<br>le.            | ier report by clicking on the                             | buttons below.                              |                                                                            |
| Click 'Accept' to creater of the creater of the cr | he about denied changes, you<br>File' to export the records di                       | may view the Non-allowable (<br>isplayed on the page to CSV fi                               | Change or Formulary Update Outlie.                | ier report by clicking on the                             | buttons below.                              | Comment To Plan                                                            |
| Click 'Accept' to crei For more information Click 'Export to CSV  RxCUI  11111                                                                                                    | ha about denied changes, you<br>File' to export the records di<br>Change Type<br>DEL | may view the Non-allowable (<br>isplayed on the page to CSV fi<br>BRAND NAME<br>Test         | Change or Formulary Update Outle. SCDC Test       | ier report by clicking on the<br>DOSE FORM<br>ORAL TABLET | buttons below.                              | Comment To Plan<br>Test comment                                            |
| Click 'Accept' to crei<br>For more information<br>Click 'Export to CSV<br>RxCUI<br>11111<br>22222                                                                                                    | Change Type     DEL                                                                  | may view the Non-allowable (<br>isplayed on the page to CSV fi<br>BRAND NAME<br>Test<br>Test | Change or Formulary Update Outle.  SCDC Test Test | DOSE FORM<br>ORAL TABLET<br>ORAL CAPSULE                  | buttons below. CMS Decision APPROVED DENIED | Comment To Plan<br>Test comment<br>Refer to Non-Allowable<br>Change Report |

# **CONFIRM SUBMISSION**

The **Formulary Resubmission - Confirm Submission** page provides a status of the successful upload. This page will also generate an email to both the Formulary Contact and the Formulary Upload Contact identified on this page acknowledging receipt of the resubmission.

On the **Formulary Resubmission - Confirm Submission** page (Exhibit29) review the information. Click the "OK" button to return to the Formulary Submission Start Page.

#### Exhibit29 – Formulary Resubmission - Confirm Submission

| HPMS > Plan                                            | Formular                                                 | ies 🕻 Formulary S                                                                     | ubmission 🕻 CY 20XX 🍾 Confirm                                                              | Formulary                                                                                                    |
|--------------------------------------------------------|----------------------------------------------------------|---------------------------------------------------------------------------------------|--------------------------------------------------------------------------------------------|----------------------------------------------------------------------------------------------------|
|                                                        |                                                          |                                                                                       |                                                                                            |                                                                                                    |
| Formular                                               | y Resu                                                   | ıbmission - C                                                                         | Confirm Submission                                                                         |                                                                                                    |
| Formulary Nam<br>Formulary ID: (<br>Formulary Vers     | e: Sample<br>10000001<br>ion: 5                          | Formulary                                                                             |                                                                                            |                                                                                                    |
| Your formulary                                         | informatio                                               | on was received.                                                                      |                                                                                            |                                                                                                    |
| The HPMS will<br>email will either<br>corrected, the f | now perfo<br>r indicate<br>ormulary<br><b>ed of this</b> | orm a series of valic<br>a successful formu<br>can be resubmitted<br>formulary submis | lation edits on the formulary subm<br>Ilary upload or identify the errors o<br>I.<br>sion: | ssion. At the close of the validation process, a second email will be sent to the formulary contacts listed below. This<br>etected during validation. If errors were detected, the formulary submission will be rejected. Once the errors are |
| Contact Type                                           | User Id                                                  | Name                                                                                  | Email                                                                                      |                                                                                                    |
| Upload User                                            | test                                                     | Test user 1                                                                           | testuser1@test.com                                                                         |                                                                                                    |
| Z0001                                                  | n/a                                                      | Test user 2                                                                           | testuser2@test.com                                                                         |                                                                                                    |
| Z0002                                                  | n/a                                                      | Test user 3                                                                           | testuser3@test.com                                                                         |                                                                                                    |
| ОК                                                     |                                                          |                                                                                       |                                                                                            |                                                                                                    |

# **V. DELETE FORMULARY**

The **Delete Formulary** page allows you to delete existing formularies that have never been approved. You should only delete a Formulary if you are certain that it is obsolete.

# HOW TO DETERMINE WHICH FORMULARIES ARE ELIGIBLE FOR DELETION

Select **Delete Formulary** from the **Formulary Submission Start Page** (Exhibit4). If you need help getting to the Formulary Submission Start Page, see the sub-section entitled "How to Access the HPMS Formulary submission Module" in Chapter I. This will take you to the Delete a Formulary Submission-Select a Formulary page.

The Delete Formulary - Select a Formulary page (Exhibit30) groups formularies in two sections:

<u>Available for deletion</u> – This table displays the formularies that are eligible for deletion.

<u>Unavailable for deletion</u> – This table displays the formularies that are approved by CMS, In Desk Review or uploaded but not processed are not eligible for deletion. After the plan-to-Formulary crosswalk is locked, formularies associated with the plans are not available for deletion.

As noted above, you can only delete formularies in the "Available for Deletion" section.

## **DELETE A FORMULARY**

#### <u>Step 1</u>

On the **Delete Formulary - Select a Formulary** page (Exhibit30), select the Formulary you wish to delete.

| HPMS                                     | > Plan Form                                               | ularies 🗲 Formulary Submiss                                  | sion 🗲 CY 20XX    | > Delete Formulary     |                                       |                                      |                    |
|------------------------------------------|-----------------------------------------------------------|--------------------------------------------------------------|-------------------|------------------------|---------------------------------------|--------------------------------------|--------------------|
| Dele                                     | ete Formu                                                 | ulary - Select a Forn                                        | nulary            |                        |                                       |                                      | Add to My Favorite |
| Fo view 1                                | he status of a                                            | all versions of a formulary, plea                            | ase utilize the F | ormulary Status Histor | y report.                             |                                      |                    |
| Availa                                   | ble for dele                                              | tion                                                         |                   |                        |                                       |                                      |                    |
| These f                                  | ormularies ar                                             | e available for selection.                                   |                   |                        |                                       |                                      |                    |
| Select                                   | Formulary ID                                              | D Formulary Name                                             | Version S         | Submission Status      | Contract(s) Associated with Formulary | Contract(s) User is Unable to Access |                    |
| 0                                        | 00000052                                                  | Test Formulary                                               | 4                 | In Desk Review         | Z0001                                 |                                      |                    |
| 0                                        | 0000068                                                   | Test Formulary                                               | 3 Re              | ejected by Validation  | Z0002                                 |                                      |                    |
| <b>Jnava</b><br>These f<br><b>Select</b> | <b>ilable for de</b><br>ormularies ar<br><b>Formulary</b> | eletion<br>e currently unavailable for sel<br>Formulary Name | lection.          | Submission Status      | Contract(s) Associated with Formular  | Contract(s) User is Unable to Access |                    |
| 00000                                    | 032                                                       | Test Formulary                                               | 4                 | Rejected by Validation | Z0003                                 |                                      |                    |
| 00000                                    | 057                                                       | Test Formulary                                               | 4                 | Approved               | Z0004                                 |                                      |                    |
| Bac                                      | k Dele                                                    | te                                                           |                   |                        |                                       |                                      |                    |

Exhibit30 – Delete Formulary – Select a Formulary Page

## <u>Step 2</u>

Click the "Delete" button. This will take you to the Delete a Formulary Submission - Verify Deletion page.

# VERIFY DELETION

The Verify Deletion page allows you to verify Formulary information before you delete the Formulary.

#### <u>Step 3</u>

On the **Delete a Formulary Submission - Verify Deletion** page (Exhibit31), review the page carefully and select the "Submit" button to finalize the deletion. This will take you to the Delete a Formulary Submission - Deletion Confirmation page.

| IPMMS > Plan Formularies > Formulary Submission > CY 20XX > Delete Formulary > Verify Deletion         NOTE: Your data has not yet been submitted.         Formulary Name: Sample Formulary         Formulary ID: 00000052         Please carefully review the Formulary information before deleting this Formulary. Select the "Submit" button to delete your Formulary Information.         Contract(s) Covered by Formulary: 20001         Contact(s) to be notified of this formulary deletion         Contact(s) to be notified of this formulary deletion         Contact(s) to be notified of this formulary deletion         Contact(s) to be notified of this formulary deletion         Contact(s) to be notified of this formulary between membrane for the formulary between mulary and the formulary deletion         Contact(s) to be notified of this formulary deletion         Contact(s) to be notified of this formulary between mulary between mulary includes drugs that need Prior Between mulary between mulary between mulary between mulary between mulary includes drugs that need Prior Authorization? NO         Formulary includes drugs associated with a Step Therapy Management plan? NO         Back       Submit | Exhibit31                        | – De                      | elete F           | ormulary – Ver               | rify Deletion Page                                                                  |
|----------------------------------------------------------------------------------------------------|----------------------------------|---------------------------|-------------------|------------------------------|-------------------------------------------------------------------------------------|
| Delete Formulary - Verify Deletion         NDTE: Your data has not yet been submitted.         Formulary Name: Sample Formulary         Formulary ID: 0000052         Please carefully review the Formulary information before deleting this Formulary. Select the "Submit" button to delete your Formulary Information.         Contract(s) Covered by Formulary: 20001         Contract(s) Low benutified of this formulary deletion         Contract(s) Low benutified of this formulary deletion         Contract Type User Ident Test User2 Test.User2@hpmstest.com         Therapeutic Category/Class Database Source Type: USP         Number of Cost Share Tiers: 4         Formulary includes drugs associated with a Step Therapy Management plan? NO         Back       Submit                                                                                                    | HPMS > Plar                      | Formul                    | aries 🗲 Forr      | mulary Submission ゝ CY 20    | IXX > Delete Formulary > Verify Deletion                                            |
| NOTE: Your data has not yet been submitted.         Formulary Name: Sample Formulary         Formulary ID: 00000052         Please carefully review the Formulary information before deleting this Formulary. Select the "Submit" button to delete your Formulary Information.         Contract(s) Covered by Formulary: 20001         Contract(s) to be notified of this formulary deletion         Contract Type: User Id       Name         Eature       Test User?         Z0001       n/a         Therapeutic Category/Class Database Source Type: USP         Number of Cost Share Tiers: 4         Formulary includes drugs that need Prior Authorization? NO         Formulary includes drugs associated with a Step Therapy Management plan? NO         Back       Submit                                                                                                    | Delete Fo                        | ormula                    | ary - Vei         | ify Deletion                 |                                                                                     |
| Formulary Name: Sample Formulary         Formulary ID: 00000052         Please carefully review the Formulary information before deleting this Formulary. Select the "Submit" button to delete your Formulary Information.         Contract(s) Covered by Formulary: Z0001         Contract(s) to be notified of this formulary deletion         Outcact Type       User intust         Test User?       Test User?         Therapeutic Category/Class Database Source Type: USP         Number of Cost Share Tiers: 4         Formulary includes drugs that need Prior Authorization? NO         Formulary includes drugs associated with a Step Therapy Management plan? NO         Back       Submit                                                                                                    | NOTE: Your dat                   | a has no                  | t yet been sı     | ubmitted.                    |                                                                                     |
| Please carefully review the Formulary information before deleting this Formulary. Select the "Submit" button to delete your Formulary Information.         Contract(s) Covered by Formulary: Z0001         Contact(s) to be notified of this formulary deletion         Contact Type User Id Name Email         Upload User tstuer Test User?         Test User?         Test User?         Test User?         Test User?         Test User?         Test User?         Test User?         Test User?         Test User?         Test User?         Test User?         Test User?         Test User?         Number of Cost Share Tiers: 4         Formulary includes drugs that need Prior Authorization? NO         Fermulary includes drugs associated with a Step Therapy Management plan? NO         Back       Submit                                                                                                    | Formulary Nam<br>Formulary ID: 0 | <b>e:</b> Samp<br>0000052 | le Formulary<br>2 | ,                            |                                                                                     |
| Contract(s) Covered by Formulary: Z0001         Contact Type User Id Name Email         Upload User Istusr Test User@hpmstest.com         Z0001       n/a         Test User2         Test User2                                                                                                    | Please carefully                 | review t                  | he Formular       | y information before deletin | ng this Formulary. Select the "Submit" button to delete your Formulary Information. |
| Contact (s) to be notified of this formulary deletion         Contact Type User Id       Name       Email         Upload User       tstusr       Test User       Test.User@hpmstest.com         Z0001       n/a       Test.User2@hpmstest.com         Therapeutic Category/Class Database Source Type: USP         Number of Cost Share Tiers: 4         Formulary includes drugs that need Prior Authorization? NO         Formulary includes drugs associated with a Step Therapy Management plan? NO         Back       Submit                                                                                                    | Contract(s) Cov                  | ered by F                 | Formulary: Z      | 0001                         |                                                                                     |
| Contact Type       User Id       Name       Email         Upload User       tstusr       Test User       Test.User@hpmstest.com         Z0001       n/a       Test.User2@hpmstest.com         Therapeutic Category/Class Database Source Type: USP         Number of Cost Share Tiers: 4         Formulary includes drugs that need Prior Authorization? NO         Formulary includes drugs associated with a Step Therapy Management plan? NO         Back       Submit                                                                                                    | Contact                          | s) to be r                | notified of th    | is formulary deletion        |                                                                                     |
| Upload User       tstusr       Test User       Test.User@hpmstest.com         Z0001       n/a       Test.User2@hpmstest.com         Therapeutic Category/Class Database Source Type: USP         Number of Cost Share Tiers: 4         Formulary includes drugs that need Prior Authorization? NO         Formulary includes drugs associated with a Step Therapy Management plan? NO         Back       Submit                                                                                                    | Contact Type                     | User Id                   | Name              | Email                        |                                                                                     |
| Z0001       n/a       Test User2 Test.User2@hpmstest.com         Therapeutic Category/Class Database Source Type: USP         Number of Cost Share Tiers: 4         Formulary includes drugs that need Prior Authorization? NO         Formulary includes drugs associated with a Step Therapy Management plan? NO         Back       Submit                                                                                                    | Upload User                      | tstusr                    | Test User         | Test.User@hpmstest.com       |                                                                                     |
| Therapeutic Category/Class Database Source Type: USP Number of Cost Share Tiers: 4 Formulary includes drugs that need Prior Authorization? NO Formulary includes drugs associated with a Step Therapy Management plan? NO Back Submit                                                                                                    | Z0001                            | n/a                       | Test User2        | Test.User2@hpmstest.com      |                                                                                     |
| Number of Cost Share Tiers: 4 Formulary includes drugs that need Prior Authorization? NO Formulary includes drugs associated with a Step Therapy Management plan? NO Back Submit                                                                                                    | Therapeutic Ca                   | egory/C                   | lass Databa       | se Source Type: USP          |                                                                                     |
| Formulary includes drugs that need Prior Authorization? NO Formulary includes drugs associated with a Step Therapy Management plan? NO Back Submit                                                                                                    | Number of Cost                   | Share T                   | iers: 4           |                              |                                                                                     |
| Formulary includes drugs associated with a Step Therapy Management plan? NO Back Submit                                                                                                    | Formulary inclu                  | des drug                  | s that need       | Prior Authorization? NO      |                                                                                     |
| Back Submit                                                                                                    | Formulary inclu                  | des drug                  | s associated      | d with a Step Therapy Mana   | gement plan? NO                                                                     |
|                                                                                                    | Back                             | Submi                     | t                 |                              |                                                                                     |

# **DELETION CONFIRMATION**

The **Submission Confirmation** page confirms successful deletion of your Formulary. This page will also generate an email to all Formulary Contacts and the Formulary Upload Contact identified on this page, confirming successful deletion of the Formulary.

#### <u>Step 4</u>

On the **Delete a Formulary Submission - Deletion Confirmation** page (Exhibit32), select the "OK" button to return to the Formulary Submission Start Page.

**Note:** You can also refer to the Formulary Status History report to verify successful deletion of the Formulary.

#### Exhibit32 – Delete Formulary – Delete Confirmation Page

# VI. SUBMIT FORMULARY TRANSITION POLICY ATTESTATION

All organizations must attest and upload their Transition Policy as a part of their Formulary submission. While the Formulary submission is not dependent on Formulary Transition Policy submission in HPMS, you must successfully submit the Formulary Transition Policy before CMS will renew or approve your Part D contract. A Transition Policy status is successfully submitted when the following steps are completed:

- Authorization is attested.
- All attestation questions are answered "Yes." For Employer Organizations / Plan Types, all attestation questions are answered "Yes" except attestation #14.
- Implementation Statement is contained within the submitted transition policy.
- A transition policy is uploaded.

If you need to revise a previously submitted Formulary Transition Policy, you should use the Revise Transition Policy Function (refer to Chapter VII).

## <u>Step 1</u>

Select **Submit New Transition Policy** from the **Formulary Submission Start** page (Exhibit4). This will take you to the Transition Submission Selection Contract page.

## **TRANSITION SUBMISSION - SELECT CONTRACT**

## <u>Step 2</u>

On the **Transition Submission - Select Contract** page (Exhibit33), select one or more of the contracts listed on the page to associate with the Formulary Transition Policy and click the "Next" button. This will take you to the Transition Submission – Attestation Questions page. If you cannot see one of your contracts, please refer to Section I – Getting Started.

Exhibit33 – Transition Submission - Contract Selection

| HPMS > Plan Formularies > Formulary Submission > CY 20XX > Submit New Transition Policy                                                                                                    |                     |
|----------------------------------------------------------------------------------------------------|---------------------|
|                                                                                                    |                     |
| Transition Policy - Contract Selection                                                                                                    | Add to My Favorites |
|                                                                                                    |                     |
|                                                                                                    |                     |
| To verify the status of your attestation, view the Formulary Transition Policy Report                                                                                                    |                     |
| A field with an asterisk (*) before it is a required field.                                                                                                    |                     |
|                                                                                                    |                     |
| *Select one or more contracts                                                                                                    |                     |
| Select All<br>Z0001 - CONTRACT ONE<br>Z0002 - CONTRACT THREE<br>Z0004 - CONTRACT FOUR<br>Z0005 - CONTRACT FIVE<br>Z0006 - CONTRACT SIX<br>Z0007 - CONTRACT SEVEN<br>Z0008 - CONTRACT EIGHT |                     |
| Back Next                                                                                                    |                     |

# **TRANSITION SUBMISSION – ATTESTATION QUESTIONS**

#### <u>Step 3</u>

On the **Transition Submission** – **Attestation Questions** page (Exhibit34), click the attestation authorization check box to indicate that you are authorized to submit the Attestation on behalf of your organization.

#### Exhibit34 – Transition Submission - Attestation Questions

| Trans   | ition Policy - Attestation Questions                                                                                                    |                                          |
|---------|----------------------------------------------------------------------------------------------------|------------------------------------------|
| rans    | ition Policy - Attestation Questions                                                                                                    |                                          |
|         |                                                                                                    |                                          |
| tract(s | ) Selected: 20001                                                                                                    |                                          |
| TE: All | attestation questions must be answered "Yes", with the exception of all Pace Organizations, Employer plans, and Employer only (800 series) can answer "No" to attest                                                                                                    | ition #14.                               |
| eld wit | h an asterisk (*) before it is a required field.                                                                                                    |                                          |
|         | ATTESTATION AUTHORIZATION                                                                                                    |                                          |
|         | * I attest that I have authorization to complete the transition policy attestations on behalf of my organization. I agree to maintain and make available upon request rep<br>documents, and other records to verify and substantiate the information provided in the below attestation.                                                                                                    | orts, working                            |
|         | IMPLEMENTATION STATEMENT                                                                                                    |                                          |
|         | * An Implementation Statement is contained within the submitted transition policy that provides a detailed explanation of how Part D sponsors process transition rec<br>adjudication system; how the pharmacy is notified when transition medication is processed at the point of sale; description of edits and explanation of the process ph<br>resolve transition medication edits at the point of sale.                                                                                                    | uests within their<br>armacies follow to |
| onsor   | nust attest 'YES' to each of the following qualifications regarding a transition process for enrollees in order to be approved or renewed for a Part D contract.                                                                                                    |                                          |
| estion  | Question Text                                                                                                    | Answer                                   |
| 1       | Sponsor will maintain an appropriate transition process consistent with 42 CFR 5423.120(b)(3) that includes a written description of how, for enrollees whose<br>current drug therapies may not be included in their new Part D plan's formulary, it will effectuate a meaningful transition for: (i) new enrollees into prescription<br>drug plans following the annual co-ordinated election period. (2) newly eligible Medicare beneficiaries from other coverage. (3) enrollees who switch from on etc.),<br>plan to another after the start of a contract year. (4) current enrollees affected by negative formulary changes across contract years, (5) enrollees residing in long-<br>term care (LTC) facilities. test                                                                                                    | () Yes() No                              |
| 2       | Sponsor will submit a copy of its transition process policy.                                                                                                    |                                          |
| 3       | Sponsor will ensure that its transition policy will apply to non-formulary drugs, meaning both (1) Part D drugs that are not on a plan's formulary, and (2) Part D Drugs that are on a plan's formulary but require prior authorization or step therapy, or that have an approved QL lower than the beneficiary's current dose, under a plan's fitzerian management rules. Sponsor will ensure that its policy addresses procedures for medical review of non-formulary drug requests, and when appropriate, a process for switching new Part D plan enrollees to therapeutically appropriate formulary alternatives failing an affirmative medical necessity determination.                                                                                                    | ○ Yes○ No                                |
| 4       | Sponsor will have systems capabilities that allow them to provide a temporary supply of non-formulary Part D drugs in order to accommodate the immediate needs of an enrollee, as well as to allow the plan and/or the enrollee sufficient time to work with the prescriber to make an appropriate switch to a therapeutically equivalent medication or the completion of an exception request to maintain coverage of an existing drug based on medical necessity reasons.                                                                                                    | ○ Yes○ N                                 |
| 5       | Sponsor will ensure that in the retail setting, the transition policy provides for a one time temporary fill of at least a month's supply of medication (unless the<br>enrollee presents with a prescription written for less than a month's supply in which case the Part D sponsor must allow multiple fills to provide up to a total of a<br>month's supply of medication) anytime during the first 90 days of a beneficiary's enrollment in a plan, beginning on the enrollee's effective date of coverage.                                                                                                    | ○ Yes○ No                                |
| 6       | Sponsor will ensure that cost-sharing for a temporary supply of drugs provided under its transition process will never exceed the statutory maximum co-payment<br>amounts for low-income subsidy (LIS) eligible enrollees. For non-LIS enrollees, a sponsor must charge the same cost sharing for non-formulary Part D drugs<br>provided during the transition that would apply for non-formulary drugs approved through a formulary exception in accordance with 42 CFR §423.578(b) and the<br>same cost sharing for formulary drugs subject to utilization management edits provided during the transition that would apply if the utilization management<br>criteria are met.                                                                                                    | ○ Yes○ No                                |
| 7       | Sponsor will ensure that in the long-term care setting: (1) the transition policy provides for a one time temporary fill of at least a month's supply (unless the enrollee<br>presents with a prescription written for less) which should be dispensed incrementally as applicable under 42 CFR \$423.154 and with multiple fills provided if<br>needed during the first 90 days of a beneficiary's enrollment in a plan, beginning on the enrollee's effective date of coverage (2) after the transition policy provides for a 31-day emergency supply of non-formulary Part D drugs (unless the enrollee presents with a prescription written for<br>less than 31 days) while an exception or prior authorization is requested and (3) for enrollees being admitted to or discharged from a LTC facility, early refill edits<br>are not used to limit appropriate and necessary access to their Part D benefit, and such enrollees are allowed to access a refill upon admission or discharge. | O Yes⊖ No                                |
| 8       | Sponsor will only apply the following utilization management edits during transition at point-of-sale: edits to determine Part A or B versus Part D coverage, edits to prevent coverage of non-Part D drugs, and edits to promote safe utilization of a Part D drug. Step therapy and prior authorization edits must be resolved at point-of-sale.                                                                                                    | ○ Yes○ N                                 |
| 9       | Sponsor will ensure that the transition policy provides refills for transition prescriptions dispensed for less than the written amount due to quantity limit safety edits or drug utilization edits that are based on approved product labeling.                                                                                                    |                                          |
| 10      | Sponsor will ensure that it will apply all transition processes to a brand-new prescription for a non-formulary drug if it cannot make the distinction between a brand-new prescription for a non-formulary drug and an ongoing prescription for a non-formulary drug at the point-of-sale.                                                                                                    | ○ Yes○ N                                 |
| 11      | Sponsor will send written notice consistent with CMS transition requirements.                                                                                                    |                                          |
| 12      | Sponsor will make available prior authorization or exceptions request forms upon request to both enrollees and prescribing physicians via a variety of mechanisms, including mail, fax, email, and on plan web sites.                                                                                                    | () Yes() №                               |
| 13      | Sponsor will extend its transition policy across contract years should a beneficiary enroll in a plan with an effective enrollment date of either November 1 or December 1 and need access to a transition supply.                                                                                                    | ○ Yes○ No                                |
| 14      | Sponsor will make their transition policy available to enrollees via link from Medicare Prescription Drug Plan Finder to sponsor web site and include in pre-and post-enrollment marketing materials as directed by CMS.                                                                                                    | () Yes() No                              |
| 15      | Sponsor will make arrangements to continue to provide necessary Part D drugs to enrollees via an extension of the transition period on a case-by-case basis, to the extent that their exception requests or appeals have not been processed by the end of the minimum transition period and until such time as a transition has been made (either through a switch to an appropriate formulary drug or a decision on an exception request).                                                                                                    |                                          |
| 16      | For current enrollees whose drugs will be affected by negative formulary changes in the upcoming year, the Sponsor will effectuate a meaningful transition by either. (I) providing a transition prior to the tart of the new contract year or (2) effectuating a transition prior to the tart of the new contract year.                                                                                                    | ○ Yes○ No                                |

## <u>Step 4</u>

Click the Implementation Statement check box to confirm that an implementation statement is included within the Transition Policy.

## <u>Step 5</u>

Select the appropriate answer for all the attestation questions and click "Next." This will take you to the Transition Policy Upload page.

Note: All attestation questions must be answered "Yes." All Pace Organizations, Employer plans of organization type 13, 14, and Employer only S and H contracts (800 series) can answer "No" to attestation question # 14.

Upon successful completion of attestation questions, plans are required to upload a Formulary Transition Policy document as a Microsoft Word document (file extension .docx or .doc).

The responses to the transition attestations will not be saved if the transition policy is not uploaded.

# **TRANSITION SUBMISSION - UPLOAD TRANSITION POLICY**

## <u>Step 6A</u>

On the **Transition Submission - Upload Transition Policy** page (Exhibit35), you can select to upload a new Formulary Transition Policy from your local drive. Enter the full path and name of the Formulary Transition Policy document in the "Select a Transition Policy" field, e.g., c:\myFormularyfile.doc(x). If you are unsure of the document name or location, click the "Browse" button to locate and attach the document. Note the Transition Policy name you enter, as this will be required for resubmission. Skip to Step 8.

| Exhibit35 – Transition Submission – Upload Transition Polic | y |
|-------------------------------------------------------------|---|
|-------------------------------------------------------------|---|

| HPMS > Plan Formularies > Formul                                                                                                   | ary Submission > CY 20XX > Submit New Transition Policy > Upload Transition Policy                                                                                                    |
|----------------------------------------------------------------------------------------------------|----------------------------------------------------------------------------------------------------|
|                                                                                                    |                                                                                                    |
| Transition Policy - Uploa                                                                                                    | d Transition Policy                                                                                                    |
|                                                                                                    |                                                                                                    |
| A field with an asterisk (*) before it is a                                                                                        | required field.                                                                                                    |
| Contract(s) Selected: Z0001                                                                                                    |                                                                                                    |
| Step 1: Enter the name of the Transition<br>Step 2: You will be directed to a verifica<br>If you are unsure of the file name and/o | Policy File (,DOC) or (,DOCX) that you would like to upload.<br>tion page. The verification page allows you to confirm that your Transition information is correct before your data is submitted.<br>r location, click on the Browse button to locate the file. |
| • Select a Transition Policy:                                                                                                    | Choose File No file chosen                                                                                                    |
| *Transition Policy Name:                                                                                                    |                                                                                                    |
| Select an Existing Transition Policy:                                                                                              | Select an Exisitng Transition Policy                                                                                                    |
| Back Next                                                                                                    |                                                                                                    |

#### <u>Step 6b</u>

If you would like to use the same transition policy that you previously uploaded for another contract, click the "Select an Existing Policy" button. You will then be able to select the transition policy name from the drop-down list.

#### <u>Step 7</u>

Click the "Next" button. This will take you to the Transition Submission – Verify Submission page.

## **TRANSITION POLICY-VERIFY SUBMISSION**

#### <u>Step 8</u>

On the **Transition Policy-Verify Submission** page (Exhibit36), verify the responses you provided and click the "Submit" button to submit your attestation. This will take you to the Transition Submission –Submission Confirmation page (Exhibit37).

| <b>.</b>           | the Paller Molf-Ochester                                                                                                    |        |
|--------------------|----------------------------------------------------------------------------------------------------|--------|
| Transi             | tion Policy - Verify Submission                                                                                                    |        |
| ansition F         | Policy Name: Sample Transition Policy                                                                                                    |        |
| ert: Pleas         | e Note your transition policy data has not yet been submitted.                                                                                                    |        |
| ontract(s          | ) Selected: Z0001                                                                                                    |        |
| Question<br>Number | Question Text                                                                                                    | Answer |
| 1                  | Sponsor will maintain an appropriate transition process consistent with 42 CFR §423.120(b)(3) that includes a written description of how, for enrollees whose<br>current drug therapies may not be included in their new Part D plan's formulary, it will effectuate a meaningful transition for: (1) new enrollees into prescription<br>drug plans following the annual co-ordinated election period. (2) newly eligible Medicare beneficiaries from other coverage, (3) enrollees who switch from<br>one<>, plan to another after the start of a contract year, (4) current enrollees affected by negative formulary changes across contract years, (5) enrollees<br>residing in long-term care (LTC) facilities. test                                                                                                    | Yes    |
| 2                  | Sponsor will submit a copy of its transition process policy.                                                                                                    | Yes    |
| 3                  | Sponsor will ensure that its transition policy will apply to non-formulary drugs, meaning both (1) Part D drugs that are not on a plan's formulary, and (2) Part D Drugs that are on a plan's formulary but require prior authorization or step therapy, or that have an approved QL lower than the beneficiary's current dose, under a plan's utilization management rules. Sponsor will ensure that its policy addresses procedures for medical review of non-formulary drug requests, and when appropriate, a process for switching new Part D plan enrollees to therapeutically appropriate formulary alternatives failing an affirmative medical necessity determination.                                                                                                    | Yes    |
| 4                  | Sponsor will have systems capabilities that allow them to provide a temporary supply of non-formulary Part D drugs in order to accommodate the immediate needs of<br>an enrollee, as well as to allow the plan and/or the enrollee sufficient time to work with the prescriber to make an appropriate switch to a therapeutically equivalent<br>medication or the completion of an exception request to maintain coverage of an existing drug based on medical necessity reasons.                                                                                                    | Yes    |
| 5                  | Sponsor will ensure that in the retail setting, the transition policy provides for a one time temporary fill of at least a month's supply of medication (unless the enrollee<br>presents with a prescription written for less than a month's supply in which case the Part D sponsor must allow multiple fills to provide up to a total of a month's<br>supply of medication) anytime during the first 90 days of a beneficiaryƈ, senrollment in a plan, beginning on the enrollee' effective date of coverage.                                                                                                    | Yes    |
| 6                  | Sponsor will ensure that cost-sharing for a temporary supply of drugs provided under its transition process will never exceed the statutory maximum co-payment<br>amounts for low-income subsidy (LIS) eligible enrollees. A sponsor must charge the same cost sharing for non-formulary Part D drugs provided<br>during the transition that would apply for non-formulary drugs approved through a formulary exception in accordance with 42 CFR §423.578(b) and the same<br>cost sharing for formulary drugs subject to utilization management edits provided during the transition that would apply if the utilization management criteria are<br>met.                                                                                                    | Yes    |
| 7                  | Sponsor will ensure that in the long-term care setting: (1) the transition policy provides for a one time temporary fill of at least a month's supply (unless the enrollee presents with a prescription written for less) which should be dispensed incrementally as applicable under 42 CFR §423.154 and with multiple fills provided if needed during the first 90 days of a beneficiary's enrollment in a plan, beginning on the enrollee's effective date of coverage (2) dater the transition period has expired, the transition policy provides for a 31-day emergency supply of non-formulary Part D drugs (unless the enrollee presents with a prescription written for less than 31 days) while an exception or prior authorization is requested and (3) for enrollees being admitted to or discharged from a LTC facility, early refill edits are not to limit appropriate and necessary access to their Part D benefit, and such enrollees are allowed to access a refill upon admission or discharge. | Yes    |
| 8                  | Sponsor will only apply the following utilization management edits during transition at point-of-sale: edits to determine Part A or B versus Part D coverage, edits to prevent coverage of non-Part D drugs, and edits to promote safe utilization of a Part D drug. Step therapy and prior authorization edits must be resolved at point-of-sale.                                                                                                    | Yes    |
| 9                  | Sponsor will ensure that the transition policy provides refills for transition prescriptions dispensed for less than the written amount due to quantity limit safety edits or drug utilization edits that are based on approved product labeling.                                                                                                    | Yes    |
| 10                 | Sponsor will ensure that it will apply all transition processes to a brand-new prescription for a non-formulary drug if it cannot make the distinction between a brand-<br>new prescription for a non-formulary drug and an ongoing prescription for a non-formulary drug at the point-of-sale.                                                                                                    | Yes    |
| 11                 | Sponsor will send written notice consistent with CMS transition requirements.                                                                                                    | Yes    |
| 12                 | Sponsor will make available prior authorization or exceptions request forms upon request to both enrollees and prescribing physicians via a variety of mechanisms, including mail, fax, email, and on plan web sites.                                                                                                    | Yes    |
| 13                 | Sponsor will extend its transition policy across contract years should a beneficiary enroll in a plan with an effective enrollment date of either November 1 or December<br>1 and need access to a transition supply.                                                                                                    | Yes    |
| 14                 | Sponsor will make their transition policy available to enrollees via link from Medicare Prescription Drug Plan Finder to sponsor web site and include in pre-and post-<br>enrollment marketing materials as directed by CMS.                                                                                                    | Yes    |
| 15                 | Sponsor will make arrangements to continue to provide necessary Part D drugs to enrollees via an extension of the transition period, on a case-by-case basis, to the<br>extent that their exception requests or appeals have not been processed by the end of the minimum transition period and until such time as a transition has been<br>made (either through a switch to an appropriate formulary drug or a decision on an exception request).                                                                                                    | Yes    |
| 16                 | For current enrollees whose drugs will be affected by negative formulary changes in the upcoming year, the Sponsor will effectuate a meaningful transition by either:<br>(1) providing a transition process at the start of the new contract year or (2) effectuating a transition prior to the start of the new contract year.                                                                                                    | Yes    |
|                    |                                                                                                    |        |

# **TRANSITION SUBMISSION - CONFIRMATION**

#### <u>Step 9</u>

On the **Transition Submission - Confirmation** page (Exhibit37), a confirmation message will be displayed to notify the user that the Formulary Transition Policy and the attestation answers were successfully submitted. Click the "OK" button to go back to the Transition Submission – Select Contract page.

#### Exhibit37 – Transition Policy Submission – Confirm Submission

| HPMS > Plan Formularies > Formulary Submission > CY 20X                                                      | X > Submit New Transition Policy > Confirm Transition Upload |
|----------------------------------------------------------------------------------------------------|--------------------------------------------------------------|
| Transition Policy - Confirm Submission                                                                       |                                                              |
| Transition Policy Name: Sample Transition Policy<br>Transition Policy ID: 13<br>Transition Policy Version: 1 |                                                              |
| Contract(s) Selected: 20001<br>Your Attestation and Transition Policy were successfully submitted.           |                                                              |
| Click on the OK button to return to the Select Contract Page                                                 |                                                              |
| ок                                                                                                    |                                                              |

# VII. REVISE TRANSITION POLICY

The Revise Formulary Transition Policy functionality allows you to revise a Formulary Transition Policy that is already submitted. During the initial submission period, any Formulary Transition Policy with a status of "Submitted" can be revised. Once the initial submission period is closed, any Formulary Transition Policy with a status of Resubmission Requested can be revised.

#### <u>Step 1</u>

Select **Revise Formulary Transition Policy** from the left navigation bar of the Formulary Submission Start page (Exhibit4). This will take you to the Transition Policy Resubmission – Select a Transition Policy page.

## SELECT A TRANSITION POLICY

This page displays information on the submitted Transition Policies, such as the Formulary Transition Policy ID, Formulary Transition Policy Name, Formulary Transition Policy Status, and the Contracts Associated with the Transition Policy. There will be two tables displayed on this page. One table shows the Formulary transition policies that are available for revision and the other table shows those policies that are not available for revision.

#### <u>Step 1</u>

Select the Formulary Transition Policy ID and click the "Next" button (Exhibit38). This will take you to the Formulary Transition Policy Resubmission – Associate Contracts to Formulary Transition Policy page.

Note: When resubmitting, the word document (.doc or.docx) should contain track changes from your most recent transition policy submission and those changes must be limited to the reasons indicated in the resubmission request."

Note: If your Transition Policy is not available for revision and you need to resubmit, please send an email to <u>PartDTransition@cms.hhs.gov</u>. In your email, please include the transition Policy ID, the associated contracts, and what modifications to the transition policy are necessary.

| Exhibit38 – Revise Transition Policy - Select a Transition Pol |
|----------------------------------------------------------------|
|----------------------------------------------------------------|

| HPMS 🗲 Plan Form      | nularies  | Formulary Sub        | omission  | > CY 2    | 0XX 🗲 Revise Tra     | nsition  | Policy                                      |                                                                  |
|-----------------------|-----------|----------------------|-----------|-----------|----------------------|----------|---------------------------------------------|------------------------------------------------------------------|
|                       |           |                      |           |           |                      |          |                                             |                                                                  |
| <b>Revise Trans</b>   | ition     | Policy - Sele        | ect a     | Trans     | ition Policy         |          |                                             | Add to My Favorites                                              |
|                       |           |                      |           |           |                      |          |                                             |                                                                  |
|                       |           |                      |           |           |                      |          |                                             |                                                                  |
| These Transition Poli | icies are | e available for resu | ibmissio  | on. The T | ransition Policies w | vith "Su | bmit" status are available for selection du | uring the initial submission period and Transition Policies with |
| Select Transition Po  | licy ID   | Transition Policy    | Name      | Version   | Transition Policy    | Statue   | Contracts Associated with Transition P      | olicy                                                            |
| 28                    |           | Sample Polic         | y         | 1         | Resubmission Req     | uested   | Z0001, Z0002                                |                                                                  |
|                       |           |                      |           |           |                      |          |                                             |                                                                  |
| These Transition Poli | cies are  | Unavailable for re   | vision. I | f you ne  | ed to resubmit your  | transit  | ion policy, please send an email to PartDT  | Transition@cms.hhs.gov                                           |
| In your email, please | include   | the transition poli  | cy ID, th | ie associ | ated contracts, and  | l what n | nodifications are needed to the transition  | policy.                                                          |
| Transition Policy ID  | Transi    | tion Policy Name     | Version   | n Transi  | tion Policy Status   | Contra   | cts Associated with Transition Policy       |                                                                  |
| 5                     | Test      | Transition Policy    | 2         |           | Approved             |          | Z0003                                       |                                                                  |
|                       |           |                      |           |           |                      |          |                                             |                                                                  |
| Back Next             |           |                      |           |           |                      |          |                                             |                                                                  |
| Dack                  |           |                      |           |           |                      |          |                                             |                                                                  |
|                       |           |                      |           |           |                      |          |                                             |                                                                  |
|                       |           |                      |           |           |                      |          |                                             |                                                                  |

# ASSOCIATE CONTRACTS TO TRANSITION POLICY

This page allows you to upload a revised transition policy. The page displays the contracts that were previously associated with the transition policy.

#### <u>Step 1</u>

Enter the Formulary transition policy name. Note the transition policy name you enter, as this will be required for resubmission.

Note: When resubmitting, the word document (.doc or .docx) should contain track changes from your most recent transition policy submission and those changes must be limited to the reasons indicated in the resubmission request.

## <u>Step 2</u>

Browse and select the revised Formulary transition policy to upload.

Note: When resubmitting, the word document (.doc or .docx) should contain track changes from your most recent transition policy submission and those changes must be limited to the reasons indicated in the resubmission request.

Enter the full path and name of the Formulary Transition Policy word document in the "Select a Transition Policy" field, e.g., c:\myFormularyfile.doc. If you are unsure of the document name or location, click the "Browse" button to locate and attach the document. You can only upload a Formulary Transition Policy as a Microsoft Word document. The acceptable file formats are .doc or .docx.

#### <u>Step 3</u>

Indicate which of the attestation questions, implementation statement or if any other updates were made in the transition policy file to be re-submitted by selecting the respective check boxes (Exhibit39), you may also provide additional comments to describe the updates made on the transitional policy file to be uploaded.

## <u>Step 4</u>

Review the contract associations. If any contracts are no longer valid for this transition policy, you may unselect the check box next to the contract (Exhibit39). You can only un-select the check box next to the contracts (disassociate the contracts) during the Formulary initial submission window. After Formulary initial submission window is closed, the checkbox next to the contracts will be disabled.

## <u>Step 5</u>

Click the "Upload" button. This will take you to the **Revise Transition Policy** –**Confirmation** page (Exhibit40).

| Exhibit39 – | Revise | Transition | Policy - | Associate        | Contracts to | <b>Transition Policy</b> | V |
|-------------|--------|------------|----------|------------------|--------------|--------------------------|---|
|             |        |            |          | 1000000000000000 | 001111111000 |                          | / |

| Transition Policy Name: Sample Policy<br>Transition Policy ID: 13<br>Transition Policy Version: 1                                                                                                    |                                                                                                    |                                                                                                    |
|----------------------------------------------------------------------------------------------------|----------------------------------------------------------------------------------------------------|----------------------------------------------------------------------------------------------------|
| A field with an asterisk (*) before it is a required field                                                                                                    | d.                                                                                                    |                                                                                                    |
| Your transition policy should address the following o                                                                                                    | question(s):                                                                                                    |                                                                                                    |
| Step 1: Enter the name of the Transition Policy File (,<br>Note: When resubmitting, the (,DOC) or (,DOCX) shot<br>resubmission request.<br>Step 2: If you are unsure of the file name and/or locc<br>Step 3: Indicate which items have been addressed ir | DOC) or (.DOCX) that you would like to upload.<br>Ild contain track changes from your most recen<br>ation, click on the Browse button to locate the fil<br>n your transition policy file. | t transition policy submission and those changes must be limited to the reasons indicated in the<br>le. |
| *Transition Policy Name:                                                                                                    |                                                                                                    |                                                                                                    |
| *Select Transition Policy for upload:                                                                                                    | Choose File No file cho                                                                                                    | bsen                                                                                                    |
| *Indicate which items have been addresed in your tr       1     2     3     4     5     6     7       Comments:                                                                                                    | ransition policy file by selecting the appropriate                                                                                                    | a question number(s).                                                                                   |
| oonnonto.                                                                                                    |                                                                                                    |                                                                                                    |
|                                                                                                    |                                                                                                    |                                                                                                    |
|                                                                                                    |                                                                                                    |                                                                                                    |
|                                                                                                    |                                                                                                    |                                                                                                    |
|                                                                                                    |                                                                                                    |                                                                                                    |
| (Max. 1000 characters. Anything longer than 1000                                                                                                    | characters is truncated.)                                                                                                    |                                                                                                    |
| Max. 1000 characters. Anything longer than 1000<br>Select one or more contracts to associate with this 1                                                                                                    | characters is truncated.)<br>Fransition Policy                                                                                                    |                                                                                                    |
| Max. 1000 characters. Anything longer than 1000<br>Select one or more contracts to associate with this 1<br>Include Contract ID                                                                                                    | characters is truncated.)<br>Transition Policy<br>Contract Name                                                                                                    |                                                                                                    |

# **TRANSITION REVISION - CONFIRMATION**

## <u>Step 1</u>

The Revise Transition Policy – Confirmation page (Exhibit40) displays the confirmation message that the Formulary transition policy was successfully submitted. Click the "OK" button. This will take you to the Transition Policy Resubmission Selection page (Exhibit38).

Exhibit40 – Transition Policy Resubmission Confirmation

| HPMS > Plan Formularies > Formulary Submission > CY 20X                  | X > Revise Transition Policy > Transition Resubmission Confirmation |
|--------------------------------------------------------------------------|---------------------------------------------------------------------|
|                                                                          |                                                                     |
| <b>Revise Transition Policy - Confirmation</b>                           |                                                                     |
|                                                                          |                                                                     |
| Transition Policy Name: Sample Policy<br>Transition Policy ID: 13        |                                                                     |
| Transition Policy Version: 2                                             |                                                                     |
| Contract(s) Selected: Z0001                                              |                                                                     |
|                                                                          |                                                                     |
| Your revised Transition Policy was successfully submitted.               |                                                                     |
| Click on the OK button to return to Revise Transition Policy start page. |                                                                     |
|                                                                          |                                                                     |
| ок                                                                       |                                                                     |
|                                                                          |                                                                     |
|                                                                          |                                                                     |

# VIII. SUBMIT P&T (PHARMACY AND THERAPEUTIC) ATTESTATION

All organizations must attest their Pharmacy and Therapeutic (P&T) Committee Attestations as a part of their Formulary submission. While the Formulary submission is not dependent on Formulary P&T attestation in HPMS, you must successfully submit the P&T committee attestations before CMS will renew or approve your Part D contract. A P&T committee attestation is successfully submitted when all attestation questions are answered.

If you need to re-attest previously submitted attestations, send an email to CMS at <u>PartDTransition@cms.hhs.gov</u>.

#### <u>Step 1</u>

Select **P&T Committee Attestation** from the **Formulary Submission Start** page (Exhibit4). This will take you to the P&T Committee Attestation – Select Contract page.

## **P&T COMMITTEE ATTESTATION – SELECT CONTRACT**

#### <u>Step 2</u>

On the P&T Committee Attestation – Select Contract page (Exhibit41), select one or more of the contracts listed on the page and the "Next" button. This will take you to the P&T Committee Attestation – Attestation Questions page. If you cannot see one of your contracts, please refer to Section I – Getting Started.

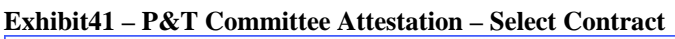

| HPMS > Plan Formularies > Formulary Submission > CY 20XX > P & T Committe                           | e Attestation       |
|----------------------------------------------------------------------------------------------------|---------------------|
|                                                                                                    |                     |
| P & T Committee Attestation - Contract Selection                                                    | Add to My Favorites |
|                                                                                                    |                     |
| To verify the status of your attestation, view the <u>Formulary P&amp;T Committee Attestation</u>   | Report              |
| A field with an asterisk (*) before it is a required field.                                         |                     |
| *Select one or more contracts                                                                       |                     |
| Select All<br>Z0001-SAMPLE CONTRACT ONE<br>Z0002-SAMPLE CONTRACT TWO<br>Z0003-SAMPLE CONTRACT THREE |                     |
| Back Next                                                                                           |                     |

| HPMS >                   | Plan Formularies > Formulary Submission > CY 20XX > P & T Committee Attestation > P & T Attestation Questions                                                                                                    |                       |
|--------------------------|----------------------------------------------------------------------------------------------------|-----------------------|
| P & T                    | Committee Attestation - Attestation Questions                                                                                                    |                       |
| Contract(s               | Selected: Z0001                                                                                                    |                       |
| A field with             | n an asterisk (*) before it is a required field.                                                                                                    |                       |
| As per 42<br>attestation | CFR 423.120(b)(1), a Part D sponsor's formulary must be developed and reviewed by a pharmacy and therapeutic (P&T) committee. Each sponsor must atte<br>s below in order for CMS to approve their contract.                                                                                                    | est to the applicable |
| Question<br>Number       | Question Text                                                                                                    | * Answer              |
| 1                        | Sponsor is using the P&T Committee of its PBM for purposes of the Part D benefit.                                                                                                    | ◯ Yes ◯ No            |
| 2                        | If Sponsor answered yes to 1, Sponsor's PBM is operating under a confidentiality agreement for purposes of the P&T Committee (meaning Sponsor has no knowledge of the membership of the PBM's P&T Committee). Note: If answer is YES, the Sponsor must complete the P&T Committee Certification Statement. If you are changing PBMs and will be operating under a new confidential P&T committee, please submit the confidential P&T committee forms to drugbenefitimpl@cms.hhs.gov. The forms can be found in the 2022 Application for New and Expanding Medicare Prescription Drug Plans and Medicare advantage Prescription Drug Plans. | O Yes O No O N/A      |
| 3                        | We attest that: The majority of the membership of the Sponsor's P&T Committee used to develop and review the CY 2022 formulary submission are practicing physicians and/or practicing pharmacists (42 CFR 423 120(b)(1)(i)), and Membership includes at least one practicing physician and at least one practicing pharmacist who are experts in the care of the elderly or disabled persons (42 CFR 423.120 (b)(1)(iii))                                                                                                    | Yes No                |
| 4                        | The membership of the Sponsor's P&T Committee used to develop and review the CY 2022 formulary submission includes at least one practicing physician and at least one practicing pharmacist who are both free of conflict with respect to the Sponsor and pharmaceutical manufacturers (42 CFR 423.120(b)(1) (iii)).                                                                                                    | 🔵 Yes 🔵 No            |
| 5                        | The Sponsor's P&T Committee clearly articulates and documents processes to determine that the requirements under 423.120(b)(1)(i)-(iii) have been met,<br>including the determination by an objective party of whether disclosed financial interests are conflicts of interest and the management of any recusals due<br>to such conflicts (42 CFR 423.120(b)(1)(iv))                                                                                                    | O Yes O No            |
| Back                     | Next                                                                                                    |                       |

#### Exhibit42 – P&T Committee Attestations – Attestation Questions

#### <u>STEP 3</u> On the **P&T Committee Attestation – Attestation Questions** page (

Exhibit42), Select the appropriate answer for all the attestation questions and click "Next." This will take you to the P&T Committee Attestation Upload page.

Note: Attestation questions 1,3,4,5 can be answered 'Yes' or 'No'. You may choose to answer 'NA' for attestation question # 2.

# **P&T COMMITTEE ATTESTATION – VERIFY SUBMISSION**

#### <u>Step 4</u>

On the **P&T** Attestation -Verify Submission page (Exhibit43), verify the responses you provided and click the "Submit" button to submit your attestation. This will take you to the P&T Attestation –Submission Confirmation page (Exhibit44).

#### Exhibit43 – P&T Committee Attestation – Verify Submission

| HPMS >       | Plan Formularies > Formulary Submission > CY 20XX > P & T Committee Attestation > P & T Attestation Verify                                                                                                    |        |
|--------------|----------------------------------------------------------------------------------------------------|--------|
|              |                                                                                                    |        |
| P & T (      | Committee Attestation - Verify Submission                                                                                                    |        |
|              |                                                                                                    |        |
| Alert: Pleas | e Note your data has not yet been submitted.                                                                                                    |        |
| Contract(s   | s) Selected: Z0001                                                                                                    |        |
| Question     | Question Text                                                                                                    | Answer |
| Number       |                                                                                                    |        |
| 1            | Sponsor is using the P&T Committee of its PBM for purposes of the Part D benefit.                                                                                                    | Yes    |
| 2            | If Sponsor answered yes to 1, Sponsor's PBM is operating under a confidentiality agreement for purposes of the P&T Committee (meaning Sponsor has no knowledge<br>of the membership of the PBM's P&T Committee). Note: If answer is YES, the Sponsor must complete the P&T Committee Certification Statement. <a href="https://shorwittee">shorwittee</a> , Please submit the confidential P&T committee forms to drugbenefitimpl@cms.hhs.gov.<br>The forms can be found in the 2022 Application for New and Expanding Medicare Prescription Drug Plans and Medicare advantage Prescription Drug Plans.                                                                                                    | Yes    |
| 3            | We attest that:The majority of the membership of the Sponsor's P&T Committee used to develop and review the CY 2022 formulary submission are practicing physicians and/or practicing pharmacists (#2 CFR 423.120(b)(1(ii)), and Membership includes at least one practicing physician and at least one practicing physician and physician and at least one practicing physician and at least one practicing physician and physician and phys | Yes    |
| 4            | The membership of the Sponsor's P&T Committee used to develop and review the CY 2022 formulary submission includes at least one practicing physician and at least one practicing pharmacist who are both free of conflict with respect to the Sponsor and pharmaceutical manufacturers (42 CFR 423.120(b)(1)(iii)).                                                                                                    | Yes    |
| 5            | The Sponsor's P&T Committee clearly articulates and documents processes to determine that the requirements under 423.120(b)(1)(i)-(iii) have been met, including the<br>determination by an objective party of whether disclosed financial interests are conflicts of interest and the management of any recusals due to such conflicts (42<br>CFR 423.120(b)(1)(iv)                                                                                                    | Yes    |
| Back         | Submit                                                                                                    |        |

# **P&T** ATTESTATION – CONFIRMATION

#### <u>Step 5</u>

On the **P&T Committee Attestation – Confirmation** page (Exhibit44), a confirmation message will be displayed to notify the user that the attestation answers were successfully submitted.

Click the "OK" button to go back to the P&T Committee Attestation – Select Contract page.

|  | Exhibit44 – P&T | <b>Committee Attestation –</b> | <b>Confirm Submission</b> |
|--|-----------------|--------------------------------|---------------------------|
|--|-----------------|--------------------------------|---------------------------|

| HPMS > Plan Formularies > Formulary Submission > CY 20XX > P & T Commit | tee Attestation > P & T Attestation Confirmation |
|-------------------------------------------------------------------------|--------------------------------------------------|
| P & T Committee Attestation - Confirm Submission                        |                                                  |
|                                                                         |                                                  |
| Contract(s) Selected: Z0001                                             |                                                  |
| Your Attestations were successfully submitted.                          |                                                  |
| Click on the OK button to return to the Select Contract Page            |                                                  |
| ок                                                                      |                                                  |
|                                                                         |                                                  |

# IX. SUBMIT PRIOR AUTHORIZATION/STEP THERAPY (PA/ST) ATTESTATION

All organizations must submit Prior Authorization / Step Therapy (PA/ST) Attestations as a part of their Formulary submissions. While the Formulary submission is not dependent on PA/ST Attestations in HPMS, you must successfully submit the PA/ST attestations before CMS will renew or approve your Part D contract. This is to ensure that Part D sponsors will comply with all CMS instructions to delete or change the PA or ST criteria in their formularies.

## <u>Step 1</u>

Select **PA/ST Attestation** from the **Formulary Submission Start** page (Exhibit4). This will take you to the PA/ST Attestations – Select Contract page.

# PA/ST ATTESTATION - SELECT CONTRACT

#### <u>Step 2</u>

On the **PA/ST Attestation – Select Contract** page (Exhibit45), select one or more of the contracts listed on the page and the "Next" button. This will take you to the PA/ST Attestation – Attestation Questions page. If you cannot see one of your contracts, please refer to Section I – Getting Started.

**Note:** You can select more than one contract to attest or "Select All" to attest to all of your associated contracts.

#### Exhibit45 – PA/ST Attestation – Select Contract

| NOTE: Contracts available for selection on this screen are those that either have not completed the PA/ST Attestation or that have previously attested with a response of "No".<br>To verify the status of your attestation, view the Formulary PA/ST Attestation Report<br>A field with an asterisk (*) before it is a required field.<br>*Select one or more contracts<br>Select All<br>Z0001 - SAMPLE CONTRACT ONE |  |
|----------------------------------------------------------------------------------------------------|--|
| o verify the status of your attestation, view the Formulary PA/ST Attestation Report A field with an asterisk (*) before it is a required field. *Select one or more contractsSelect All 70001 - SAMPLE CONTRACT ONE                                                                                                    |  |
| A field with an asterisk (*) before it is a required field. *Select one or more contractsSelect All 20001 - SAMPI E CONTRACT ONE                                                                                                    |  |
| *Select one or more contracts                                                                                                    |  |
| Select All                                                                                                    |  |
| Z0002 - SAMPLE CONTRACT TWO<br>Z0003 - SAMPLE CONTRACT THREE                                                                                                    |  |

# PA/ST COMMITTEE ATTESTATION – ATTESTATION QUESTIONS

#### Exhibit46 – PA/ST Attestations – Attestation Questions

| HPMS >                      | Plan Formularies > Formulary Submission > CY 20XX >                                                                                                    | PA/ST Attestation > PA/ST Attestation Questions                                                                                                    |           |
|-----------------------------|----------------------------------------------------------------------------------------------------|----------------------------------------------------------------------------------------------------|-----------|
| PA/ST                       | Attestation - Attestation Questions                                                                                                    |                                                                                                    |           |
| Contract(s)<br>A field with | Selected: Z0001<br>a an asterisk (*) before it is a required field.                                                                                                    |                                                                                                    |           |
| Question<br>Number          |                                                                                                    | Question Text                                                                                                    | * Answer  |
| 1                           | Part D Sponsor/Applicant (organization) attests that it will<br>prior authorization (PA) and/or step therapy (ST) criteria f<br>organization attests it will provide clinical justifications for<br>with CMS cannot be reach | comply with all Centers for Medicare & Medicaid Services' (CMS) instructions to delete or change the<br>or its CY 2022 formulary(ies). Where the organization's criteria disagree with CMS requirements, the<br>the PA and/or ST criteria in question. If the organization provides clinical justifications and agreement<br>d, the organization attests that it will comply with CMS requirements. | ◯ Yes◯ No |
| Back                        | Next                                                                                                    |                                                                                                    |           |

#### <u>Step 3</u>

On the **PA/ST Attestation – Attestation Questions** page (Exhibit46), select the appropriate answer for the attestation question and click "Next." This will take you to the PA/ST Verification page.

## **PA/ST ATTESTATION – VERIFY SUBMISSION**

#### STEP 4

On the **PA/ST Attestation -Verify Submission** page (Exhibit47), verify the response you provided and click the "Submit" button to submit your attestation. This will take you to the PA/ST Attestation –Submission Confirmation page (Exhibit48).

Exhibit47 – PA/ST Attestation – Verify Submission

| ert: Please N      | lote your data has not yet been submitted.                                                                                                    |        |
|--------------------|----------------------------------------------------------------------------------------------------|--------|
| contract(s) Se     | elected: 20001                                                                                                    |        |
| Question<br>Number | Question Text                                                                                                    | Answer |
| 1 P<br>au<br>at    | Part D Sponsor/Applicant (organization) attests that it will comply with all Centers for Medicare; Medicaid Services; (CMS) instructions to delete or change the prior<br>uthorization (PA) and/or step therapy (ST) criteria for its CY 2022 formulary(ies). Where the organizations criteria disagree with CMS requirements, the organization<br>ttests it will provide clinical justifications and agreement with CMS cannot<br>be reached, the organization attests that it will comply with CMS requirements. | Yes    |

# PA/ST ATTESTATION – CONFIRMATION

#### <u>Step 5</u>

On the **PA/ST Attestation** – **Confirmation** page (Exhibit48), a confirmation message will be displayed to notify the user that the attestations were successfully submitted.

Click the "OK" button to go back to the PA/ST Attestation – Select Contract page.

#### Exhibit48 – PA/ST Attestation – Confirm Submission

| HPMS > Plan Formularies > Formulary Submission > CY 20XX > PA/ST Attestation > PA/ST Attestation Confirm |  |
|----------------------------------------------------------------------------------------------------|--|
|                                                                                                    |  |
| PA/ST Attestation - Confirm Submission                                                                   |  |
|                                                                                                    |  |
| Contract(s) Selected: Z0001                                                                              |  |
| Your Attestations were successfully submitted.                                                           |  |
| Click on the OK button to return to the Select Contract Page                                             |  |
| ок                                                                                                    |  |
## X. FORMULARY FILE REPORTS

The **Formulary Reports** functionality provides access to a variety of Formulary-related information to assist in the Formulary submission process.

## <u>Step 1</u>

As shown in Exhibit49, on the HPMS Home page, select the Plan Formularies drop down from the HPMS top navigation bar. Then select the Formulary Reports menu item. This will take you to Formulary Reports Page.

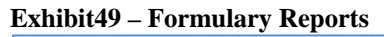

| Form | anary Reports =                                     | CTPMS 2 Plan Formularies 2 Formulary Reports                                                                        |
|------|-----------------------------------------------------|----------------------------------------------------------------------------------------------------|
|      | CY 2022                                             | Formulary Reports                                                                                                   |
| ш    | CY 2021                                             |                                                                                                    |
|      | CA 5050                                             | The Formulary Reports module provides status history and change notification reports for all formulary submissions. |
|      | CY 2019                                             |                                                                                                    |
| ш    | CY 2018                                             |                                                                                                    |
|      | CY 2017                                             |                                                                                                    |
| m    | CY 2016                                             |                                                                                                    |
|      | CY 2015                                             |                                                                                                    |
|      | CY 2014                                             |                                                                                                    |
|      | CY 2013                                             |                                                                                                    |
|      | CY 2012                                             |                                                                                                    |
|      | CY 2011                                             |                                                                                                    |
|      | CY 2010                                             |                                                                                                    |
|      | CY 2009                                             |                                                                                                    |
|      | CY 2008                                             |                                                                                                    |
|      | CY 2007                                             |                                                                                                    |
|      | CY 2006                                             |                                                                                                    |
|      | CY 2009<br>CY 2009<br>CY 2008<br>CY 2007<br>CY 2006 |                                                                                                    |

## <u>Step 2</u>

On the **Formulary Reports** page, select the appropriate contract year from the collapsible navigation menu, on the left side of the page. This takes you to the Report Selection page.

| Formulary Reports | E HPMS > Plan Formularies > Formulary Reports > CY 2022                                                                    |
|-------------------|----------------------------------------------------------------------------------------------------|
|                   |                                                                                                    |
| CT 2022           | Report Selection                                                                                                    |
| CY 2021           |                                                                                                    |
| III CY 2020       | NOTE: The Formulary Instructions for the reports are available within the Formulary Submission Module under Documentation. |
| CY 2019           | A field with an asterisk (*) before it is a required field.                                                                |
| III CY 2018       | *Select a Report:                                                                                                    |
| III CY 2017       | Formulary Transition Policy Report Formulary/Bid Contact Report Medicare-Medicaid Plan (MMP)-Submission Detail Report      |
| CY 2016           | Status History Report - Additional Demonstration Drug (ADD) File<br>Status History Report - Kycluded Drug                  |
| III CY 2015       | Status History Report - Free First Fill<br>Status History Report - Home Infusion                                           |
| CY 2014           | Status History Report-Over the Counter<br>Status History Report - Partial Gas Coverage                                     |
| III CY 2013       | Status History Report - Value-Based Insurance Design                                                                       |
| III CY 2012       | UMGD Review Detail Report<br>UMGD Status Report                                                                            |
| CY 2011           |                                                                                                    |
| CY 2010           | Back Next                                                                                                    |
| CY 2009           |                                                                                                    |
| III CY 2008       | CV:1340.0.1                                                                                                    |
| CY 2007           |                                                                                                    |
| III CY 2006       |                                                                                                    |

Exhibit50 – Report Contract Year Selection

## XI. FORMULARY/BID CONTACT REPORT

The **Formulary/Bid Contact Report** provides contact information at the Contract Level and Plan Level for one or more contract.

## <u>Step 1</u>

On the **Report Selection** page (Exhibit51), select "Formulary/Bid Contact Report." This will take you to the Formulary Bid Report Contract Selection page.

#### Exhibit51 – Formulary Report Selection

| Report Selection                                                                                                    |
|----------------------------------------------------------------------------------------------------|
|                                                                                                    |
|                                                                                                    |
| NOTE: The Formulary Instructions for the reports are available within the Formulary Submission Module under Documentation. |
| A field with an asterisk (*) before it is a required field.                                                                |
| *Select a Report:                                                                                                    |
| Change Notification Report - Additional Demonstration Drug (ADD) File                                                      |
| Change Notification Report - Excluded Drugs<br>Change Notification Report - Free First Fill                                |
| Change Notification Report - Home Infusion                                                                                 |
| Change Notification Report - Over the Counter                                                                              |
| Change Notification Report - Partial Gap Coverage                                                                          |
| Formulary Change Notification Report                                                                                       |
| Formulary Contract Association Report                                                                                      |
| Formulary Crosswalk Report                                                                                                 |
| Formulary P&T Committee Attestation Report                                                                                 |
|                                                                                                    |
| Next                                                                                                    |
|                                                                                                    |

## <u>Step 2</u>

On the **Formulary/Bid Report - Contract Selection** page (Exhibit52), select the desired contract numbers and click the "Next" button. This will take you to the Formulary/Bid Contact Report (Exhibit53). A maximum of ten contracts may be selected.

### **IMPORTANT NOTE**:

If the information from the Formulary/Bid Contact Report is incorrect, please update the Contract Level Contact Information in the HPMS Contract Management module. Plan level contact information should be updated in the HPMS Bid Submission module.

#### Exhibit52 – Formulary Bid Report Contract Selection

| HPMS > Plan Formularies > Formulary Reports > CY      | 120XX 🔰 Formulary Repo |
|-------------------------------------------------------|------------------------|
|                                                       |                        |
| Formulary/Bid Contact Report - Sel                    | ect Parameters         |
|                                                       |                        |
|                                                       |                        |
| Select at least ONE and no more than TEN Contract Num | nber(s):               |
| Z0001-CONTRACT ONE<br>Z0002-CONTRACT TWO              | ×                      |
|                                                       |                        |
|                                                       |                        |
| Back Next                                             |                        |
|                                                       |                        |

### Exhibit53 – Formulary Bid Contact Report

| Formulary/B                                                                                                    | Bid Contact Report                                                                                                    |                                                                                                    |               |                                                                                                    |                                                                                                    |  |  |  |  |
|----------------------------------------------------------------------------------------------------|----------------------------------------------------------------------------------------------------|----------------------------------------------------------------------------------------------------|---------------|----------------------------------------------------------------------------------------------------|----------------------------------------------------------------------------------------------------|--|--|--|--|
| · · · · · · · · · · · · · · · · · · ·                                                                              |                                                                                                    |                                                                                                    |               |                                                                                                    |                                                                                                    |  |  |  |  |
| This report was gene                                                                                               | erated using the following search criteria.                                                                                |                                                                                                    |               |                                                                                                    |                                                                                                    |  |  |  |  |
| Contract(s): Z0001                                                                                                 |                                                                                                    |                                                                                                    |               |                                                                                                    |                                                                                                    |  |  |  |  |
| Contract Number: ZC<br>Organization Name: S<br>Organization Type: S<br>Formulary(s):<br>00000001 - SAMPLE          | 0001<br>SAMPLE ORG<br>AMPLE ORG TYPE<br>FORMULARY                                                                          |                                                                                                    |               |                                                                                                    |                                                                                                    |  |  |  |  |
|                                                                                                    |                                                                                                    | Contract level                                                                                                    |               |                                                                                                    |                                                                                                    |  |  |  |  |
|                                                                                                    | CEO                                                                                                    | CFO                                                                                                    |               | Me                                                                                                    | edicare Compliance Officer                                                                                 |  |  |  |  |
| Em                                                                                                    | Mr. User One<br>333 Sample St.<br>Chantilly VA 20152<br>Phone: 1023456789<br>Fax: 1023456788<br>ail: User.One@hpmstest.com | Mr. User Two<br>335 Sample St.<br>Chantilly VA 20152<br>Phone: 12034567892<br>Fax: 12034556782<br>Email: User.Two@hpmstes                                                     | t.com         | Mr. User Three<br>337 Sample St.<br>Chantilly VA 20152<br>Phone: 1230456789<br>Email: User.Four@hpmstest.com |                                                                                                    |  |  |  |  |
|                                                                                                    | Marketing Contact                                                                                                    | Bid Primary Contact                                                                                                    |               | Formulary Contact                                                                                            |                                                                                                    |  |  |  |  |
| Em                                                                                                    | Mr. User Four<br>339 Sample St.<br>Chantilly VA 20152<br>Phone: 1235067886<br>ail: User.Four@hpmstest.com                  | Mr. User Five<br>341 Sample St.<br>Chantilly VA 20152<br>Phone: 123789456<br>Email: User.Five@hpmstes                                                                         | it.com        | Mr. User Six<br>333 Sample Dr.<br>Chantilly VA 20152<br>Phone: 18989745621<br>Email: User.Six@hpmstest.com   |                                                                                                    |  |  |  |  |
|                                                                                                    |                                                                                                    | Plan Level                                                                                                    |               |                                                                                                    |                                                                                                    |  |  |  |  |
| Plan ID                                                                                                    | Bid PBP Contact                                                                                                    | Bid Actuary Contact                                                                                                    | Certifying Ac | tuary - MA Bid                                                                                               | Certifying Actuary - Part D Bid                                                                            |  |  |  |  |
| 0001 Mr. User Seven<br>339 Sample St.<br>Chantilly VA 20152<br>Phone: 1235067886<br>Email: User.Seven@hpmstest.com |                                                                                                    | Mr. User Eight Mr. User 1<br>341 Sample St. 333 Samp<br>Chantilly VA 20152 Chantilly VA<br>Phone: 123789456 Phone: 12988<br>Email: User.Eight@hpmstest.com Email: User.Nine@h |               | Nine<br>le Dr.<br>20152<br>1745621<br>npmstest.com                                                           | Mr. User Ten<br>333 Sample Dr.<br>Chantilly VA 20152<br>Phone: 18989745621<br>Email: User.Ten@hpmstest.com |  |  |  |  |
| Back                                                                                                    |                                                                                                    |                                                                                                    | 1             |                                                                                                    |                                                                                                    |  |  |  |  |

## XII. FORMULARY CHANGE NOTIFICATION REPORT

The **Formulary Change Notification Report** provides a comparison of data between two submitted formularies. You can compare the content of two submissions from one Formulary or differences between any two different formularies.

## <u>Step 1</u>

On the **Formulary Reports – Select a Report** page (Exhibit51), select "Formulary Change Notification Report." This will take you to the Formulary Change Notification Report selection criteria page.

## <u>Step 2</u>

On the **Formulary Change Notification Report** selection criteria page (Exhibit54), select the desired Base Formulary ID and Version, as well as the Comparison Formulary ID and Version. (Versions will appear for selection after you select the Formulary ID and Comparison Formulary ID.) Click the "Next" button. This will take you to the Formulary Change Notification Report (Exhibit55).

| Evhibit5/    | Formulary | Change | Notification | Report | Selection | Critoria |
|--------------|-----------|--------|--------------|--------|-----------|----------|
| EXIIIDI154 - | rormulary | Change | Nouncation   | Report | Selection | Criteria |

| HPMS > Plan Formularie         | s > Formulary Reports > CY 20XX > Formulary Change Noti | fication Report Parameter |                          |
|--------------------------------|---------------------------------------------------------|---------------------------|--------------------------|
|                                |                                                         |                           |                          |
| Formulary Chang                | ge Notification Report - Select Parameter               | rs                        |                          |
|                                |                                                         |                           |                          |
| A field with an asterisk (*) b | before it is a required field.                          |                           |                          |
|                                |                                                         |                           |                          |
| *Base Formulary ID:            | *Base Version:                                          | *Comparison Formulary ID: | *Comparison Version:     |
| 00000001                       | Version 4 - In Desk Review                              | 00000001                  | Version 4-In Desk Review |
| 00000003                       | Version 1- Approved                                     | 00000003                  | Version 1-Approved       |
| 0000004                        |                                                         | 0000004                   |                          |
| 00000005                       |                                                         | 00000005                  |                          |
| 00000007                       |                                                         | 00000007                  |                          |
| 0000008                        |                                                         | 0000008                   |                          |
| 0000009                        |                                                         | 0000009                   |                          |
|                                |                                                         |                           |                          |
|                                |                                                         |                           |                          |
|                                |                                                         |                           |                          |
|                                |                                                         |                           |                          |
| -                              |                                                         | •                         | •                        |
|                                |                                                         |                           |                          |
| Back Next                      |                                                         |                           |                          |

#### Exhibit55 – Formulary Change Notification Report

| Tream than Managem                                                                                                    | nent System        |                                                                                                    |                                                         |                                                                                         |                                                                                                    |                                                                                                    |                                                                                  |                                                                                                    |                                                                                                    |                                                                                                    |                                                                 |                                                                                     |                                                                      |                             |
|----------------------------------------------------------------------------------------------------|--------------------|----------------------------------------------------------------------------------------------------|---------------------------------------------------------|-----------------------------------------------------------------------------------------|----------------------------------------------------------------------------------------------------|----------------------------------------------------------------------------------------------------|----------------------------------------------------------------------------------|----------------------------------------------------------------------------------------------------|----------------------------------------------------------------------------------------------------|----------------------------------------------------------------------------------------------------|-----------------------------------------------------------------|-------------------------------------------------------------------------------------|----------------------------------------------------------------------|-----------------------------|
| rmulary Change N                                                                                                    | Notification       | Report                                                                                                    |                                                         |                                                                                         |                                                                                                    |                                                                                                    |                                                                                  |                                                                                                    |                                                                                                    |                                                                                                    |                                                                 |                                                                                     |                                                                      |                             |
| h Criteria: This report was                                                                                                    | s generated using  | the following searc                                                                                        | h criteria.                                             |                                                                                         |                                                                                                    |                                                                                                    |                                                                                  |                                                                                                    |                                                                                                    |                                                                                                    |                                                                 |                                                                                     |                                                                      |                             |
| dam (Dm 00000003 To 0                                                                                                    | 0000002            |                                                                                                    |                                                         |                                                                                         |                                                                                                    |                                                                                                    |                                                                                  |                                                                                                    |                                                                                                    |                                                                                                    |                                                                 |                                                                                     |                                                                      |                             |
| ane: Version 3 To Versi                                                                                                    | ion 1              |                                                                                                    |                                                         |                                                                                         |                                                                                                    |                                                                                                    |                                                                                  |                                                                                                    |                                                                                                    |                                                                                                    |                                                                 |                                                                                     |                                                                      |                             |
| nort compares detailed fr                                                                                                    | ormularu data tor  | the selected base f                                                                                        | ormulary ID and the ce                                  | lacted comparison for                                                                   | mulary ID. The use                                                                                                    | may export                                                                                                    | the Formula                                                                      | n Difference                                                                                                    | section to a CC                                                                                                    | V file in the Export For                                                                                                    | mulary Differen                                                 | cas to CSV fi                                                                       | le a cell will co                                                    | otaio                       |
| the value did not change                                                                                                    | e from the Base fo | ormulary.                                                                                                  | strates y to end the se                                 |                                                                                         | induity is, the use                                                                                                    | may export                                                                                                    | the comona                                                                       | ey carrerence.                                                                                                    | o anomina no a 100                                                                                                    | The name capart of                                                                                                    | ingran y carrieren                                              | 1000001                                                                             | ne, a con min co                                                     |                             |
| ULARY COMPARISO                                                                                                    | ON                 |                                                                                                    |                                                         |                                                                                         |                                                                                                    |                                                                                                    |                                                                                  |                                                                                                    |                                                                                                    |                                                                                                    |                                                                 |                                                                                     |                                                                      |                             |
|                                                                                                    |                    |                                                                                                    |                                                         |                                                                                         |                                                                                                    |                                                                                                    |                                                                                  |                                                                                                    |                                                                                                    |                                                                                                    |                                                                 |                                                                                     |                                                                      |                             |
| rmulary Information                                                                                                    |                    | Fi                                                                                                    | Test                                                    | 0000003-3                                                                               |                                                                                                    |                                                                                                    |                                                                                  |                                                                                                    | Formulary ID-                                                                                                    | Version: 00000003-1<br>Test                                                                                                    |                                                                 |                                                                                     |                                                                      |                             |
| Review Status                                                                                                    |                    |                                                                                                    | In Desk Revie                                           | w                                                                                       |                                                                                                    |                                                                                                    |                                                                                  |                                                                                                    | A                                                                                                    | pproved                                                                                                    |                                                                 |                                                                                     |                                                                      |                             |
| Formulary Type                                                                                                    |                    |                                                                                                    | Update                                                  |                                                                                         |                                                                                                    |                                                                                                    |                                                                                  |                                                                                                    |                                                                                                    | Driginal                                                                                                    |                                                                 |                                                                                     |                                                                      |                             |
| Contract(s)                                                                                                    |                    |                                                                                                    | USP                                                     |                                                                                         |                                                                                                    |                                                                                                    |                                                                                  |                                                                                                    |                                                                                                    | Z0001<br>USP                                                                                                    |                                                                 |                                                                                     |                                                                      |                             |
| er of Cost Share Tiers                                                                                                    |                    |                                                                                                    | 6                                                       |                                                                                         |                                                                                                    |                                                                                                    |                                                                                  |                                                                                                    |                                                                                                    | 6                                                                                                    |                                                                 |                                                                                     |                                                                      |                             |
| Tier Label                                                                                                    | Preferred Gener    | ric, Generic , Preferr                                                                                     | ed Brand, Non-Preferr                                   | ed Drug, Specialty Tier                                                                 | , Select Diabetic D                                                                                                    | ugs Prefer                                                                                                    | rred Generic,                                                                    | Generic Pre                                                                                                    | ferred Brand, No                                                                                                    | n-Preferred Drug, Spec                                                                                                    | ialty Tier. Selec                                               | ct Diabetic Dr                                                                      | ugs                                                                  |                             |
| Authorization (0-3)                                                                                                    |                    |                                                                                                    | Prior Authorization                                     | Applies                                                                                 |                                                                                                    |                                                                                                    |                                                                                  |                                                                                                    | Prior Auth                                                                                                    | orization Applies                                                                                                    |                                                                 |                                                                                     |                                                                      |                             |
| Authorization File                                                                                                    |                    |                                                                                                    | Prior Authorization I                                   | File(CSV1                                                                               |                                                                                                    |                                                                                                    |                                                                                  |                                                                                                    | Prior Auth                                                                                                    | orization File(CSVI                                                                                                    |                                                                 |                                                                                     |                                                                      |                             |
| antity Limit (Y/N)                                                                                                    |                    |                                                                                                    | Yes<br>Step Therapy Ar                                  | olies                                                                                   |                                                                                                    |                                                                                                    |                                                                                  |                                                                                                    | Char Th                                                                                                    | Yes                                                                                                    |                                                                 |                                                                                     |                                                                      |                             |
| tep Therapy (0-2)                                                                                                    |                    |                                                                                                    | Step Therapy Ap                                         | ICSVI                                                                                   |                                                                                                    |                                                                                                    |                                                                                  |                                                                                                    | Step Th                                                                                                    | erapy Applies<br>erapy File/CSV1                                                                                                    |                                                                 |                                                                                     |                                                                      |                             |
| lary Submission Date                                                                                                    |                    |                                                                                                    | 2/3/2021                                                |                                                                                         |                                                                                                    |                                                                                                    |                                                                                  |                                                                                                    | 1                                                                                                    | 15/2021                                                                                                    |                                                                 |                                                                                     |                                                                      |                             |
|                                                                                                    |                    |                                                                                                    |                                                         |                                                                                         |                                                                                                    |                                                                                                    |                                                                                  |                                                                                                    |                                                                                                    |                                                                                                    |                                                                 |                                                                                     |                                                                      |                             |
| o: Formulary Differences                                                                                                    | 1 ar x             |                                                                                                    |                                                         |                                                                                         |                                                                                                    |                                                                                                    |                                                                                  |                                                                                                    |                                                                                                    |                                                                                                    |                                                                 |                                                                                     |                                                                      |                             |
| version 3                                                                                                    | RxCUI              | Related BN                                                                                                 | Related SCDC                                            | Related DF                                                                              | Cost Share                                                                                                    | Unique                                                                                                    | Unique                                                                           | Unique                                                                                                    | Prior                                                                                                    | Therapeutic Category                                                                                                    | Therapeu                                                        | tic Class                                                                           | Step Therapy                                                         | Nur                         |
| x Version 3<br>Interv ID Version                                                                                                    | RxCUI              | Related BN                                                                                                 | Related SCDC                                            | Related DF                                                                              | Cost Share<br>Tier Level<br>Value                                                                                                    | Unique<br>Quantity<br>Limit Type                                                                                                    | Unique<br>Quantity<br>Limit<br>Amount                                            | Unique<br>Quantity<br>Limit Days                                                                                                   | Prior<br>Authorization<br>(0-3)                                                                                                    | Therapeutic Category                                                                                                    | Therapeu                                                        | tic Class                                                                           | Step Therapy<br>(0-2)                                                | Num<br>Of S<br>Ther<br>Grou |
| nutary ID Version Version Vers | RxCUI              | Related BN<br>BN1                                                                                          | Related SCDC<br>SCDC1                                   | Related DF                                                                              | Cost Share<br>Tier Level<br>Value<br>E 5                                                                                                    | Unique<br>Quantity<br>Limit Type                                                                                                    | Unique<br>Quantity<br>Limit<br>Amount<br>21                                      | Unique<br>Quantity<br>Limit Days<br>28                                                                                             | Prior<br>Authorization<br>(0-3)<br>2                                                                                                    | Therapeutic Category<br>Category1                                                                                                    | . Therapeu<br>Clas                                              | s1                                                                                  | Step Therapy<br>(0-2)<br>0                                           | Num<br>Of S<br>Ther<br>Grou |
| Version 3     Version     Version     Version     Version     Version     Version     Version     Version     Version     Version     Version     Version                                                                                                    | RxCUI              | Related BN<br>BN1                                                                                          | Related SCDC<br>SCDC1                                   | Related DF                                                                              | Cost Share<br>Tier Level<br>Value<br>E S                                                                                                    | Unique<br>Quantity<br>Limit Type                                                                                                    | Unique<br>Quantity<br>Limit<br>Amount<br>21                                      | Unique<br>Quantity<br>Limit Days<br>28                                                                                             | Prior<br>Authorization<br>(0-3)<br>2                                                                                                    | Therapeutic Category<br>Category1                                                                                                    | Clas                                                            | tic Class                                                                           | Step Therapy<br>(0-2)                                                | Num<br>Of S<br>Ther<br>Gro  |
| t Version 3 tutary ID Version occols occols  | RxCUI<br>111111    | Related BN<br>BN1                                                                                          | Related SCDC<br>SCDC1                                   | Related DF                                                                              | Cost Share<br>Tier Level<br>Value<br>E 5                                                                                                    | Unique<br>Quantity<br>Limit Type                                                                                                    | Unique<br>Quantity<br>Limit<br>Amount<br>21                                      | Unique<br>Quantity<br>Limit Days<br>28                                                                                             | Prior<br>Authorization<br>(0-3)<br>2                                                                                                    | Therapeutic Category<br>Category1                                                                                                    | Clas                                                            | tic Class                                                                           | Step Therapy<br>(0-2)<br>0                                           | Num<br>Of S<br>Ther<br>Gro  |
| version 3     version 3     version 3     version     version     version     version     version     version     version     version     version     version     version     version     version     version     version     version                                                                                                    | RxCUI<br>111111    | Related BN<br>BN1<br>Related BN                                                                            | Related SCDC<br>SCDC1<br>Related SCDC                   | Related DF<br>ORAL CAPSUL                                                               | Cost Share<br>Tier Level<br>Value<br>E 5<br>Cost Share<br>Tier Level<br>Value                                                                                         | Unique<br>Quantity<br>Limit Type<br>1<br>1<br>Unique<br>Quantity<br>Limit Type                                                                                                    | Unique<br>Quantity<br>Limit<br>Arrount<br>21                                     | Unique<br>Quantity<br>Limit Days<br>28<br>28<br>Unique<br>Quantity<br>Limit Days                                                   | Prior<br>Authorization<br>2<br>2<br>Prior<br>Authorization<br>(0-3)                                                                                                    | Therapeutic Category<br>Category1                                                                                                    | Clas                                                            | tic Class                                                                           | Step Therapy<br>(0-2)                                                | Num<br>Of S<br>Ther<br>Groo |
| x Version 3 wutary ID Version 00003 2 Tog ID Base Formuliary x: Formuliary Differences paparison Formulary up/ID: 0000003 ; Version 1 uparison Formulary any ID: 00022181 ; Version 1 ulary ID Version 0003 2 ; 2 ; 2 ; 2 ; 2 ; 2 ; 2 ; 2 ; 2 ; 2 ;                                                                                                    | RxCUI 111111       | Related BN<br>BN1<br>Related BN<br>BN2                                                                     | Related SCDC<br>SCDC1<br>Related SCDC<br>SCDC2          | Related DF<br>ORAL CAPSUL<br>Related DF<br>ORAL CAPSUL                                  | Cost Share<br>Tier Level<br>Value<br>E 5<br>5<br>Cost Share<br>Tier Level<br>Value<br>E 5                                                                             | Unique<br>Quantity<br>Limit Type<br>1<br>Unique<br>Quantity<br>Limit Type<br>1                                                                                                    | Unique<br>Quantity<br>Limit<br>Arrount<br>21                                     | Unique<br>Quantity<br>Limit Days<br>28<br>Unique<br>Quantitys<br>Limit Days<br>28                                                  | Prior<br>Authorization<br>2<br>2<br>Prior<br>Authorization<br>(0-3)<br>2                                                                                                    | Therapeutic Category<br>Category1<br>Therapeutic Category<br>Category2                                                                                                    | Clas<br>Clas                                                    | tic Class                                                                           | Step Therapy<br>(0-2)<br>0<br>Step Therapy<br>(0-2)<br>0             | Num<br>Of S<br>Ther<br>Groi |
| t Version 3 volary ID Version 000003 2 volars 156 volars 156 volars 156 volars 156 volars 156 volars 15 volars 15 vo | RxCUI              | Related BN Related BN BN2 shall be discharged i                                                            | Related SCDC<br>SCDC1<br>Related SCDC<br>SCDC2          | Related DF ORAL CAPSUL Related DF ORAL CAPSUL ORAL CAPSUL th np.dffterences. will b     | Cost Share<br>Value<br>E 5<br>Cost Share<br>Tier Level<br>Value<br>E 5                                                                                                | Unique<br>Quantity<br>1<br>3<br>Unique<br>Quantity<br>Limit Type<br>1                                                                                                    | Unique<br>Quinty<br>Amount<br>23<br>Unique<br>Quantity<br>Limit<br>Amount<br>21  | Unique<br>Quantity<br>Limit Days<br>28<br>Unique<br>Quantity<br>Limit Days<br>28                                                   | Prior<br>Authorization<br>(0-3)<br>2<br>2<br>Prior<br>Authorization<br>(0-3)<br>2                                                                                                    | Therapeutic Category<br>Category1<br>Therapeutic Category<br>Category2                                                                                                    | Therapeu<br>Clas                                                | tic Class<br>51<br>tic Class<br>152                                                 | Step Therapy<br>(0-2)<br>0<br>Step Therapy<br>(0-2)<br>0             | Num<br>Of S<br>Ther<br>Grou |
| Version 3     Version 3     Version 0     Version     O00003 2     S. Toe     Toe     Toe     Toe     Version 1     Version 1     Version 2     Version 1     Version 2     Version 1     Version 2     Version 2     Version 3     Version 3     Version 3     Version 3     Version 3     Version 3     Version 3     Version 3     Version 3     Version 3     Version 3     Version 3     Version 3     Version 3     Version 3     Version 3     Version 3     Version 3     Version 3     Version 3     Version 4     Version 4     Version 4     Version 4     Version 4     Version 4     Version 4     Version 4     Version 4     Version 4     Version 4     Version      | RxCUI 11111        | Related BN BN1 Related BN BN2 shall be displayed r lated CDC Related DS                                    | Related SCDC<br>SCDC1<br>Related SCDC<br>SCDC2          | Related DF ORAL CAPSUL ORAL CAPSUL Related DF ORAL CAPSUL Unit Type Unit Type Unit Type | E Cost Share<br>Value<br>E S<br>Cost Share<br>Tier Level<br>Value<br>E S<br>S<br>S<br>S<br>S<br>S<br>S<br>S<br>S<br>S<br>S<br>S<br>S<br>S<br>S<br>S<br>S<br>S<br>S    | Unique<br>Quantity<br>Initrype<br>I<br>Unique<br>Quantity<br>Unitrype<br>I<br>Unique<br>Unique<br>Unique<br>Unique<br>Unique<br>Unique<br>Unique<br>Unique<br>Unique<br>Unique<br>Unique<br>Unique<br>Unitype<br>Unitype<br>Unit | Unique<br>Quinti<br>Amount<br>23<br>Unique<br>Quantity<br>Amount<br>21           | Unique<br>Quantity<br>Limit Days<br>28<br>28<br>Unique<br>Quantity<br>Limit Days<br>28<br>28                                       | Prior<br>Authorization<br>(0-3)<br>2<br>2<br>2<br>2<br>2<br>2<br>2<br>2<br>2<br>2<br>2<br>2<br>2<br>2<br>2<br>2<br>2<br>2<br>2                                                                                                    | Therapeutic Category<br>Category1<br>Therapeutic Category<br>Category2                                                                                                    | Therapeu<br>Clas<br>Therapeu<br>Clas                            | tic Class<br>s1<br>tic Class<br>tic Class<br>is2<br>Step<br>Therapy (0              | Step Therapy<br>0<br>Step Therapy<br>(0-2)<br>0<br>0                 | Num<br>Of S<br>The<br>Group |
| te Version 3 volary ID Version occols 2 volary ID Version occols as Formulary occols Base Formulary pri ID: 00000003 c Version 1 volary ID Version 1 volary ID Version 1 volary ID volarison Formulary volary ID volarison Formulary occols 2 volarison 1 volary ID volarison Formulary volarison Formulary volarison 1 volary ID volarison Formulary volarison Formulary volarison 1 volary ID volarison Formulary volarison Formulary vo | RxCUI IIIIII       | Related BN BN1 Related BN BN2 shall be displayed i i iated DF CDC3 pCR2 pCR2 pCR2 pCR2 pCR2 pCR2 pCR2 pCR2 | Related SCDC<br>SCDC1<br>Related SCDC<br>SCDC2<br>SCDC2 | Related DF ORAL CAPSUL ORAL CAPSUL ORAL CAPSUL ORAL CAPSUL Unique Quantity Limit Type 1 | Cost Share<br>Value<br>E 5<br>Cost Share<br>Tier Level<br>Value<br>E 5<br>Cost Share<br>tier Level<br>Value<br>Usique Quantity<br>Limit Amount<br>Limit Amount<br>120 | Unique<br>Quantity<br>1<br>3<br>Unique<br>Quantity<br>Limit Type<br>1<br>1                                                                                                    | Unique<br>Quantity<br>Amount<br>23<br>Unique<br>Quantity<br>Umit<br>Amount<br>21 | Unique<br>Quantity<br>Limit Days<br>28<br>28<br>Unique<br>Quantity<br>Limit Days<br>28<br>28<br>Prior<br>Authorizati<br>(0-3)<br>2 | Prior<br>Authorization<br>(0-3)<br>2<br>2<br>2<br>2<br>2<br>2<br>2<br>3<br>2<br>3<br>2<br>2<br>3<br>3<br>2<br>3<br>3<br>3<br>2<br>3<br>3<br>3<br>3<br>3<br>3<br>3<br>3<br>3<br>3<br>3<br>3<br>3<br>3<br>3<br>3<br>3<br>3<br>3<br>3 | Therapeutic Category Category1 Therapeutic Category Category2 titíc Therapeutic Category titíc Therapeutic Category2 titíc Category2 titíc Category2 titíc Category2 titíc Category3 titíc Category3 titíc Category3 titíc Category3 titíc Category3 titíc Category3 titíc Category3 titíc titíc | Therapeu<br>Clas<br>Therapeu<br>Clas<br>Limited<br>Access (Y/N) | tic Class<br>s1<br>tic Class<br>tic Class<br>tic Class<br>tic Thoracy (0<br>2)<br>0 | Step Therapy<br>0<br>Step Therapy<br>(0-2)<br>0<br>Number<br>Therapy | Num<br>Of S<br>Group        |

## XIII. FORMULARY CONTRACT ASSOCIATION REPORT

The **Formulary Contract Association Report** provides a listing of which formularies are associated with a given Part D contract (if any).

## <u>Step 1</u>

On the **Formulary Reports – Select a Report** page (Exhibit51), select Formulary Contract Association Report. This will take you to the Formulary Contract Association Report selection criteria page.

## <u>Step 2</u>

On the **Formulary Contract Association Report** selection criteria page (Exhibit56), select the desired contract, and then click the "Next" button. This will take you to the **Formulary Contract Association Report** page.

| HPMS > Plan Formularies > Formulary Reports > CY 20XX > Formulary Report Submission | Parameter Pa | age |
|-------------------------------------------------------------------------------------|--------------|-----|
|                                                                                     | 1            |     |
| Formulary Contract Association Report - Select Parameters                           |              |     |
|                                                                                     |              |     |
| Select One or More Contract Number(s):                                              |              |     |
| Select All                                                                          | •            |     |
| Z0001 - Contract1<br>Z0002 - Contract2                                              |              |     |
| Z0003 - Contract3                                                                   |              |     |
| Z0004 - Contract4<br>Z0005 - Contract5                                              |              |     |
| Z0006 - Contract 6                                                                  |              |     |
|                                                                                     | •            |     |
|                                                                                     |              |     |
|                                                                                     |              |     |
| Back Next                                                                           |              |     |
|                                                                                     |              |     |

| HPMS > Plan Formularies > Formulary Reports > CY 20XX > Formulary Contract Association Report |              |                  |  |  |  |  |  |  |
|-----------------------------------------------------------------------------------------------|--------------|------------------|--|--|--|--|--|--|
| Formulary Contract Association Report                                                         |              |                  |  |  |  |  |  |  |
| This report was generated using the following search criteria.                                |              |                  |  |  |  |  |  |  |
| Contract Number(s): 20001 - Contract1<br>20002 - Contract2<br>20003 - Contract3               |              |                  |  |  |  |  |  |  |
| Contract                                                                                      | Formulary ID | Formulary Status |  |  |  |  |  |  |
| Z0001                                                                                         | 0000001      | In Desk Review   |  |  |  |  |  |  |
| Z0002                                                                                         | 0000002      | Approved         |  |  |  |  |  |  |
| Z0003                                                                                         | None         | N/A              |  |  |  |  |  |  |
| Back Export to Excel                                                                          |              |                  |  |  |  |  |  |  |

## XIV. FORMULARY CROSSWALK REPORT

The **Formulary Crosswalk Report** identifies the Formulary ID associated with each Part D plan and the status of the Formulary. All formularies must be associated with at least one plan.

## <u>Step 1</u>

On the **Formulary Reports – Select a Report** page (Exhibit51), select "Formulary Crosswalk Report." This will take you to the Formulary Crosswalk Reports – Select a Contract page.

## <u>Step 2</u>

On the **Formulary Crosswalk Reports – Select a Contract** page (Exhibit58), select the desired contracts and then click the "Next" button. This will take you to the Formulary Crosswalk Report (Exhibit4).

| Exhibitiso – Formulary Crosswalk Report Sel                                                                                                    | ect a Contract                |
|----------------------------------------------------------------------------------------------------|-------------------------------|
| HPMS > Plan Formularies > Formulary Reports > CY 20XX > Formulary Rep                                                                                 | ort Submission Parameter Page |
| Formulary Crosswalk Report - Select Parameters                                                                                                    |                               |
| Select One or More Contract Number(s):  Select All Z0001-CONTRACT ONE Z0002-CONTRACT TWO Z0003-CONTRACT THREE Z0004-CONTRACT FOUR Z0005-CONTRACT FIVE |                               |
| Back Next                                                                                                    |                               |

## Exhibit58 – Formulary Crosswalk Report Select a Contract

#### Exhibit59 – Formulary Crosswalk Report

| rmulary Crossw | alk Report |                        |              |                      |                  |                   |
|----------------|------------|------------------------|--------------|----------------------|------------------|-------------------|
|                |            |                        |              |                      |                  |                   |
| ontract Number | Plan ID    | Plan Type              | Formulary ID | Formulary Name       | Formulary Status | Bid Upload Status |
| Z0001          | 001        | Medicare/Medicaid Plan | 0000001      | Sample Formulary One | In Desk Review   | Plan Approved     |
| Z0002          | 001        | PACE                   | 0000002      | Sample Formulary Two | Approved         | Plan Approved     |
|                |            |                        |              |                      |                  |                   |
| k Export to Ex | cel        |                        |              |                      |                  |                   |

## XV. FORMULARY STATUS HISTORY REPORT

The **Formulary Status History Report** provides detailed status information about all versions for a given Formulary ID.

## <u>Step 1</u>

On the **Formulary Reports – Select a Report** page (Exhibit51), select **Formulary Status History Report**. This will take you to the Formulary Status History Report selection criteria page.

## <u>Step 2</u>

On the **Formulary Status History Report selection criteria** page (Exhibit60), select the desired formularies, and then click the "Next" button. This will take you to the Formulary Status History Report.

| HPMS > Plan Formularies > Formulary Reports > CY 20XX > Formulary Report Su | bmission Parameter Page |
|-----------------------------------------------------------------------------|-------------------------|
|                                                                             |                         |
| Formulary Status History Report - Select Parameters                         |                         |
|                                                                             |                         |
| Select One or More Formulary ID(s):                                         |                         |
| Select All                                                                  |                         |
| 00000001<br>00000002                                                        |                         |
| 0000003                                                                     |                         |
| 00000005                                                                    |                         |
|                                                                             |                         |
|                                                                             |                         |
|                                                                             |                         |
|                                                                             |                         |
|                                                                             |                         |
|                                                                             |                         |
|                                                                             |                         |
| Back Next                                                                   |                         |
|                                                                             |                         |

## <u>Step 3</u>

On the Formulary Status History Report (Exhibit61), there are several actions you can take to view more details or get background information:

- To view the email sent regarding the Formulary, PA, ST and IBC file upload, click the link provided under the Formulary status link. A pop-up window will appear. When you have finished reviewing the information, click the "Close" button at the bottom of the window.
- To view the email sent, after the PA/ST files are successfully uploaded from Revise PA/ST Criteria Upload Page, click the link provided under the Formulary Status column for the row where the PA/ST status is displayed, in the "IBC/PA/ST Status Comments" column. A pop-up window will appear. When you have finished reviewing the information, click the "Close" button at the bottom of the window.

- To view the email sent after IBC files are successfully uploaded from Revise IBC Upload Page, click the link provided under the Formulary Status column for the row where the IBC status is displayed in the "IBC/PA/ST Status Comments" column. A popup window will appear. When you have finished reviewing the information, click the "Close" button at the bottom of the window.
- To view the text file previously submitted, click the "Submitted Text" hyperlink (Exhibit62). A pop-up window will appear. If the version is created after accepting line level decision, "Submitted Text" link will display CMS line level decisions (Exhibit67). When you have finished reviewing the information, click the "Close" button at the bottom of the window.
- To view the full Formulary file that includes the successfully validated changes as well as the existing Formulary records, click the "Full Formulary File" hyperlink (Exhibit63). A pop-up window will appear. This file is only available for versions of the Formulary in successfully validated in desk review or Approved status. When you have finished reviewing the information, click the "Close" button at the bottom of the window. Note: To save full Formulary file as text file (.txt), in the full Formulary file popup command bar, select "save as" to create a text file.
- To view the RxCUI report (Exhibit65) for the Formulary, click the "View" button and then click the "View contents of the Formulary Submission [CSV] link. A CSV file will be displayed. When you have finished reviewing the information, click the "Close" button at the bottom of the window.
- To view the submitted PA/ST files, click the "View" button and then click the Submitted Prior Authorization File and Submitted Step Therapy File links (Exhibit65). A pop-up window will appear. This file only contains the latest submitted changes. When you have finished reviewing the information, click the "Close" button at the bottom of the window.
- To view the submitted IBC files, click the "View" button and then click the "Submitted Indication-Based Coverage File" links (Exhibit65). A pop-up window will appear. When you have finished reviewing the information, click the "Close" button at the bottom of the window.
- To view the approved formularies gate open/close history outside of the scheduled update windows, click the link "View Formulary Override Gate History Report" (Exhibit61). A pop-up window will appear. The following details will be displayed in the Formulary Override Gate History Report pop-up window: Formulary ID, Formulary Version, Gate Status (Open Gate/Close Gate), Gate Open/Close Date, Gate Auto-Close Date (Exhibit66). Note that the gate status of 'Open Gate' will be a hyperlink to the Email sent to users from Formulary Desk Review. When you have finished reviewing the information, click the "Close" button at the bottom of the window.
- To view the full PA/ST files that include the successfully validated changes as well as the existing criteria associated with the Formulary, click the "View" button and then click the full Prior Authorization File and full Step Therapy File links (Exhibit65). A .csv file opens, which lists all the Group Descriptions associated to the latest version of the Formulary that is sent to desk review in excel format. When you have finished reviewing the information, close the .csv file.
- To view the full PA/ST files that include the successfully validated changes as well as the existing criteria associated with the Formulary, click the "View" button and then click the full Prior Authorization File and full Step Therapy File links (Exhibit65). A .csv file opens, which lists all the Group Descriptions associated to the latest version of the

Formulary that is sent to desk review in excel format. When you have finished reviewing the information, close the .csv file.

- To view the full IBC files that include the successfully validated changes and excludes the RxCUIs that are auto-deleted from IBC file as they are deleted from Formulary file, click the "View" button and then click the "Full Indication-Based Coverage File" link (Exhibit65). A .csv file opens, which lists all the RxCUIs associated to the latest version of the Formulary that is sent to desk review in excel format. When you have finished reviewing the information, close the .csv file.
- To export the Formulary Status History Report to Excel, click the "Export to Excel" button.
- To view the Indication-Based Coverage gate open/close history outside of the scheduled Formulary windows, click the link "View Indication-Based Coverage file Gate Status History Report" (Exhibit61). A pop-up window will appear. The following details will be displayed in the Indication-Based Coverage Gate History Report pop-up window: Formulary ID, Gate Status, Gate Date and Gate Auto-Close Date (Exhibit68). Note that the gate status of 'Open Gate' will be a hyperlink to the Email sent to users by CMS. When you have finished reviewing the information, click the "Close" button at the bottom of the window.
- To view the Additional Emails for the formularies sent by the CMS to the Plans, click the link "View Additional Emails" (Exhibit61). A pop-up window will appear. The following details will be displayed in the Additional Emails Report pop-up window: Formulary ID, Formulary Version, Additional Email and Email Date (Exhibit69). Note that the 'Additional Email' hyperlink will display the Email sent to users by CMS. When you have finished reviewing the information, click the "Close" button at the bottom of the window.

### Exhibit61 – Formulary Status History Report

HPMS > Plan Formularies > Formulary Reports > CY 20XX > Formulary Status History Report

#### Formulary Status History Report

#### View Formulary Override Gate History Report

View Indication-Based Coverage file Gate Status History Report

View Additional Emails

| Formulary<br>ID | Formulary<br>Version | Formulary<br>Status            | Modified<br>Date       | IBC/PA/ST Status and<br>Comments                       | Version<br>Deleted | Formulary<br>Type | Submitted<br>Text File | Full<br>Formulary<br>File               | Report<br>View | Last Approved<br>Formulary<br>Version | Last<br>Approved<br>Formulary<br>Date | Most Recent<br>Formulary<br>Submission Date |
|-----------------|----------------------|--------------------------------|------------------------|--------------------------------------------------------|--------------------|-------------------|------------------------|-----------------------------------------|----------------|---------------------------------------|---------------------------------------|---------------------------------------------|
| 00000001        | 3                    | In Desk<br>Review              | MM/DD/YYYY<br>HH:MM:SS | PA/ST Successfully<br>Validated MM/DD/YYYY<br>HH:MM:SS | No                 | Update            | Submitted<br>Text      | Full<br>Formulary<br>File               | View           | N/A                                   | N/A                                   | MM/DD/YYYY                                  |
| 00000001        | 3                    | Uploaded, but<br>not Processed | MM/DD/YYYY<br>HH:MM:SS | N/A                                                    | No                 | Update            | Submitted<br>Text      | N/A                                     | View           | N/A                                   | N/A                                   | MM/DD/YYYY                                  |
| 00000001        | 2                    | Approved                       | MM/DD/YYYY<br>HH:MM:SS | Resubmission Unrequested                               | No                 | New               | Submitted<br>Text      | Full<br>Formulary<br>File               | View           | 2                                     | MM/DD/YYYY                            | MM/DD/YYYY                                  |
| 00000001        | 2                    | Uploaded, but<br>not Processed | MM/DD/YYYY<br>HH:MM:SS | IBC Successfully Validated<br>MM/DD/YYYY HH:MM:SS      | No                 | New               | Submitted<br>Text      | Full<br>Formulary<br>File               | View           | 2                                     | MM/DD/YYYY                            | MM/DD/YYYY                                  |
| 00000001        | 2                    | In Desk<br>Review              | MM/DD/YYYY<br>HH:MM:SS | N/A                                                    | No                 | New               | Submitted<br>Text      | N/A                                     | <u>View</u>    | 2                                     | MM/DD/YYYY                            | MM/DD/YYYY                                  |
| 0000001         | 1                    | Resubmission<br>Requested      | MM/DD/YYYY<br>HH:MM:SS | N/A                                                    | No                 | New               | Submitted<br>Text      | N/A                                     | View           | N/A                                   | N/A                                   | MM/DD/YYYY                                  |
| 0000001         | 1                    | In Desk<br>Review              | MM/DD/YYYY<br>HH:MM:SS | N/A                                                    | No                 | New               | Submitted<br>Text      | Full<br>Formulary<br>File               | <u>View</u>    | N/A                                   | N/A                                   | MM/DD/YYYY                                  |
| 00000001        | 1                    | Resubmission<br>Requested      | MM/DD/YYYY<br>HH:MM:SS | N/A                                                    | No                 | New               | Submitted<br>Text      | N/A                                     | <u>View</u>    | N/A                                   | N/A                                   | MM/DD/YYYY                                  |
| 0000002         | 1                    | In Desk<br>Review              | MM/DD/YYYY<br>HH:MM:SS | N/A                                                    | No                 | Original          | Submitted<br>Text      | Full<br>Formulary<br>File               | <u>View</u>    | N/A                                   | N/A                                   | MM/DD/YYYY                                  |
| 00000002        | 1                    | Successfully<br>Validated      | MM/DD/YYYY<br>HH:MM:SS |                                                        | No                 | Original          | Submitted<br>Text      | <u>Full</u><br>Formulary<br><u>File</u> | <u>View</u>    | N/A                                   | N/A                                   | MM/DD/YYYY                                  |
| 0000002         | 1                    | Uploaded, but                  | MM/DD/YYYY<br>HH:MM:SS | N/A                                                    | No                 | Original          | Submitted<br>Text      | N/A                                     | View           | N/A                                   | N/A                                   | MM/DD/YYYY                                  |

| HPMS >      | Plan Formula | aries 🗲 Formula                        | ary Reports ゝ (        | CY 20XX > Formulary Status                        | History R | eport     |                      |                           |             |               |               |                 |
|-------------|--------------|----------------------------------------|------------------------|---------------------------------------------------|-----------|-----------|----------------------|---------------------------|-------------|---------------|---------------|-----------------|
|             |              |                                        |                        |                                                   |           |           | 00000001.            | xt - Notepad              |             |               | - 🗆 ×         |                 |
| Formu       | lowy Cto     | tua Histor                             | Donort                 |                                                   |           | F         | ile Edit Format V    | ew Help                   |             |               | to the second |                 |
| Formu       | lary Sla     | tus histor                             | укерогі                |                                                   |           | U         | PD 11111<br>PD 22222 | 5 0                       |             | 2             | testpa 0<br>0 |                 |
|             |              |                                        |                        |                                                   |           |           |                      |                           |             |               |               |                 |
|             |              |                                        |                        |                                                   |           |           |                      |                           |             |               |               |                 |
| View Formu  | lary Overrid | <u>e Gate History F</u>                | Report                 |                                                   |           |           |                      |                           |             |               |               |                 |
| View Indica | tion-Based C | overage file Ga                        | te Status Histor       | y Report                                          |           |           |                      |                           |             |               |               |                 |
|             |              |                                        |                        |                                                   |           |           |                      |                           |             |               |               |                 |
| View Additi | onal Emails  |                                        |                        |                                                   |           |           |                      |                           |             |               |               |                 |
| Fermulan    | Fermulan     | Formulaw                               | Medified               | IPC/DA/CT Status and                              | Varaian   | Fermulary | Cubmitted            | E.U.                      | Deneut      | Loot Annuouod | Loot          | Most Decent     |
| ID          | Version      | Status                                 | Date                   | Comments                                          | Deleted   | Type      | Text File            | Formulary                 | View        | Formulary     | Approved      | Formulary       |
|             |              |                                        |                        |                                                   |           |           |                      | File                      |             | Version       | Formulary     | Submission Date |
| 00000001    | 3            | In Desk                                | MM/DD/YYYY             | PA/ST Successfully                                | No        | Update    | Submitted            | Full                      | View        | N/A           | N/A           | MM/DD/YYYY      |
|             |              | Review                                 | HH:MM:SS               | Validated MM/DD/YYYY                              |           | opento    | Text                 | Formulary                 |             |               |               |                 |
|             |              |                                        | 1000000000             | HH:MM:SS                                          |           |           | 0.1.10.1             | File                      | 10          |               |               | 101/2224000/    |
| 00000001    | 3            | <u>Uploaded</u> , but<br>not Processed | HH:MM:SS               | N/A                                               | No        | Update    | Text                 | N/A                       | View        | N/A           | N/A           | MM/DD/YYYY      |
| 00000001    | 2            | Approved                               | MM/DD/YYYY             | Resubmission Unrequested                          | No        | New       | Submitted            | Full<br>Formulary         | View        | 2             | MM/DD/YYYY    | MM/DD/YYYY      |
|             |              |                                        | HH:MM:SS               |                                                   |           |           | Text                 | File                      |             | _             |               |                 |
| 00000001    | 2            | Uploaded, but<br>not Processed         | MM/DD/YYYY<br>HH:MM:SS | IBC Successfully Validated<br>MM/DD/YYYY HH:MM:SS | No        | New       | Submitted<br>Text    | Full<br>Formulary<br>File | View        | 2             | MM/DD/YYYY    | MM/DD/YYYY      |
| 0000001     | 2            | In Desk                                | MM/DD/YYYY             | N/A                                               | No        | New       | Submitted            | N/A                       | View        | 2             | MM/DD/YYYY    | MM/DD/YYYY      |
|             |              | Review                                 | HH:MM:SS               |                                                   |           |           | Text                 |                           |             |               |               |                 |
| 0000001     | 1            | Resubmission                           | MM/DD/XXXX             | N/A                                               | No        | New       | Submitted            | N/A                       | View        | N/A           | N/A           | MM/DD/YYYY      |
| 0000001     |              | Requested                              | HH:MM:SS               |                                                   |           | New       | Text                 |                           |             |               |               | 1111/00/1111    |
| 00000001    | 1            | In Desk                                | MM/DD/YYYY             | N/A                                               | No        | New       | Submitted            | Full                      | View        | N/A           | N/A           | MM/DD/YYYY      |
|             |              | Review                                 | 111.10101.55           |                                                   |           |           | lext                 | File                      |             |               |               |                 |
| 00000001    | 1            | Resubmission                           | MM/DD/YYYY             | N/A                                               | No        | New       | Submitted            | N/A                       | <u>View</u> | N/A           | N/A           | MM/DD/YYYY      |
|             |              | Requested                              | HH:MM:SS               |                                                   |           |           | Text                 |                           |             |               |               |                 |
| 0000002     | 1            | In Desk                                | MM/DD/YYYY             | N/A                                               | No        | Original  | Submitted            | Full                      | <u>View</u> | N/A           | N/A           | MM/DD/YYYY      |
|             |              | Review                                 | HH:MM:SS               |                                                   |           |           | Text                 | File                      |             |               |               |                 |
| 0000002     | 1            | Successfully                           | MM/DD/YYYY             |                                                   | No        | Original  | Submitted            | Full                      | View        | N/A           | N/A           | MM/DD/YYYY      |
|             |              | Validated                              | HH:MM:SS               |                                                   |           |           | Text                 | Formulary<br>File         |             |               |               |                 |
| 0000002     | 1            | Uploaded, but                          | MM/DD/YYYY             | N/A                                               | No        | Original  | Submitted            | N/A                       | View        | N/A           | N/A           | MM/DD/YYYY      |
|             |              | not Processed                          | HH:MM:SS               |                                                   |           |           | Text                 |                           |             |               |               |                 |
|             |              |                                        |                        |                                                   |           |           |                      |                           |             |               |               |                 |
| Back        | Expor        | t to Excel                             |                        |                                                   |           |           |                      |                           |             |               |               |                 |
|             |              |                                        |                        |                                                   |           |           |                      |                           |             |               |               |                 |

### Exhibit62 – Formulary Status History Report – Submitted Text

### Exhibit63 – Formulary Status History Report – Full Formulary File

HPMS > Plan Formularies > Formulary Reports > CY 20XX > Formulary Status History Report

| Formul                                       | ary Sta                                     | tus History                          | y Report                          |                                                        |                    |                   | ReportSt                                         | tatusHistoryFullFr                                                                                                    | File.txt - No           | epad                                  |                                       | - 🗆 X                                                        |
|----------------------------------------------|---------------------------------------------|--------------------------------------|-----------------------------------|--------------------------------------------------------|--------------------|-------------------|--------------------------------------------------|----------------------------------------------------------------------------------------------------|-------------------------|---------------------------------------|---------------------------------------|--------------------------------------------------------------|
| /iew Formul<br>/iew Indicati<br>/iew Additic | iary Override<br>ion-Based C<br>onal Emails | e Gate History R<br>overage file Gat | <u>Report</u><br>te Status Histor | <u>y Report</u>                                        |                    |                   | File Edit F<br>NA 2<br>NA 2<br>NA 2<br>NA 2<br>S | Format         View         H           11111         5           22222         5           33333         5           14444         2           55555         2 | elp<br>0<br>0<br>0<br>0 |                                       | 1 te<br>2 te<br>0<br>0                | estpa 0 ^<br>estpa 0<br>0<br>0<br>0<br>2<br>2<br>2<br>2<br>3 |
| Formulary<br>ID                              | Formulary<br>Version                        | Formulary<br>Status                  | Modified<br>Date                  | IBC/PA/ST Status and<br>Comments                       | Version<br>Deleted | Formulary<br>Type | Submitted<br>Text File                           | Full<br>Formulary<br>File                                                                                                    | Report<br>View          | Last Approved<br>Formulary<br>Version | Last<br>Approved<br>Formulary<br>Date | Most Recent<br>Formulary<br>Submission Date                  |
| 00000001                                     | 3                                           | In Desk<br>Review                    | MM/DD/YYYY<br>HH:MM:SS            | PA/ST Successfully<br>Validated MM/DD/YYYY<br>HH:MM:SS | No                 | Update            | Submitted<br>Text                                | Full<br>Formulary<br><u>File</u>                                                                                                    | <u>View</u>             | N/A                                   | N/A                                   | MM/DD/YYYY                                                   |
| 00000001                                     | 3                                           | Uploaded, but<br>not Processed       | MM/DD/YYYY<br>HH:MM:SS            | N/A                                                    | No                 | Update            | Submitted<br>Text                                | N/A                                                                                                    | <u>View</u>             | N/A                                   | N/A                                   | MM/DD/YYYY                                                   |
| 00000001                                     | 2                                           | Approved                             | MM/DD/YYYY<br>HH:MM:SS            | Resubmission Unrequested                               | No                 | New               | Submitted<br>Text                                | Full<br>Formulary<br>File                                                                                                    | View                    | 2                                     | MM/DD/YYYY                            | MM/DD/YYYY                                                   |
| 00000001                                     | 2                                           | Uploaded, but<br>not Processed       | MM/DD/YYYY<br>HH:MM:SS            | IBC Successfully Validated<br>MM/DD/YYYY HH:MM:SS      | No                 | New               | Submitted<br>Text                                | Full<br>Formulary<br>File                                                                                                    | View                    | 2                                     | MM/DD/YYYY                            | MM/DD/YYYY                                                   |
| 00000001                                     | 2                                           | In Desk<br>Review                    | MM/DD/YYYY<br>HH:MM:SS            | N/A                                                    | No                 | New               | Submitted<br>Text                                | N/A                                                                                                    | <u>View</u>             | 2                                     | MM/DD/YYYY                            | MM/DD/YYYY                                                   |
| 00000001                                     | 1                                           | Resubmission<br>Requested            | MM/DD/YYYY<br>HH:MM:SS            | N/A                                                    | No                 | New               | Submitted<br>Text                                | N/A                                                                                                    | View                    | N/A                                   | N/A                                   | MM/DD/YYYY                                                   |
| 00000001                                     | 1                                           | In Desk<br>Review                    | MM/DD/YYYY<br>HH:MM:SS            | N/A                                                    | No                 | New               | Submitted<br>Text                                | Full<br>Formulary<br>File                                                                                                    | View                    | N/A                                   | N/A                                   | MM/DD/YYYY                                                   |
| 00000001                                     | 1                                           | Resubmission<br>Requested            | MM/DD/YYYY<br>HH:MM:SS            | N/A                                                    | No                 | New               | Submitted<br>Text                                | N/A                                                                                                    | View                    | N/A                                   | N/A                                   | MM/DD/YYYY                                                   |
| 0000002                                      | 1                                           | In Desk<br>Review                    | MM/DD/YYYY<br>HH:MM:SS            | N/A                                                    | No                 | Original          | Submitted<br>Text                                | Full<br>Formulary<br>File                                                                                                    | <u>View</u>             | N/A                                   | N/A                                   | MM/DD/YYYY                                                   |
| 0000002                                      | 1                                           | Successfully<br>Validated            | MM/DD/YYYY<br>HH:MM:SS            |                                                        | No                 | Original          | Submitted<br>Text                                | <u>Full</u><br>Formulary<br><u>File</u>                                                                                                    | <u>View</u>             | N/A                                   | N/A                                   | MM/DD/YYYY                                                   |
| 0000002                                      | 1                                           | Uploaded, but                        | MM/DD/YYYY<br>HH:MM:SS            | N/A                                                    | No                 | Original          | Submitted<br>Text                                | N/A                                                                                                    | View                    | N/A                                   | N/A                                   | MM/DD/YYYY                                                   |

| Health Plan Manag                                                        | ement System                                                               | Print Date: MM/DD/YYYY     |
|--------------------------------------------------------------------------|----------------------------------------------------------------------------|----------------------------|
| ormulary Status                                                          | History Report - FUT Email                                                 |                            |
|                                                                          |                                                                            |                            |
| Formulary ID:                                                            | 00000001                                                                   |                            |
| Formulary Version:                                                       | 3                                                                          |                            |
| Sent To:                                                                 | Test User                                                                  |                            |
| Email Address:                                                           | TestUser@hpmstest.co                                                       | m                          |
| Subject:                                                                 | Test Email! HPMS - Formulary Upload 000000                                 | 00-3 Processing Results    |
| Date Sent:                                                               |                                                                            |                            |
| CC:                                                                      | TestCCUser@hpmstest.c                                                      | com                        |
|                                                                          | Message:                                                                   |                            |
| rocessing Summary: Succ<br>our formulary file(s) have p<br>eview Module. | essfully processed.<br>passed the validation process and will now be forwa | rded to the HPMS Formulary |
| or questions related to the<br>hank You,<br>IPMS Web Staff               | e content of this e-mail, please contact the HPMS He                       | lp Desk at 1-800-220-2028. |
|                                                                          |                                                                            |                            |

#### Exhibit65 – Formulary Status History RxCUI Report

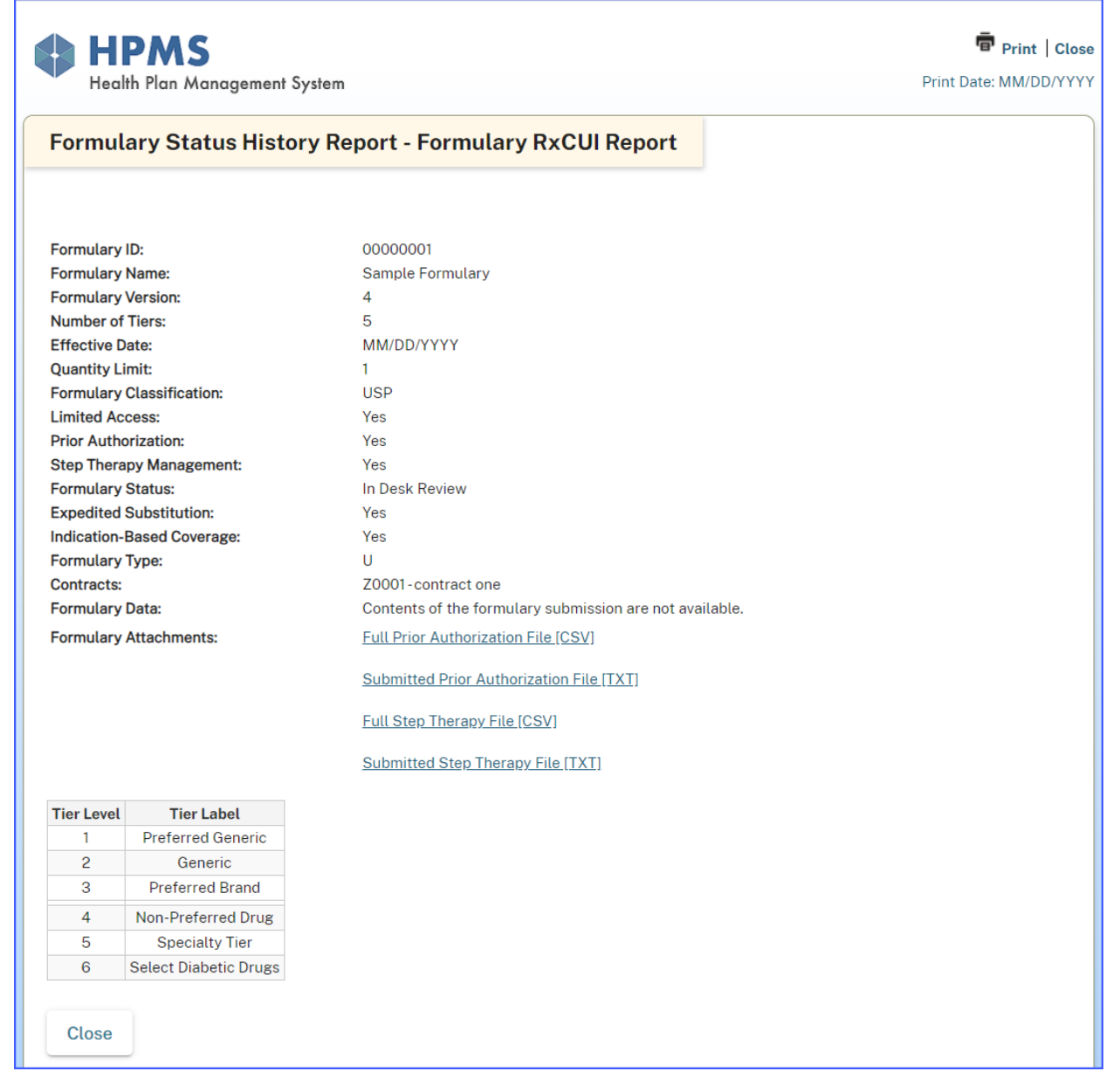

#### Exhibit66 – Formulary Override Gate History Report

| ormulary O   | verride Gate His  | story Report     | t                   |                      |  |
|--------------|-------------------|------------------|---------------------|----------------------|--|
|              |                   |                  |                     |                      |  |
| Formulary ID | Formulary Version | Gate Status      |                     | Gate Auto-Close Date |  |
| 00000001     | 2                 | <u>Open Gate</u> | MM/DD/YYYY HH:MM:SS | MM/DD/YYYY HH:MM:SS  |  |
| Close        | Export to Excel   |                  |                     |                      |  |

### Exhibit67 – Formulary Status History Report – Accepted Line Level Decisions Report

|             | oport notopica Lin                | le Lever Decisions Report                                                                   |                                                                                                    |
|-------------|-----------------------------------|---------------------------------------------------------------------------------------------|----------------------------------------------------------------------------------------------------|
|             | 00000001<br>Sample Formulary<br>5 |                                                                                             |                                                                                                    |
| Change Type | CMS Decision                      | Comment To Plan                                                                             |                                                                                                    |
| UPD         | APPROVED                          | testcomments                                                                                |                                                                                                    |
| UPD         | DENIED                            | Refer to Non-Allowable Change                                                               |                                                                                                    |
|             | Change Type<br>UPD<br>UPD         | 00000001<br>Sample Formulary<br>5<br>Change Type CMS Decision<br>UPD APPROVED<br>UPD DENIED | O0000001         Sample Formulary           5         5           Change Type         CMS Decision         Comment To Plan           UPD         APPROVED         testcomments           UPD         DENIED         Refer to Non-Allowable Change |

Exhibit68 – Indication-Based Coverage Gate History Report

| tealth Plan Man | agement System |                     |                      | Print Date: MM |
|-----------------|----------------|---------------------|----------------------|----------------|
| e Status His    | tory Report    |                     |                      |                |
| Formulary ID    | Gate Status    | Gate Date           | Gate Auto-Close Date |                |
| 00000001        | Open Gate      | MM/DD/YYYY HH:MM:SS | MM/DD/YYYY           |                |
|                 |                |                     |                      |                |
|                 | 200 m 1        |                     |                      |                |

### Exhibit69 – Additional Emails Report

| Health Pla   | <b>NS</b><br>an Management S | ystem             |                     |   |   |   |
|--------------|------------------------------|-------------------|---------------------|---|---|---|
| Additional   | Emails                       |                   |                     |   |   |   |
| Formulary ID | Formulary Version            | Email             | Email Date          |   |   |   |
| 0000001      | 1                            | <u>Open Email</u> | MM/DD/YYYY HH:MM:SS | S | 1 | 1 |
| Close        | Export to Excel              |                   |                     |   |   |   |
|              |                              |                   |                     |   |   |   |

## XVI. INDICATION-BASED COVERAGE FILE – CHANGE NOTIFICATION REPORT

The Indication-Based Coverage File Change Notification Report allows you to compare two versions of IBC files that are associated with a Formulary.

## <u>Step 1</u>

As shown in Exhibit2 on the **HPMS Home** page, select the **Plan Formularies** link in the left navigation bar. On the fly out menu, select the **Formulary Reports** link. This takes you to the Formulary Reports Contract Year Selection page.

## <u>Step 2</u>

On the **Formulary Reports Contract Year Selection** page (Exhibit50), select the appropriate Contract Year link. This takes you to the Formulary Reports – Select a Report page.

## <u>Step 3</u>

On the **Select a Report** page (Exhibit51), select "Change Notification Report – Indication-Based Coverage." This takes you to the Select By Contract or By Formulary ID Selection page.

## <u>Step 4</u>

On the **Select By Contract or By Formulary ID** page (Exhibit70), select a contract ID or Formulary ID you want to view in the report and click "Next." This takes you to the Submission Comparison Selection page.

| Change Notification Report - Indication-Based Coverage - Select Parameters |   |  |  |  |  |
|----------------------------------------------------------------------------|---|--|--|--|--|
| field with an asterisk (*) before it is a required field.                  |   |  |  |  |  |
| elect By Contract or By Formulary ID:                                      |   |  |  |  |  |
| By Contract 🔹                                                              |   |  |  |  |  |
|                                                                            |   |  |  |  |  |
| Select one Contract:                                                       |   |  |  |  |  |
| Z0001 - Contract1                                                          | • |  |  |  |  |
| Z0002 - Contract2                                                          |   |  |  |  |  |
| Z0004 - Contract4                                                          |   |  |  |  |  |
| Z0005 - Contract5                                                          |   |  |  |  |  |
|                                                                            | - |  |  |  |  |
|                                                                            |   |  |  |  |  |
|                                                                            | A |  |  |  |  |
| 00000012                                                                   |   |  |  |  |  |
| 00000013                                                                   |   |  |  |  |  |
| 00000014                                                                   |   |  |  |  |  |
| 00000015                                                                   |   |  |  |  |  |

## <u>Step 5</u>

On the **Submission Comparison Selection page** (Exhibit71), select two Formulary versions to view in the report and click "Next." This takes you to the Change Notification Report – Indication-Based Coverage Report page (Exhibit72).

#### Exhibit71 - Change Notification Report - Indication-Based Coverage - Submission Comparison Selection

| HPMS 🗲 Plan Form      | ularies 🗲 Formulary  | Reports > CY 20XX > Indic      | ation-Based Coverage | CNR Comparison Select  |                               |
|-----------------------|----------------------|--------------------------------|----------------------|------------------------|-------------------------------|
|                       |                      |                                |                      |                        |                               |
| Change Notif          | ication Repor        | t - Indication-Base            | d Coverage           |                        |                               |
|                       |                      |                                |                      |                        |                               |
|                       |                      |                                |                      |                        |                               |
|                       |                      |                                |                      |                        |                               |
| Current Indication-Ba | ased Coverage File S | status: Successfully Validated | ł                    |                        |                               |
| Select two Indication | -Based Coverage su   | bmissions for comparison:      |                      |                        |                               |
| Select Formulary ID   | Formulary Version    | Formulary File Upload date     | Associated Contract  | Supplemental File Name | Supplemental File Upload date |
| 00000011              | 3                    | 2/26/2021 10:58:33 AM          | Z0002                | 3-IBC.txt              | 2/26/2021 10:58:33 AM         |
| 00000011              | 2                    | 2/26/2021 10:05:04 AM          | Z0002                | 2-IBC.txt              | 2/26/2021 10:47:03 AM         |
| 00000011              | 1                    | 2/11/2021 2:35:34 PM           | Z0002                | 1-IBC.txt              | 2/11/2021 2:35:34 PM          |
|                       |                      |                                |                      |                        |                               |
| Back Next             |                      |                                |                      |                        |                               |
| Back                  |                      |                                |                      |                        |                               |
|                       |                      |                                |                      |                        |                               |
|                       |                      |                                |                      |                        |                               |

#### Exhibit72 – Change Notification Report – Indication-Based Coverage

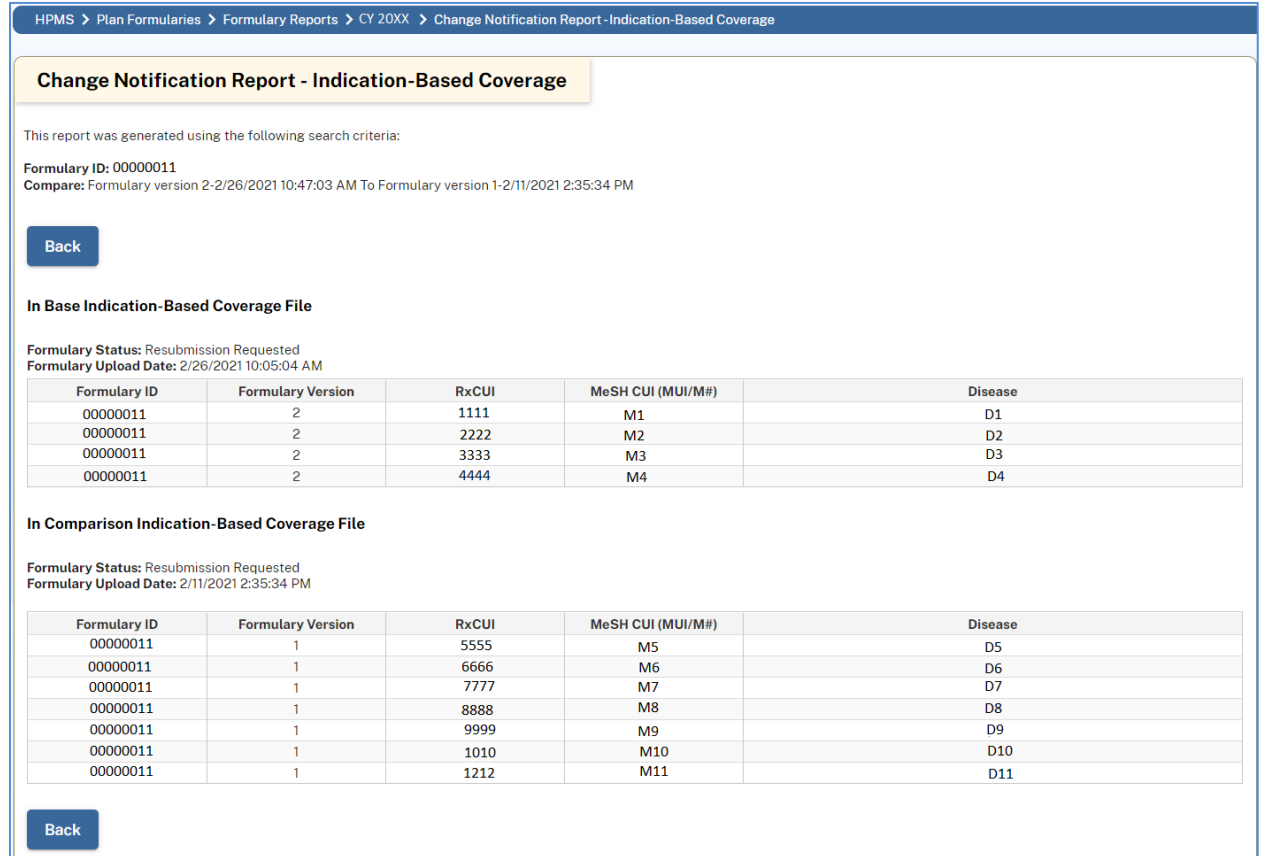

## XVII. FORMULARY P&T COMMITTEE ATTESTATION REPORT

The **Formulary P&T Committee Attestation Report** provides attestation status for a given Contract(s).

## <u>Step 1</u>

On the **Formulary Reports – Select a Report page** (Exhibit51), select Formulary P&T Committee Attestation Report. This will take you to the Formulary P&T Committee Attestation Report selection criteria page.

## <u>Step 2</u>

On the **Formulary P&T Committee Attestation Report** selection criteria page (Exhibit73), select the desired contracts, and then click the "Next" button. This will take you to the Formulary P&T Committee Attestation Report page (Exhibit74).

Note that only contracts that have submitted P&T Committee attestations are displayed on the selection criteria page.

#### Exhibit73 – P&T Committee Attestations – Select Contract Page

| Select One or More Contract Number(s):  Select All Z0001 - CONTRACT ONE Z0002 - CONTRACT TWO Z0003 - CONTRACT THREE Z0004 - CONTRACT FOUR | Select One or More Contract Number(s):  Select All Z0001 - CONTRACT ONE Z0002 - CONTRACT TWO Z0003 - CONTRACT THREE Z0004 - CONTRACT FOUR                                         | HPMS > Plan Formularies > Formulary Reports > CY 20XX > Formulary Report Submission Parame                                                              | arameter Page |
|----------------------------------------------------------------------------------------------------|----------------------------------------------------------------------------------------------------|----------------------------------------------------------------------------------------------------|---------------|
| Select One or More Contract Number(s): Select All Z0001 - CONTRACT ONE Z0002 - CONTRACT TWO Z0003 - CONTRACT THREE Z0004 - CONTRACT FOUR  | Select One or More Contract Number(s):          Select All         Z0001 - CONTRACT ONE         Z0002 - CONTRACT TWO         Z0003 - CONTRACT THREE         Z0004 - CONTRACT FOUR | Formulary P&T Committee Attestation Report - Select Parameters                                                                                          | ers           |
|                                                                                                    |                                                                                                    | Select One or More Contract Number(s):<br>Select All<br>Z0001 - CONTRACT ONE<br>Z0002 - CONTRACT TWO<br>Z0003 - CONTRACT THREE<br>Z0004 - CONTRACT FOUR |               |
|                                                                                                    |                                                                                                    | 20004-CONTRACT FOUR                                                                                                    |               |

## <u>Step 3</u>

The **Formulary P&T Committee Attestation Report** displays the Contract, Plan Type, Formulary ID(s), Attestation Status and Answer # <#> (Yes or No or N/A) for the selected contracts.

• To export the **Formulary P&T Committee Attestation Report** to Excel, click the "Export to Excel" button.

#### Exhibit74 – Formulary P&T Committee Attestation Report

| HPMS 🗲 Pla     | an Formularies 🗲 Formulary                                                                             | Reports > CY 20XX 🕽                                              | Formulary Attestation Re | eport     |           |           |           |           |                     |
|----------------|----------------------------------------------------------------------------------------------------|------------------------------------------------------------------|--------------------------|-----------|-----------|-----------|-----------|-----------|---------------------|
| Formula        | ry P&T Committee                                                                                       | e Attestation Re                                                 | port                     |           |           |           |           |           |                     |
| This report wa | s generated using the follow                                                                           | wing search criteria.                                            |                          |           |           |           |           |           |                     |
|                | <ul> <li>Z0002 - Sampl</li> <li>Z0003 - Sampl</li> <li>Z0004 - Sampl</li> <li>Z0005 - Sampl</li> </ul> | e Plan Type 2<br>e Plan Type 3<br>e Plan Type 4<br>e Plan Type 5 |                          |           |           |           |           |           |                     |
| Contract       | Plan Type                                                                                              | Formulary ID(s)                                                  | Attestation Status       | Answer #1 | Answer #2 | Answer #3 | Answer #4 | Answer #5 | Submitted Date      |
| Z0001          | Sample Plan Type 1                                                                                     | 0000001                                                          | Submitted                | YES       | YES       | YES       | YES       | YES       | MM/DD/YYYY HH:MM:SS |
| Z0002          | Sample Plan Type 2                                                                                     | 0000002                                                          | Submitted                | YES       | YES       | YES       | YES       | YES       | MM/DD/YYYY HH:MM:SS |
| Z0003          | Sample Plan Type 3                                                                                     | 0000003                                                          | Submitted                | YES       | YES       | NO        | YES       | YES       | MM/DD/YYYY HH:MM:SS |
| Z0004          | Sample Plan Type 4                                                                                     | 0000004                                                          | Submitted                | YES       | YES       | YES       | YES       | YES       | MM/DD/YYYY HH:MM:SS |
| Z0005          | Sample Plan Type 5                                                                                     | 0000005                                                          | Not Submitted            |           |           |           |           |           |                     |
| Back           | Export to Excel                                                                                        |                                                                  |                          |           |           |           |           |           |                     |

## **XVIII. FORMULARY PA/ST ATTESTATION REPORT**

The **Formulary PA/ST Attestation Report** provides attestation information for a given Contract(s).

## <u>Step 1</u>

On the **Formulary Reports – Select a Report** page (Exhibit51), select **Formulary PA/ST Attestation Report**. This will take you to the Formulary PA/ST Attestation Report selection criteria page.

## <u>Step 2</u>

On the **Formulary PA/ST Attestation Report** selection criteria page (Exhibit75), select the desired contracts, and then click the "Next" button. This will take you to the **Formulary PA/ST Attestation Report**.

```
Exhibit75 – PA/ST Attestation – Select Contract Page
```

| HPMS > Plan Formularies > Formulary Reports > CY 20XX > Formulary Report Submis                                                        | ion Parameter Page |
|----------------------------------------------------------------------------------------------------|--------------------|
| Formulary PA/ST Attestation Report - Select Parameters                                                                                 |                    |
| Select One or More Contract Number(s):                                                                                                 |                    |
| Select All<br>Z0001 - CONTRACT ONE<br>Z0002 - CONTRACT TWO<br>Z0003 - CONTRACT THREE<br>Z0004 - CONTRACT FOUR<br>Z0005 - CONTRACT FOUR |                    |
| ZUUUS-CUNTRACT FIVE                                                                                                    |                    |
|                                                                                                    |                    |
|                                                                                                    |                    |
| Back Next                                                                                                    |                    |

## <u>Step 3</u>

The **Formulary PA/ST Attestation Report** displays the Contract, Plan Type, Formulary ID(s), Attestation Status and Answer # <#> (Yes or No) for the selected contracts.

To export the **Formulary PA/ST Attestation Report** to Excel, click the "Export to Excel" button.

#### Exhibit76 – Formulary PA/ST Attestation Report

| Formulary PA/ST Attest                                               |                                                         |                 |                    |        |                     |
|----------------------------------------------------------------------|---------------------------------------------------------|-----------------|--------------------|--------|---------------------|
| -                                                                    | ation Report                                            |                 |                    |        |                     |
| This report was generated using the fo                               | llowing search criteria.                                |                 |                    |        |                     |
| Contract Number(s): 20001-CON<br>20002-COI<br>20003-COI<br>20004-COI | ITRACT ONE<br>NTRACT TWO<br>NTRACT THREE<br>NTRACT FOUR |                 |                    |        |                     |
| Contract                                                             | Plan Type                                               | Formulary ID(s) | Attestation Status | Answer | Submitted Date      |
| Z0001                                                                | Sample Plan Type 1                                      | 00000001        | Not Applicable     | NO     | MM/DD/YYYY HH:MM:SS |
| Z0002                                                                | Sample Plan Type 2                                      | 0000002         | Not Applicable     | YES    | MM/DD/YYYY HH:MM:SS |
| Z0003                                                                | Sample Plan Type 3                                      | 0000003         | Not Applicable     |        |                     |
| Z0004                                                                | Sample Plan Type 4                                      | 0000004         | Not Applicable     |        |                     |

## XIX. FORMULARY TRANSITION POLICY REPORT

The **Formulary Transition Policy Report** provides detailed transition attestation and policy status for a given Contract.

## <u>Step 1</u>

On the **Formulary Reports – Select a Report** page (Exhibit51), select **Formulary Transition Policy Report**. This will take you to the Formulary Transition Policy Report - selection criteria page.

## <u>Step 2</u>

On the **Formulary Transition Policy Report selection criteria** page (Exhibit77), select the desired contracts, and then click the "Next" button. This will take you to the **Formulary Transition Policy Report**.

| Exhibit77 - Formulary Transition Policy Report - Select Parameter | rs |
|-------------------------------------------------------------------|----|
|-------------------------------------------------------------------|----|

| HPMS > Plan Formularies > Formulary Reports > CY 20XX > Formulary Report Submis                                                                                | sion Parameter Page |
|----------------------------------------------------------------------------------------------------|---------------------|
| Formulary Transition Policy Report - Select Parameters                                                                                                    |                     |
| Select One or More Contract Number(s):                                                                                                    |                     |
| Select All<br>Z0001 - CONTRACT ONE<br>Z0002 - CONTRACT TWO<br>Z0003 - CONTRACT THREE<br>Z0004 - CONTRACT FOUR<br>Z0005 - CONTRACT FIVE<br>Z0006 - CONTRACT SIX |                     |
|                                                                                                    |                     |
|                                                                                                    |                     |
| Back Next                                                                                                    |                     |

## <u>Step 3</u>

On the Formulary Transition Policy Report page (Exhibit78):

- Click the Transition Policy Status link for the contract to view the attestation questions and responses submitted. A pop-up window will appear (Exhibit79).
- To export the Attestation Questions and Reponses to Excel, click the "Export to Excel" button. When you have finished viewing the information, click the "Close" button at the bottom of the pop-up window.

Note: The Transition Policy Status column displays 'NA' when there is no Formulary associated with the contract.

#### Exhibit78 - Formulary Transition Policy Report

| Formulary Iran           | sition Policy Report                                                     |            | HPMS<br>Health Plan Management | at System     |             |                          | Print   Close          |
|--------------------------|--------------------------------------------------------------------------|------------|--------------------------------|---------------|-------------|--------------------------|------------------------|
| his report was generated | lusing the following search criteria.                                    |            | Transition Poli                | cy Status His | tory Report |                          |                        |
|                          |                                                                          |            | Transition Policy ID           | Contract IDs  | Version     | Transition Policy Status | Last Modified Date     |
| contract Number(s):      | Z0001-CONTRACT ONE                                                       |            | 24                             | Z0001         | 2           | Approved                 | MM/DD/YYYY<br>HH·MM·SS |
|                          | <ul> <li>Z0002 - CONTRACT TWO</li> </ul>                                 |            | 1[DOCX], 11 KB                 | Z0001         | 2           | Submitted                | MM/DD/YYYY<br>HH:MM:SS |
|                          | <ul> <li>Z0003-CONTRACT THREE</li> </ul>                                 |            | 24                             | Z0001         | 1           | Resubmission Requested   | MM/DD/YYYY<br>HH:MM:SS |
|                          | <ul> <li>Z0004 - CONTRACT FOUR</li> <li>Z0005 - CONTRACT FIVE</li> </ul> |            | 1[DOCX].11 KB                  | Z0001         | 1           | Submitted                | MM/DD/YYYY<br>HH:MM:SS |
| Contract                 | Formulary ID(s)                                                          | Transition | Export to Excel                |               |             |                          |                        |
| Z0001                    | 00000001                                                                 | Арр        | Export to Excer                | 1             |             |                          |                        |
| 70002                    | None                                                                     | 1          |                                |               |             |                          |                        |
| LOOOL                    | 00000002, 00000004                                                       | 1          |                                |               |             |                          |                        |
| Z0003                    |                                                                          |            |                                |               |             |                          |                        |
| Z0002<br>Z0003<br>Z0004  | None                                                                     | 1          |                                |               |             |                          |                        |

### Exhibit79 – Formulary Transition Policy Report - Attestation Questions

|                          |                                           |     | Health Plan                                                                                                    | <b>S</b><br>Management System                                                                                                    | 4                                                                                                    | Print   Close |  |
|--------------------------|-------------------------------------------|-----|----------------------------------------------------------------------------------------------------|----------------------------------------------------------------------------------------------------|----------------------------------------------------------------------------------------------------|---------------|--|
| his report was generated | using the following search criteria.      |     |                                                                                                    |                                                                                                    | Print Dat                                                                                                    | e: MM/DD/YYYY |  |
|                          |                                           |     | Formula                                                                                                    | ry Transition Policy Report                                                                                                    |                                                                                                    |               |  |
| ontract Number(s):       | Z0001-CONTRACT ONE                        |     |                                                                                                    |                                                                                                    |                                                                                                    |               |  |
|                          | Z0002 - CONTRACT TWO                      |     |                                                                                                    |                                                                                                    |                                                                                                    |               |  |
|                          | Z0003 - CONTRACT THREE                    |     | List of Attesta                                                                                                    | tion Questions for Contract Z0001                                                                                                   |                                                                                                    |               |  |
|                          | Z0004-CONTRACT FOUR                       |     | Question ID                                                                                                    | Question                                                                                                    | n Text                                                                                                    | Answer        |  |
|                          | <ul> <li>Z0005 - CONTRACT FIVE</li> </ul> |     | 1                                                                                                    | Sponsor will maintain an appropriate tran<br>§423.120(b)(3) that includes a written de<br>current drug therapies may not be include | sition process consistent with 42 CFR<br>scription of how, for enrollees whose<br>ed in their new Part D plan's formulary, | Yes           |  |
| Contract                 | Formulary ID(s)                           | Tra |                                                                                                    | it will effectuate a meaningful transition for: (1) new enrollees into prescription                                                 |                                                                                                    |               |  |
| Z0001                    | 0000001                                   |     |                                                                                                    | Medicare beneficiaries from other covera                                                                                            | ge, (3) enrollees who switch from one.                                                                                     |               |  |
| Z0002                    | None                                      |     | plan to another after the start of a contract year, (4) current enrollees affected<br>by negative formulary changes across contract years, (5) enrollees residing in |                                                                                                    |                                                                                                    |               |  |
| Z0003                    | 0000002, 0000004                          |     |                                                                                                    | long-term care (l                                                                                                    | TC) facilities.                                                                                                    |               |  |
| Z0004                    | None                                      |     | N/A                                                                                                    | N/A                                                                                                    | N/A                                                                                                    |               |  |
| 70005                    | 0000005                                   |     | N/A                                                                                                    | N/A                                                                                                    | N/A                                                                                                    |               |  |

- Click the Transition Policy ID link for the contract to view the submitted policy document. A pop-up window will appear. When you have finished viewing the information, click the "Close" button at the bottom of the pop-up window.
- Click the View Status History link for the contract to view the transition policy status history including transition policy resubmission request and approval emails. A pop-up window will appear (Exhibit80). Select the Transition Policy Status link to view the email sent (Exhibit81). Select the Transition Policy ID link to view the policy document (Exhibit82). When you have finished viewing the information, click the "Close" button at the bottom of the pop-up window.

#### Exhibit80 - Transition Policy Status History Report - View Status History

| Formulary Transition Policy Report |                                          |            | Health Ron Monogement System |               |             |                          |                        |  |
|------------------------------------|------------------------------------------|------------|------------------------------|---------------|-------------|--------------------------|------------------------|--|
| his report was generated           | using the following search criteria.     |            | Transition Poli              | cy Status His | tory Report |                          |                        |  |
|                                    |                                          |            | Transition Policy ID         | Contract IDs  | Version     | Transition Policy Status | Last Modified Date     |  |
| contract Number(s):                | Z0001-CONTRACT ONE                       |            | 24                           | Z0001         | 2           | Approved                 | MM/DD/YYYY<br>HH:MM:SS |  |
|                                    | <ul> <li>Z0002 - CONTRACT TWO</li> </ul> |            | 1 IDOCXI, 11 KB              | Z0001         | 2           | Submitted                | MM/DD/YYYY<br>HH:MM:SS |  |
|                                    | Z0003-CONTRACT THREE                     |            | 24                           | Z0001         | 1           | Resubmission Requested   | MM/DD/YYYY<br>HH:MM:SS |  |
|                                    | Z0004 - CONTRACT FOUR                    |            | 1.[DOCX].11.KB               | Z0001         | 1           | Submitted                | MM/DD/YYYY<br>HH:MM:SS |  |
| Contract                           | Formulary ID(s)                          | Transition |                              |               |             |                          |                        |  |
| Z0001                              | 00000001                                 | Арр        | Export to Excel              |               |             |                          |                        |  |
| Z0002                              | None                                     | 1          |                              |               |             |                          |                        |  |
| 70003                              | 0000002, 0000004                         | 1          |                              |               |             |                          |                        |  |
| 20005                              | None                                     | 1          |                              |               |             |                          |                        |  |
| Z0003                              |                                          |            |                              |               |             |                          |                        |  |

## Exhibit81 - Transition Policy Status History Report – E-mail

| Formulary Transition             | Policy Report                | Г                   |                                       |                                  |                        |
|----------------------------------|------------------------------|---------------------|---------------------------------------|----------------------------------|------------------------|
|                                  |                              |                     | HPMS<br>Health Plan Management System |                                  | 🖶 Print   Close        |
| his report was generated using t | he following search criteria |                     |                                       |                                  | Print Date: MM/DD/YYY) |
|                                  | ne rottowing search ententa. |                     | Transition Policy Status Hi           | story Report - Email             |                        |
| ontract Number(s):               | Z0001-CONTRACT ONE           |                     |                                       |                                  |                        |
|                                  | Z0002-CONTRACT TWO           |                     | Policy ID:                            | 24                               |                        |
| - 70002 CONTRACT THREE           |                              |                     | Version:                              | 2                                |                        |
|                                  |                              |                     | Associated Contract(s):               | Z0001<br>Testilser@hpmstst.co    | m                      |
| •                                | 20004-CONTRACT FOUR          |                     | Subject:                              | TEST EMAIL!! Transition Policy R | esubmission            |
| •                                | Z0005-CONTRACT FIVE          |                     | Date Sent:                            | MM/DD/YYYY HH:MM:                | ss                     |
|                                  |                              |                     | CC:                                   | TestUser2@hpmstst.co             | om                     |
|                                  |                              |                     |                                       | Message:                         |                        |
| Contract                         | Formulary ID(s)              | Transition Policy S | TEST EMAIL!                           |                                  |                        |
| Z0001                            | 00000001                     | Approved            | Associated Contract(s): Z0001         |                                  |                        |
| Z0002                            | None                         | N/A                 | Updated Date: MM/DD/YYYY HH/MM/SS     |                                  |                        |
| Z0003                            | 0000002, 0000004             | N/A                 | Contract Year: 20XX                   |                                  |                        |
| Z0004                            | None                         | N/A                 | Reviewer Comment: Approved            |                                  |                        |
| Z0005                            | 0000005                      | N/A                 |                                       |                                  |                        |
| Back Export to Excel             |                              |                     | Thank you,<br>HPMS Web Staff          |                                  |                        |

| HPMS 🗲 Plan Formular      | ies > Formulary Reports > CY 20     | XX > Formulary Transition Policy | Report                                                                                                    |
|---------------------------|-------------------------------------|----------------------------------|----------------------------------------------------------------------------------------------------|
|                           |                                     |                                  |                                                                                                    |
| Formulary Tran            | sition Policy Report                |                                  |                                                                                                    |
| This report was generated | using the following search criteria | з.                               | Image: Sector Page Layout.     References     Mailings.     Review View Accebat     Image Layout.       Image: Sector Page Layout.     References     Mailings.     Review View Accebat     Image Layout.       Image: Sector Page Layout.     Image Layout.     References     Mailings.     Review View Accebat     Image Layout.       Image: Sector Page Layout.     Image Layout.     Image Layout.     Image Layout.     Image Layout.     Image Layout.       Image: Sector Page Layout.     Image Layout.     Image Layout.     Image Layout.     Image Layout.       Image: Sector Page Layout.     Image Layout.     Image Layout.     Image Layout.     Image Layout.       Image: Sector Page Layout.     Image Layout.     Image Layout.     Image Layout.     Image Layout.       Image: Sector Page Layout.     Image Layout.     Image Layout.     Image Layout.     Image Layout.       Image: Sector Page Layout.     Image Layout.     Image Layout.     Image Layout.     Image Layout.       Image: Sector Page Layout.     Image Layout.     Image Layout.     Image Layout.     Image Layout.       Image: Sector Page Layout.     Image Layout.     Image Layout.     Image Layout.     Image Layout.       Image: Sector Page Layout.     Image Layout.     Image Layout.     Image Layout.     Image Layout.       Image Layout. |
| Contract Number(s):       | Z0001-CONTRACT ONE                  |                                  | Clipboard G Font G Paragraph G Styles G                                                                                                    |
|                           | Z0002-CONTRACT TWO                  |                                  |                                                                                                    |
|                           | Z0003-CONTRACT THREE                | :                                | i i i i i i i i i i i i i i i i i i i                                                                                                    |
|                           | Z0004-CONTRACT FOUR                 |                                  |                                                                                                    |
|                           | Z0005-CONTRACT FIVE                 |                                  |                                                                                                    |
|                           |                                     |                                  | Sample Transition Policy document                                                                                                    |
| Contract                  | Formulary ID                        | (s) Transition Poli              |                                                                                                    |
| Z0001                     | 0000001                             | Approve                          |                                                                                                    |
| Z0002                     | None                                | N/A                              |                                                                                                    |
| Z0003                     | 00000002, 0000                      | 00004 N/A                        |                                                                                                    |
| Z0004                     | None                                | N/A                              |                                                                                                    |
| Z0005                     | 0000005                             | N/A                              |                                                                                                    |
| Back Export to            | Excel                               |                                  | Page1 df 1 Words 4 🐠 📓 💿 🖉 🗣 🔿                                                                                                    |

### Exhibit82 - Transition Policy Status History Report – Transition Policy Document

## XX. TWO DRUG REVIEW REPORT

The **Two Drug Review Report** displays the plan-defined therapeutic categories and therapeutic classes that do not appear to include RxCUIs for at least two different distinct drugs.

## <u>Step 1</u>

On the **Formulary Reports – Select a Report** page (Exhibit51), select **Two Drug Review Report**. This will take you to the Two Drug Review Report selection page.

## <u>Step 2</u>

On the Two Drug Review Report Selection page (Exhibit83), select the desired formularies, and then select the "Export to Excel" button. This will open the Two Drug Review Report [CSV] (Exhibit84).

#### Exhibit83 – Two Drug Review Report Selection

| HPMS > Plan Formularies > Formulary Reports > CY 20XX > Two Drug Review Report                                                                                                    |
|----------------------------------------------------------------------------------------------------|
|                                                                                                    |
| Two Drug Review Report - Select Parameters                                                                                                    |
| Displays plan-defined therapeutic categories and classes that do not appear to include RXCUIs for at least two different distinct drugs.                                                                                                    |
| Select One or More Formulary ID(s):                                                                                                    |
| Select All         00000002         00000003         0000004         0000005         0000006         0000007         0000008         0000009         00000010         00000013         00000013         00000013         00000013         00000014 |
| Export to CSV                                                                                                    |

| -  |              |                   | · L - · · · J        |                   |                   |
|----|--------------|-------------------|----------------------|-------------------|-------------------|
|    | А            | В                 | С                    | D                 |                   |
| 1  | Formulary ID | Formulary Version | Therapeutic Category | Therapeutic Class | Two Drug Grouping |
| 2  | 0000001      | 3                 | Test Category1       | Test Class1       |                   |
| 3  | 0000001      | 3                 | Test Category2       | Test Class2       |                   |
| 4  | 0000001      | 3                 | Test Category3       | Test Class3       | Test Grouping1    |
| 5  | 0000001      | 3                 | Test Category4       | Test Class4       |                   |
| 6  | 0000001      | 3                 | Test Category5       | Test Class5       |                   |
| 7  | 0000001      | 3                 | Test Category6       | Test Class6       | Test Groupin2     |
| 8  | 0000002      | 3                 | Test Category7       | Test Class7       |                   |
| 9  | 0000002      | 3                 | Test Category8       | Test Class8       |                   |
| 10 | 0000002      | 3                 | Test Category9       | Test Class9       | Test Grouping3    |
| 11 | 0000002      | 3                 | Test Category10      | Test Class10      | Test Grouping4    |
| 12 | 0000003      | 8                 | Test Category11      | Test Class11      | Test Grouping5    |
| 13 | 0000004      | 8                 | Test Category12      | Test Class12      |                   |
| 14 | 0000004      | 8                 | Test Category13      | Test Class13      |                   |
| 15 | 0000004      | 8                 | Test Category14      | Test Class14      |                   |
| 16 | 0000004      | 8                 | Test Category15      | Test Class15      |                   |
| 17 | 00000004     | 8                 | Test Category16      | Test Class16      |                   |
|    |              |                   |                      |                   |                   |

#### Exhibit84 – Two Drug Review Report [CSV]

The following table contains a description of each field on the Two Drug Review Report.

| Field Name              | Field Type                                                                         |
|-------------------------|------------------------------------------------------------------------------------|
| FORMULARY ID            | The unique identifier for the Formulary.                                           |
| FORMULARY<br>VERSION    | The Version Number corresponding to the most recently submitted Formulary version. |
| THERAPEUTIC<br>CATEGORY | Plan defined therapeutic category for an RxCUI.                                    |
| THERAPEUTIC<br>CLASS    | Plan defined pharmacologic class for an RxCUI.                                     |
| TD GROUPING             | RxCUIs' Two Drug Grouping Name from the Formulary Reference Data.                  |

## XXI. HOW TO SUBMIT SUPPLEMENTAL FILES

As part of the Formulary submission process, you are required to submit certain supplemental files depending on what is included in your bid. Organizations must submit this supplemental information for all the plans offering this coverage. The supplemental files cannot be loaded until the organization has successfully submitted its related bids, and the bid has migrated to "desk review" in the HPMS system. The required supplemental file gates will automatically open once your bid is in desk review. This section provides detailed information on how to submit the following supplemental files:

- Partial Gap Coverage (PGC)
- Free First Fill (FFF)
- Home Infusion (HI)
- Over-the-Counter (OTC)
- Excluded Drug (ExD)

When a plan is required to submit certain supplemental files, only one of each file type may be uploaded for all of the plans associated with a specific Formulary ID. Therefore, while multiple plans may still share a single Formulary ID, only one version of each supplemental file type may be used across all plans associated to that Formulary. This means that the content of supplemental files shared by plans with the same Formulary ID must be identical. For example, it is not possible for one plan to cover some drugs on a particular supplemental file while another plan only covers a subset of those drugs if they are sharing a Formulary ID. Additional restrictions for the different file types are included in the list of files below.

Alternatively, it is not required that all plans associated with a specific Formulary offer the same supplemental coverage. For example, there may be four plans associated with a single Formulary ID and only two of the plans offer partial gap coverage. As long as the plans that offer additional gap coverage for partial tier(s) will offer the exact same partial tier coverage (drug content and tiers) and are able to share the same partial gap coverage supplemental file, then all four of these plans can be associated with the same Formulary ID. For the remaining two plans which are not offering additional gap coverage for a partial tier, the partial gap coverage file that is submitted will not apply to them. In other words, sharing a Formulary ID requires an all-or-nothing approach to supplemental file content. Plans can only share a Formulary ID if all plans offer identical supplemental coverage for a particular file or if some associated plans will not use that supplemental file at all.

# If your organization has additional questions regarding whether certain supplemental files can be shared across the same Formulary ID, please email <u>PartDBenefits@cms.hhs.gov</u> before creating additional Formulary IDs.

You begin the supplemental file upload process on the Formulary Submission Start page (Exhibit 4). If you need help accessing the Formulary Submission Start Page, see the sub-section entitled "How to Access the HPMS Formulary Submission Module" in Chapter I.

The Submit Partial Gap Coverage (PGC) File, Free First Fill (FFF) File, Home Infusion (HI) File, Over-the-Counter (OTC) File and Excluded Drug (ExD) File pages become available to you once your bid is written off to desk review.

- Partial Gap Coverage (PGC):
  - Enhanced alternative (EA) plans (except MMPs) may offer additional gap coverage through a Part D supplemental benefit. This additional gap coverage would be above and beyond the standard benefit for generic and brand drugs and in addition to the Coverage Gap Discount Program for brand drugs. If your bid submission for an EA plan indicated that additional coverage is offered for a subset of drugs on a tier or tiers in the gap, then you must submit this partial tier gap coverage information via a supplemental PGC file, before CMS will fully review the bid.

**Note:** plans that will require distinct PGC files based on the PBP submissions are not permitted to be associated with the same Formulary ID. For example, two plans requiring a PGC file could not share a supplemental file if one offered partial gap coverage on two tiers but the other only offered partial gap coverage on one tier. Therefore, the two plans in this example could not be associated with the same Formulary ID.

• Free First Fill (FFF):

Basic alternative (BA) or enhanced alternative (EA) plans may offer a free first fill benefit. If your bid submission indicated that a plan offers FFF, you must submit the FFF file before CMS will fully review the bid.

**Note:** plans that will require distinct FFF files because they intend to offer this benefit for a differing list of drugs are not permitted to be associated with the same Formulary ID.

• Home Infusion (HI):

If your bid submission indicated that a plan offers Part D HI drugs as a supplemental benefit under Part C, you must submit the HI file before CMS will fully review the bid.

**Note:** plans that will require distinct HI files because they intend to offer this benefit for a differing list of drugs are not permitted to be associated with the same Formulary ID.

• Over-the-Counter (OTC):

If your bid submission indicated that you offer OTC drugs, you must submit the OTC file before CMS will fully review the bid.

**Note:** plans that will require distinct OTC files because they intend to offer this benefit for a differing list of drugs are not permitted to be associated with the same Formulary ID. In addition, this file includes fields to provide details on the utilization management type and step therapy criteria for each drug. All of the information in these fields must be identical in order for plans to share an OTC file.

• Excluded Drug (ExD):

Enhanced alternative (EA) plans (except MMPs) may offer excluded drug coverage through a Part D supplemental benefit. If your bid submission for an EA plan indicated that ExD coverage is offered, then you must submit the ExD file before CMS will fully review the bid.

**Note:** plans that will require distinct ExD files because they intend to offer this benefit for a differing list of drugs are not permitted to be associated with the same Formulary

ID. In addition, this file includes fields to designate the tier, quantity limit, capped benefit, prior authorization, step therapy, and gap coverage for each drug. All of the information included in these fields must be identical in order for a plan to share an ExD file. For example, if a plan intended to cover a particular excluded drug with gap coverage for one plan but without gap coverage for another, those plans could not share a supplemental file, and would not be permitted to be associated with the same Formulary ID.

**Note:** While the following instructions demonstrate how to submit the Free First Fill file, you can also use these instructions to upload the Partial Gap Coverage, Home Infusion, Value-Based Insurance Design, Excluded Drug and OTC files. The steps taken to upload files are the same for each supplemental file type.

## <u>Step 1</u>

As shown in Exhibit4, select Submit Free First Fill File from the **Formulary Submission Start Page.** This takes you to the Free First Fill Supplemental Files-Select a Formulary page (Exhibit85).

## <u>Step 2</u>

The **Free First Fill Supplemental File-Select a Formulary** page (Exhibit85) contains a table of all formularies that require a Free First Fill file. <u>Note that only one Formulary can be selected at a time.</u> Select the Formulary for which to upload a Free First Fill file and click "Next." This takes you to the Free First Fill Supplemental Files-Upload Supplemental File page. Please note that only those plans with bid submissions that offer this benefit will be displayed. Plans that are linked to this Formulary, but that do not offer this benefit will not be displayed, as the supplemental file submission is not applicable to them.

| HPMS > Plan FC                     | ormularies > Fo                      | rmulary Submissio    | n > CY 20XX > Su                              | omit Free First Fill File          |                           |                          |                    |                             |
|------------------------------------|--------------------------------------|----------------------|-----------------------------------------------|------------------------------------|---------------------------|--------------------------|--------------------|-----------------------------|
| Free First                         | Fill Supple                          | mental File -        | Select a For                                  | mulary                             |                           |                          |                    | Add to My Favorit           |
| his module is only<br>leport.      | available if your                    | Bid has passed all   | validation checks a                           | nd has been "Sent to Desk Review   | (DR)". You can check †    | he current status of y   | vour Bid by reviev | ving the Bid Status History |
| ormularies Rec                     | uiring Free F                        | irst Fill Upload     |                                               |                                    |                           |                          |                    |                             |
| field with an aste                 | risk (*) before it                   | is a required field. |                                               |                                    |                           |                          |                    |                             |
|                                    |                                      |                      |                                               | Submission Period - OPEN           |                           |                          |                    |                             |
| * Select Formular                  | y Formulary ID                       | Formulary Name       | Formulary Version                             | Supplemental File Upload Statu     | s Contract(s) Associ      | ated with Formulary      | Contract(s) Use    | r is Unable to Access       |
| 0                                  | 0000002                              | FID 2                | 1                                             | Successfully Validated             | Z000                      | 01                       |                    |                             |
| Õ                                  | 0000098                              | FID 98               | 1                                             | Rejected by Validation             | Z00                       | 02                       |                    |                             |
| 0                                  | 0000099                              | FID 99               | 1                                             | Not Yet Uploaded                   | Z0003,                    | Z0004                    |                    |                             |
| Formularies Una<br>Formulary<br>ID | available for F<br>Formulary<br>Name | Formulary<br>Version | load - All Plans a<br>Supplemental F<br>Statu | File Upload Contract(s) /<br>s For | Associated with<br>nulary | Contract(s) User<br>Acce | r is Unable to     | Supplemental Contract       |
| 00000100                           | FID 100                              | 1                    | Not Yet Upl                                   | oaded Z0                           | 005                       |                          |                    | Z0005 - 001                 |
| Back Ne                            | ĸt                                   |                      |                                               |                                    |                           |                          |                    |                             |

Exhibit85 – Submit Free First Fill File Select a Formulary Page

## <u>Step 3</u>

On the **Free First Fill Supplemental File– upload Supplemental File** page (Exhibit86), enter the name of the Free First Fill Supplemental file (.txt) you wish to upload. If you are unsure of the filename or location, click the "Browse" button to locate the file.

Select the "Upload" button to continue with the Free First Fill File submission process. This takes you to the Free First Fill Supplemental File-Verify Supplemental File Upload page.

| Free First I                                                              | ill Supp                                  | emental File - Upload                                           |                                                                                                  |
|---------------------------------------------------------------------------|-------------------------------------------|-----------------------------------------------------------------|--------------------------------------------------------------------------------------------------|
| ormulary Name:<br>ormulary ID: 000<br>ormulary Versior<br>ormulary Contra | FID2<br>00002<br>1: 1<br>cts: Z0001       |                                                                 |                                                                                                  |
| <ol> <li>Enter the nam</li> <li>Click Upload.</li> </ol>                  | e of the Free                             | First Fill Supplemental file (.txt) you would like to upload. I | you are unsure of the filename and/or location, click on the "Browse" button to locate the file. |
| field with an ast<br>Select Suppleme                                      | erisk (*) befor<br><b>ntal File for l</b> | e it is a required field.<br>Jpload: Choose File No file chosen |                                                                                                  |
| he Free First Fill                                                        | File will be ap                           | plicable for the following plan(s):                             |                                                                                                  |
| Contract ID                                                               | Flantb                                    | Fian Name                                                       |                                                                                                  |

Exhibit86 – Free First Fill Supplemental File Upload Supplemental File

## <u>Step 4</u>

On the **Free First Fill Supplemental File-Verify Supplemental File Upload** page (Exhibit87), click the "Submit" button. This takes you to the Free First Fill Supplemental File-Submission Confirmation page.

#### Exhibit87 – Free First Fill Supplemental File Verify Supplemental File

| HPMS > Plan Fe                                                                                                    | ormularies 🕻                                                                          | Formulary Submission > CY 20XX > Verify Supplement                                                | al Upload                                           |
|----------------------------------------------------------------------------------------------------|---------------------------------------------------------------------------------------|---------------------------------------------------------------------------------------------------|-----------------------------------------------------|
|                                                                                                    |                                                                                       |                                                                                                   |                                                     |
| Free First                                                                                                    | Fill Supp                                                                             | lemental File - Verify                                                                            |                                                     |
| Formulary Name:<br>Formulary ID: 000<br>Formulary Version<br>Formulary Contract<br>Please note that y<br>Please verify that y<br>Supplemental F | FID2<br>00002<br>In 1<br>cts: Z0001<br>our data has<br>your Free Firs<br>File Associa | not yet been submitted.<br>It Fill Supplemental file association is correct. Then click<br>tions: | on the "Submit" button to complete your submission. |
|                                                                                                    | Upload Fil                                                                            | e: FFF.txt                                                                                        |                                                     |
| Contract ID                                                                                                    | Plan ID                                                                               | Plan Name                                                                                         |                                                     |
| Z0001                                                                                                    | 001                                                                                   | Plan1                                                                                             |                                                     |
| Back                                                                                                    | Submit                                                                                |                                                                                                   |                                                     |

### <u>Step 5</u>

On the **Free First Fill Supplemental File-Submission Confirmation** page (Exhibit88), review the information and click the "OK" button to complete the submission and return to the Free First Fill Supplemental File-Select a Formulary page.

The Submission Confirmation page provides a status of the successful upload. The system sends an email to the contact identified on this page.

After receiving the uploaded Free First Fill file, the HPMS performs a series of validation checks. At the close of the validation process, a second email is sent to the designated contact listed on this page. If errors were detected, the supplemental file submission is rejected. You must correct the Free First Fill file and resubmit the file using the Submit Free First Fill File function.

#### Exhibit88 – Free First Fill Supplemental Files Submission Confirmation

| HPINIS > Pla                                                        | n Formula                                     | ries 🗲 Formulary Su                                                          | bmission > CY 20XX > Confirm Su                                                                                    | upplemental File Upload                                                                                                    |
|---------------------------------------------------------------------|-----------------------------------------------|------------------------------------------------------------------------------|----------------------------------------------------------------------------------------------------|----------------------------------------------------------------------------------------------------|
|                                                                     |                                               |                                                                              |                                                                                                    |                                                                                                    |
| Free Fire                                                           | st Fill S                                     | Supplemental                                                                 | File - Confirm                                                                                                    |                                                                                                    |
|                                                                     |                                               |                                                                              |                                                                                                    |                                                                                                    |
| Formulary Nan<br>Formulary ID: 0<br>Formulary Vers<br>Formulary Con | ne: FID2<br>00000002<br>sion: 1<br>tracts: Z0 | 001                                                                          |                                                                                                    |                                                                                                    |
| Your Free First                                                     | Fill Suppl                                    | emental file has bee                                                         | n successfully uploaded.                                                                                           |                                                                                                    |
| The HPMS will<br>listed below. Th<br>errors are corre               | now perfo<br>iis email w<br>ected, the        | rm a series of validat<br>ill either indicate a se<br>Free First Fill Supple | ion edits on the Free First Fill Supp<br>uccessful upload or identify the erro<br>emental file can be resubmitted. | plemental file submission. At the close of the validation process, a second email will be sent to the contact<br>ors detected during validation. If errors were detected, the Supplemental file submission will be rejected. Once the |
|                                                                     | Contact no                                    | otified of Supplemen                                                         | tal File submission                                                                                                |                                                                                                    |
| Contact Type                                                        | User Id                                       | Name                                                                         | Email                                                                                                    |                                                                                                    |
|                                                                     | test                                          | Test user 1                                                                  | testuser1@test.com                                                                                                 |                                                                                                    |
| Upload User                                                         |                                               |                                                                              |                                                                                                    |                                                                                                    |
| Upload User<br>Z0001                                                | n/a                                           | Test user 2                                                                  | testuser2@test.com                                                                                                 |                                                                                                    |
# XXII. SUPPLEMENTAL FILE REPORTS

The **Formulary Supplemental File** reports provide access to a variety of Formulary-related information to assist you in the Formulary supplemental submission process. The following Supplemental File reports are available:

- Status History Reports:
  - Partial Gap Coverage
  - Free First Fill
  - Home Infusion
  - Excluded Drug
  - o Over-the-Counter
- Change Notification Reports:
  - o Partial Gap Coverage
  - o Free First Fill
  - Home Infusion

# SUPPLEMENTAL FILE STATUS HISTORY REPORTS

**Note:** While the following instructions demonstrate how to access and view the Status History Report – Free First Fill, you can also use these instructions for all of the Supplemental File Status History reports. The steps to access and view reports are the same for each report.

#### <u>Step 1</u>

As shown in Exhibit49, on the **HPMS Home** page, select the **Plan Formularies** drop down from the HPMS top navigation bar. Then select the Formulary Reports menu item. This will take you to Formulary Reports Page.

#### <u>Step 2</u>

On the **Formulary Reports** page, select the appropriate contract year from the collapsible navigation menu, on the left side of the page (Exhibit50). This takes you to the Report Selection page.

#### <u>Step 3</u>

On the **Select a Report** page (Exhibit51), select Status History Report – Free First Fill. This takes you to the select by Contract or by Formulary ID Selection page.

#### <u>Step 4</u>

On the **Select By Contract or By Formulary ID** page (Exhibit89), you have three options to select the contracts or formularies to view:

- Click Select All Contracts or Select All Formularies
- Click a single contract or Formulary ID
- Press the CTRL key and click multiple contracts or formularies

After selecting the appropriate contract or Formulary IDs, click the "Next" button. This takes you to the Status History Report – Free First Fill Report page.

#### Exhibit89 – Select By Contract or By Formulary ID Page

| HPMS > Plan Formularies > Formulary Reports > CY 20XX > Supplemental Status Hist                                                                |
|----------------------------------------------------------------------------------------------------|
| Charles History Demant Free First Fill Calent Demandary                                                                                         |
| Status History Report - Free First Fill - Select Parameters                                                                                     |
|                                                                                                    |
| A field with an asterisk (*) before it is a required field.                                                                                     |
| *Select By Contract or By Formulary ID:                                                                                                    |
| By Contract                                                                                                    |
| Select All Contracts         Z0001-CONTRACT ONE         Z0002-CONTRACT TWO         Z0004-CONTRACT FLUE         Z0005-CONTRACT FLUE         Back |

## <u>Step 5</u>

On the Status History Report – Free First Fill page (Exhibit90), you can review information about the supplemental file status, review the submitted text file, and view report details. You can also view Formulary to plan ID details by clicking the **View Associated Plans** link.

| Free First Fill file Gate Status History Report           Formulary ID         Formulary Version         Associated Contracts         Supplemental File<br>Status         Modified Date         Submitted Text File         Report Vie           00000001         1         Z0001         In Desk Review         MM/DD/YYYY HH:MM:SS         Submitted         View report           00000001         1         Z0001         Successfully Validated         MM/DD/YYYY HH:MM:SS         Submitted         View report | itus nistory r         | Report - Free First      | Fill                 |                                |                     |                          |             |
|----------------------------------------------------------------------------------------------------|------------------------|--------------------------|----------------------|--------------------------------|---------------------|--------------------------|-------------|
| Formulary ID         Formulary Version         Associated Contracts         Supplemental File<br>Status         Modified Date         Submitted Text File         Report Vie           00000001         1         Z0001         In Desk Review         MM/DD/YYYY HH:MM:SS         Submitted         Yiew report           00000001         1         Z0001         Subcessfully.Validated         MM/DD/YYYY HH:MM:SS         Submitted         Yiew report                                                           | Associated Plans       |                          |                      |                                |                     |                          |             |
| Formulary ID         Formulary Version         Associated Contracts         Supplemental File<br>Status         Modified Date         Submitted Text File         Report Vie           00000001         1         Z0001         In Desk Review         MM/DD/YYYY HH:MM:SS         Submitted<br>Text         View report<br>View report           00000001         1         Z0001         Successfully Validated         MM/DD/YYYY HH:MM:SS         Submitted         View report                                    | ree First Fill file Ga | te Status History Report |                      |                                |                     |                          |             |
| 00000001         1         Z0001         In Desk Review         MM/DD/YYYY HH:MM:SS         Submitted<br>Text         View report           00000001         1         Z0001         Successfully Validated         MM/DD/YYYY HH:MM:SS         Submitted         View report                                                                                                    | Formulary ID           | Formulary Version        | Associated Contracts | Supplemental File<br>Status    | Modified Date       | Submitted Text File      | Report View |
| 00000001 1 Z0001 <u>Successfully Validated</u> <u>MM/DD/YYYY HH:MM:SS</u> <u>Submitted</u> <u>View report</u>                                                                                                    | 0000001                | 1                        | Z0001                | In Desk Review                 | MM/DD/YYYY HH:MM:SS | Submitted<br>Text        | View report |
| Text                                                                                                    | 0000001                | 1                        | Z0001                | Successfully Validated         | MM/DD/YYYY HH:MM:SS | Submitted<br>Text        | View report |
| 00000001 1 Z0001 <u>Uploaded.but.not</u> MM/DD/YYYY HH:MM:SS <u>Submitted</u> N/A<br><u>Processed</u>                                                                                                    | 0000001                | 1                        | Z0001                | Uploaded, but not<br>Processed | MM/DD/YYYY HH:MM:SS | Submitted<br><u>Text</u> | N/A         |
|                                                                                                    |                        |                          |                      |                                |                     |                          |             |

Exhibit90 – Status History Report – Free First Fill

#### **STEP 5A – REVIEW INFORMATION ABOUT SUPPLEMENTAL FILE STATUS**

In the Supplemental File Status column, you may have a Formulary ID assigned the status "Successfully Validated" or "Rejected by Validation." If this is the case, the status is displayed as a link. Click the hyperlink to view the email that was sent to you in a pop-up window (Exhibit91). When you have finished reviewing the information, click the "Close" button at the bottom of the window.

#### Exhibit91 – View Submission Email

|                                                                                | gement System                         |                                                     | Print   Clo |
|--------------------------------------------------------------------------------|---------------------------------------|-----------------------------------------------------|-------------|
| Status History Re                                                              | eport - Free First Fill               |                                                     |             |
| FUT Email                                                                      |                                       |                                                     |             |
| Formulary ID:                                                                  |                                       | 00000001                                            |             |
| Formulary Version:                                                             |                                       | 1                                                   |             |
| Sent To:                                                                       |                                       | Test User                                           |             |
| Email Address:                                                                 | Test                                  | User@hpmstest.com                                   |             |
| Subject:                                                                       | Test Email Free First Fill Supp       | elemental File Validation Complete - 00000001-1     |             |
| Date Sent:                                                                     |                                       |                                                     |             |
| CC:                                                                            | TestC                                 | CUser@hpmstest.com                                  |             |
|                                                                                | Message                               | 9:                                                  |             |
| Test Email! Test User,<br>Formulary ID: 00000001 V<br>Supplemental Data Type : | ersion: 1<br>Free First Fill          |                                                     |             |
| Upload Date: MM/DD/YYY                                                         | Y HH:DD:SS                            |                                                     |             |
| Contract Year: 20XX                                                            |                                       |                                                     |             |
| Processing Summary: Free                                                       | e First Fill File Successfully proces | sed.                                                |             |
| The Free First Fill supplen                                                    | nental file passed the validation pro | ocess and will now be forwarded to CMS Desk Review. |             |
| For questions related to th                                                    | ne content of this e-mail, please cor | ntact the HPMS Help Desk at 1-800-220-2028.         |             |
| Thank you,                                                                     |                                       |                                                     |             |
| HPMS Web Staff                                                                 |                                       |                                                     |             |
| Close                                                                          |                                       |                                                     |             |
| 01030                                                                          |                                       |                                                     |             |

To view the supplemental file gate open/close history, click the link "View Supplemental File Gate Status History Report" (Exhibit90). A pop-up window will appear (Exhibit92). The following details will be displayed in the Supplemental File Gate History Report pop-up window: Formulary ID, Gate Status (Open Gate/Close Gate), Gate Open/Close Date, Gate Auto-Close Date. Note that the gate status of 'Open Gate' will be a hyperlink to the resubmission request email sent when the gate is open. When you have finished reviewing the information, click the "Close" button at the bottom of the window.

| HPM                         | S              |                     |                      | 🖶 Print   C         |
|-----------------------------|----------------|---------------------|----------------------|---------------------|
| Health Plan                 | Management Sys | stem                |                      | Print Date: MM/DD/\ |
| r <mark>ee First Fil</mark> | l Gate Statu   | s History Report    |                      |                     |
| Formulary ID                | Gate Status    | Gate Date           | Gate Auto-Close Date |                     |
| 0000001                     | Open Gate      | MM/DD/YYYY HH:MM:SS | MM/DD/YYYY           |                     |
|                             |                |                     |                      |                     |

#### STEP 5B - REVIEW THE SUBMITTED TEXT FILE

To view the text file previously submitted, click the Submitted Text link. A pop-up window appears (Exhibit93). When you have finished reviewing the information, you may close the browser window for the Submitted Text.

#### Exhibit93 – Submitted Text File

|                                                 |                           |                      | Eie Edit Format View Help<br>11111<br>22222 | •           |                  |                    |
|-------------------------------------------------|---------------------------|----------------------|---------------------------------------------|-------------|------------------|--------------------|
| <u>ssociated Plans</u><br>ree First Fill file G | ate Status History Report |                      |                                             |             |                  |                    |
| Formulary ID                                    | Formulary Version         | Associated Contracts |                                             |             | itted Text File  | Report View        |
| 0000001                                         | 1                         | Z0001                |                                             |             | ubmitted<br>Text | View report        |
| 00000001                                        | 1                         | Z0001                | SI                                          |             | ubmitted<br>Text | <u>View report</u> |
| 0000001                                         | 1                         | Z0001                | <u></u>                                     | Ln 1, Col 1 | ubmitted<br>Text | N/A                |
|                                                 |                           |                      |                                             |             |                  |                    |

#### **STEP 5C – REVIEW REPORT DETAILS**

In the "Report View" column, click the View Report hyperlink to view the drug detail page (Exhibit94). A pop-up window appears. When you have finished reviewing the information, click the "Close" button at the top of the window. To Export the Free First Fill Report to Excel, click the "Export to Excel" button.

#### Exhibit94 – Review Report Details

| HP<br>Health | MS<br>Plan Management | System                |            |                             | 🖶 Print   Close |
|--------------|-----------------------|-----------------------|------------|-----------------------------|-----------------|
|              |                       |                       |            | Print D                     | ate: MM/DD/YYYY |
| Statu        | s History             | Report - Free Fi      | irst Fill  |                             |                 |
|              |                       |                       |            |                             |                 |
| File Nam     | e: Test Free Fir      | rst Fill              |            |                             |                 |
| Formula      | ry ID: 000000         | 1                     |            |                             |                 |
| Formula      | ry Name: Form         | ulary 1               |            |                             |                 |
| Formula      | ry Version: 2         |                       |            |                             |                 |
| Number       | of Tiers: 4           |                       |            |                             |                 |
| Supplar      | ontal Eila Unia       | ad Data: MM/DD/VVVV   |            |                             |                 |
| Supplen      |                       | ad Date: MINI/DD/TTTT |            |                             |                 |
| Submitte     | ed By: Test Use       | r                     |            |                             |                 |
| RXCUI        | Related BN            | Related SCDC          | Related DF | Cost Share Tier Level Value |                 |
| 11111        |                       | Test SCDC 1           | Test DF1   | 2                           |                 |
| 22222        |                       | Test SCDC 2           | Test DF2   | 1                           |                 |
|              |                       |                       |            |                             |                 |
|              |                       |                       |            |                             |                 |
| E            | at the Friday         |                       |            |                             |                 |
| Expo         | rt to Excel           |                       |            |                             |                 |
|              |                       |                       |            |                             |                 |

# PARTIAL GAP COVERAGE, FREE FIRST FILL AND HOME INFUSION CHANGE NOTIFICATION REPORTS

**Note:** While the following instructions demonstrate how to access and view the Change Notification Report – Free First Fill, you can also use these instructions to access the Change Notification Report – Partial Gap Coverage and Change Notification Report – Home Infusion, reports. The steps taken to access and view reports are the same for each report.

#### <u>Step 1</u>

As shown in Exhibit2 on the **HPMS Home** page, select the **Plan Formularies** link and select the **Formulary Reports** link. This takes you to the Formulary Reports Contract Year Selection page.

## <u>Step 2</u>

On the **Formulary Reports Contract Year Selection** page (Exhibit50), select the appropriate Contract Year link. This takes you to the Formulary Reports – Select a Report page.

# <u>Step 3</u>

On the **Select a Report** page (Exhibit51), select "Change Notification Report – Free First Fill." This takes you to the Select By Contract or By Formulary ID Selection page.

## <u>Step 4</u>

On the **Select By Contract or By Formulary ID** page (Exhibit95), select a contract ID or Formulary ID you want to view in the report and click "Next." This takes you to the Submission Comparison Selection page.

#### Exhibit95 – Free First Fill CNR Select By Contract or By Formulary ID Page

| HPMS > Plan Formularies > Formulary Reports > CY 20XX > Supplemental Change Notification Report Parameter       |
|----------------------------------------------------------------------------------------------------|
|                                                                                                    |
| Change Notification Report - Free First Fill - Select Parameters                                                |
| A field with an asterisk (*) before it is a required field.  Select By Contract or By Formulary ID: By Contract |
| *Select one Contract:                                                                                           |
| Z0001 - Contract1                                                                                               |
| Z0002 - Contract2<br>Z0003 - Contract3                                                                          |
| *Select one Formulary ID:                                                                                       |
| 00000001<br>00000002<br>00000003<br>00000004<br>00000005                                                        |
| Back Next                                                                                                    |

## <u>Step 5</u>

On the **Submission Comparison Selection page** (Exhibit96), select two Formulary versions to view in the report and click "Next." This takes you to the Change Notification Report – Free First Fill Report page (Exhibit97).

#### Exhibit96 – Submission Comparison Selection

| Change Notif                                                                                                    | ication Repor                                         | r <mark>t - Free First Fill</mark> |                     |                          |                               |  |  |
|----------------------------------------------------------------------------------------------------|-------------------------------------------------------|------------------------------------|---------------------|--------------------------|-------------------------------|--|--|
| urrent Supplementa<br>elect two Free First                                                                                                    | <b>Il File Status:</b> In Des<br>Fill submissions for | k Review<br>comparison:            |                     |                          |                               |  |  |
| elect Formulary ID                                                                                                    | Formulary Version                                     | Formulary File Upload date         | Associated Contract | Supplemental File Name   | Supplemental File Upload date |  |  |
| 0000002                                                                                                    | 2                                                     | 2/11/2021 6:04:37 PM               | Z0001               | FF-02112021-060615PM.txt | 2/11/2021 6:06:17 PM          |  |  |
| 0000002                                                                                                    | 1                                                     | 2/11/2021 1:18:07 PM               | Z0001               | FF-02112021-031741PM.txt | 2/11/2021 3:17:43 PM          |  |  |
| D0000002         1         2/11/2021 1:18:07 PM         Z0001         FF-02112021-031741PM.txt         2/11/2021 3:17:43 PM           Back         Next |                                                       |                                    |                     |                          |                               |  |  |

#### Exhibit97 – Change Notification Report – Free First Fill

| HPMS 🗲 Plan Formula                                                                                                    | aries 🗲 Formulary Reports 🗲         | CY 20XX ゝ Cha   | nge Notification Repor | t-Free First Fill |             |                             |  |
|----------------------------------------------------------------------------------------------------|-------------------------------------|-----------------|------------------------|-------------------|-------------|-----------------------------|--|
|                                                                                                    |                                     |                 |                        |                   |             |                             |  |
| Change Notific                                                                                                    | cation Report - Free                | First Fill      |                        |                   |             |                             |  |
| This report was generate                                                                                                | ed using the following search c     | riteria:        |                        |                   |             |                             |  |
| Contracts: Z0001<br>Formulary ID: 00000002<br>Compare: Formulary ver                                                    | 2<br>sion 2-2/11/2021 6:06:17 PM To | Formulary versi | on 1-2/11/2021 3:17:43 | РМ                |             |                             |  |
| Back                                                                                                    |                                     |                 |                        |                   |             |                             |  |
| In Base Free First Fil                                                                                                  | l File                              |                 |                        |                   |             |                             |  |
| Formulary Status: In De<br>Formulary Upload Date:                                                                       | sk Review<br>2/11/2021 6:04:37 PM   |                 |                        |                   |             |                             |  |
| Formulary ID                                                                                                    | Formulary Version                   | RXCUI           | Related BN             | Related SCDC      | Related DF  | Cost Share Tier Level Value |  |
| 0000002                                                                                                    | 2                                   | 11111           | BN1                    | SCDC1             | ORAL TABLET | 2                           |  |
| In Comparison Free First Fill File Formulary Status: Resubmission Requested Formulary Upload Date: 2/11/2021 1:18:07 PM |                                     |                 |                        |                   |             |                             |  |
| Formulary ID                                                                                                    | Formulary Version                   | RXCUI           | Related BN             | Related SCDC      | Related DF  | Cost Share Tier Level Value |  |
| 0000002                                                                                                    | 1                                   | 22222           | BN2                    | SCDC2             | ORAL TABLET | 1                           |  |
| Back                                                                                                    |                                     |                 |                        |                   |             |                             |  |

# XXIII. SUBMIT VALUE-BASED INSURANCE DESIGN FILE

Organizations must submit the Value-Based Insurance Design (VBID) file for all the plans offering this coverage drugs. The VBID files cannot be loaded until the organization has successfully submitted its related bids, and the bid has migrated to "desk review" in the HPMS system. The VBID file gates will automatically open once your bid is in desk review.

If your bid submission indicated that a plan offers VBID supplemental benefit under Part D, you must submit the VBID file before CMS will fully review the bid. Unique packages of VBID benefits are numbered sequentially in the PBP in the order in which they are entered. Organizations offering Part D VBID benefits should use this numbering in the VBID Formulary file's package number field to indicate to which corresponding VBID benefit package(s) in the PBP a drug relates.

**Note:** the VBID file is unique in that it includes a field for contract and plan ID. As such, plans that share a Formulary ID can share a VBID file even if the content of that file varies by plan.

This section provides detailed information on how to submit the VBID files:

#### <u>Step 1</u>

As shown in Exhibit4, select Submit Value-Based Insurance Design File from the **Formulary Submission Start Page.** This takes you to the Value-Based Insurance Design File-Select a Formulary page (Exhibit122).

## <u>Step 2</u>

The **Value-Based Insurance Design File - Select a Formulary** page contains a table of all formularies that require a VBID file. <u>Note that only one Formulary can be selected at a time.</u> Select the Formulary for which to upload a VBID file and click "Next." This takes you to the VBID Files - Upload File page.

Please note that only those plans with bid submissions that offer this benefit will be displayed. Plans that are linked to this Formulary, but that do not offer this benefit will not be displayed, as the file submission is not applicable to them.

| Value-Base                             | ed Insuranc                                 | ce Design Su                              | ipplemental F                                   | File - Select a Formula                                                 | iry                                                |                    |                     | <u>Add to My Fav</u>     |
|----------------------------------------|---------------------------------------------|-------------------------------------------|-------------------------------------------------|-------------------------------------------------------------------------|----------------------------------------------------|--------------------|---------------------|--------------------------|
| iique packages o<br>rmulary file's pac | f VBID benefits a<br>kage number fie        | are numbered sequ<br>eld to indicate to w | uentially in the PBP in<br>hich corresponding \ | n the order in which they are ente<br>/BID benefit package(s) in the PE | red. Organizations offering F<br>P a drug relates. | Part D VBID bene   | fits should use thi | is numbering in the VBI  |
| s module is only<br>port.              | available if your                           | Bid has passed al                         | l validation checks a                           | nd has been "Sent to Desk Review                                        | v (DR)". You can check the cu                      | irrent status of y | our Bid by reviewi  | ing the Bid Status Histo |
| rmularies Rec                          | <b>luiring Value-</b><br>risk (*) before it | Based Insuranc                            | e Design Upload                                 |                                                                         |                                                    |                    |                     |                          |
|                                        |                                             |                                           |                                                 | Submission Period - OPE                                                 | N                                                  |                    |                     |                          |
| Select Formular                        | y Formulary ID                              | Formulary Name                            | Formulary Version                               | Supplemental File Upload Stat                                           | us Contract(s) Associated                          | with Formulary     | Contract(s) User    | is Unable to Access      |
| 0                                      | 0000001                                     | Sample FID 1                              | 1                                               | Not Yet Uploaded                                                        | Z0001                                              |                    |                     |                          |
| Ŏ                                      | 0000002                                     | Sample FID 2                              | 1                                               | Not Yet Uploaded                                                        | Z0002                                              |                    |                     |                          |
| rmularies Una                          | available for V                             | alue-Based Ins                            | urance Design Up<br>Si                          | load<br>ubmission Period - OPEN                                         |                                                    |                    |                     |                          |
|                                        | Formular                                    | y Name                                    | Formulary Su                                    | upplemental File Upload Constant                                        | ontract(s) Associated with<br>Formulary            | Contract(s) U      | Iser is Unable to   |                          |
| Formulary ID                           | Formular                                    |                                           | Version                                         |                                                                         | i vi madi y                                        | A.                 | //////              |                          |

#### STEP 3

On the **Value-Based Insurance Design File**– **Upload File** page (Exhibit86), enter the name of the VBID file (.txt) you wish to upload. If you are unsure of the filename or location, click the "Browse" button to locate the file.

Select the "Upload" button to continue with the VBID File submission process. This takes you to the VBID File-Verify File Upload page.

Exhibit99 – Value-Based Insurance Design File Upload

| HPMS 🗲 Plan Formulari                                                                                 | es 🔰 Formulary S     | ubmission > CY 20XX > Supplemental File Upload                               |                                                                                  |
|----------------------------------------------------------------------------------------------------|----------------------|------------------------------------------------------------------------------|----------------------------------------------------------------------------------|
|                                                                                                    |                      |                                                                              |                                                                                  |
| Value-Based Ins                                                                                       | urance Desi          | gn Supplemental File - Upload                                                |                                                                                  |
|                                                                                                    |                      |                                                                              |                                                                                  |
| Formulary Name: Sample<br>Formulary ID: 00000001<br>Formulary Version: 1<br>Formulary Contracts: 2000 | Formulary 1          |                                                                              |                                                                                  |
| <ol> <li>Enter the name of the<br/>file.</li> <li>Click Upload.</li> </ol>                            | /alue-Based Insur    | ance Design Supplemental file (.txt) you would like to upload. If you are ur | sure of the filename and/or location, click on the "Browse" button to locate the |
| A field with an asterisk (*) b                                                                        | efore it is a requir | ed field.                                                                    |                                                                                  |
| *Select Supplemental File                                                                             | for Upload: C        | hoose File No file chosen                                                    |                                                                                  |
| The Value-Based Insurance                                                                             | Design File will b   | e applicable for the following plan(s):                                      |                                                                                  |
| Contract ID                                                                                           | Plan ID              | Plan Name                                                                    |                                                                                  |
| Z0001                                                                                                 | 1                    | Sample Plan                                                                  |                                                                                  |
| Back Upload                                                                                           |                      |                                                                              |                                                                                  |

#### STEP 4

On the **Value-Based Insurance Design File-Verify File Upload** page (Exhibit87), click the "Submit" button. This takes you to the Value-Based Insurance Design Supplemental File-Submission Confirmation page.

|              |             | -         |        |           | ~  |
|--------------|-------------|-----------|--------|-----------|----|
| Exhibit100 – | Value-Based | Insurance | Design | File Veri | fy |

| HPMS 🗲 Plan Formularie                                                                                                    | s 🗲 Formulary St                                                           | ubmission > CY 20XX > Verify Supplemental Upload                                         |                                        |
|----------------------------------------------------------------------------------------------------|----------------------------------------------------------------------------|------------------------------------------------------------------------------------------|----------------------------------------|
|                                                                                                    |                                                                            |                                                                                          |                                        |
| Value-Based Ins                                                                                                    | urance Desi                                                                | gn Supplemental File - Verify                                                            |                                        |
| Formulary Name: Sample F<br>Formulary ID: 00000001<br>Formulary Version: 1<br>Formulary Contracts: 2000<br>Please note that your data<br>Please verify that your Valu<br>Supplemental File Asso | Formulary 1<br>1<br>has not yet been s<br>e-Based Insurance<br>pociations: | submitted.<br>e Design Supplemental file association is correct. Then click on the "Subm | it" button to complete your submission |
|                                                                                                    |                                                                            | Upload File: samplefile.txt                                                              |                                        |
| Contract ID                                                                                                    | Plan ID                                                                    | Plan Name                                                                                |                                        |
| Z0001                                                                                                    | 1                                                                          | Sample Plan                                                                              |                                        |
| Back Submit                                                                                                    |                                                                            |                                                                                          |                                        |

#### <u>Step 5</u>

On the **Value-Based Insurance Design File-Submission Confirmation** page (Exhibit88), review the information and click the "OK" button to complete the submission and return to the

Value-Based Insurance Design File-Select a Formulary page.

The Submission Confirmation page provides a status of the successful upload. The system sends an email to the contact identified on this page.

After receiving the uploaded VBID file, the HPMS performs a series of validation checks. At the close of the validation process, a second email is sent to the designated contact listed on this page. If errors were detected, the VBID file submission is rejected. You must correct the VBID file and resubmit the file using the Submit Value-Based Insurance Design File function.

#### Exhibit101 – Value-Based Insurance Design Files Submission Confirmation

| Value-Base                                                                                                    | d Insurance Design S                                                                                                    | upplemental File - Confirm                                                                                                    |                                                                                                    |
|----------------------------------------------------------------------------------------------------|----------------------------------------------------------------------------------------------------|----------------------------------------------------------------------------------------------------|----------------------------------------------------------------------------------------------------|
| Formulary Name: S<br>Formulary ID: 0000<br>Formulary Version:<br>Formulary Contract<br>Your Value-Based In<br>The HPMS will now<br>contact listed below<br>the errors are correct | ample Formulary 1<br>0001<br>1<br>is: Z0001<br>isurance Design Supplemental f<br>perform a series of validation ed<br>. This email will either indicate a<br>ted, the Value-Based Insurance | ile has been successfully uploaded.<br>lits on the Value-Based Insurance Design Supp<br>successful upload or identify the errors detec<br>Design Supplemental file can be resubmitted. | emental file submission. At the close of the validation process, a second email will be sent to the<br>ed during validation. If errors were detected, the Supplemental file submission will be rejected. Once |
|                                                                                                    | Contact notified of Supple                                                                                                    | mental File submission                                                                                                    |                                                                                                    |
| User ID                                                                                                    | Name                                                                                                    | E-mail                                                                                                    |                                                                                                    |
| user1                                                                                                    | test user 1                                                                                                    | testuser1@test.com                                                                                                    |                                                                                                    |
| n/a                                                                                                    | test user 2                                                                                                    | testuser2@test.com                                                                                                    |                                                                                                    |
| n/a                                                                                                    | test user 3                                                                                                    | testuser3@test.com                                                                                                    |                                                                                                    |
| ок                                                                                                    |                                                                                                    |                                                                                                    |                                                                                                    |

# XXIV. VALUE-BASED INSURANCE DESIGN FILE STATUS HISTORY REPORT

The **Value-Based Insurance Design File Status History Report** provides VBID information to assist you in the VBID file submission process.

# <u>Step 1</u>

As shown in Exhibit49, on the **HPMS Home** page, select the **Plan Formularies** drop down from the HPMS top navigation bar. Then select the Formulary Reports menu item. This will take you to Formulary Reports Page.

# <u>Step 2</u>

On the **Formulary Reports** page, select the appropriate contract year from the collapsible navigation menu, on the left side of the page (Exhibit50). This takes you to the Report Selection page.

# <u>Step 3</u>

On the **Select a Report** page (Exhibit51), select Status History Report – Value-Based Insurance Design. This takes you to the select by Contract or by Formulary ID Selection page.

# <u>Step 4</u>

On the **Select By Contract or By Formulary ID** page (Exhibit89), you have three options to select the contracts or formularies to view:

- Click Select All Contracts or Select All Formularies
- Click a single contract or Formulary ID
- Press the CTRL key and click multiple contracts or formularies

After selecting the appropriate contract or Formulary IDs, click the "Next" button. This takes you to the Status History Report – Value-Based Insurance Design Report page.

#### Exhibit102 – Select By Contract or By Formulary ID Page

| HPMS > Plan Formularies > Formulary Reports > CY 20XX > Supplemental Status History Report Parameter Page |  |
|----------------------------------------------------------------------------------------------------|--|
|                                                                                                    |  |
| Status History Report - Value-Based Insurance Design - Select Parameters                                  |  |
|                                                                                                    |  |
| A field with an asterisk (*) before it is a required field.                                               |  |
| *Select By Contract or By Formulary ID:                                                                   |  |
| By Contract 🔹                                                                                             |  |
| *Select All Contracts:<br>Z0001-CONTRACT ONE<br>Z0002-CONTRACT TWO<br>Back Next                           |  |

#### <u>Step 5</u>

On the Status History Report – Value-Based Insurance Design page (Exhibit90), you can review information about the VBID file status, review the submitted text file, and view report details. You can also view Formulary to plan ID details by clicking the **View Associated Plans** link.

| Exhibit103 – | Status History | Report – Y | Value-Based | Insurance Design |
|--------------|----------------|------------|-------------|------------------|
| LAMOUTOS     | Status History | Report     | and Dubeu   | mourance Design  |

| ssociated Plans    |                                      |                      |                                              |                     |                                 |             |
|--------------------|--------------------------------------|----------------------|----------------------------------------------|---------------------|---------------------------------|-------------|
| alue-Based Insurar | <u>nce Design file Gate Status I</u> | History Report       |                                              |                     |                                 |             |
| Formulary ID       | Formulary Version                    | Associated Contracts | Supplemental File<br>Status                  | Modified Date       | Submitted Text File             | Report View |
| 0000001            | 1                                    | Z0001                | Approved                                     | MM/DD/YYYY HH:MM:SS | Submitted<br>Text               | View report |
| 0000001            | 1                                    | Z0001                | In Desk Review                               | MM/DD/YYYY HH:MM:SS | Submitted<br>Text               | View report |
| 0000001            | 1                                    | Z0001                | Uploaded, but not<br>Processed               | MM/DD/YYYY HH:MM:SS | Submitted<br>Text               | N/A         |
| 5000001            |                                      | 20001                | <u>Optoaded, but hot</u><br><u>Processed</u> | MM/DD/YYYY HH:MM:SS | <u>Submitted</u><br><u>Text</u> | N/A         |

## **STEP 5A – REVIEW INFORMATION ABOUT VBID FILE STATUS**

In the VBID File Status column, you may have a Formulary ID assigned the status "Successfully Validated", "In Desk Review" or "Rejected by Validation." If this is the case, the status is displayed as a link. Click the hyperlink to view the email that was sent to you in a pop-up window (Exhibit91). When you have finished reviewing the information, click the "Close" button at the bottom of the window.

#### Exhibit104 – View Submission Email

| HPM<br>Health Plan                                                                                                    | <b>S</b><br>Management System                                                                                                    | Print   Close |
|----------------------------------------------------------------------------------------------------|----------------------------------------------------------------------------------------------------|---------------|
| Status Histor                                                                                                    | ry Report - Value-Based Insurance Design                                                                                                    |               |
| FUT Email                                                                                                    |                                                                                                    |               |
| Formulary ID:                                                                                                    | 0000001                                                                                                    |               |
| Formulary Version:                                                                                                    | 1                                                                                                    |               |
| Sent To:                                                                                                    | Testuser@test.com                                                                                                    |               |
| Email Address:                                                                                                    | sailaja.adusumilli@test.com                                                                                                    |               |
| Subject:                                                                                                    | Value-Based Insurance Design (VBID) Supplemental File Validation Complete - 00000001-1                                                                                                    |               |
| Date Sent:                                                                                                    | MM/DD/YYYY                                                                                                    |               |
| CC:                                                                                                    | testusercc@test.com                                                                                                    |               |
|                                                                                                    | Message:                                                                                                    |               |
| Test User,<br>Formulary ID: 00000<br>Supplemental Data<br>Upload Date: MM/DI<br>Contract Year: 20X><br>Processing Summar<br>The VBID suppleme<br>For questions relate<br>Thank you,<br>HPMS Web Staff | D001 Version: 1<br>Type : VBID<br>D/YYYY HH:MM:SS<br>(<br>ry: VBID File Successfully processed.<br>ntal file passed the validation process and will now be forwarded to CMS Desk Review.<br>rd to the content of this e-mail, please contact the HPMS Help Desk at 1-800-220-2028. |               |
| Close                                                                                                    |                                                                                                    |               |

To view the VBID file gate open/close history, click the link "View VBID File Gate Status History Report" (Exhibit90). A pop-up window will appear (Exhibit92). The following details will be displayed in the VBID File Gate History Report pop-up window: Formulary ID, Gate Status (Open Gate/Close Gate), Gate Open/Close Date, Gate Auto-Close Date. Note that the gate status of 'Open Gate' will be a hyperlink to the resubmission request email sent when the gate is open. When you have finished reviewing the information, click the "Close" button at the bottom of the window.

|                    |                  |                        | Print D                 | ate: MM/DD/ |
|--------------------|------------------|------------------------|-------------------------|-------------|
| /alue-Ba<br>leport | sed Insur        | ance Design Ga         | ate Status Histor       | у           |
| Formulary<br>ID    | Gate<br>Status   | Gate Date              | Gate Auto-Close<br>Date |             |
| 00000001           | <u>Open Gate</u> | MM/DD/YYYY<br>HH:MM:SS | MM/DD/YYYY              |             |
| Close              | Export to        | o Excel                |                         |             |

# <u>STEP 5B – REVIEW THE SUBMITTED TEXT FILE</u>

To view the text file previously submitted, click the Submitted Text link. A pop-up window appears (Exhibit93). When you have finished reviewing the information, you may close the browser window for the Submitted Text.

| tus History  | Report - Value-Bas | History Report       | gn                             | Fi<br>2 X<br>2 G  | le Edit Format View Help<br>9091 091 11111 1<br>9091 092 22222 1 | ^           |
|--------------|--------------------|----------------------|--------------------------------|-------------------|------------------------------------------------------------------|-------------|
| Formulary ID | Formulary Version  | Associated Contracts | Supplemental File<br>Status    | Modified Date     | Submitted Text File                                              | Report View |
| 0000001      | 1                  | Z0001                | Approved                       | MM/DD/YYYY HH:MM: | SS <u>Submitted</u><br><u>Text</u>                               | View report |
| 0000001      | 1                  | Z0001                | In Desk Review                 | MM/DD/YYYY HH:MM: | SS <u>Submitted</u><br><u>Text</u>                               | View report |
| 0000001      | 1                  | Z0001                | Uploaded, but not<br>Processed | MM/DD/YYYY HH:MM: | SS Submitted<br>Text                                             | N/A         |
| ick Expor    | t to Excel         |                      |                                |                   |                                                                  |             |

#### Exhibit 106 – Submitted Text File

## STEP 5C - REVIEW REPORT DETAILS

In the "Report View" column, click the View Report hyperlink to view the drug detail page (Exhibit94). A pop-up window appears. When you have finished reviewing the information, click the "Close" button at the top of the window. To Export the VBID Report to Excel, click the "Export to Excel" button.

#### **Exhibit107 – Review Report Details**

| Status H                                                                            | listor                                                             | y Repo                             | ort - Value-I                        | Based Insurance De                | sign              |                           |             |  |
|-------------------------------------------------------------------------------------|--------------------------------------------------------------------|------------------------------------|--------------------------------------|-----------------------------------|-------------------|---------------------------|-------------|--|
| File Name: VI                                                                       | BIDtestfil                                                         | le tyt                             |                                      |                                   |                   |                           |             |  |
| Formulary ID                                                                        | : 000000                                                           | 101                                |                                      |                                   |                   |                           |             |  |
| Formulary Nr                                                                        | ame: Test                                                          | t Formula                          | ary                                  |                                   |                   |                           |             |  |
|                                                                                     |                                                                    |                                    |                                      |                                   |                   |                           |             |  |
| Formulary Ve                                                                        | ersion: 1                                                          |                                    |                                      |                                   |                   |                           |             |  |
| Formulary Ve<br>Number of Ti-                                                       | ersion: 1<br>iers: 6                                               |                                    |                                      |                                   |                   |                           |             |  |
| Formulary Ve<br>Number of Ti-<br>Supplementa                                        | ersion: 1<br>iers: 6<br>al File Up                                 | load Date                          | e: MM/DD/YYYY F                      | HH:MM:SS                          |                   |                           |             |  |
| Formulary Ve<br>Number of Ti<br>Supplementa<br>Submitted By                         | ersion: 1<br>iers: 6<br>al File Up<br>y: Test Us                   | load Dati                          | e: MM/DD/YYYY H                      | HH:MM:SS                          |                   |                           |             |  |
| Formulary Ve<br>Number of Ti<br>Supplementa<br>Submitted By<br>Contract ID          | ersion: 1<br>iers: 6<br>al File Up<br>y: Test Us<br>Ptan ID        | load Date                          | e: MM/DD/YYYY                        | Related SCDC                      | Related DF        | Cost Share Tier Level Va  | ue Packages |  |
| Formulary Ve<br>Number of Ti<br>Supplementa<br>Bubmitted By<br>Contract ID<br>20001 | ersion: 1<br>lers: 6<br>al File Up<br>y: Test Us<br>Plan ID<br>001 | load Date<br>ser<br>RXCUI<br>11111 | e: MM/DD/YYYY  <br>Related BN<br>BN1 | HH:MM:SS<br>Related SCDC<br>SCDC1 | Related DF<br>DF1 | Cost Share Tier Level Val | ue Packages |  |

# XXV. VALUE-BASED INSURANCE DESIGN FILE – CHANGE NOTIFICATION REPORT

The Value-Based Insurance Design (VBID) File Change Notification Report allows you to compare two versions of VBID files that are associated with a Formulary.

# <u>Step 1</u>

As shown in Exhibit2 on the **HPMS Home** page, select the **Plan Formularies** link and **Formulary Reports** link. This takes you to the Formulary Reports Contract Year Selection page.

# <u>Step 2</u>

On the **Formulary Reports Contract Year Selection** page (Exhibit50), select the appropriate Contract Year link. This takes you to the Formulary Reports – Select a Report page.

# <u>Step 3</u>

On the **Select a Report** page (Exhibit51), select "Change Notification Report – Value-Based Insurance Design." This takes you to the Select By Contract or By Formulary ID Selection page.

## <u>Step 4</u>

On the **Select By Contract or By Formulary ID** page (Exhibit108), select a contract ID or Formulary ID you want to view in the report and click "Next." This takes you to the Change Notification Report - Submission Comparison Selection page.

Exhibit108 – Change Notification Report (CNR) – Value-Based Insurance Design File - Select Parameters Page

| HPMS > Plan Formularies > Formulary Reports > CY 20XX > Supplemental Change Notification Report Parameter |
|----------------------------------------------------------------------------------------------------|
|                                                                                                    |
| Change Notification Report - Value-Based Insurance Design - Select Parameters                             |
| A field with an asterisk (*) before it is a required field.                                               |
| Select By Contract or By Formulary ID:                                                                    |
| By Contract                                                                                               |
| *Select one Contract1<br>Z0001 - Contract1<br>Z0002 - Contract2<br>Z0003 - Contract3<br>Z0004 - Contract4 |
| Z0005 - Contract5                                                                                         |
| *Select one Formulary ID:                                                                                 |
| 00000001<br>00000002<br>00000003<br>00000004                                                              |
| 0000005                                                                                                   |
| Back Next                                                                                                 |

# <u>Step 5</u>

On the **Submission Comparison Selection page** (Exhibit109), select two Formulary versions to view in the report and click "Next." This takes you to the Change Notification Report – Value-Based Insurance Design Report page (Exhibit110).

Exhibit109 – Change Notification Report – Value-Based Insurance Design - Submission Comparison Selection

|                    | laries 🕻 Formulary   | Reports > CY 20XX > Supp   | olemental CNR Compariso | n Select                 |                               |
|--------------------|----------------------|----------------------------|-------------------------|--------------------------|-------------------------------|
| hange Notific      | cation Repor         | t - Value-Based Ins        | urance Design           |                          |                               |
|                    |                      |                            |                         |                          |                               |
|                    |                      |                            |                         |                          |                               |
| ent Supplemental   | File Status: In Desl | k Review                   |                         |                          |                               |
| ct two Value-Baser | d Insurance Design   | submissions for comparison | 1:                      |                          |                               |
| ect Formulary ID F | Formulary Version    | Formulary File Upload date | Associated Contract     | Supplemental File Name   | Supplemental File Upload date |
| 0000001            | 6, 7                 | 2/10/2021 10:00:52 AM      | Z0001                   | VB-02102021-100152AM.txt | 2/10/2021 10:01:55 AM         |
| 0000001            | 5                    | 2/9/2021 9:17:38 PM        | Z0001                   | VB-02092021-092853PM.txt | 2/9/2021 9:28:55 PM           |
| 0000001            | 4                    | 2/9/2021 9:11:12 PM        | Z0001                   | VB-02092021-091310PM.txt | 2/9/2021 9:13:14 PM           |
| 0000001            | 3                    | 1/31/2021 5:39:31 PM       | Z0001                   | VB-02092021-040153PM.txt | 2/9/2021 4:02:03 PM           |

# <u>Step 6</u>

#### On the Change Notification Report – Value-Based Insurance Design report page

(Exhibit110), select "Export VBID difference to Excel" button to view the differences section in the Excel report (Exhibit111).

#### Exhibit110 - Change Notification Report - Value-Based Insurance Design

| HPMS 🗲 Plan Forr                                               | mularies 🕻 Formula                                                 | ry Reports 🔰 (                            | Y 20XX 🕻 Change N                  | otification Report - Value-B | lased Insurance De  | sign        |         |          |                             |
|----------------------------------------------------------------|--------------------------------------------------------------------|-------------------------------------------|------------------------------------|------------------------------|---------------------|-------------|---------|----------|-----------------------------|
| Change Not                                                     | ification Repo                                                     | ort - Value                               | -Based Insura                      | nce Design                   |                     |             |         |          |                             |
| This report was gene                                           | erated using the follo                                             | wing search cri                           | teria:                             |                              |                     |             |         |          |                             |
| Contracts: Z0001<br>Formulary ID: 00000<br>Compare: Formulary  | 0001<br>version 6-2/10/2021                                        | l 10:01:55 AM To                          | Formulary version 5                | -2/9/2021 9:28:55 PM         |                     |             |         |          |                             |
| Back                                                           |                                                                    |                                           |                                    |                              |                     |             |         |          |                             |
| In Base - Value-B<br>Formulary Status: F<br>Formulary Upload D | Resubmission Reque                                                 | <b>Design File</b><br>sted<br>0:52 AM     |                                    |                              |                     |             |         |          |                             |
| Formulary ID                                                   | Formulary<br>Version                                               | RxCUI                                     | Related BN                         | Related SCDC                 | Related DF          | Contract ID | Plan ID | Packages | Cost Share Tier Level Value |
| 0000001                                                        | 6                                                                  | 1111                                      | BN1                                | SCDC1                        | ORAL TABLET         | 70001       | 005     | 8,5,19   | 4                           |
| Formulary Status:  <br>Formulary Upload I                      | Resubmission Reque<br>Date: 2/9/2021 9:28:<br>Formulary<br>Version | ested<br>55 PM<br>RxCUI                   | Related BN                         | Related SCDC                 | Related DF          | Contract ID | Plan ID | Packages | Cost Share Tier Level Value |
| 0000001                                                        | 5                                                                  | 2222                                      | BN2                                | SCDC2                        | ORAL TABLET         | Z0001       | 005     | 8,5,19   | 4                           |
| Differences - Val                                              | ue-Based Insurar                                                   | n <b>ce Design Fi</b><br>erences shall be | <b>le</b><br>displayed in red text | and cells with no differen   | ces will be blank.  |             |         |          |                             |
| Formulary ID                                                   | Formulary<br>Version                                               | RxCUI                                     | Related BN                         | Related SCDC                 | Related DF          | Contract ID | Plan ID | Packages | Cost Share Tier Level Value |
| 0000001                                                        | 6                                                                  | 3333                                      | BN3                                | SCDC3                        | TOPICAL<br>OINTMENT | Z0001       | 005     | 1,1      | 2                           |
| 0000001                                                        | 5                                                                  |                                           |                                    |                              |                     |             |         | 4,5,6    |                             |
| Back                                                           | kport VBID differe                                                 | ences to Exce                             |                                    |                              |                     |             |         |          |                             |

#### Exhibit111 - Change Notification Report - Value-Based Insurance Design - Export VBID Difference to Excel

|    | A                    | В                              | с              | D                   | E                   | F                | G           | н       | 1        | J                           |
|----|----------------------|--------------------------------|----------------|---------------------|---------------------|------------------|-------------|---------|----------|-----------------------------|
| 1  | Change Not           | tification Report              | 20XX           |                     |                     |                  |             |         |          |                             |
| 2  | 1                    |                                |                |                     |                     |                  |             |         |          |                             |
| 3  | Change Notifica      | ation Report - Value-I         | Based Insu     | urance Design       |                     |                  |             |         |          |                             |
| 4  |                      |                                |                |                     |                     |                  |             |         |          |                             |
| 5  | This report was gene | erated using the following sea | arch criteria: |                     |                     |                  |             |         |          |                             |
| 6  |                      |                                |                |                     |                     |                  |             |         |          |                             |
| 7  | Contracts: Z0001 - C | ontract 1                      |                |                     |                     |                  |             |         |          |                             |
| 8  | Formulary ID: 00000  | 001                            |                |                     |                     |                  |             |         |          |                             |
| 9  | Compare: Formulary   | version 6-2/10/2021 10:01      | 55 AM To Fo    | ormulary version 5- | 2/9/2021 9:28:55 PM |                  |             |         |          |                             |
| 10 | Formulary ID         | Formulary Version              | RxCUI          | Related BN          | Related SCDC        | Related DF       | Contract ID | Plan ID | Packages | Cost Share Tier Level Value |
| 11 | 00000001             | 6                              | 3333           | BN3                 | SCDC3               | TOPICAL OINTMENT | Z0001       | 5       | 1,1      | 2                           |
| 12 | 00000001             | 5                              |                |                     |                     |                  |             |         | 4,5,6    |                             |
|    | (                    |                                |                |                     |                     |                  |             |         |          |                             |

# XXVI. SUBMIT MEDICARE – MEDICAID ADDITIONAL DEMONSTRATION DRUG FILE SUBMISSION

As part of the Formulary submission process, Medicare-Medicaid Plan (MMP) applicants are required to submit a supplemental Additional Demonstration Drug (ADD) file. The ADD file cannot be loaded until the organization has successfully submitted its related bids and bids are written off to desk review. Only one ADD file may be submitted for each Formulary. This section provides detailed information on the how to submit the ADD file.

You begin the **MMP Additional Demonstration Drug** file upload process on the **Formulary Submission Start page** (Exhibit4). If you need help accessing the Formulary Submission Start Page, see the sub-section entitled "How to Access the HPMS Formulary Submission Module" in Chapter I.

## <u>Step 1</u>

As shown in Exhibit4, select the **Submit MMP Additional Demonstration Drug File** link from the Formulary Submission Start Page. This takes you to the **MMP Additional Demonstration Drug File – Select a Formulary** page.

# MMP ADDITIONAL DEMONSTRATION DRUG FILE – SELECT FORMULARY

## <u>Step 2</u>

The **MMP Additional Demonstration Drug File-Select a Formulary** page (Exhibit112) contains a table of all MMP formularies that are eligible for ADD file upload. <u>Note that only one</u> <u>Formulary can be selected at a time.</u> Select the Formulary for which you will upload an ADD file and click "Next." This takes you to the **MMP Additional Demonstration Drug File – Upload ADD File** page.

| HPMS 🗲 Plan Formular                    | ries 🗲 Formulary Su    | bmission > CY 20XX > Submit M      | IMP Additional Demonstra  | tion Drug File                        |                                                       |
|-----------------------------------------|------------------------|------------------------------------|---------------------------|---------------------------------------|-------------------------------------------------------|
|                                         |                        |                                    |                           |                                       |                                                       |
| MMP Additiona                           | l Demonstrat           | ion Drug File - Select a           | a Formulary               |                                       | Add to My Favorites                                   |
|                                         |                        |                                    |                           |                                       |                                                       |
|                                         |                        |                                    |                           |                                       |                                                       |
| This module is only availab             | ble if your Bid has pa | ssed all validation checks and has | been "Sent to Desk Review | w (DR)". You can check the current st | tatus of your Bid by reviewing the Bid Status History |
| Report.                                 |                        |                                    |                           |                                       |                                                       |
|                                         |                        |                                    |                           |                                       |                                                       |
| Formularies Requiring                   | g ADD File Upload      | 1                                  |                           |                                       |                                                       |
| 1 / 1 / 1 / 1 / 1 / 1 / 1 / 1 / 1 / 1 / |                        | 1.6.11                             |                           |                                       |                                                       |
| A field with an asterisk (*)            | before it is a require | d field.                           |                           |                                       |                                                       |
|                                         |                        |                                    | Submission Period -       | OPEN                                  |                                                       |
| * Select Formulary                      | Formulary ID           | Formulary Name                     | Formulary Version         | ADD File Upload Status                | MMP Contract Associated with Formulary                |
| 0                                       | 0000001                | Sample Formulary 1                 | 2                         | Successfully Validated                | Z0001                                                 |
| 0                                       | 0000002                | Sample Formulary 2                 | 2                         | Not Yet Uploaded                      | Z0002                                                 |
|                                         |                        |                                    |                           |                                       |                                                       |
|                                         |                        |                                    |                           |                                       |                                                       |
| Back Next                               |                        |                                    |                           |                                       |                                                       |
|                                         |                        |                                    |                           |                                       |                                                       |
|                                         |                        |                                    |                           |                                       |                                                       |

| Exhibit112 – MM | <b>Additional</b> | Demonstration | Drug File – | Select Formulary |
|-----------------|-------------------|---------------|-------------|------------------|
|                 |                   |               |             |                  |

# MMP ADDITIONAL DEMONSTRATION DRUG FILE – UPLOAD FILE

#### <u>Step 3</u>

On the **MMP Additional Demonstration Drug File** – **Upload File** page (Exhibit113), enter the name of the ADD file (.txt) you wish to upload. If you are unsure of the filename or location, click the "Browse" button to locate the file.

| Exhibiti 15 - Mini Muutohai Demonstration Drug File - Optoau |
|--------------------------------------------------------------|
|--------------------------------------------------------------|

| HPMS > Plar                                                          | Formulari                                    | es > Formulary Submission > CY 20XX > Submit MMP Additional Demonstration Drug File > ADD File Upload                                                  |
|----------------------------------------------------------------------|----------------------------------------------|----------------------------------------------------------------------------------------------------|
|                                                                      |                                              |                                                                                                    |
| MMP Add                                                              | ditional                                     | I Demonstration Drug File - Upload                                                                                                    |
| Formulary Nam<br>Formulary ID: ()<br>Formulary Vers<br>Associated MM | e: Sample<br>0000002<br>ion: 2<br>P Contract | Formulary 2<br>t: 20002                                                                                                    |
| 1. Step 1. Ente<br>2. Step 2. Clic                                   | er the name<br>k Upload.                     | e of the ADD file (.txt) you would like to upload. If you are unsure of the filename and/or location, click on the "Browse" button to locate the file. |
| A field with an a                                                    | sterisk (*) I                                | before it is a required field.                                                                                                    |
| *Select ADD file                                                     | e for upload                                 | d: Choose File No file chosen                                                                                                    |
| The ADD File wi                                                      | ll be applic                                 | able to the following plan(s):                                                                                                    |
| Contract ID                                                          | Plan ID                                      | Plan Name                                                                                                    |
| Z0002                                                                | 002                                          | Sample Plan Two                                                                                                    |
| Back                                                                 | Jpload                                       |                                                                                                    |

#### <u>Step 4</u>

Click the "Upload" button to continue with the submission process. This takes you to the **MMP** Additional Demonstration Drug File–Verify Upload page.

# $\label{eq:mmp} \textbf{MMP} \textbf{Additional} \textbf{Demonstration} \textbf{Drug} \textbf{File} - \textbf{Verify} \textbf{Upload}$

#### <u>Step 5</u>

On the **MMP Additional Demonstration Drug File-Verify Upload** page (Exhibit113), review the information and click the "Submit" button. This takes you to the Additional Demonstration Drug File-Submission Confirmation page.

| Exhibit114 – MMI | Additional Demonstrativ | on Drug File U | pload Verification |
|------------------|-------------------------|----------------|--------------------|
|                  |                         |                |                    |

| HPMS 🗲 Plan Formulari                                                                               | es 🗲 Formulary S        | ubmission > CY 20XX > Submit MMP Additional Demonstration Drug         | File 🗲 Verify MMP Additional Demonstration Drug File |
|----------------------------------------------------------------------------------------------------|-------------------------|------------------------------------------------------------------------|------------------------------------------------------|
|                                                                                                    |                         |                                                                        |                                                      |
| MMP Additional                                                                                      | l Demonstra             | tion Drug File - Verify                                                |                                                      |
| Formulary Name: Sample<br>Formulary ID: 00000002<br>Formulary Version: 2<br>Associated MMP Contract | Formulary 2<br>t: Z0002 |                                                                        |                                                      |
| Please note that your data                                                                          | has not yet been s      | submitted.                                                             |                                                      |
| Please verify that your ADI                                                                         | D file association is   | correct. Then click on the "Submit" button to complete your submission | L.                                                   |
| ADD File Associations                                                                               | :                       |                                                                        |                                                      |
|                                                                                                    |                         | Upload File: samplefile.txt                                            |                                                      |
| Contract ID                                                                                         | Plan ID                 | Plan Name                                                              |                                                      |
| Z0002                                                                                               | 002                     | Sample Plan Two                                                        |                                                      |
| Back Submit                                                                                         |                         |                                                                        |                                                      |

# MMP ADDITIONAL DEMONSTRATION DRUG FILE – CONFIRM SUBMISSION

The MMP Additional Demonstration Drug File – Submission Confirmation page (Exhibit115) provides a status of the successful upload. The system sends an email to the contact identified on this page.

After receiving the uploaded ADD file, the HPMS performs a series of validation checks. At the close of the validation process, a second email is sent to the designated contacts listed on this page. If errors were detected, the ADD file submission is rejected. You must correct the ADD file and resubmit the file using the Submit ADD file function.

| Exhibit115 – MMP                      | Additional | Demonstration | Drug File _ | Confirm 9 | Submission  |
|---------------------------------------|------------|---------------|-------------|-----------|-------------|
| $E_{\text{AHIDITIIS}} = \text{WHVII}$ | Auunuonai  | Demonstration | Drug rne –  | Commun    | Jubinission |

| HPMS > Plan For                                                                     | rmularies 🗲 Formulary Submiss                                   | ion > CY 20XX > Submit MMP Additional De         | nonstration Drug File 🗲 ADD File Submission Confirmation                                                |
|-------------------------------------------------------------------------------------|-----------------------------------------------------------------|--------------------------------------------------|----------------------------------------------------------------------------------------------------|
|                                                                                     |                                                                 |                                                  |                                                                                                    |
| MMP Additi                                                                          | ional Demonstration                                             | Drug File - Confirm                              |                                                                                                    |
| Formulary Name: Sa<br>Formulary ID: 0000<br>Formulary Version:<br>Associated MMP Co | ample Formulary 2<br>0002<br>2<br>ontract:20002                 |                                                  |                                                                                                    |
| Your ADD file has be<br>The HPMS will now                                           | een successfully uploaded.<br>perform a series of validation ed | its on the ADD file submission. At the close of  | he validation process, a second email will be sent to the contacts listed below. This email will either |
| indicate a successfu<br>resubmitted.                                                | ul upload or identify the errors de                             | etected during validation. If errors were detect | d, the ADD file submission will be rejected. Once the errors are corrected, the ADD file can be         |
|                                                                                     | Contact(s) notified of A                                        | DD File submission                               |                                                                                                    |
| User ID                                                                             | Name                                                            | E-mail                                           |                                                                                                    |
| user1                                                                               | user 1                                                          | user 1@test.com                                  |                                                                                                    |
| NA                                                                                  | user 2                                                          | user2@test.com                                   |                                                                                                    |
| NA                                                                                  | user 3                                                          | user3@test.com                                   |                                                                                                    |
| NA                                                                                  | user 4                                                          | user 4@test.com                                  |                                                                                                    |
| NA                                                                                  | user 5                                                          | user 5@test.com                                  |                                                                                                    |
|                                                                                     |                                                                 |                                                  |                                                                                                    |
| ОК                                                                                  |                                                                 |                                                  |                                                                                                    |
|                                                                                     |                                                                 |                                                  |                                                                                                    |
|                                                                                     |                                                                 |                                                  |                                                                                                    |

If you need to re-submit your ADD file, follow the same steps listed above. Previous submissions will be overwritten with the most recent file uploaded. To view the latest submitted file, you can view the "**Status History Report – Additional Demonstration Drug File**" under Formulary Reports.

# XXVII. MEDICARE-MEDICAID PLAN (MMP) SUBMISSION DETAIL REPORT

The **Medicare-Medicaid Plan (MMP)** – **Submission Detail Report** displays the status (In Desk Review, Successfully Validated, Approved, Resubmission Requested and Not Submitted) of most recent submitted Additional Demonstration Drug File uploaded for the Formulary. The report also lists MMP formularies for which ADD files are missing .The ADD files are considered missing if the status is "not submitted" or "rejected by validation" or "resubmission requested."

Note: This report is accessible to Medicare-Medicaid Plan users only.

# <u>Step 1</u>

As shown in Exhibit49, on the HPMS Home page, select the **Plan Formularies** drop down from the HPMS top navigation bar. Then select the Formulary **Reports** menu item. This will take you to Formulary Reports Page (Exhibit50).

# <u>Step 2</u>

On the **Formulary Reports** page (Exhibit50), select the appropriate Contract Year from the left navigation menu. This takes you to the Report Selection page (Exhibit51).

# <u>Step 3</u>

On the **Select a Report** page (Exhibit51), select **Medicare-Medicaid Plan (MMP)** – **Submission Detail** Report.

Exhibit116 – Medicare-Medicaid Plan (MMP) – Submission Detail Report

| Formulary ID | Contract | ADD File Status        | ADD Upload Date | Formulary Drug Text File | Formulary Upload Date | OTC Text File     | OTC Upload Date | State      |
|--------------|----------|------------------------|-----------------|--------------------------|-----------------------|-------------------|-----------------|------------|
| 0000001      | Z0001    | Successfully Validated | 02/22/2021      | Text                     | 01/15/2021            | Submitted         | 02/22/2021      | California |
| 0000001      | Z0001    | Rejected by Validation | 03/11/2021      | Submitted<br>Text        | 01/24/2021            | Submitted<br>Text | 03/11/2021      | California |
| 00000001     | Z0001    | Successfully Validated | 02/22/2021      | Submitted<br>Text        | 01/15/2021            | N/A               |                 | California |
| 00000001     | Z0001    | Not Submitted          |                 | Submitted<br>Text        | 01/24/2021            | N/A               |                 | California |
| 00000001     | Z0001    | Successfully Validated | 02/22/2021      | Submitted<br>Text        | 01/15/2021            | N/A               |                 | California |
| 0000001      | Z0001    | Rejected by Validation | 03/11/2021      | Submitted<br>Text        | 01/24/2021            | N/A               |                 | California |

On the **Medicare-Medicaid Plan (MMP)** – **Submission Detail Report** page (Exhibit116), you can view the latest ADD-submitted text file. The report also displays the submitted Formulary drug files and supplemental Over the Counter drug files associated with the Formulary. The submission file layouts are available for download on clicking the submission file layouts hyperlink.

# <u>Step 4</u>

To view the most recent ADD file successfully submitted, click the "In Desk Review" link in the "ADD File Status" column. A pop-up window appears. When you have finished reviewing the information, click the "Close" button at the bottom of the window.

Note: A Submitted text file is only available if its status is Successfully Validated or In Desk Review.

#### <u>Step 5</u>

To view the Formulary drug text file submitted for that Formulary, click the "Submitted Text" link under the "Formulary Drug Text File" column. A window is displayed. When you have finished reviewing the information, "Close" the window.

#### <u>Step 6</u>

To view the over the counter drug text file submitted for that Formulary, click the "Submitted Text" link under the "Over The Counter Text File" column. A pop-up window appears. When you have finished reviewing the information, click the "Close" button at the bottom of the window.

#### <u>Step 7</u>

To view the submission file layouts, click the "Submission file layouts" hyperlink. A pop-up window appears. Click on the respective layouts to download Formulary submission layout, supplemental over the counter drug text layout and MMP Additional Demonstration Drug file layout. When you have finished reviewing or downloading the information, click the "Close" button at the bottom of the window.

#### Exhibit117 – Submission File Layouts

| Health Plan Management System                                                                                                    |                                                                                                    |
|----------------------------------------------------------------------------------------------------|----------------------------------------------------------------------------------------------------|
| Download File Layouts                                                                                                    |                                                                                                    |
| ormulary Submission File Layouts                                                                                                    |                                                                                                    |
| File Layout Description                                                                                                    | View Layout                                                                                                    |
| FORMULARY FILE LAYOUT                                                                                                    | [PDF, 50 KB] Click<br>Here                                                                                        |
|                                                                                                    |                                                                                                    |
| File Layout Description                                                                                                    | View Layout Layou                                                                                                 |
| File Layouts File Layout Description OVER THE COUNTER (OTC) FILE LAYOUT                                                                                                    | View Layout Layou                                                                                                 |
| File Layout Description<br>OVER THE COUNTER (OTC) FILE LAYOUT<br>The Over the Counter File is a file layout to be used as a guide for Over the Counter subm                                                                              | View Layout         Layout           [PDF, 24 KB] Click         Here                                              |
| File Layout Description<br>OVER THE COUNTER (OTC) FILE LAYOUT<br>The Over the Counter File is a file layout to be used as a guide for Over the Counter subm<br>Medicare-Medicaid Plan (MMP) ADDITIONAL DEMONSTRATION DRUG (ADD) FILE LAY | View Layout         Layout           [PDF. 24 KB] Click         Here           issions.         PDF. 30 KB] Click |

# XXVIII. ADDITIONAL DEMONSTRATION DRUG FILE - STATUS HISTORY REPORT

The Additional Demonstration Drug File Status History Report provides detailed status information about all versions of the ADD file for a given Formulary ID.

## <u>Step 1</u>

On the **Formulary Reports – Select a Report** page (Exhibit51), select **Status History Report – Additional Demonstration Drug (ADD) File** report. This will take you to the ADD Status History report selection criteria page.

# <u>Step 2</u>

On the **Selection Criteria** page (Exhibit118), you have three options to select the contracts or formularies to view:

- Click Select All Contracts or Select All Formularies
- Click a single contract or Formulary ID
- Press the CTRL key and click multiple contracts or formularies

After selecting the appropriate contract or Formulary IDs, click the "Next" button. This takes you to the Status History Report – ADD File Report page.

#### Exhibit118 – Status History Report – ADD File Selection

| HPMS > Plan Formularies > Formulary Reports > CY 20XX > Set                                                                                       | upplemental Status History Report Parameter Page |
|----------------------------------------------------------------------------------------------------|--------------------------------------------------|
| Status History Report – Additional Demons                                                                                                    | stration Drug (ADD) File - Select Parameters     |
| A field with an asterisk (*) before it is a required field.                                                                                       |                                                  |
| *Select By Contract or By Formulary ID:                                                                                                    |                                                  |
| by contract                                                                                                    |                                                  |
| *Select one or more contracts:<br>Select All Contracts<br>Z0001-CONTRACT ONE<br>Z0002-CONTRACT TWO<br>Z0003-CONTRACT THREE<br>Z0004-CONTRACT FOUR |                                                  |
| Back                                                                                                    |                                                  |

# <u>Step 3</u>

On the Status History Report – ADD File page (Exhibit119), you can review information about the ADD file status, review the submitted text file, and view report details. You can also view ADD file Gate Status History and PBP and ADD Justification history for all the contracts displayed on the ADD Status History report.

On the Status History Report – ADD File page (Exhibit119), there are several actions you can take to view more details or get background information:

- To view the email sent regarding the ADD file upload, click the link provided under the ADD file status column. A pop-up window will appear. When you have finished reviewing the information, click the "Close" button at the bottom of the window.
- To view the text file previously submitted, click the "Submitted Text" hyperlink. A popup window will appear. When you have finished reviewing the information, click the "Close" button at the bottom of the window.
- To view the ADD file gate history, click the link "View ADD File Gate Status History." A pop-up window will appear. The following details will be displayed in the ADD Gate History Report pop-up window: Formulary ID, Gate Status (Open Gate/Close Gate), Gate Open/Close Date, Gate Auto-Close Date. Note that the gate status of 'Open Gate' will be a hyperlink to the email sent to users from Bid Desk Review. When you have finished reviewing the information, click the "Close" button at the bottom of the window.
- To view the PBP and ADD deficiencies report, click the link "View PBP and ADD Deficiencies Report." A pop-up window will appear. The following details will be displayed in the pop-up window: Formulary ID, Contract Plan Segment, PBP/ADD Deficiencies Email, PBP/ADD Deficiency File, and PBP/ADD Upload Date. The 'PBP/ADD Deficiency Email' column will have a hyperlink to the justification request email sent to users. The 'PBP/ADD Justification File' will have a hyperlink to the PBP/ADD Deficiencies file sent to the users when the deficiencies are communicated. When you have finished reviewing the information, click the "Close" button at the bottom of the window.
- To export the ADD Status History Report to Excel, click the "Export to Excel" button.

| Exhibit119 – Status History | <b>Report – ADD File</b> |
|-----------------------------|--------------------------|
|-----------------------------|--------------------------|

| Additional Demonst | tration Drug (ADD) file Gate :<br>iencies Report | <u>Status History Report</u> |                                |                     |                     |                    |
|--------------------|--------------------------------------------------|------------------------------|--------------------------------|---------------------|---------------------|--------------------|
| Formulary ID       | Formulary Version                                | Associated Contracts         | ADD File Status                | Modified Date       | Submitted Text File | Report View        |
| 00000001           | 1                                                | Z0001                        | In Desk Review                 | MM/DD/YYYY HH:MM:SS | Submitted<br>Text   | <u>View report</u> |
| 0000001            | 1                                                | Z0001                        | Successfully Validated         | MM/DD/YYYY HH:MM:SS | Submitted<br>Text   | <u>View report</u> |
| 00000001           | 1                                                | Z0001                        | Uploaded, but not<br>Processed | MM/DD/YYYY HH:MM:SS | Submitted<br>Text   | N/A                |

#### Exhibit120 – View Submission Email

| HPMS<br>Health Plan Manag                                                                                                    | ement System P                                                                                                    | Print   Clo |
|----------------------------------------------------------------------------------------------------|----------------------------------------------------------------------------------------------------|-------------|
| Status History Re                                                                                                    | port - ADD                                                                                                    |             |
| FUT Email                                                                                                    |                                                                                                    |             |
| Formulary ID:                                                                                                    | 0000001                                                                                                    |             |
| Formulary Version:                                                                                                    | 1                                                                                                    |             |
| Sent To:                                                                                                    | Test User                                                                                                    |             |
| Email Address:                                                                                                    | Test.User@hpmstst.com                                                                                                    |             |
| Subject:                                                                                                    | Additional Demonstration Drug Supplemental File Validation Complete - 0000001-1                                                                                                    |             |
| Date Sent:                                                                                                    | MM/DD/YYYY                                                                                                    |             |
| CC:                                                                                                    | TestCCUser@hpmstst.com                                                                                                    |             |
| Formulary ID: 00000001 Ve<br>Supplemental Data Type : A<br>Upload Date: MM/DD/YYYY<br>Contract Year: 20XX<br>Processing Summary: Addi<br>The Additional Demonstrati<br>For questions related to the<br>Thank you,<br>HPMS Web Staff | rsion: 1<br>xdditional Demonstration Drug<br>HH:MM:SS<br>tional Demonstration Drug File Successfully processed.<br>on Drug supplemental file passed the validation process and will now be forwarded to CMS Desk Review<br>content of this e-mail, please contact the HPMS Help Desk at 1-800-220-2028. | ν.          |
| Close                                                                                                    |                                                                                                    |             |

#### Exhibit121 – Submitted Text File

| S 7 Plan Formular  | ies <b>/ F</b> ormular | y Reports >                                                              | Supplementa                                                                     | T Status History Report Pa     | Se                                                                  |                      |             |
|--------------------|------------------------|--------------------------------------------------------------------------|---------------------------------------------------------------------------------|--------------------------------|---------------------------------------------------------------------|----------------------|-------------|
| atus History I     | Report – A             | dditiona                                                                 | l Demonstration I                                                               | Drug (ADD) File                |                                                                     |                      |             |
|                    |                        |                                                                          |                                                                                 |                                |                                                                     |                      |             |
| Additional Demonst | ration Drug (ADI       | <u>D) file Gate S</u>                                                    | Itatus History Report                                                           |                                |                                                                     |                      |             |
| PBP and ADD Defici | encies Report          |                                                                          |                                                                                 |                                |                                                                     |                      |             |
| Formulary ID       | Formulary              | / Version                                                                | Associated Contracts                                                            | ADD File Status                | Modified Date                                                       | Submitted Text File  | Report View |
| 0000001            | 1                      |                                                                          | Z0001                                                                           | In Desk Review                 | MM/DD/YYYY HH:MM:SS                                                 | Submitted<br>Text    | View report |
| 00000001           | 1                      |                                                                          | Z0001                                                                           | Successfully Validated         | MM/DD/YYYY HH:MM:SS                                                 | Submitted<br>Text    | View report |
| 00000001           | 1                      |                                                                          | Z0001                                                                           | Uploaded, but not<br>Processed | MM/DD/YYYY HH:MM:SS                                                 | Submitted<br>Text    | N/A         |
|                    |                        | ADD Submi                                                                | tted File.txt - Notepad                                                         |                                |                                                                     |                      |             |
| ack                | t to Excel             | Eile Edit Fg<br>11111111<br>22222222<br>33333333<br>44444444<br>55555555 | rmat <u>V</u> iew <u>H</u> elp<br>4 0<br>4 0<br>4 0<br>4 0<br>4 0<br>4 0<br>4 0 | 0<br>0<br>0<br>0<br>0          | 1 test 1 (<br>1 test 2 (<br>1 test 3 (<br>1 test 4 (<br>1 test 5) ( | 0<br>0<br>0 4 0<br>0 | 0           |
|                    |                        | •                                                                        | m                                                                               |                                |                                                                     |                      | •           |

# XXIX. SUBMIT LIS COST-SHARING REDUCTION FILE

Organizations must submit the LIS Cost-Sharing Reduction file for all the plans offering this coverage drugs. The LIS Cost-Sharing Reduction files cannot be loaded until the organization has successfully submitted its related bids, and the bid has migrated to "desk review" in the HPMS system. The LIS Cost-Sharing Reduction file gates will automatically open once your bid is in desk review. This section provides detailed information on how to submit the LIS Cost-Sharing Reduction files:

#### <u>Step 1</u>

As shown in Exhibit4, select Submit LIS Cost-Sharing Reduction File from the **Formulary Submission Start Page.** This takes you to the LIS Cost-Sharing Supplemental Files-Select a Formulary page (Exhibit122).

#### <u>Step 2</u>

The LIS Cost-Sharing Reduction File - Select a Formulary page contains a table of all formularies that require a LIS Cost-Sharing Reduction file. <u>Note that only one Formulary can be selected at a time.</u> Select the Formulary for which to upload a LIS Cost-Sharing Reduction file and click "Next." This takes you to the LIS Cost-Sharing Reduction Files - Upload File page.

Please note that only those plans with bid submissions that offer this benefit will be displayed. Plans that are linked to this Formulary, but that do not offer this benefit will not be displayed, as the file submission is not applicable to them.

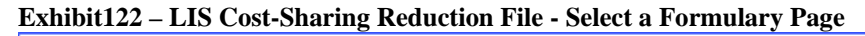

| Submit LIS C                                | ost-Sharing Reduction                                                | on File - Seleo                              | et a Formu                         | ilary                                  |                   |                                    |                                          |                                    |                             |  |
|---------------------------------------------|----------------------------------------------------------------------|----------------------------------------------|------------------------------------|----------------------------------------|-------------------|------------------------------------|------------------------------------------|------------------------------------|-----------------------------|--|
| omit the LIS Cost-S<br>()". You can check t | haring Reduction File for the Pa<br>he current status of your Bid by | rt D Payment Modern<br>reviewing the Bid Sta | nization Model.<br>atus History Re | . This module is only availab<br>port. | le if your Bio    | I has passed all validat           | ion checks                               | and has been "Sent to De           | sk Review                   |  |
| ormularies Rec                              | uiring LIS Cost-Sharing                                              | Reduction Un                                 | load                               |                                        |                   |                                    |                                          |                                    |                             |  |
| ield with an asteris                        | (*) before it is a required field.                                   | s neutron op                                 | 1000                               |                                        |                   |                                    |                                          |                                    |                             |  |
|                                             |                                                                      |                                              | Su                                 | ubmission Period - OPEN                |                   |                                    |                                          |                                    |                             |  |
| Select Formul<br>mulary                     | ary ID Formulary Na                                                  | ame Fo                                       | ermulary /                         | Supplemental File Upload               | Status            | Contract(s) Associate<br>Formulary | ted with Contract(s) User is U<br>Access |                                    | Jnable to                   |  |
| 0000                                        | 0001 LIS-Testin                                                      | g                                            | 1                                  | Successfully Validate                  | d                 | Z0001, Z0002                       |                                          |                                    |                             |  |
| rmularies Una<br>Formulary ID               | Formulary Name                                                       | Formulary<br>Version                         | Supplemen                          | All Plans are not Re                   | ady<br>Contract(s | s) Associated with<br>ormulary     | Contra                                   | nct(s) User is Unable to<br>Access | Supplementa<br>Contract-Pla |  |
| 0000006                                     | LIS-Testing-10                                                       | 1                                            | Not                                | t Yet Uploaded                         |                   | Z0006                              |                                          |                                    | Z0006-001                   |  |
| 00000006                                    | LIS-Testing-10                                                       | Version<br>1                                 | Not                                | t Yet Uploaded                         | F                 | ormulary<br>Z0006                  |                                          | Access                             | Co<br>2                     |  |

# <u>Step 3</u>

On the **LIS Cost-Sharing Reduction File– upload** page (Exhibit123), select the "Browse" button to locate the file.

Select the "Upload" button to continue with the LIS Cost-Sharing Reduction File submission process.

Note: The LIS Cost-Sharing Reduction File layout is available under "Documentation - Submission File Layouts" page.

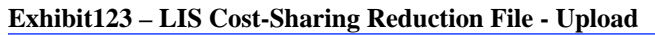

| HPMS > Plan Formularies > Formulary Submission > CY 20XX > Supplemental File Upload                               |
|----------------------------------------------------------------------------------------------------|
|                                                                                                    |
| Submit LIS Cost-Sharing Reduction File                                                                            |
| Formulary Name: LIS-Testing<br>Formulary ID: 0000001<br>Formulary Version: 1<br>Formulary Contracts: 20001, 20002 |
| A field with an asterisk (*) before it is a required field.                                                       |
| Upload a LIS Cost-Sharing Reduction tab delimited text file(.txt) without any column headings.                    |
| *Select LIS Cost-Sharing Reduction File to upload: Choose File No file chosen                                     |
| Upload                                                                                                    |

After receiving the uploaded LIS Cost-Sharing Reduction file, the HPMS performs a series of validation checks. At the close of the validation process, a status message is displayed on the **Submit LIS Cost-Sharing Reduction File** page (Exhibit124).

Exhibit124 - LIS Cost-Sharing File Upload Confirmation

| HPMS > Plan Formularies > Formulary Submission > CY 20XX > Supplemental File Upload                                      |
|----------------------------------------------------------------------------------------------------|
|                                                                                                    |
| Submit LIS Cost-Sharing Reduction File                                                                                   |
| Alert(s):                                                                                                    |
| Update Status - upload completed on 2/8/2020 1:47:29 PM. Total number of records uploaded: 5. Processed: 5. Error(s): 0. |
| Formulary Name: LIS-Testing<br>Formulary ID: 00000001<br>Formulary Version: 1<br>Formulary Contracts: 20001, 20002       |
| A field with an asterisk (*) before it is a required field.                                                              |
| Upload a LIS Cost-Sharing Reduction tab delimited text file(.txt) without any column headings.                           |
| *Select LIS Cost-Sharing Reduction File to upload: Choose File No file chosen                                            |
| Upload                                                                                                    |

| HPMS > Plan Formularies > Formulary Submission > CY 20XX > Supplemental File Upload                                                                                 |
|----------------------------------------------------------------------------------------------------|
|                                                                                                    |
| Submit LIS Cost-Sharing Reduction File                                                                                                    |
|                                                                                                    |
| 'Error(s):                                                                                                    |
| Update Status - upload completed on 2/14/2020 9:55:39 AM. Total number of records uploaded: 2. Processed: 0. Select the View Error Log button to view the error(s). |
| View Error Log (CSV)                                                                                                    |
| Formulary Name: LIS-Testing                                                                                                    |
| Formulary Ucrosoft                                                                                                    |
| Formulary Contracts: 20001, 20002                                                                                                    |
| A field with an asterisk (*) before it is a required field                                                                                                    |
|                                                                                                    |
| Upload a LIS Cost-Sharing Reduction tab delimited text file(.txt) without any column headings.                                                                      |
| *Select LIS Cost-Sharing Reduction File to upload: Choose File No file chosen                                                                                       |
| Upload                                                                                                    |

If errors were detected, then the View Error Log (CSV) button is displayed (Exhibit125).

Exhibit126 – LIS Cost-Sharing File – Error Log CSV File

| Submit LIS Cost Shaving Deduction File                                                                           |                                                                                                    |
|----------------------------------------------------------------------------------------------------|----------------------------------------------------------------------------------------------------|
| Submit LIS Cost-Sharing Reduction File                                                                           |                                                                                                    |
|                                                                                                    |                                                                                                    |
| Error(s):                                                                                                    |                                                                                                    |
|                                                                                                    |                                                                                                    |
| <ul> <li>Update Status - upload completed on 2/14/2020 9:55:39 AM. Total nu<br/>to view the error(s).</li> </ul> | mber of records uploaded: 2. Processed: 0. Select the View Error Log button                                                                                                    |
| View Error Log (CSV)                                                                                             |                                                                                                    |
|                                                                                                    | 🖬 🍤 - 🔄 🦃 🖄 🖨 🛅 🖓 🖄 💭 🖬 🍷 USCostShareError (2).csv - Excel 🛛 🗖 - 🗆 🗙                                                                                                    |
| Formulary Name: LIS-Testing                                                                                      | File Home Insert Page Layout Formulas Data Review View                                                                                                    |
| Formulary ID: 00000001                                                                                           | Calibri · 11 · Λ Λ = = = >> = General · BConditional Formatting · Hennert · Σ · 2τ ·                                                                                                    |
| Formulary Version: 1                                                                                             | Paste                                                                                                    |
| Formulary Contracts: 20001, 20002                                                                                | v v v v v v v v v v v v v v v v v v v                                                                                                    |
|                                                                                                    | Clipboard 🕫 Font 🕫 Alignment 🕫 Number 🕫 Styles Cells Editing A                                                                                                    |
| A PETER STOLEN AND A STOLEN AND A STOLEN AND A STOLEN AND A STOLEN AND A STOLEN AND A STOLEN AND A STOLEN AND A  | A2 • : × ✓ fr                                                                                                    |
| A field with an asterisk (*) before it is a required field.                                                      | A B C D E F G H I J K L M                                                                                                    |
|                                                                                                    | 1 The LIS Cost-Sharing Reduction file for this formulary did NOT pass the validation process. The validation errors are listed below.                                                                                                    |
| Unload a LIS Cost Sharing Peduction tab delimited text file( txt) without                                        |                                                                                                    |
| optoda a Elo cost sharing reduction tab detinited text ne(.txt) without                                          | J User ID Formulary Description     A task     to provide the provide the provide the provide the provide the provide the provide the provide the provide the provide the provide the provide the provide the provide the provide the provide the provide the provide the provide the provide the provide the provide the provide the provide the provided the provided the |
|                                                                                                    | 5 test 00000001 Row 1: Cost-Sharing must be a number between 0.01 and 9.99.                                                                                                    |
| *Select LIS Cost-Sharing Reduction File to upload: Choose File                                                   | VO 6 test 00000001 Row 2: RxCUI Field is not a numeric value.                                                                                                    |
|                                                                                                    | 7 test 00000001 Row 2: Cost-Sharing must be a number between 0.01 and 9.99.                                                                                                    |
|                                                                                                    | 8                                                                                                    |
|                                                                                                    | 3 IIContChristmar (2)                                                                                                    |
| Upload                                                                                                    |                                                                                                    |
|                                                                                                    |                                                                                                    |

Select the View Error Log (CSV) button to view the error log (Exhibit126).

You must correct the LIS file and resubmit the file using the Submit LIS Cost-Sharing Reduction File function.

#### Exhibit127 – LIS Cost-Sharing File – Submitted Text File

| st-Sharing Reduction                                                  | on File - Selec                                                                                                    | t a Form                                                                                                    | nulary                                                                                                    |                                                                                                    |                                                                                                    |                                                                                                    | Add to My Fav                                                                                                    |
|-----------------------------------------------------------------------|----------------------------------------------------------------------------------------------------|----------------------------------------------------------------------------------------------------|----------------------------------------------------------------------------------------------------|----------------------------------------------------------------------------------------------------|----------------------------------------------------------------------------------------------------|----------------------------------------------------------------------------------------------------|----------------------------------------------------------------------------------------------------|
| aring Reduction File for the Par<br>e current status of your Bid by r | t D Payment Moderni<br>eviewing the Bid Stat                                                                                                    | zation Mod<br>us History I                                                                                                    | el. This module is only availa<br>Report.                                                                                                    | ble if your Bid h                                                                                                    | as passed all valid                                                                                                    | ation checks and has been "Sent to D                                                                                                    | esk Review                                                                                                    |
| iring LIS Cost-Sharing                                                | ; Reduction Uple                                                                                                    | bad                                                                                                    |                                                                                                    |                                                                                                    | File Edit Format<br>141859 5.50<br>141935 0.02<br>141963 3.33                                                                                                    | View Help                                                                                                    | - 0                                                                                                    |
| ,                                                                     |                                                                                                    |                                                                                                    | Submission Period - OPEN                                                                                                    |                                                                                                    | 150840 4.50                                                                                                    |                                                                                                    |                                                                                                    |
| y ID Formulary Na                                                     | ime For<br>Ve                                                                                                    | mulary<br>ersion                                                                                                    | Supplemental File Upload                                                                                                    | d Status C                                                                                                    | 151029 0.02<br>onti                                                                                                    |                                                                                                    |                                                                                                    |
| 01 LIS-Testing                                                        | š                                                                                                    | 1                                                                                                    | Successfully Validat                                                                                                    | ed                                                                                                    | <                                                                                                    |                                                                                                    |                                                                                                    |
| ailable for LIS Cost-Sh                                               | aring Reduction                                                                                                    | n Upload                                                                                                    | - All Plans are not R                                                                                                    | eady                                                                                                    |                                                                                                    |                                                                                                    |                                                                                                    |
| Formulary Name                                                        | Formulary<br>Version                                                                                                    | Supplem                                                                                                    | ental File Upload Status                                                                                                    | Contract(s)                                                                                                    | Associated with<br>nulary                                                                                                    | Contract(s) User is Unable to<br>Access                                                                                                    | Supplemen<br>Contract-P                                                                                                    |
|                                                                       | aring Reduction File for the Par<br>e current status of your Bid by r<br>iring LIS Cost-Sharing<br>(*) before it is a required field.<br>ry ID Formulary Na<br>201 LIS-Testing<br>vailable for LIS Cost-Sh | aring Reduction File for the Part D Payment Moderni<br>e current status of your Bid by reviewing the Bid Stat<br>hiring LIS Cost-Sharing Reduction Upto<br>(*) before it is a required field.<br>ry ID Formulary Name For<br>Ve<br>201 LIS-Testing Validation (*) | aring Reduction File for the Part D Payment Modernization Mod<br>e current status of your Bid by reviewing the Bid Status History<br><b>iring LIS Cost-Sharing Reduction Upload</b><br>(*) before it is a required field.<br>(*) D Formulary Name Formulary<br>Version<br>201 LIS-Testing 1<br>valiable for LIS Cost-Sharing Reduction Upload | aring Reduction File for the Part D Payment Modernization Model. This module is only availe<br>e current status of your Bid by reviewing the Bid Status History Report.<br><b>hiring LIS Cost-Sharing Reduction Upload</b><br>(*) before it is a required field.<br><b>Submission Period-OPEN</b><br><b>ry ID</b> Formulary Name Formulary Supplemental File Upload<br>001 LIS-Testing 1 Successfulty Validation<br><b>ry ID Cost-Sharing Reduction Upload - All Plans are not R</b> | aring Reduction File for the Part D Payment Modernization Model. This module is only available if your Bid h<br>e current status of your Bid by reviewing the Bid Status History Report.<br><b>hiring LIS Cost-Sharing Reduction Upload</b><br>(*) before it is a required field.<br><b>Submission Period-OPEN</b><br><b>Formulary Name Formulary Supplemental File Upload Status C</b><br><b>ODI</b> LIS-Testing 1 Successfully Validated<br><b>Pailable for LIS Cost-Sharing Reduction Upload - All Plans are not Ready</b> | aring Reduction File for the Part D Payment Modernization Model. This module is only available if your Bid has passed all valid<br>a current status of your Bid by reviewing the Bid Status History Report.<br>aring LIS Cost-Sharing Reduction Upload<br>(*) before it is a required field.<br>Ty ID Formulary Name Formulary Supplemental File Upload Status Cont<br>(*) LIS-Testing 1 Successfully Validated Cont<br>(*) Successfully Validated Cont<br>(*) Cost-Sharing Reduction Upload - All Plans are not Ready | aring Reduction File for the Part D Payment Modernization Model. This module is only available if your Bid has passed all validation checks and has been "Sent to De current status of your Bid by reviewing the Bid Status History Report.<br>aring LIS Cost-Sharing Reduction Upload<br>(*) before it is a required field.<br>Upload Formulary Name Formulary Supplemental File Upload Status Cont<br>(*) LIS-Testing 1 Successfulty Validated<br>(*) LIS-Testing Reduction Upload - All Plans are not Ready |

On the LIS Cost-Sharing Reduction – Select a Formulary page; select the "Successfully Validated" status hyperlink under "Supplemental File Upload Status" column to view the successfully submitted LIS file from the previous upload (Exhibit127).

# XXX. SUBMIT PART D SENIOR SAVINGS MODEL FILE

Part D sponsors must submit the Part D Senior Savings Model Supplemental File for all contracts/plans participating in the Part D Senior Savings Model during the June 9-11, 2021, supplemental file submission window. This module is only available if your Bid has migrated to "desk review" in the HPMS system.

If your bid submission indicated that a contract/plan offers the Part D Senior Savings Model under Part D, you must submit the Part D Senior Savings Model Supplemental File to CMS as part of your bid.

• Part D sponsors can select one or multiple plans at a time and submit a single Part D Senior Savings Model file.

Note: The content of the Part D Senior Savings Model file shared between multiple Plans must be identical. As long as Plans that offer Part D Senior Savings Model with the exact same coverage (Drugs and Cohorts) and are able to share the same Part D Senior Savings file, then these plans can be selected to be associated with the same file.

- The supplemental file submission must include the <u>RxCUI</u> and the <u>Cohort</u> for each Model drug.
- Each RxCUI included on the supplemental file is validated against the formulary that is associated with the contract/plan.
- The Part D Senior Savings Model file must contain **at least one RxCUI in each cohort** based on the cohort number in the PBP.
- For Cohort number identified in PBP is 2, the **Cohort** field must only include a value of 1 through 2. For Cohort number identified in PBP is 3, the Cohort field must only include a value of 1 through 3.
- Users may submit their supplemental files as many times as necessary during the submission window. Only the last successful submission is processed for review.

This section below provides detailed information on how to submit the Part D Senior Savings Model Supplemental files:

## <u>Step 1</u>

As shown in Exhibit4, select Submit Part D Senior Savings Model File from the **Formulary Submission Start Page.** This takes you to the Part D Senior Savings Model Files-Select Contract-Plan(s) page (Exhibit128).

# <u>Step 2</u>

The **Part D Senior Savings Model File - Select Contract-Plan(s)** page contains a table of all Contracts-Plans that require a Part D Senior Savings Model file.

Please note that only those plans with bid submissions that offer this benefit will be displayed. Plans that do not offer this benefit will not be displayed, as the file submission is not applicable to them.

Part D sponsors can select one or multiple plans at a time and submit a single Part D Senior Savings Model file. Select the Contract-Plan(s) for which to upload a Part D Senior Savings

Model file and click "Next." This takes you to the Part D Senior Savings Model File – Upload page.

| Exhibit128 – Part D Senior | · Savings Model File - Selec | t Contract-Plan(s) Page |
|----------------------------|------------------------------|-------------------------|
|                            |                              |                         |

|                                                              | and Savings w                                       | odel File - Sele               | ct Contract-Plan(             | s)                  | Add to My Favorites                              |                                 |                 |
|--------------------------------------------------------------|-----------------------------------------------------|--------------------------------|-------------------------------|---------------------|--------------------------------------------------|---------------------------------|-----------------|
| Submit the Part D Senior Sa<br>your Bid by reviewing the Bio | vings Model File. This n<br>d Status History Report | nodule is only available i<br> | if your Bid has passed all va | alidation checks ar | nd has been "Sent to Desk Review (DR)". `        | You can check the cu            | rrent status of |
| Contract-Plans Requ                                          | <b>liring Part D Seni</b>                           | or Savings Model               | Upload                        |                     |                                                  |                                 |                 |
|                                                              |                                                     |                                | Submission Pe                 | riod-OPEN           |                                                  |                                 |                 |
| *Select up to 100<br>Plans                                   | Contract ID                                         |                                | Plan ID                       |                     | Supplemental File Upload Status                  | Submitted Text File             |                 |
|                                                              | Z0001                                               |                                | 1                             |                     | Not Yet Uploaded                                 |                                 |                 |
|                                                              | Z0001                                               |                                | 2                             |                     | Not Yet Uploaded                                 |                                 |                 |
|                                                              | Z0002                                               |                                | 1                             |                     | Rejected by Validation<br>03/09/2021 12:09:37 PM | Submitted Text                  |                 |
|                                                              | Z0002                                               |                                | 2                             |                     | Successfully Validated<br>03/08/2021 03:22:56 PM | Submitted Text                  |                 |
| Contract-Plan Unava                                          | ilable for Part D                                   | Senior Savings M               | odel Upload - All Pla         | ins are not Re      | ady                                              |                                 |                 |
| Contract                                                     | Contract ID                                         |                                | Plan ID Form                  |                     | Supplemental File Uploa                          | Supplemental File Upload Status |                 |
| 70000                                                        | Z0003                                               |                                | 1 000                         |                     | Not Yet Uploaded                                 |                                 |                 |

# <u>Step 3</u>

On the **Part D Senior Savings Model File– Upload** page (Exhibit129), select the "Browse" button to locate the file.

Select the "Upload" button to continue with the Part D Senior Savings Model file submission process.

Note: The Part D Senior Savings Model file layout is available under "Documentation - Submission File Layouts" page.
Exhibit129 - Part D Senior Savings Model File - Upload

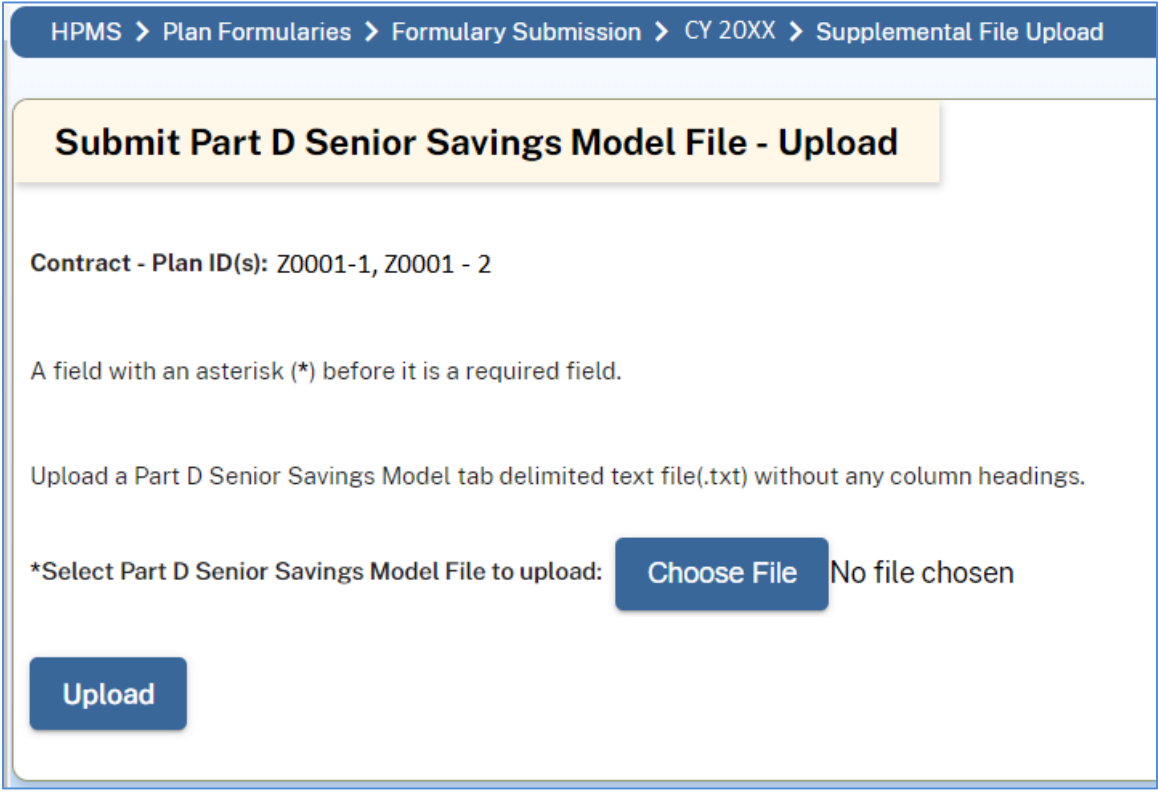

After receiving the uploaded Part D Senior Savings Model file, the HPMS performs a series of validation checks on the submitted file for each plan selected. At the close of the validation process, a status message with a View Log File button is displayed on the **Submit Part D Senior Savings Model File** page (Exhibit130).

Exhibit130 - Part D Senior Savings Model File Upload Confirmation

| HPMS > Plan Formularies > Formulary Submission > CY 20XX > Supplemental File Upload                                                      |
|----------------------------------------------------------------------------------------------------|
|                                                                                                    |
| Submit Part D Senior Savings Model File - Upload                                                                                         |
| Alert(s):                                                                                                    |
| Update Status - upload completed on 3/11/2021 1:45:03 PM. Select the View Log button to view the Status for each selected Contract-Plan. |
| View Log (CSV)                                                                                                    |
| Contract - Plan ID(s): Z0001 - 1, Z0001 - 2                                                                                              |
| A field with an asterisk (*) before it is a required field.                                                                              |
| Upload a Part D Senior Savings Model tab delimited text file(.txt) without any column headings.                                          |
| *Select Part D Senior Savings Model File to upload: Choose File No file chosen                                                           |
| Upload                                                                                                    |

Select the View Log (CSV) button to view the upload status for selected contract-plan ID(s) ( Exhibit131).

| HPMS > Plan Formularies > Formulary Submission > CY 20XX > Supplemental File Upload                                                                                                    |
|----------------------------------------------------------------------------------------------------|
|                                                                                                    |
| Submit Part D Senior Savings Model File - Upload                                                                                                    |
| Alert(s):                                                                                                    |
| Update Status - upload completed on 3/11/2021 1:45:03 PM. Select the View Log button to view the Status for each selected Contract-Plan.                                                                                                    |
| View Log (CSV)                                                                                                    |
| 🖬 ちょ ごう 🗏 磐 🕃 🖶 🕛 🌾 負 款 🗃 📲 🔹 SSMLog (57).csv - Excel                                                                                                    |
| File Home Insert Page Layout Formulas Data Review View ACROBAT CGI WizKit ${ar Q}$ Tell me what you want to do                                                                                                    |
| Image: Second second second                                                                                                    |
| Paste $\checkmark$ Format Painter <b>B</b> $I \ \underline{U} \ \neg$ $\square \ \neg$ $\square \ \square \ \neg$ $\square \ \square$ $\square \ \square \ \square$ $\square \ \square$ $\square \ \square$ $\square \ \square$ $\square \ \square$ $\square \ \square$ $\square \ \square$ $\square \ \square$ $\square \ \square$ $\square \ \square$ $\square \ \square$ $\square \ \square$ $\square$ $\square \ \square$ $\square \ \square$ $\square$ $\square$ $\square$ $\square$ $\square$ $\square$ $\square$ $\square$ $\square$ |
| Clipboard a Font a Alignment a Number a Styles                                                                                                    |
| B15 $-$ : $\times - f_x$                                                                                                    |
|                                                                                                    |
| 1 Below are the Part D Senior Savings Model file upload validation messages. 'Successfully Validated' message indicates that the file upload is acceptable for a Plan. However                                                                                                    |
|                                                                                                    |
|                                                                                                    |
| 4 User ID Contract ID Plan ID Formulary Description<br>5 user 1 2000 1 - 1 000001 Rew 1. Pwr.U 11111 The Part D Senior Swings Model file contains one or more Pwr.U is that are not included in the Formulary                                                                                                    |
| 6 user1 20001 1 00000001 The maximum cohort value found in the upload file (4) was less than the cohort number entered on the PPP (5)                                                                                                    |
| 7 user1 Z0001 1 00000001 No Cohorts were found in the upload file for Cohort: 5                                                                                                    |
| 8 user1 Z0001 2 00000001 Successfully Validated.                                                                                                    |

Exhibit131 – Part D Senior Savings Model File – Error Log CSV File

The log file displays the message for each plan selected ('Successfully Validated' or errors). "Successfully Validated" message indicates that the file upload is acceptable for a plan. In case of any error, a plan will be 'Rejected by Validation' and you must correct the Part D Senior Savings Model file and resubmit the file for a contract-plan with error(s).

| Submit Part D                                                          | Senior Savings N                                                                    | lodel File - Sele                                  | ect Contract-                              | Plan(s)                      |                                                  |                           | Add to My Favor      |
|------------------------------------------------------------------------|-------------------------------------------------------------------------------------|----------------------------------------------------|--------------------------------------------|------------------------------|--------------------------------------------------|---------------------------|----------------------|
| bmit the Part D Senior<br>Ir Bid by reviewing the<br>Distract-Plans Re | Savings Model File. This i<br>Bid Status History Repor<br><b>quiring Part D Sen</b> | module is only available<br>t.<br>ior Savings Mode | e if your Bid has pas<br>e <b>l Upload</b> | sed all validation checks ar | nd has been "Sent to Desk Review (DR)"           | ". You can check th       | ne current status of |
| ield with an asterisk (*                                               | ) before it is a required fie                                                       | eld.                                               | Subm                                       | ission Period - OPEN         |                                                  |                           |                      |
| Select up to 100<br>Plans                                              | Contract ID                                                                         |                                                    | Plan ID                                    | Formulary ID                 | Supplemental File Upload Status                  | Submi                     | itted Text File      |
|                                                                        | Z0001                                                                               |                                                    | 1                                          | 00000001                     | Successfully Validated<br>03/11/2021 1:45:03 PM  | Sub                       | mitted Text          |
|                                                                        | Z0001                                                                               |                                                    | 2                                          | 00000001                     | Successfully Validated<br>03/11/2021 1:45:03 PM  | Sample Subr               | n — 🗆                |
|                                                                        | Z0002                                                                               |                                                    | 1                                          | 0000002                      | Rejected by Validation<br>03/09/2021 12:09:37 PM | File Edit Form<br>11111 1 | at View Help         |
|                                                                        | Z0002                                                                               |                                                    | 2                                          | 0000002                      | Successfully Validated<br>03/08/2021 03:22:56 PM | 22222 2<br>33333 3        |                      |
| ontract-Plan Una                                                       | vailable for Part D                                                                 | Senior Savings N                                   | lodel Upload -                             | All Plans are not Re         | ady                                              | 44444 4<br>55555 5        |                      |
| Contr                                                                  | act ID                                                                              | Plan ID                                            |                                            | Formulary ID                 | Supplemental File Uplo                           | <                         |                      |
| 70003                                                                  |                                                                                     | 1                                                  |                                            | 0000003                      | Not Yet Uploade                                  | ed                        |                      |

Exhibit132 - Part D Senior Savings Model File - Submitted Text File

On the Part D Senior Savings Model – Select a Contract-Plan page, select the "Rejected by Validation" status hyperlink under "Supplemental File Upload Status" column to view the validation log file. The "Submitted Text" file hyperlink displays the latest submitted Part D Senior Savings Model file (Exhibit132).

# XXXI. SUBMIT PA/ST CRITERIA CHANGE REQUEST FILE SUBMISSION

The PA/ST Criteria Change Request functionality provides the capability to request changes to PA or ST criteria updates.

# <u>Step 1</u>

As shown in Exhibit4, select the **Submit PA/ST Criteria Change Request File** link from the Formulary Submission Start Page. This takes you to the **PA/ST Criteria Change Request - Upload** page (Exhibit133).

# PA/ST CRITERIA CHANGE REQUEST – UPLOAD FILE

# <u>STEP 2</u>

On the PA/ST Criteria Change Request – Upload File page (Exhibit133), enter the full path and name of the PA/ST Criteria Change Request File (tab delimited .txt file only) or click the "Browse" button to locate and attach the file. The upload file layout is displayed on the PA/ST Criteria Change Request – Upload File page.

# <u>Step 3</u>

Click the "Upload" button to submit your files.

#### Exhibit133 – PA/ST Criteria Change Request File – Upload

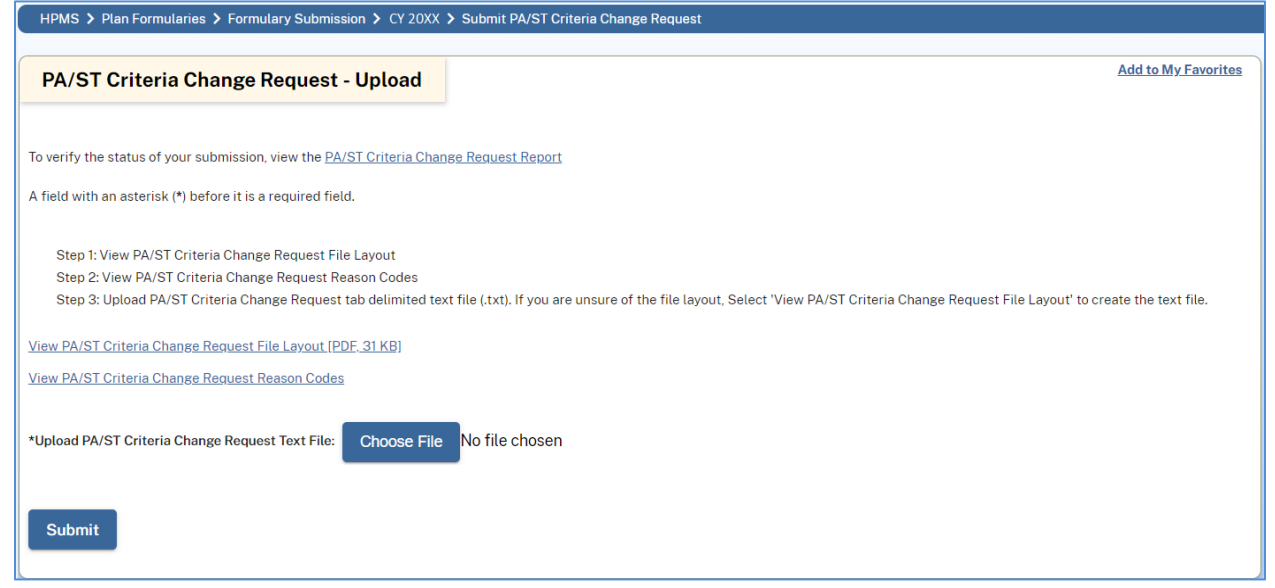

At this point, you have finished submitting your PA/ST Criteria Change Request file.

After receiving the uploaded PA/ST Criteria Change Request file, the HPMS performs a series of validation checks. If the files are successful, upload user will receive "PA/ST Criteria Request Successful Upload" email. If the file fails validation, an email with the subject "PA/ST Criteria Request - Action Required" is sent to the Upload user. You must correct the PA/ST Criteria file and resubmit the file using the Submit PA/ST Criteria Change Request file function.

If you need to re-submit your PA/ST Criteria Change Request file, follow the same steps listed above. To view the submitted files, you can view the "**PA/ST Criteria Change Request Report**" under Formulary Reports.

When the PA/ST Criteria Change Requests are submitted, the requests will go through review process. When review is completed and passed, Plan Sponsors will be able to submit appropriate changes to PA, ST files through the 'Revise PA/ST Criteria Only' link available on the 'Revise Formulary' page. Refer to Revise PA/ST Criteria Only section on how to submit changes to PA, ST files.

# XXXII. FORMULARY PA/ST CRITERIA CHANGE REQUEST - STATUS HISTORY REPORT

The **PA/ST Criteria Change Request File - Status History Report** provides detailed status information about the submitted PA/ST Criteria Change Request files.

### <u>Step 1</u>

On the **Formulary Reports – Select a Report** page (Exhibit 42), select **Formulary PA/ST Criteria Change Request Status History Report**. This will take you to the report's selection criteria page.

### <u>Step 2</u>

On the **Report Selection Criteria** page (Exhibit134), select the desired formularies, and then click the "Next" button. This will take you to the **Formulary PA/ST Criteria Change Request Status History Report**.

| Exhibit134 – Formulary PA/ST Criteria Change Request Status History Report – Se                                              | election Criteria page |
|----------------------------------------------------------------------------------------------------|------------------------|
| HPMS > Plan Formularies > Formulary Reports > CY 20XX > Formulary PA/ST Criteria Change Request Status Report Parameter Page |                        |

| Formulary PA/ST Criteria Change Request Status History Report - Select Parameters |
|-----------------------------------------------------------------------------------|
|                                                                                   |
| Select One or More Formulary ID(s):                                               |
| Select All                                                                        |
| 00000002                                                                          |
| 0000003                                                                           |
|                                                                                   |
|                                                                                   |
|                                                                                   |
|                                                                                   |
|                                                                                   |
|                                                                                   |
| Ÿ                                                                                 |
|                                                                                   |
| Back Next                                                                         |
|                                                                                   |

# <u>Step 3</u>

On the **Formulary PA/ST Criteria Change Request Status History Report** page (Exhibit135), there are several actions you can take to view more details or get background information:

- To view the email sent regarding the PA/ST Criteria Change Request file upload, click the link provided under the Status column. A pop-up window will appear. When you have finished reviewing the information, click the "Close" button at the bottom of the window.
- To view the text file previously submitted, click the "Submitted Text" hyperlink. A popup window will appear. When you have finished reviewing the information, click the "Close" button at the bottom of the window.

• To export the PA/ST Criteria Change Request Status History Report to Excel, click the "Export to Excel" button.

| 1 | Exhibit 135 – Formulary PA/ST Criteria Change Request Status History Report                                 |  |  |  |  |  |
|---|----------------------------------------------------------------------------------------------------|--|--|--|--|--|
|   | HPMS > Plan Formularies > Formulary Reports > CY 20XX > PA/ST Criteria Change Request Status History Report |  |  |  |  |  |
|   |                                                                                                    |  |  |  |  |  |
|   |                                                                                                    |  |  |  |  |  |

#### Exhibit135 – Formulary PA/ST Criteria Change Request Status History Report

| Formulary ID | Submitted Text     | Status                | Modified Date        | Upload Use |
|--------------|--------------------|-----------------------|----------------------|------------|
| 0000001      | Transaction ID 270 | Submission Successful | 3/11/2021 2:25:59 PM | user1      |
| 0000002      | Transaction ID 269 | Submission Failed     | 3/11/2021 2:20:53 PM | user1      |

# XXXIII. FORMULARY REFERENCE FILE

The Formulary Reference File page (Exhibit136) provides following documents:

- Formulary Reference File
- Formulary Reference File Change Report
- Related NDC Change Report
- Contract Year RxCUI Crosswalk File
- Over The Counter Reference File
- Additional Demonstration Drug Reference File
- Excluded Drug Reference File
- Indication Reference File

#### Exhibit136 – Download/View Documentation

| HPMS > Plan Formularies > Formulary Submission > CY 20XX > Formulary Reference File                                                                                                    |
|----------------------------------------------------------------------------------------------------|
| Download/View Documentation Add to My Favorites                                                                                                    |
| FORMULARY REFERENCE FILE                                                                                                    |
| The Formulary Reference File is a file containing RXCUI Codes allowed by the HPMS Formulary Submission process. Any formularies containing RXCUIs that are not listed in this file will be rejected.<br>The Formulary Reference File contains an RxCUI Code for each drug as well as the corresponding Term Type (TTY), RxNorm Description, Related Brand Name, Related Semantic Clinical Drug<br>Component, Related Dose Form and Related NDC. |
| To download the CY 2022 Formulary Reference File [CSV] <u>Click Here</u><br>(last updated: )                                                                                                    |
| fo download the CY 2023 Formulary Reference File [Zip, 18 KB] <u>Click Here</u><br>(last updated: )                                                                                                    |
| FORMULARY REFERENCE FILE CHANGE REPORT                                                                                                    |
| The Formulary Reference File Change Report is a supplementary file that contains the list of drug records that have been added or deleted from the Formulary Reference File during update cycles.<br>The Change Report contains all data variables appearing in the Formulary Reference File as well as an additional variable denoting the type of change.                                                                                     |
| To download the CY 2022 Formulary Reference File Change Report [CSV] <u>Click Here</u><br>last updated: )                                                                                                    |
| To download the CY 2023 Formulary Reference File Change Report [Zip, 0 KB]<br>(last updated: )                                                                                                    |
| RELATED NDC CHANGE REPORT                                                                                                    |
| The Related NDC Change Report is a supplementary file that contains the list of drug records that have the related NDC changes.                                                                                                    |
| Fo download the CY 2022 Related NDC Change Report [CSV] <u>Click Here</u><br>last updated: )                                                                                                    |
| CONTRACT YEAR RxCUI CROSSWALK                                                                                                    |
| The Contract Year RxCUI Crosswalk is a supplementary Excel file with a list of drug codes found on the current contract year Formulary Reference File as well as the corresponding proxy code for the same drug from the previous contract year Formulary Reference File.                                                                                                    |
| Fo download the CY 2022 Contract Year Proxy Code Crosswalk [Zip, 929 KB] <u>Click Here</u><br>last updated: )                                                                                                    |
| Fo download the CY 2023 Contract Year Proxy Code Crosswalk [Zip, 0 KB]<br>last updated: )                                                                                                    |
| OVER THE COUNTER REFERENCE FILE                                                                                                    |
| The Over The Counter Reference File is an Excel File containing RxCUI codes allowed by the HPMS Formulary Submission process. Any Over The Counter files containing RxCUIs that are not listed in this file will be rejected.                                                                                                    |
| fo download the CY 2022 Over The Counter Reference File [Zip, 15 KB] <u>Click Here</u><br>last updated: )                                                                                                    |
| fo download the CY 2023 Over The Counter Reference File [Zip, 0 KB]<br>last updated: )                                                                                                    |
| ADDITIONAL DEMONSTRATION DRUG REFERENCE FILE                                                                                                    |
| The Additional Demonstration Drug Reference File is an Excel File containing NDC codes allowed by the HPMS Formulary Submission process. Any Additional Demonstration Drug files containing NDC sthat are not listed in this file will be rejected.                                                                                                    |
| Fo download the CY 2022 Additional Demonstration Drug Reference File [Zip, 137 KB] <u>Click Here</u><br>last updated:)                                                                                                    |
| Fo download the CY 2023 Additional Demonstration Drug Reference File [Zip, 0 KB]<br>last updated: )                                                                                                    |
| EXCLUDED DRUG REFERENCE FILE                                                                                                    |
| The Excluded Drug Reference File is an Excel File containing RxCUI codes allowed by the HPMS Formulary Submission process. Any Excluded Drug files containing RxCUIs that are not listed in this<br>ile will be rejected.                                                                                                    |
| Fo download the CY 2022 Excluded Drug Reference File [Zip, 12 KB] <u>Click Here</u><br>last updated: )                                                                                                    |
| fo download the CY 2023 Excluded Drug Reference File [Zip, 0 KB]<br>last updated: )                                                                                                    |
| INDICATION REFERENCE FILE                                                                                                    |
| The Indication Reference File is an Excel File containing Indication M codes allowed by the HPMS Formulary Submission process. Any Indication-Based Coverage files containing MUIs that are not isted in this file will be rejected.                                                                                                    |
| fo download the CY 2022 Indication Reference File [Zip, 59 KB] <u>Click Here</u><br>last updated: )                                                                                                    |
| fo download the CY 2023 Indication Reference File [Zip, 0 KB]<br>last updated: )                                                                                                    |
| OK                                                                                                    |

# XXXIV. UMGD REVIEW DETAIL REPORT

The UMGD Review Detail Report provides UMGD criteria level status information for a latest version of a given Formulary ID.

#### <u>STEP 1</u>

On the **Formulary Reports – Select a Report** page (Exhibit51), select **UMGD – Review Detail Report**. This will take you to the UMGD – Review Detail Report page.

#### <u>STEP 2</u>

On the UMGD – Review Detail Report page (Exhibit 141), select the desired formularies, file type and then select the "Export to CSV" button. This will open the UMGD – Review Detail Report [CSV] (Exhibit 142).

| <b>xhibit137 – U</b>                                  | MGD Review Detail Repor                                                                                                    | rt                                |                                                                                                    |
|-------------------------------------------------------|----------------------------------------------------------------------------------------------------|-----------------------------------|----------------------------------------------------------------------------------------------------|
| HPMS 🗲 Plan Formula                                   | ries > Formulary Reports > CY 2022 > UMGD                                                                                                    | Review Detail Report              |                                                                                                    |
| UMGD Review I                                         | Detail Report                                                                                                    |                                   |                                                                                                    |
| splays UMGD Criteria le                               | evel details for the selected Formulary ID(s) and F                                                                                                    | іle Туре.                         |                                                                                                    |
| elect Search Cri                                      | teria                                                                                                    |                                   |                                                                                                    |
| field with an asterisk (*)<br>OTE: Selecting more the | ) before it is a required field.<br>an 10 formularies may significantly affect the sys                                                                                                    | tem's response time.              |                                                                                                    |
| Formulary ID(s):                                      | Select All   CO0000001  CO0000003  CO0000003  CO0000005  CO000005  CO00005  CO00005 CO0005 CO0005 CO0005 CO0005 CO0005 CO0005 CO0005 CO0005 CO0005 CO0005 CO0005 CO0005 CO0005 CO0005 CO0005 CO0005 CO005 CO005 CO005 CO005 CO005 CO005 CO005 CO005 CO005 CO005 CO005 CO005 CO005 CO005 CO005 CO005 CO005 CO005 CO005 CO005 CO005 CO005 CO005 CO005 CO005 CO005 CO005 CO005 CO05 CO | File Type:                        |                                                                                                    |
|                                                       |                                                                                                    | ST     PA/ST                      |                                                                                                    |
| ≻riteria Status:                                      | Select All<br>Response Received<br>Review Approved<br>Review Denied<br>Review In Progress                                                                                                    | *UMGD Criteria Element:           | Select All<br>AGE_RESTRICTIONS<br>COVERAGE_DURATION<br>EXCLUSION_CRITERIA<br>OFF_LABEL_USES<br>OTHER_CRITERIA<br>PA_INDICATION_INDICATOR |
| Last Modified Date Ran                                | ge (mm/dd/yyyy):                                                                                                    | Clinical Justification Submitted: | Both 👻                                                                                                    |
| From:                                                 | То:                                                                                                    |                                   |                                                                                                    |
| Export to CSV                                         | To:                                                                                                    | 3                                 |                                                                                                    |

| Exhibit138 – | UMGD   | Review     | Detail  | Report | [CSV]  |
|--------------|--------|------------|---------|--------|--------|
|              | 011101 | 110 110 11 | Dettail | report | [00,1] |

|     |             |              |            |               |                         |                |                           |              |              |                      | Plan Clinical      |                 |
|-----|-------------|--------------|------------|---------------|-------------------------|----------------|---------------------------|--------------|--------------|----------------------|--------------------|-----------------|
|     |             |              |            |               |                         |                |                           |              | Request for  |                      | Justification/Resu |                 |
|     |             |              | UM Type    | UM Group      |                         | Plan Submitted |                           | CMS Review   | Formulary    |                      | bmission           | Last Modified   |
| 1   | Criteria ID | Formulary ID | (PA or ST) | Description   | Criteria Element        | Criteria       | Status                    | Comment      | Gate Opening | Plan Response Option | Comment            | Date            |
| 2   | 1000        | 00000001     | PA         | abaloparatide | PA_INDICATION_INDICATOR | 1              | Review Approved           | cms comments | N            |                      |                    | 1/18/2021 21:31 |
| 3   | 1001        | 0000001      | PA         | abaloparatide | COVERAGE_DURATION       | Test data1     | Review Approved           | cms comments | N            |                      |                    | 1/18/2021 21:31 |
| - 4 | 1002        | 0000001      | PA         | abaloparatide | REQUIRED_MEDICAL_INFO   | Test data2     | Review Approved           | cms comments | N            |                      |                    | 1/18/2021 21:31 |
| 5   | 1003        | 0000001      | PA         | abaloparatide | AGE_RESTRICTIONS        |                | Review Approved           | cms comments | N            |                      |                    | 1/18/2021 21:31 |
| 6   | 1004        | 00000001     | PA         | abaloparatide | EXCLUSION_CRITERIA      |                | <b>Review Not Started</b> |              | N            |                      |                    | 1/15/2021 16:00 |
| 7   | 1005        | 0000001      | PA         | abaloparatide | OFF_LABEL_USES          |                | <b>Response Received</b>  | cms comments | N            | Submit Justification | Test 1             | 1/27/2021 8:23  |
| 8   | 1006        | 0000001      | PA         | abaloparatide | OTHER_CRITERIA          |                | Review Approved           | cms comments | N            |                      |                    | 2/22/2021 13:39 |
| 9   | 100         | 00000001     | PA         | abaloparatide | PRESCRIBER_RESTRICTIONS |                | Review Approved           | cms comments | N            |                      |                    | 2/22/2021 13:39 |
| 10  | 1008        | 0000001      | PA         | abatacept sq  | PA_INDICATION_INDICATOR | 1              | Review Approved           | cms comments | N            |                      |                    | 2/22/2021 13:39 |
| 11  | 1 1009      | 00000001     | PA         | abatacept sq  | COVERAGE_DURATION       | Test data3     | Review Approved           | cms comments | N            |                      |                    | 2/22/2021 13:39 |
| 12  | 2 1010      | 00000001     | PA         | abatacept sq  | OTHER_CRITERIA          | Test data 4    | Review Approved           | cms comments | N            |                      |                    | 2/22/2021 13:39 |
| 13  | 3 1011      | 00000001     | PA         | abatacept sq  | REQUIRED_MEDICAL_INFO   | Test data 5    | Review Approved           | cms comments | N            |                      |                    | 2/22/2021 13:39 |
| 14  | 4 1012      | 0000001      | PA         | abatacept sq  | PRESCRIBER_RESTRICTIONS | Test data 6    | Review Approved           | cms comments | N            |                      |                    | 2/22/2021 13:39 |
| 15  | 5 1013      | 0000001      | PA         | abatacept sq  | AGE_RESTRICTIONS        |                | Review Approved           | cms comments | N            |                      |                    | 2/22/2021 13:39 |
| 16  | 5 1014      | 00000001     | PA         | abatacept sq  | EXCLUSION_CRITERIA      |                | Review Approved           | cms comments | N            |                      |                    | 2/22/2021 13:39 |
| 15  | 7 1015      | 0000001      | PA         | abatacept sq  | OFF_LABEL_USES          |                | Review Approved           | cms comments | N            |                      |                    | 2/22/2021 13:39 |

The following table contains a description of each field on the UMGD Review Detail Report.

| Field Name                                                 | Field Type                                                                                                    |
|------------------------------------------------------------|----------------------------------------------------------------------------------------------------|
| CRITERIA ID                                                | The unique identifier for the UMGD Criteria of every Formulary                                                                              |
| FORMULARY ID                                               | The identification number assigned to the formulary                                                                                         |
| UM TYPE (PA or<br>ST)                                      | Current UM Type values: PA or ST                                                                                                    |
| UM GROUP<br>DESCRIPTION                                    | PA or ST Group Description                                                                                                    |
| CRITERIA<br>ELEMENT                                        | Displays PAGD criteria element name. For STGD criteria element is blank                                                                     |
| PLAN SUBMITTED<br>CRITERIA                                 | Displays plan submitted criteria value for each PAGD criteria element                                                                       |
| STATUS                                                     | Valid UMGD Criteria statuses: Review Not Started, Review In progress, Review Denied, Review Approved, Response Requested, Response Received |
| CMS REVIEW<br>COMMENTS                                     | CMS review comments                                                                                                    |
| REQUEST FOR<br>FORMULARY GATE<br>OPENING                   | Displays request for formulary gate opening value for each UMGD criteria element                                                            |
| PLAN RESPONSE<br>OPTION                                    | Valid Plan response options: 1-Remove Entire UMGD, 2-Remove PA Element, 3-Revise UMGD Criteria, 4-Submit Clinical Justification             |
| PLAN CLINICAL<br>JUSTIFICATON/RE<br>SUBMISSION<br>COMMENTS | Plan clinical justification                                                                                                    |
| LAST MODIFIED<br>DATE                                      | Displays date and time that the user/system changed the UMGD Criteria status for the UMGD Review Detail                                     |

 Table 2: UMGD Review Detail Report Field Descriptions

# XXXV. UMGD STATUS REPORT

The UMGD Status Report provides UMGD overall status information for the latest version of a given Formulary ID.

### <u>STEP 1</u>

On the **Formulary Reports – Select a Report** page (Exhibit51), select **UMGD – Status Report**. This will take you to the UMGD – Status Report page.

### <u>STEP 2</u>

On the UMGD – Status Report page (Exhibit 143), select the desired formularies, file type and then select the "Export to CSV" button. This will open the UMGD – Status Report [CSV] (Exhibit 144).

#### Exhibit139 – UMGD Status Report

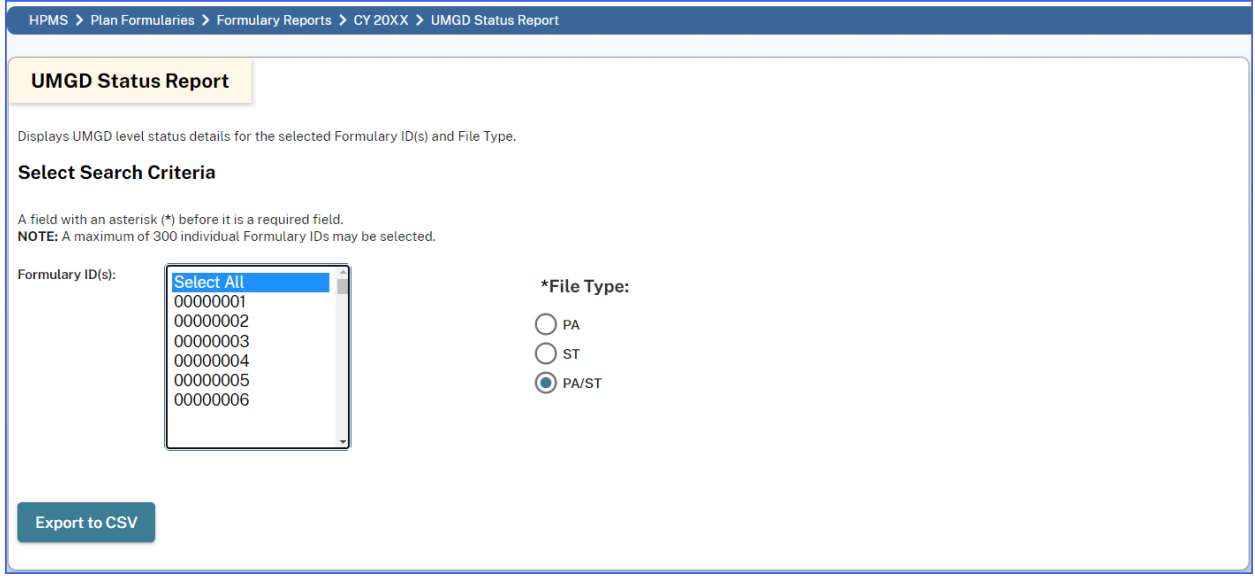

#### Exhibit 140 - UMGD Status Report [CSV]

|   | А            | В          | С                    | D                         | E                  |
|---|--------------|------------|----------------------|---------------------------|--------------------|
|   | Formulary ID | UM Type    | UM Group Description | Status                    | Last Modified Date |
| 1 |              | (PA or ST) |                      |                           |                    |
| 2 | 00001        | PA         | abaloparatide        | <b>Review in Progress</b> | 1/18/21 9:31 PM    |
| 3 | 00001        | PA         | abatacept sq         | <b>Review in Progress</b> | 2/22/21 1:39 PM    |
| 4 | 00001        | PA         | abemaciclib          | <b>Review Not Started</b> | 1/15/21 11:35 AM   |
| 5 | 00001        | PA         | abiraterone          | <b>Review Not Started</b> | 1/15/21 11:35 AM   |
| 6 | 00001        | ST         | spritam              | <b>Review in Progress</b> | 1/18/21 11:31 AM   |

The following table contains a description of each field on the UMGD Status Report.

| Field Name              | Field Type                                                                                   |
|-------------------------|----------------------------------------------------------------------------------------------|
| FORMULARY ID            | The identification number assigned to the formulary.                                         |
| UM TYPE (PA or<br>ST)   | Current UM Type values: PA or ST.                                                            |
| UM GROUP<br>DESCRIPTION | PA or ST Group Description.                                                                  |
| STATUS                  | Valid UMGD statuses: Review Not Started, Review In progress, Review Denied, Review Approved. |
| LAST MODIFIED<br>DATE   | Displays date and time of the UMGD changes.                                                  |

 Table 3: UMGD Status Report Field Descriptions

# **APPENDIX A: CY 2022 FILE LAYOUTS**

#### Required File Format = ASCII File – Tab Delimited Do not include a header record. Filename extension is ".txt"

During the initial Formulary submission period, the file must include all drugs in the Formulary. After the initial Formulary submission period, the file must include only changes.

For changes that take place after the initial submission period, plan sponsors are required to request that the gates be opened for future submission opportunities.

| Field Name          | Field Type                   | Maximum<br>Field<br>Length | Field Description                                                                                                    | Sample Field<br>Value(s)                                                                                                    |
|---------------------|------------------------------|----------------------------|----------------------------------------------------------------------------------------------------|----------------------------------------------------------------------------------------------------|
| Change_Type         | CHAR<br>Alwavs               | 3                          | Defines the type of change that is being made to the Formulary.                                                                                                    | ADD = Add RxCUI<br>to Formulary                                                                                                    |
|                     | Required                     |                            | During the initial Formulary submission period, all rows must be "ADD."                                                                                                    | DEL = Delete<br>RxCUI from<br>Formulary                                                                                                  |
|                     |                              |                            |                                                                                                    | UPD = Change<br>fields in the existing<br>RxCUI                                                                                          |
| RxCUI               | NUMBER<br>Always<br>Required | Maximum of 8 digits        | RxNorm concept unique identifier from the active Formulary Reference File.                                                                                                    | 210597                                                                                                    |
| Tier_Level          | CHAR<br>Always<br>Required   | 2                          | Defines the Cost-Share Tier Level<br>Associated with the drug. Assumption is<br>that the drug is assigned to only one tier<br>value. These values are consistent with<br>the selection of tier level options<br>available to data entry users in the Plan<br>Benefit Package software. | 1 = Tier Level 1<br>2 = Tier Level 2<br>3 = Tier Level 3<br>4 = Tier Level 4<br>5 = Tier Level 5<br>6 = Tier Level 6<br>7 = Tier Level 7 |
| Quantity_Limit_Type | CHAR<br>Always<br>Required   | 1                          | Does the drug have a quantity limit restriction?                                                                                                    | 0 = Quantity Limits<br>Do Not Apply<br>1 = Daily Quantity<br>Limit<br>2 = Quantity Limit<br>Over Time                                    |

Table 4: CY 2022 Formulary File Record Layout

| Field Name                   | Field Type                   | Maximum<br>Field<br>Length | Field Description                                                                                                    | Sample Field<br>Value(s)                                                                                                    |
|------------------------------|------------------------------|----------------------------|----------------------------------------------------------------------------------------------------|----------------------------------------------------------------------------------------------------|
| Quantity_Limit_Amo<br>unt    | NUM<br>Sometimes<br>Required | 7                          | If the Quantity_Limit_Type = 0 (No<br>Limits), leave this field blank.<br>If the Quantity_Limit_Type = 1 (Daily<br>QL), enter the quantity limit unit amount<br>per day for a given prescription. The<br>units for this amount must be defined by<br>the unit of measure indicated by the<br>FRF.<br>If the Quantity_Limit_Type = 2 (QL Over<br>Time), enter the quantity limit unit<br>amount for a given time period when<br>the QL is not based on a maximal daily<br>dose. The units for this amount must be<br>defined by the unit of measure indicated<br>by the FRF.<br>The maximum number of decimal points<br>that will be accepted is 5, i.e.,<br>"9.99999."<br>The maximum number that will be<br>accepted is "9999.99." | 9                                                                                                    |
| Quantity_Limit_Days          | NUM<br>Sometimes<br>Required | 3                          | Enter the number of days associated<br>with the quantity limit.<br>If the Quantity_Limit_Type field is 0 (No<br>Limits), then leave this field blank.<br>If the Quantity_Limit_Type field is 1<br>(Daily QL), then enter 1 in this field.<br>If the Quantity_Limit_Type field is 2 (QL<br>Over Time), then enter the time period<br>in days associated to the quantity limit.<br>The minimum number that will be<br>accepted is 2 and the maximum number<br>that will be accepted is "999."                                                                                                    | 30 (e.g. 9 tablets<br>every 30 days)<br>(e.g. 9 mls every 30<br>days)                                                                                                    |
| Prior_Authorization_<br>Type | CHAR<br>Always<br>Required   | 1                          | Is prior authorization required for the drug?                                                                                                    | 0 = No Prior<br>Authorization<br>1 = Prior<br>Authorization<br>Applies<br>2 = Prior<br>Authorization<br>Applies to New<br>Starts Only<br>3 = Part D vs. Part<br>B Prior<br>Authorization<br>Only |

| Field Name                         | Field Type                    | Maximum<br>Field<br>Length | Field Description                                                                                                    | Sample Field<br>Value(s)                                                                                              |
|------------------------------------|-------------------------------|----------------------------|----------------------------------------------------------------------------------------------------|----------------------------------------------------------------------------------------------------|
| Prior_Authorization_<br>Group_Desc | CHAR<br>Sometimes<br>Required | 100                        | Description of the drug's prior<br>authorization group as it will appear on<br>the submitted prior authorization<br>attachment. The group name may<br>represent a drug category or class or<br>may simply be the name of the drug if<br>no other grouping structure applies. If<br>Prior_Authorization_Type is 0 (No) or 3<br>(Part D. vs. Part B Authorization Only),<br>then leave this field blank. | Antiemetics                                                                                                    |
| Limited_Access_YN                  | CHAR<br>Always<br>Required    | 1                          | Is access to this drug limited to certain pharmacies?                                                                                                    | 0 = No<br>1 = Yes                                                                                                    |
| Therapeutic_Categor<br>y_Name      | CHAR<br>Always<br>Required    | 100                        | Enter the name of the category for the drug.                                                                                                    | Analgesics                                                                                                    |
| Therapeutic_Class_<br>Name         | CHAR<br>Always<br>Required    | 100                        | Enter the name of the class for the drug.                                                                                                    | Opioid Analgesics                                                                                                    |
| Step_Therapy_Type                  | CHAR<br>Always<br>Required    | 1                          | Does step therapy apply to this drug?                                                                                                    | 0 = No Step<br>Therapy<br>Applies<br>1 = Step Therapy<br>Applies<br>2 = Step Therapy<br>Applies to New<br>Starts Only |

| Field Name                    | Field Type                    | Maximum<br>Field<br>Length | Field Description                                                                                                    | Sample Field<br>Value(s)                                                                                                    |
|-------------------------------|-------------------------------|----------------------------|----------------------------------------------------------------------------------------------------|----------------------------------------------------------------------------------------------------|
| Step_Therapy_Total<br>_Groups | NUM<br>Sometimes<br>Required  | 2                          | Enter the total number of step therapy<br>drug treatment groups in which the drug<br>is included. If response to<br>Step_Therapy_Type = 0 (No), then<br>leave this field blank.                                                                                                    | 3                                                                                                    |
|                               |                               |                            | The maximum number that will be accepted is "99."                                                                                                    |                                                                                                    |
|                               |                               |                            | The remaining two fields described<br>below should be repeated as a group or<br>unit in the file.                                                                                                    |                                                                                                    |
|                               |                               |                            | For example, for a given drug used in<br>multiple Step Therapy programs, the<br>values for Step_Therapy_Group_Desc<br>= "CHF Therapy" and<br>Step_Therapy_Step_Value = 4 should<br>be included in adjacent columns in the<br>file. Likewise, the values for<br>Step_Therapy_Group_Desc = "Angina<br>Therapy" and<br>Step_Therapy_Step_Value = 1 should<br>be included in additional adjacent<br>columns in the file. Likewise, the values<br>for Step_Therapy_Group_Desc = "CVD<br>Therapy" and<br>Step_Therapy_Step_Value = 5 should<br>be included in additional adjacent<br>columns in the file. |                                                                                                    |
| Step_Therapy_Grou<br>p_Desc   | CHAR<br>Sometimes<br>Required | 100                        | Description of step therapy drug<br>treatment group.<br>Field should be repeated in the record<br>based upon number of groups declared<br>in Step_Therapy_Total_Groups.<br>If response to Step_Therapy_Type = 0<br>(No), then leave this field blank.<br>Note: For a given Rx CUI, each Group<br>Description must be unique.<br>Note: For each Step Therapy Group<br>Description, there must be a Rx CUI<br>with a Step Therapy Value equal to 1.                                                                                                    | Step_Therapy_Gro<br>up_Desc = "CHF<br>Therapy"<br>Step_Therapy_Gro<br>up_Desc = "Angina<br>Therapy"<br>Step_Therapy_Gro<br>up_Desc = "CVD<br>Therapy" |

| Field Name                  | Field Type                   | Maximum<br>Field<br>Length | Field Description                                                                                                    | Sample Field<br>Value(s)                                                                                                    |
|-----------------------------|------------------------------|----------------------------|----------------------------------------------------------------------------------------------------|----------------------------------------------------------------------------------------------------|
| Step_Therapy_Step<br>_Value | NUM<br>Sometimes<br>Required | 2                          | Identifies the step number or level<br>within the sequence for the Step<br>Therapy Group.<br>Field should be repeated in the record<br>based upon the number of groups<br>declared in<br>Step_Therapy_Total_Groups<br>AND in the same order as<br>Step_Therapy_Group_Desc<br>If response to Step_Therapy_Type = 0<br>(No), then leave this field blank.<br>The range of valid accepted values is 1<br>to 99.<br>Note: For each Step Therapy Group<br>Description, there must be a Rx CUI<br>with a Step Therapy Value equal to 1. | Step_Therapy_Ste<br>p_Value = 4 (e.g.<br>Step 4 of 6)<br>Step_Therapy_Ste<br>p_Value = 1 (e.g.<br>Step 1 of 3)<br>Step_Therapy_Ste<br>p_Value = 5 (e.g.<br>Step 5 of 5) |

#### Table 5: CY 2022 Free First Fill File Record Layout

| Field Name | Field Type                | Maximum<br>Field<br>Length | Field Description                                                               | Sample Field<br>Value(s) |
|------------|---------------------------|----------------------------|---------------------------------------------------------------------------------|--------------------------|
| RxCUI      | NUMBER<br>Always Required | Maximum of 8 digits        | RxCUI concept unique identifier<br>from the active Formulary<br>Reference File. | 210597                   |

#### Table 6: CY 2022 Partial Gap Coverage File Record Layout

| Field Name | Field Type                | Maximum<br>Field<br>Length | Field Description                                                                                                    | Sample Field<br>Value(s) |
|------------|---------------------------|----------------------------|----------------------------------------------------------------------------------------------------|--------------------------|
| RxCUI      | NUMBER<br>Always Required | Maximum<br>of 8 digits     | RxCUI concept unique identifier<br>from the active Formulary<br>Reference File.<br>Note: Partial Gap Coverage file<br>must <u>not</u> include ALL the drugs<br>from the partial gap tier(s). In<br>addition, drugs from fully<br>covered tiers or tiers without<br>additional gap coverage must<br>not be submitted on the Partial<br>Gap Coverage file. | 210597                   |

| Field Name | Field Type                | Maximum<br>Field<br>Length | Field Description                                                               | Sample Field<br>Value(s) |
|------------|---------------------------|----------------------------|---------------------------------------------------------------------------------|--------------------------|
| RxCUI      | NUMBER<br>Always Required | Maximum of 8 digits        | RxCUI concept unique identifier<br>from the active Formulary<br>Reference File. | 210597                   |

#### Table 7: CY 2022 Home Infusion File Record Layout

#### Table 8: CY 2022 Excluded Drug File Record Layout

| Field Name                | Field Type                | Maximum<br>Field<br>Length | Field Description                                                                                                    | Sample Field<br>Value(s)                                                                                                    |
|---------------------------|---------------------------|----------------------------|----------------------------------------------------------------------------------------------------|----------------------------------------------------------------------------------------------------|
| RxCUI                     | Number<br>Always Required | 8                          | RxCUI concept unique identifier.                                                                                                    | 210597                                                                                                    |
| Tier                      | CHAR<br>Always Required   | 2                          | Defines the Cost-Share Tier<br>Level Associated with the drug.<br>Assumption is that the drug is<br>assigned to only one tier value.<br>These values are consistent with<br>the selection of tier level options<br>available to data entry users in<br>the Plan Benefit Package<br>software.                                                                                                    | 1 = Tier Level 1 $2 = Tier Level 2$ $3 = Tier Level 3$ $4 = Tier Level 4$ $5 = Tier Level 5$ $6 = Tier Level 6$ $7 = Tier Level 7$ |
| Quantity_Limit_YN         | CHAR<br>Always Required   | 1                          | Does the drug have a quantity limit restriction?                                                                                                    | 0 = No Quantity<br>Limits<br>1 = Quantity<br>Limits Apply                                                                          |
| Quantity_Limit_Amo<br>unt | NUM<br>Sometimes Required | 7                          | If Quantity_Limit_YN = 1 (Limits<br>Apply), enter the quantity limit<br>unit amount for a given<br>prescription or time period. The<br>units for this amount must be<br>defined by a unit of measure e.g.<br>number of tablets, milliliters,<br>grams, etc.<br>If the Quantity_Limit_YN = 0 (No<br>Limits), leave this field blank.<br>The maximum number of decimal<br>points that will be accepted is 5.,<br>i.e., "9.99999."<br>The maximum number that will be<br>accepted is "9999.99." | 9                                                                                                    |

| Field Name                  | Field Type                | Maximum<br>Field<br>Length | Field Description                                                                                                    | Sample Field<br>Value(s)                                              |
|-----------------------------|---------------------------|----------------------------|----------------------------------------------------------------------------------------------------|-----------------------------------------------------------------------|
| Quantity_Limit_Days         | NUM<br>Sometimes Required | 3                          | Enter the number of days<br>associated with the quantity limit.<br>If the Quantity_Limit_YN field is 0<br>(No), then leave this field blank.<br>The maximum logical number<br>that will be accepted is "999."                                                                                                    | 30 (e.g. 9 tablets<br>every 30 days)<br>(e.g. 9 mls every<br>30 days) |
| Capped_Benefit_YN           | CHAR<br>Always Required   | 1                          | Does the drug have a capped benefit limit?                                                                                                    | 0 = No<br>1 = Yes                                                     |
| Capped_Benefit_Qu<br>antity | NUM<br>Sometimes Required | 7                          | If Capped_Benefit_YN field is 1 =<br>Yes, enter the capped benefit<br>limit unit amount for a given<br>prescription or time period. The<br>units for this amount may be<br>defined by a unit measure e.g.<br>number of tablets, number of<br>milliliters, number of grams, etc.<br>Note: The<br>Capped_Benefit_Quantity must<br>be greater than the<br>Quantity_Limit_Amount for a<br>given RxCUI.<br>If the Capped_Benefit_YN field is<br>0 = No, then leave this field blank<br>The maximum logical number<br>that will be accepted is "9999.99." | 365                                                                   |
| Capped_Benefit_Da<br>ys     | NUM<br>Sometimes Required | 3                          | Enter the number of days<br>associated with the capped<br>benefit limit.<br>If the Capped_Benefit_YN field is<br>0 = No, then leave this field blank<br>Note: The Capped_Benefit_Days<br>must be greater than the<br>Quantity_Llimit_Days for a given<br>RxCUI.<br>The maximum logical number<br>that will be accepted is "999."                                                                                                    | 365 (e.g., 180<br>tablets every 365<br>days)                          |
| Prior_Authorization_<br>YN  | CHAR<br>Always Required   | 1                          | Is prior authorization required for the drug?                                                                                                    | 1 = Yes<br>0 = No                                                     |

| Field Name                       | Field Type                 | Maximum<br>Field<br>Length | Field Description                                                                                                    | Sample Field<br>Value(s) |
|----------------------------------|----------------------------|----------------------------|----------------------------------------------------------------------------------------------------|--------------------------|
| Prior_Authorization_<br>Criteria | CHAR<br>Sometimes Required | 1500                       | The description of the drug's prior<br>authorization criteria.<br>If response to<br>Prior_Authorization_YN = 0 (No),<br>then leave this field blank.                |                          |
| Step_Therapy_YN                  | CHAR<br>Always Required    | 1                          | Does step therapy apply to this drug?                                                                                                    | 1 = Yes<br>0 = No        |
| Step_Therapy_Criter<br>ia        | CHAR<br>Sometimes Required | 500                        | The description of step therapy<br>protocol.<br>If response to Step_Therapy_YN<br>= 0 (No), then leave this field<br>blank.                                         |                          |
| Gap_Coverage_YN                  | NUM<br>Always Required     | 1                          | Is this drug covered in the gap?<br>Response should be 1 (Yes)<br>regardless of whether this drug is<br>on a tier that is fully or partially<br>covered in the gap. | 1 = Yes<br>0 = No        |

### Table 9: CY 2022 Over The Counter File Record Layout

| Field Name | Field Type              | Maximum<br>Field<br>Length | Field Description                                                                                                    | Sample Field<br>Value(s)                                         |
|------------|-------------------------|----------------------------|----------------------------------------------------------------------------------------------------|------------------------------------------------------------------|
| RxCUI      | CHAR<br>Always Required | 8                          | RxCUI concept unique identifier.                                                                                                    | 210597                                                           |
| UM_Type    | CHAR<br>Always Required | 1                          | Indicate whether the RxCUI will be<br>included as part of general drug<br>utilization management program<br>(0) or a formal step therapy<br>protocol (1).<br>The same RxCUI cannot be<br>included in both a general drug<br>utilization management program<br>and a formal step therapy protocol. | 0 = general UM<br>program<br>1 = formal step<br>therapy protocol |

| Field Name                    | Field Type                 | Maximum<br>Field<br>Length | Field Description                                                                                                    | Sample Field<br>Value(s)                                                                                             |
|-------------------------------|----------------------------|----------------------------|----------------------------------------------------------------------------------------------------|----------------------------------------------------------------------------------------------------|
| Step_Therapy_Total<br>_Groups | NUM<br>Sometimes Required  | 2                          | Enter the total number of step<br>therapy drug treatment groups or<br>protocols in which the drug is<br>included. If the response to<br>UM_Type = 0 (No), then leave this<br>field blank.<br>The maximum logical number of<br>groups is "25."<br>The remaining two fields described<br>below should be repeated as a<br>group or unit in the file.<br>For example, for a given drug used<br>in multiple Step Therapy programs,<br>the values for<br>Step_Therapy_Group_Desc =<br>"CHF Therapy" and<br>Step_Therapy_Step_Value = 4<br>should be included in adjacent<br>columns in the file. Likewise, the<br>values for<br>Step_Therapy_Group_Desc =<br>"Angina Therapy" and<br>Step_Therapy_Group_Desc =<br>"Angina Therapy" and<br>Step_Therapy_Group_Desc =<br>"CVD Therapy" and<br>Step_Therapy_Group_Desc =<br>"CVD Therapy" and<br>Step_Therapy_Group_Desc =<br>"CVD Therapy" and<br>Step_Therapy_Group_Desc = | 2                                                                                                    |
| Step_Therapy_Grou<br>p_Desc   | CHAR<br>Sometimes Required | 100                        | Description of step therapy drug<br>treatment groups or protocol.<br>This step therapy group description<br>must match a description found in<br>your Formulary text file.<br>Field should be repeated in the<br>record based upon number of<br>groups declared in<br>Step_Therapy_Total_Groups.<br>If the response to UM_Type = 0<br>(No), then leave this field blank.<br>Note: For a given RxCUI each step<br>therapy group description must be<br>unique.                                                                                                    | Step_Therapy_<br>Group_Desc =<br>"Anti-Histamine<br>Therapy";<br>Step_Therapy_<br>Group_Desc =<br>"GERD<br>Therapy"; |

| Field Name                  | Field Type                | Maximum<br>Field<br>Length | Field Description                                                                                                    | Sample Field<br>Value(s)                                                                                              |
|-----------------------------|---------------------------|----------------------------|----------------------------------------------------------------------------------------------------|----------------------------------------------------------------------------------------------------|
| Step_Therapy_Step<br>_Value | NUM<br>Sometimes Required | 1                          | Identifies the step number or level<br>within the sequence for the Step<br>Therapy Group.<br>Field should be repeated in the<br>record based upon the number of<br>groups declared in<br>Step_Therapy_Total_Groups AND<br>in the same order as<br>Step_Therapy_Group_Desc.<br>If the response to UM_Type = 0<br>(No), then leave this field blank.If<br>the response to UM_Type = 1<br>(Yes), then the only allowable<br>value is 1. | Step_Therapy_<br>Step_Value = 1<br>(e.g. Step 1 of<br>3);<br>Step_Therapy_<br>Step_Value = 1<br>(e.g. Step 1 of<br>2) |

#### Table 10: CY 2022 Value-Based Insurance Design File Record Layout

| Field Name  | Field Type                      | Maximum<br>Field<br>Length | Field Description                                      | Sample Field<br>Value(s) |
|-------------|---------------------------------|----------------------------|--------------------------------------------------------|--------------------------|
| Contract ID | Alphanumeric<br>Always Required | 5                          | Contract Number                                        | H0001                    |
| Plan ID     | Number<br>Always Required       | 3                          | Plan Number                                            | 001                      |
| RxCUI       | Number<br>Always Required       | 8                          | RxCUI – must exist on the related<br>Formulary file    | 210597                   |
| Packages    | Alphanumeric<br>Always Required | 50                         | Identify the packages defined in the PBP for the RxCUI | 1,3,7                    |

#### Table 11: CY 2022 Medicare-Medicaid Plan (MMP) Additional Demonstrational Drug (ADD) File Layout

| Field Name    | Field Type                | Maximum<br>Field<br>Length | Field Description                                                                                                    | Sample Field<br>Value(s)                                                                         |
|---------------|---------------------------|----------------------------|----------------------------------------------------------------------------------------------------|--------------------------------------------------------------------------------------------------|
| MMP_NDC       | CHAR                      | 11                         | 11-Digit National Drug Code                                                                                                    | 00012533460                                                                                      |
|               | Always Required           |                            | Do not include any spaces, hyphens or other special characters.                                                                                                    |                                                                                                  |
| MMP_Tier      | CHAR                      | 1                          | The cost-share tier level associated                                                                                                    | 1 = Tier Level 1                                                                                 |
|               | Always Required           |                            | with the drug (assumes that the drug<br>is assigned to only one tier value). Tier<br>values 1-6 are consistent with the<br>selection of tier level options available<br>to data entry users in the Plan Benefit<br>Package software. Tier values of 1 or<br>2 can only be selected for 2-tier<br>Formulary designs.                                                                                                    | 2 = Tier Level 2<br>3 = Tier Level 3<br>4 = Tier Level 4<br>5 = Tier Level 5<br>6 = Tier Level 6 |
| MMP_QL_YN     | CHAR                      | 1                          | Does the drug have a quantity limit                                                                                                    | 0 = No Quantity                                                                                  |
|               | Always Required           |                            |                                                                                                    | 1 = Quantity<br>Limits Apply                                                                     |
| MMP_QL_Amt    | NUM<br>Sometimes Required | 7                          | If the MMP_QL_YN is" 1" (meaning<br>limits apply), enter the quantity limit<br>amount (MMP_QL_Amt) for a given<br>prescription or time period (typically 1<br>month). The units for this amount must<br>be defined by a unit of measure e.g.<br>number of tablets, milliliters, grams,<br>etc. The maximum logical number that<br>will be accepted is "9999.99."<br>If the MMP_QL_YN field is "0" (No),<br>then leave this field blank. | 9 (e.g. 9 tablets)                                                                               |
| MMP_QL_Days   | NUM<br>Sometimes Required | 3                          | The number of days (MMP_QL_Days)<br>associated with the quantity limit<br>amount. The maximum logical number<br>that will be accepted is "365."<br>If the MMP_QL_YN field is "0" (No),<br>then leave this field blank.                                                                                                    | 30 (e.g. 9 tablets<br>every 30 days)                                                             |
| MMP_CapBen_YN | CHAR<br>Always Required   | 1                          | Does the drug have a capped benefit<br>(MMP_CapBen_YN) limit?                                                                                                    | 0 = No<br>1 = Yes                                                                                |

| Field Name          | Field Type                 | Maximum<br>Field<br>Length | Field Description                                                                                                    | Sample Field<br>Value(s)                    |
|---------------------|----------------------------|----------------------------|----------------------------------------------------------------------------------------------------|---------------------------------------------|
| MMP_CapBen_A<br>mt  | NUM<br>Sometimes Required  | 7                          | If the MMP_CapBen_YN field is "1"<br>(meaning limits apply), enter the<br>capped benefit limit amount<br>(MMP_CapBen_Amt) for a given<br>prescription or time period. Plans may<br>elect to have a capped benefit amount<br>without a quantity limit. However if a<br>quantity limit applies as well, the<br>capped benefit amount must be<br>greater than the quantity limit amount.<br>The units for this amount must be<br>defined by a unit measure e.g. number<br>of tablets, number of milliliters, number<br>of grams, etc. The maximum logical<br>number that will be accepted is<br>"9999.99."<br>The capped benefit amount <u>must</u> be<br>greater than the quantity limit amount.<br>If the MMP_CapBen_YN field is "0"<br>(No) then have this field hank | 180 (e.g. 180<br>tablets)                   |
| MMP_CapBen_Da<br>ys | NUM<br>Sometimes Required  | 3                          | The number of days<br>(MMP_CapBen_Days) associated with<br>the capped benefit limit. The capped<br>benefit days <u>must</u> be greater than the<br>quantity limit days. The maximum<br>logical number that will be accepted is<br>"365."<br>If the MMP_CapBen_YN field is "0"<br>(No), then leave this field blank.                                                                                                    | 365 (e.g. 180<br>tablets every 365<br>days) |
| MMP_PA_YN           | CHAR<br>Always Required    | 1                          | Is prior authorization (MMP_PA_YN) required for the drug?                                                                                                    | 0 = No<br>1 = Yes                           |
| MMP_PA_Criteria     | CHAR<br>Sometimes Required | 3000                       | The description of the prior<br>authorization criteria<br>(MMP_PA_criteria) for this drug.<br>If the MMP_PA_YN field is "0" (No),<br>then leave this field blank.                                                                                                    |                                             |
| MMP_ST_YN           | CHAR<br>Always Required    | 1                          | Does step therapy (MMP_ST_YN) apply to this drug?                                                                                                    | 0 = No<br>1 = Yes                           |
| MMP_ST_Criteria     | CHAR<br>Sometimes Required | 1000                       | The description of the step therapy<br>protocol (MMP_ST_Criteria) for this<br>drug.<br>If the MMP_ST_YN field is "0" (No)<br>then leave this field blank.                                                                                                    |                                             |

#### Table 12: CY 2022 LIS Cost-Sharing Reduction File Layout

| Field Name   | Field Type                | Maximum<br>Field<br>Length | Field Description               | Sample Field<br>Value(s) |
|--------------|---------------------------|----------------------------|---------------------------------|--------------------------|
| RxCUI        | Number<br>Always Required | Maximum of 8 digits        | RxCUI concept unique identifier | 210597                   |
| Cost Sharing | Number<br>Always Required | 3 digits                   | Cost sharing amount             | 1.00                     |

#### Table 13: CY2022 UMGD Criteria Response File Layout

| Field Name                                                 | Field Type                 | Maximum<br>Field<br>Length | Field Description                                                                                                    | Sample Field<br>Value(s) |
|------------------------------------------------------------|----------------------------|----------------------------|----------------------------------------------------------------------------------------------------|--------------------------|
| Criteria ID                                                | NUM<br>Always Required     | NA                         | Identifier for the UMGD criteria for<br>which to submit response.<br>Note: Criteria ID with open<br>response requests can be found<br>on the UMGD Criteria Detail<br>Report under OJS Reports. | 654321                   |
| Request for<br>Formulary Gate<br>Opening                   | CHAR<br>Always Required    | 1                          | Valid values: Y or N.<br>Indicates whether a new version of<br>the formulary will be submitted to<br>address the UMGD response.                                                                | N = No<br>Y = Yes        |
| Plan Response<br>Option                                    | NUM<br>Always Required     | 1                          | Valid values for Plan Response<br>Option field are:<br>1=Remove Entire UMGD<br>2=Remove PA Element<br>3=Revise UMGD Criteria<br>4=Submit Clinical Justification                                | 1                        |
| Plan Clinical<br>Justification/<br>Resubmission<br>Comment | CHAR<br>Sometimes Required | 4000                       | Comments or clinical justification<br>(this field is optional unless option<br>4 is chosen for the plan response<br>option)                                                                    |                          |

UMGD Criteria Response File can be submitted from OJS - UMGD Criteria Response page.

| Field Name                      | Field Type              | Maximum<br>Field<br>Length | Field Description                                                                                                    | Sample Field<br>Value(s) |
|---------------------------------|-------------------------|----------------------------|----------------------------------------------------------------------------------------------------|--------------------------|
| Formulary ID                    | CHAR<br>Always Required | 8                          | Formulary ID (with or without leading zeros) for which to request PA/ST edits.                                                                                                    | 00020005 Or<br>20005     |
| Reason for UM<br>Change         | CHAR<br>Always Required | 1                          | Reason for the UM Criteria Change<br>Request submitted.<br>Reason Codes 1 to 6 and their<br>descriptions:<br>1 - Removal of a restriction<br>2 - Addition of drug(s) to existing<br>Criteria<br>3 - Addition of a new indication<br>4 - Restriction based on a new Boxed<br>Warning/FDA Safety Communication<br>5 - Other extraordinary circumstance<br>6 - Revision of existing criteria to<br>include a Part B drug (MAPDs only)                  | 1                        |
| Current UM Type                 | CHAR<br>Always Required | 2                          | Current UM Type values: PA or ST                                                                                                    | ΡΑ                       |
| Current UM Group<br>Description | CHAR<br>Always Required | 100                        | Description of the prior authorization group<br>as it appears on the submitted Formulary<br>file. This field must exactly match the value<br>entered in the<br>Prior_Authorization_Group_Desc field on<br>the Formulary File.<br>Or<br>Description of the step therapy group as it<br>appears on the submitted Formulary file.<br>This field must exactly match the value<br>entered in the Step_Therapy_Group_Desc<br>field on the Formulary File. | Antiemetics              |

#### Table 15: CY 2022 Part D Senior Savings Model File Layout

| Field Name | Field Type                | Maximum<br>Field<br>Length | Field Description                                                               | Sample Field<br>Value(s) |
|------------|---------------------------|----------------------------|---------------------------------------------------------------------------------|--------------------------|
| RxCUI      | Number<br>Always Required | 8                          | RxCUI concept unique identifier<br>from the active Formulary<br>Reference File. | 210597                   |

| Cohort | Number<br>Always Required | 1 | Defines the Cohort number<br>(1,2,3,4 or 5) associated with the<br>drug.<br>The file must contain at least one<br>RxCUI for each Cohort number<br>defined in the Plan Benefit | 5 |
|--------|---------------------------|---|----------------------------------------------------------------------------------------------------|---|
|        |                           |   | Package software, for selected                                                                                                    |   |
|        |                           |   | Plan(s).                                                                                                    |   |

Please Note: The content of the Part D Senior Savings Model file shared between multiple Plans must be identical. As long as Plans that offer Part D Senior Savings Model with the exact same coverage (Drugs and Cohorts) and are able to share the same Part D Senior Savings file, then these plans can be selected to be associated with the same file.

Please Note: Certain characters are restricted from HPMS. The submitted file is rejected if any of the following characters are included in any field: 1) greater than sign (>), 2) less than sign (<), and 3) semi-colon (;).

# APPENDIX B: FORMULARY UPLOAD FILE INSTRUCTIONS

**Note:** To download all upload file formats, click the **Submission File Layouts** link in the Documentation section of the Formulary Submission Start Page.

# FORMULARY FILE INSTRUCTIONS

The Formulary file must be created in an ASCII File Tab delimited format and contain one proxy RxCUI record for each drug offered with an organization's benefit plans. The Appendix A: Formulary file Record Layout is provided for your reference. Please note that only proxy RxCUI provided in the CY 2022 Formulary Reference File may be uploaded. All other codes will be rejected by the HPMS Formulary Validation Process.

The following is a field-by-field description of how to structure your Formulary file for upload into HPMS. Please note that every field is labeled "Required," "Optional," or "Conditional." The conditional fields should be populated if the condition is met as outlined below. When an optional or conditional field is left blank, the blank must be represented by a tab delimiter.

The upload validation edits are explained in further detail within each field description. A Formulary will be rejected if the validation edits are not met.

### Field 1 – Change\_Type:

*REQUIRED*: During the initial submission period, the value should be "ADD" for all records. During review period, only changes to the Formulary file will be submitted. Each RxCUI submitted will need a change type field value of "ADD", "DEL", or "UPD." The HPMS system will perform a validation on RxCUIs that have the update flag to ensure that a change was made.

# Field 2 – RxCUI:

*REQUIRED*: Each record should include up to 8-digit numeric RxCUI associated with the Formulary. The list of acceptable RxCUI can be found in the CY 2022 Formulary Reference RxCUI File. RxCUI should only be entered once in this Formulary file.

### Field 3 – Tier\_Level:

**REQUIRED**: Enter the cost-share tier level value associated with the drug. Include a value from 1-7 only for non-MMP formularies. MMP formularies can only have tiers 1-6. A number outside of this range will result in an upload error. If cost-share tier does not apply, include the value "1" in this field.

**<u>NOTE</u>**: The maximum value entered for this field may NOT be greater than the value entered for the number of cost-share tiers in the HPMS Formulary Submission Data Entry Web Interface. If these values are inconsistent, an upload error will result.

For Non-MMP formularies, if it includes an excluded drug only tier, no FRF drug should be entered on the Formulary record layout as having that tier number.

For MMP formularies, only Medicare tiers are included in the Formulary file.

### <u>Field 4 – Quantity\_Limit\_Type:</u>

**REQUIRED**: This field should be set to a value of 0, 1, or 2, where 0 = No QL, 1 = Daily QL, and 2 = QL over Time. Set the value to 1 if the quantity limit is based on a maximum daily

amount provided over a month. Set the value to 2 if the quantity limit is not based on a maximum daily dose.

# Field 5 - Quantity\_Limit\_Amount:

*CONDITIONAL*: If the **Quantity\_Limit\_Type** is 0, then leave this field blank by providing a tab delimiter. If the **Quantity\_Limit\_Type** is 1 or 2, include the quantity limit unit amount. The unit amount for this field refers to unit value such as the number of tablets or the number of grams for the drug. For example, for a quantity limit that includes 9 tablets every 30 days, this field should indicate a value of 9.

### Field 6 - Quantity\_Limit\_Days:

*CONDITIONAL*: If the **Quantity\_Limit\_Type** is 0, then leave this field blank by providing a tab delimiter. If the **Quantity\_Limit\_Type** is 1or 2, include the quantity limit day amount for this drug. For example, for a quantity limit that includes 9 tablets every 30 days, this field should indicate a value of 30.

### Field 7 – Prior\_Authorization\_Type:

**REQUIRED**: This value should be set to value of 0 through 3, where 0 = No Prior Authorization, 1 = Prior Authorization Applies, 2 = Prior Authorization Applies to New Starts Only, and 3 = Part B vs. Part D Prior Authorization Only. NOTE: If the user selected "Yes" to the Prior Authorization question in the HPMS Data Entry Web Interface, then one or more RxCUI records must have a value of 1 or greater for this field. If these values are inconsistent, an upload error will result.

### Field 8 – Prior\_Authorization\_Group\_Desc:

*CONDITIONAL:* If Prior Authorization is 0 or 3, then leave this field blank. If Prior Authorization Type is 1 or 2, then include the description of the drug's Prior Authorization group as it will appear on the Prior Authorization Attachment. The group name may represent a drug category or class or may be the name of the drug if no other grouping structure applies. RxCUIs should only be grouped together if the Prior Authorization criteria are the same for all RxCUIs within that group description.

### Field 9 – Limited\_Access\_YN:

**REQUIRED:** The value should be set to 0 or 1, where 0 = No and 1 = Yes. Set the value to 1 if access to the drug is limited to certain pharmacies; otherwise set the value to 0 to indicate that the drug is not restricted to certain pharmacies.

**NOTE:** If the user selected "Yes" to the limited access question in the HPMS data entry web interface, then one or more RxCUI records must have a value of 1 for this field. If these values are inconsistent an upload error will result.

# Field 10 – Therapeutic\_Category\_Name:

*REQUIRED*: Enter the name of the category for this drug.

### <u>Field 11 – Therapeutic\_Class\_Name:</u>

*REQUIRED:* Enter the name of the class for this drug.

**NOTE:** If the classification system you have chosen, such as the USP Model Guidelines, provides a category name but no class name, the category name should be repeated in this field.

### <u>Field 12 – Step\_Therapy\_Type:</u>

*REQUIRED*: This value should be set to a value of 0, 1, or 2, where 0 = Not Part of a Step Therapy Program, 1 = Step Therapy Applies, and 2 = Step Therapy Applies to New Starts Only.

- If the user selected **yes** to the Step Therapy question in the HPMS Data Entry Web Interface, then one or more RxCUI records must have a value of 1 or greater for this field. If these values are inconsistent, an upload error will result.
- If RxCUI is equal to the 0003686 (OTC CUI), then the Step\_Therapy\_Type fields must be equal to 1 or 2.

# Field 13 – Step\_Therapy\_Total\_Groups:

*CONDITIONAL*: This field should include a value that indicates the number of step therapy drug treatment groups in which the drug is a member. The value included in this field may not exceed 2 digits in length. This field should contain a value if **Step\_Therapy\_Type** = 1 or greater. If step therapy does not apply to a given drug, then leave this field blank by providing a tab delimiter.

# Field 14 – Step\_Therapy\_Groups\_Desc:

*CONDITIONAL*: If the user selects "**Yes**" to having one or more drugs with step therapy management in the HPMS Data Entry Web Interface, then the user must provide a description of the step therapy drug treatment group. This field should be repeated in the drug record (in an additional column) based upon the number of groups declared in **Step\_Therapy\_Total\_Groups**. If Step Therapy does not apply to this drug, then leave this field blank by providing a tab delimiter.

# Field 15 – Step\_Therapy\_Step\_Value:

*CONDITIONAL*: If the user selects "**Yes**" to having one or more drugs with step therapy management in the HPMS Data Entry Web Interface, then the user must include a value in this field that represents the unique step number within the sequence of steps for the treatment group identified in Field15. If Step Therapy does not apply to this drug, then leave this field blank by providing a tab delimiter. Prerequisite (Step 1) drugs should be indicated by a value of 1. This field should be repeated in the record (in an additional column) based upon number of groups declared in **Step\_Therapy\_Total\_Groups** AND in the same order as

**Step\_Therapy\_Group\_Desc**. For example, if an RxCUI has 3 step therapy treatment groups declared in the Step\_Therapy\_Total\_Groups field, then three sets of values should be defined for Step\_Therapy\_Group\_Desc and Step\_Therapy\_Step\_Value as follows:

### Step Therapy Treatment Group 1 Values -

Step\_Therapy\_Group\_Desc = "CHF Therapy" And Step\_Therapy\_Step\_Value = 4

# Step Therapy Treatment Group 2 Values -

Step\_Therapy\_Group\_Desc = "Angina Therapy" And Step\_Therapy\_Step\_Value = 2 Step Therapy Treatment Group 3 Values – Step\_Therapy\_Group\_Desc = "CVD Therapy" And Step\_Therapy\_Step\_Value = 5

**NOTE:** If RxCUI is equal to the 0003686 (OTC CUI), then the Step\_Therapy\_Step\_Value must always equal 1.

# **PRIOR AUTHORIZATION FILE INSTRUCTIONS**

If a Formulary has Prior Authorization for one or more drugs, then the Formulary upload submission must include an attachment that describes the specific Prior Authorization criteria. The criteria should be provided in a Tab-Delimited-Text file and field entries should be as succinct as possible. Provider questions, diagrams, and decision trees are not permitted. Further, if a drug has quantity limit restrictions, the applicable values must be entered on the Formulary flat file, not the PA file. Consistent with the definition of a Part D drug, you must not list any uses for drugs within the document that are not FDA-approved or supported in the compendia. Please refer to the Field Descriptions below for details. References or citations are not required. When an optional field is left blank, it must be represented by a tab delimiter.

For a given PA Group Description, a "1" must be entered for the

**PA\_Criteria\_Change\_Indicator** field if the criteria are different than the values on the CY 2021 Formulary version approved as of February 1, 2021. In addition, if PA is required for drugs that are on your CY 2022 Formulary that were either 1) not on the approved CY 2021 file, OR 2) did not previously require a PA for CY 2021, then a "1" must be entered. If the criteria are completely unchanged, a "0" must be entered.

**Please Note:** For those plans that have PA Type 3 only, you are not required to upload a blank PA file. You will still indicate on the Formulary questions page that the Formulary includes Type 3 PA, but there will be a check box on the Formulary upload page that allows you to complete your Formulary submission without uploading a PA file. The PA criteria document must be a tab delimited text file and a filename extension of "txt." Do not include a header record.

#### Required File Format = ASCII File - Tab Delimited Do not include a header record Filename extension should be ".txt"

#### **Table 16: Prior Authorization File Instructions**

| Field Name                     | Field Type                                                                    | Maximum<br>Field Length | Field Description                                                                                                    |
|--------------------------------|-------------------------------------------------------------------------------|-------------------------|----------------------------------------------------------------------------------------------------|
| PA_Change_Type                 | CHAR<br>Always Required                                                       | 3                       | Defines the type of change that is being made to the Prior Authorization File.                                                                                                    |
|                                |                                                                               |                         | During the initial Formulary submission period, all rows must be "ADD."                                                                                                    |
|                                |                                                                               |                         | ADD = Add Group Description to file<br>UPD = Change fields for an existing Group<br>Description                                                                                                    |
| Prior_Authorization_Group_Desc | CHAR                                                                          | 100                     | Description of the prior authorization group as<br>it appears on the submitted Formulary file                                                                                                    |
|                                | Always Required                                                               |                         | This field must exactly match the value<br>entered in the<br>Prior_Authorization_Group_Desc field on the<br>Formulary File.                                                                                                    |
| PA_Criteria_Change_Indicator   | CHAR                                                                          | 1                       | If the PA criteria content did not change for                                                                                                    |
|                                | Always Required                                                               |                         | please place a "0" in this field. If this group                                                                                                    |
|                                |                                                                               |                         | description is new, or the criteria content<br>changed in any way (e.g. additional<br>restrictions), please place a "1" in this field."                                                                                                    |
| PA_Indication_Indicator        | CHAR                                                                          | 1                       | This field must be populated with one of the                                                                                                    |
|                                | Always Required                                                               |                         | the indications for which the PA will be approved.                                                                                                    |
|                                |                                                                               |                         | 1 = All FDA-approved Indications. This value cannot be used if the drug that requires PA is subject to Indication-Based Coverage (IBC).                                                                                                    |
|                                |                                                                               |                         | 2 = Some FDA-approved Indications Only.<br>This value is to be submitted for drugs that are<br>subject to IBC.                                                                                                    |
|                                |                                                                               |                         | 3 = All Medically-accepted Indications. Drugs<br>for which the PA will be approved for all Part<br>D medically-accepted indications (FDA-<br>approved and compendia-supported) should<br>be submitted with a 3.                                                       |
|                                |                                                                               |                         | 4 = All FDA-approved Indications, Some<br>Medically-accepted Indications. If the PA will<br>only be approved for specific off-label uses, a<br>4 should be submitted. The additional off-label<br>uses should be submitted in the subsequent<br>Off-Label Uses field. |
| Off-label_Uses                 | CHAR<br>Required only if a<br>4 is entered for<br>PA_Indication_In<br>dicator | 3000                    | Enter the specific off-label uses for which the PA will be approved. This field must not contain any FDA-approved indications.                                                                                                    |

| Field Name                   | Field Type              | Maximum<br>Field Length | Field Description                                                                                                    |
|------------------------------|-------------------------|-------------------------|----------------------------------------------------------------------------------------------------|
| Exclusion_Criteria           | CHAR<br>If applicable   | 2000                    | Describe any criteria (e.g. comorbid diseases,<br>laboratory data, etc.) that would result in the<br>exclusion of coverage for an enrollee.    |
| Required_Medical_Information | CHAR<br>If applicable   | 2000                    | Enter laboratory, diagnostic, or other medical information required for initiation or continuation of the drug(s).                             |
| Age_Restrictions             | CHAR<br>If applicable   | 500                     | Enter age limitations or restrictions required for prior authorization approval.                                                               |
| Prescriber_Restrictions      | CHAR<br>If applicable   | 500                     | Description of prescriber attribute necessary<br>for PA to be considered, e.g. specialist in a<br>field or registered under a certain program. |
| Coverage_Duration            | CHAR<br>Always Required | 100                     | Enter the duration for which the prior authorization will be approved.                                                                         |
| Other_Criteria               | CHAR<br>If applicable   | 3000                    | Enter any other relevant criteria.                                                                                                    |

Please Note: Certain characters are restricted from HPMS. The submitted file will be rejected if any of the following characters are included in any field: 1) greater than sign (>), 2) less than sign (<), and 3) semi-colon (;).

# **STEP THERAPY FILE INSTRUCTIONS**

If a Formulary has step therapy for one or more drugs, then the Formulary upload submission must include an attachment that illustrates the detailed algorithms for all step therapy management programs in the Formulary. The step therapy management algorithm file should be provided in ASCII Tab delimited text file format.

#### Required File Format = ASCII File - Tab Delimited Do not include a header record Filename extension should be ".txt"

| Field Name                       | Field Type                 | Field<br>Length | Field Description                                                                                                    | Sample Field<br>Value(s)                                                                                                    |
|----------------------------------|----------------------------|-----------------|----------------------------------------------------------------------------------------------------|----------------------------------------------------------------------------------------------------|
| ST_Change_Type                   | CHAR<br>Always<br>Required | 3               | Defines the type of change that is being<br>made to the Step Therapy File.                                                                                                    | ADD = Add Group<br>Description to file<br>UPD = Change<br>fields for an<br>existing Group                                                                            |
| Step_Therapy_Grou<br>p_Desc      | CHAR<br>Always<br>Required | 100             | Description of step therapy drug<br>treatment group. Field should be<br>repeated in the record based upon<br>number of groups declared in<br>Step_Therapy_Total_Groups in the<br>Formulary File submission upload.<br>Description of the step therapy group as<br>it appears on the submitted Formulary<br>file. This field must exactly match the<br>value entered in the<br>Step_Therapy_Group_Desc field on the<br>Formulary File.<br>Note: For a given Rx CUI, each Group<br>Description must be unique.<br>Note: For each Step Therapy Group<br>Description, there must be a RxCUI with<br>a Step Therapy Value equal to 1. | Description<br>Step_Therapy_Gro<br>up_Desc = "CHF<br>Therapy"<br>Step_Therapy_Gro<br>up_Desc = "Angina<br>Therapy"<br>Step_Therapy_Gro<br>up_Desc = "CVD<br>Therapy" |
| Step_Therapy_Criter<br>ia        | CHAR<br>Always<br>Required | 4000            | Description of the criteria of the step therapy drug.                                                                                                    |                                                                                                    |
| ST_Criteria_Change<br>_Indicator | CHAR<br>Always<br>Required | 1               | If the ST criteria content did not change<br>for this group description compared to<br>CY 2021, please place a "0" in this field.<br>If this group description is new, or the<br>criteria content changed in any way,<br>please place a "1" in this field."                                                                                                    |                                                                                                    |

**Table 17: Step Therapy File Instructions** 

Please Note: Certain characters are restricted from HPMS. The submitted file will be rejected if any of the following characters are included in any field: 1) greater than sign (>), 2) less than sign (<), and 3) semi-colon (;).

# **INDICATION-BASED COVERAGE FILE INSTRUCTIONS**

If a Formulary includes Indication-Based Coverage for one or more drugs, then the Formulary upload submission must include an attachment for Indication-Based Coverage file. The Indication-Based Coverage file should be provided in ASCII Tab delimited text file format.

#### Required File Format = ASCII File - Tab Delimited Do not include a header record Filename extension should be ".txt"

| h |                   | lieution zusea eetta            | 50 (120) 110               | 24,000                                              |                          |
|---|-------------------|---------------------------------|----------------------------|-----------------------------------------------------|--------------------------|
|   | Field Name        | Field Type                      | Maximum<br>Field<br>Length | Field Description                                   | Sample Field<br>Value(s) |
|   | RxCUI             | Number<br>Always Required       | 8                          | RxCUI – must exist on the related<br>Formulary file | 210597                   |
|   | MeSH CUI (MUI/M#) | Alphanumeric<br>Always Required | 11                         | Condition Indication Code                           | M0010859                 |

|--|
# **APPENDIX C: CY2022 FILE EDIT RULES**

This section provides a listing of validation edits that are performed when Formulary files are uploaded and submitted to HPMS. This list is not all-inclusive but includes the majority of edit rules. These rules are included to assist you in troubleshooting your submissions should rejection errors occur.

There are two areas where the edit rules might take place:

- a) On-line Upload
- b) Formulary Validation Process

## **ON-LINE UPLOAD**

The user CANNOT continue with the upload if any of the following edit checks fail:

1. The system searches for **HPMS restricted characters** (greater than >, less than < and, semi-colon ;) in the upload file and **rejects** submissions if the file contains one or more restricted characters.

## FORMULARY VALIDATION PROCESS

An email is sent to the person who uploaded the Formulary, as well as the Formulary contact for each contract associated with the Formulary. This email notifies the user if the edit checks are successful and otherwise contain an error message for each edit check that did not pass. The edit checks are as follows:

An email is sent to the person who uploaded the Formulary, as well as the Formulary contact for each contract associated with the Formulary. This email notifies the user if the edit checks are successful and otherwise contain an error message for each edit check that did not pass. The edit checks are as follows:

- 1. The Formulary file must be **tab-delimited** and must **not** contain **a header record**.
- The Change\_Type, RxCUI, Tier\_Level, Quantity\_Limit\_YN, Prior\_Authorization\_Type, Therapeutic\_Category\_Name, Therapeutic\_Class\_Name, Limited\_Access\_YN and Step\_Therapy\_Type fields must be populated for submission.
- 3. **Change\_Type** value must be ADD, UPD or DEL; the value cannot be null. Change\_Type must be ADD in the initial submission.
- 4. While revising the Formulary:
  - a. Change\_Type must be ADD if the drug is not contained in the latest version of the Formulary that is in desk review, which is not denied or withdrawn.
  - b. Change\_Type must be UPD if the drug is contained in the latest version of the Formulary that is in desk review, which is not denied or withdrawn, and there is a change in the characteristics of the drug.
  - c. Change\_Type should be DEL if the drug is contained in the latest version of the Formulary that is in desk review which is not denied or withdrawn and you want to delete the drug from the revised version.

- d. If the Change\_Type is UPD at least one value must be different from the current version of the Formulary that is in desk review which is not denied or withdrawn
- 5. The Formulary file's RxCUIs are compared against the RxCUI in the Formulary Reference File to determine the validity of the RxCUIs in the Formulary file.
- 6. Each **RxCUI** must be unique in the submission file.
- 7. For **non-MMP** formularies, the maximum value for the **Tier\_Level** field in the Formulary file must be equal to the number of cost-share tiers entered during HPMS data entry.
- 8. For **non-MMP** formularies, the value of the **Tier\_Level** field must be 1 to 7.
- 9. **Non-MMP** Formulary submission files must contain at least one row for every tier (other than the Excluded Drug only tier) identified on the **Formulary Tier Information** page.
- 10. **Non-MMP** Formulary submission files must NOT contain any rows with a **Tier\_Level** field value equal to the tier number defined as the **Excluded Drugs Only** tier on the Formulary Tier Information page.
- 11. **MMP Formulary** submission file must contain at least one row for each tier defined as **Medicare Tier** (Generic Drugs, Brand Drugs, Preferred Brand Drugs, Non-Preferred Brand Drugs, \$0 Drugs, Preferred Generic Drugs, and Non-Preferred Generic Drugs).
- 12. **MMP Formulary** submission files must NOT contain any rows with the **Tier\_Level** field value equal to tier numbers defined as **Non-Medicare tiers**. Note: The tier model selected on the **Formulary Tier Information** page may include placeholder tiers for non-Part D drugs that are not included on the Formulary file.
- 13. In HPMS data entry, if the user selects YES on the Limited Access question, then one or more records in the Formulary file must have a 1 = YES value for the Limited\_Access\_YN field in the Formulary file.
- 14. In HPMS data entry, if the user selects **NO** on the **Limited Access question**, then all records in the Formulary file must have a **0** = **NO** value for the **Limited\_Access\_YN** field in the Formulary file.
- 15. The value of **Limited\_Access\_YN** field must be 0 or 1.
- 16. In HPMS data entry, if the user selects YES to the Quantity Limits question, then one or more records in the Formulary file must have a value of 1 or 2 (Quantity Limits Apply) for the Quantity\_Limit\_Type field in the Formulary file.
- 17. In HPMS data entry, if the user selects **NO** to the **Quantity Limits question**, then ALL records must have a value of **0** (**NO Quantity Limits**) for the **Quantity\_Limit\_Type** field in the Formulary file.
- If the Quantity\_Limit\_Type is 0 (NO Quantity Limits), then the Quantity\_Limit\_Amount and Quantity\_Limit\_Days fields must be null.
- 19. If the Quantity\_Limit\_Type is 1 or 2 (Quantity Limits Apply), then the Quantity\_Limit\_Amount field must be a numeric value greater than 0 and less than 10,000 (.00001 to 9999.99). The field can have up to five decimal places (9.99999). The floor for entry is 0.00001. Possible entries include 9.99999 -> 99.9999 -> 9999.99.
- 20. If the **Quantity\_Limit\_Type** is **1** (**Daily Quantity Limits**), the **Quantity\_Limit\_Days** field must be numeric and must be a value of 1 999.
- If the Quantity\_Limit\_Type is 2 (Quantity Limits Overtime), the Quantity\_Limit\_Days field must be numeric and must be a value of 2 - 999.
- 22. The **Prior\_Authorization\_Type** field must be a value of 0 to 3.

- 23. In HPMS data entry, if the user selects **YES** to the **Prior Authorization question**, then one or more records in the Formulary file must have a value of 1 or greater for the **Prior\_Authorization\_Type** field in the Formulary file.
- 24. In HPMS data entry, if the user selects NO to the Prior Authorization question, then ALL records must have a value of 0 = NO Prior Authorization applies for the Prior\_Authorization\_Type field in the Formulary file.
- 25. If the **Prior\_Authorization\_Type** field is **greater than 0**, then the **Prior\_Authorization\_Group\_Desc** must be populated.
- 26. If the **Prior\_Authorization\_Type** field is equal to 0, then the **Prior\_Authorization\_Group\_Desc** must be null.
- 27. For each **RxCUI** in the Formulary file with a **Prior\_Authorization\_Type = 1 or 2**, the **Prior\_Authorization\_Group\_Desc** must exist in the Prior Authorization submission file.
- 28. The **PA Group Description** must match the current version (latest version in desk review that is not denied or withdrawn) when the **PA Type is > 0.**
- 29. In HPMS data entry, if the user selects **YES** to the **Step Therapy question**, then one or more records in the Formulary file must have a value **greater than 0** for the **Step\_Therapy\_Type** field in the Formulary file.
- 30. In HPMS data entry, if the user selects NO to the Step Therapy question, then ALL records must have a value of 0 = No Step Therapy Applies for the Step\_Therapy\_Type field in the Formulary file.
- 31. If the **Step\_Therapy\_Type** is **greater than 0**, then the **Step\_Therapy\_Total\_Groups**, **Step\_Therapy\_Group\_Desc** and **Step\_Therapy\_Step\_Value** fields must be populated.
- 32. If the **Step\_Therapy\_Type** is equal to **0**, then the **Step\_Therapy\_Total\_Groups** field must be null.
- 33. The **Step\_Therapy\_Type** field must be a value of 0 to 2.
- 34. If the **Step\_Therapy\_Total\_Groups** field is populated, it must be numeric, greater than 0 and less than 100 (1 to 99; whole numbers only).
- 35. If the **Step\_Therapy\_Step\_Value** field is populated, it must be numeric, greater than 0 and less than 100 (1 to 99; whole numbers only).
- 36. If **Step\_Therapy\_Total\_Groups** is populated, then the number of **pairs** of **Step\_Therapy\_Group\_Desc** and **Step\_Therapy\_Step\_Value** must equal the number indicated in **Step\_Therapy\_Total\_Groups**.
- 37. If Step\_Therapy\_Total\_Groups is null, then Step\_Therapy\_Group\_Desc and Step\_Therapy\_Step\_Value fields must be null.
- 38. If **Step\_Therapy\_Total\_Groups** is populated, then **Step\_Therapy\_Step\_Value** and **Step\_Therapy\_Group\_Desc**, fields must be populated.
- 39. For each **RxCUI**, the same **Step\_Therapy\_Group\_Desc** must not occur more than once in the step therapy trailer.
- 40. For each **Step\_Therapy\_Group\_Desc**, there must be at least one **RxCUI** with an associated **Step\_Therapy\_Step\_Value** equal to 1 for that description and at least one **Step\_Therapy\_Step\_Value** greater than 1 for that description.
- 41. If the **Step\_Therapy\_Group\_Desc** field is populated, ensure that the **Step\_Therapy\_Group\_Desc** field is not greater than 100 characters in length.
- 42. The **maximum number** of errors that are allowed before processing of the Formulary file stops is **200**.
- 43. The **Formulary and dependent files** (Prior Authorization and/or Step Therapy files), if submitted, are **rejected** if the validation does not meet these rules.

- 44. If all contracts associated with the Formulary are **bid approved**, the system validates that a drug may **Not** be moved from a tier that is **fully** or **partially** covered in the gap to a tier that has **No** gap coverage in the PBP.
- 45. The system automatically removes leading and trailing asterisks (\*) from the **Therapeutic\_Category\_Name** field.
- 46. The system automatically removes leading and trailing asterisks (\*) from the **Therapeutic\_Class\_Name** field

#### **Prior Authorization File:**

- 1. The file must be in a **tab-delimited text** (.txt) format and must not contain a **header** record.
- For the Prior Authorization File, check that all occurrences of the Prior\_Authorization\_Group\_Desc field provided are unique and exist in the Prior\_Authorization\_Group\_Desc field in the Formulary file. Both the Formulary and Prior Authorization files are rejected if the validation does not pass.
- For the Prior Authorization File, the system ensures that the Change\_Type, Prior\_Authorization\_Group\_Desc, PA\_Criteria\_Change\_Indicator, PA\_Indication\_Indicator, Off-label\_Uses, and Coverage\_Duration fields are not null.
- 4. **Change\_Type** value must be ADD or UPD; the value cannot be null. Change\_Type must be ADD in the initial submission.
- 5. The system searches for **HPMS restricted characters** (greater than >, less than < and semi-colon ;) in the upload file and rejects submissions if the file contains one or more restricted characters.
- 6. The system ensures that there is an open edit request for the Group Description with **UPD Change\_Type.**
- 7. The system ensures that at least one field value is different from the current version (most recent version in desk review that is not denied or withdrawn) for the Group Description with an **UPD Change\_Type.**

Note: The system automatically deletes the Group Descriptions from the Prior Authorization file when they are deleted from the Formulary File.

#### **Step Therapy File:**

- 1. The file must be in a **tab-delimited text** (.txt) format and must not contain a header record.
- For the Step Therapy file, check that all occurrences of the Step\_Therapy\_Group\_Desc field provided in the Step Therapy file are unique and exist in the Step\_Therapy\_Group\_Desc field in the submitted Formulary.
- 3. For the Step Therapy File, the system validates that the **Change\_Type**, **Step\_Therapy\_Group\_Desc** and the **Step\_Therapy\_Criteria** fields are populated.
- 4. **Change\_Type** value must be ADD or UPD; the value cannot be null. Change\_Type must be ADD in the initial submission.
- 5. The system searches for **HPMS restricted characters** (greater than >, less than < and semi-colon ;) in the upload file and rejects submissions if the file contains one or more restricted characters.
- 6. The system ensures that there is an open edit request for the Group Description with **UPD Change\_Type.**

7. The system ensures that at least one field value is different from the current version (most recent version in desk review that is not denied or withdrawn) for the Group Description with an **UPD Change\_Type.** 

Note: The system automatically deletes the Group Descriptions from the Step Therapy file when they are deleted from the Formulary File.

#### **Indication-Based Coverage File:**

- 1. The file must be in a **tab-delimited text** (.txt) format and must not contain a header record.
- 2. IBC file can be submitted along with Formulary, PA and ST files.
- 3. IBC files can only be submitted if selected 'Yes' to the question about Indication-Based Coverage on the Formulary Information page.
- 4. At given time, only full IBC files are accepted.
- 5. The **IBC** submissions must contain a RxCUI that exists in the Formulary submission file.
- 6. Strip leading zeroes from the RxCUI field in the IBC submission files.
- 7. The system searches for **HPMS restricted characters** (greater than >, less than <, and semi-colon ;) in the upload file and will reject submissions if the file contains one or more restricted characters.
- 8. Each row must contain a **unique combination of RxCUI and MeSH CUI (MUI/M#)** in the IBC file.
- 9. The validity of the RxCUIs and MeSH CUI (MUI/M#) submitted on the IBC file will be evaluated against the IBC Reference file data.

Note: The system automatically deletes the RxCUIs and corresponding MeSH CUIs from the Indication-Based Coverage file when they are deleted from the Formulary File.

# SUPPLEMENTAL AND OTHER FILE VALIDATIONS

#### Partial Gap Coverage/Free First Fill/Home Infusion:

- 1. The file must be in a **tab-delimited text** (.txt) format and must not contain a header record.
- 2. The **PGC**, **FFF and HI** submissions must contain an RxCUI that exists in the Formulary submission file.
- 3. Supplemental files can only be submitted if **at least one plan** associated with the current version of the Formulary has a validated bid submission.
- 4. Each **RxCUI** must be **unique** in the PGC, FFF and HI submission files.
- 5. All RxCUIs included in the file must apply to all plans associated with the file. Plans that require different versions of a particular file based on the number of RxCUIs or the specific drugs covered cannot share the same supplemental file and therefore cannot be linked to the same Formulary ID.
- 6. Strip leading zeroes from the RxCUI field in the PGC, FFF and HI submission files.
- 7. The system creates a flag to indicate if the current **PGC**, **FFF**, **or HI** submission is identical to the previous successfully submitted file.

- 8. The system searches for **HPMS restricted characters** (greater than >, less than <, and semi-colon ;) in the upload file and will reject submissions if the file contains one or more restricted characters.
- 9. At least one plan associated with the Formulary must have a **PBP tier** designation of partial gap coverage for each RxCUI in the partial gap coverage supplemental file.
- 10. The partial gap coverage file must not include **all** of the RxCUIs that are on a Formulary tier indicated as being only partially covered in the gap.
- 11. The partial gap coverage file must not include **any** of the RXCUIs that are on fully covered Formulary tiers in the coverage gap or on tiers with no additional gap coverage.
- 12. If all contracts associated with the Formulary are **bid approved**, the system validates that any RxCUIs that are moved from **full gap** tier to **partial gap** tier must be included in the **Partial Gap Coverage** file.
- 13. If all contracts associated with the Formulary are **bid approved**, the system validates an **RxCUI may not be removed from the Partial Gap Coverage (PGC)** file, unless it is also removed from the revised Formulary or the RxCUI is moved from a partially covered tier to a fully covered tier. Any drug removed from the Formulary or moved to a fully covered tier must be removed from the PGC file. RxCUIs will not be allowed to move from a partially covered tier to a tier with no additional gap coverage.
- 14. If all contracts associated with the Formulary are **bid approved**, the system validates that an **RxCUI may not be removed from the FFF and HI file**, unless it is also removed from the revised Formulary.
- 15. Until all the contracts associated with the Formulary are bid approved, the system will send a reminder to add HI eligible drugs to the HI file when HI eligible drugs are added to the Formulary and are not added to HI file.
- 16. If all contracts associated with the Formulary are bid approved, the system validates that an **RXCUI may be added to the HI file if the drug is HI eligible** and is **not on the last approved version of the Formulary**.

#### **Over-the-Counter (OTC):**

- 1. The file must be in a **text (.txt)** format and must not contain a header record.
- 2. Each **RxCUI** must be **unique** in the submitted file, populated, and up to maximum of **8 characters** in length.
- 3. All RxCUIs included in the file must apply to all plans associated with the file. Plans that require different versions of a particular file based on the number of RxCUIs or the specific drugs covered cannot share the same OTC supplemental file and therefore cannot be linked to the same Formulary ID.
- 4. The **UM\_Type** field must be populated and **must be equal to 0 or 1.**
- 5. If the **UM\_Type field is equal to 1**, the **Step\_Therapy\_Total\_Groups**, **Step\_Therapy\_Group\_Desc, and Step\_Therapy\_Step\_Value** fields must be populated.
- 6. If the UM\_Type field is equal to 0, the Step\_Therapy\_Total\_Groups, Step\_Therapy\_Group\_Desc, and Step\_Therapy\_Step\_Value fields must be null.
- 7. If the **Step\_Therapy\_Total\_Groups** is required, the value **must be a value between and including 1-25.**
- 8. If the Step\_Therapy\_Step\_Value is required, the value must be equal to 1.

- 9. If **Yes** is selected for the question, "Do you cover OTCs as a part of a Step Therapy Protocol submitted for review and approval by CMS?" on the Formulary Information page, then 1 must be entered for the **UM\_Type** field for at least one row in the OTC file.
- 10. If No is selected for the question, "Do you cover OTCs as a part of a Step Therapy Protocol submitted for review and approval by CMS?" on the Formulary Information page, then "1" cannot be entered for the UM\_Type field in the OTC file; UM\_Type must equal 0 for all records.
- 11. If Yes is selected for the question, "Do you cover OTCs as a part of a Step Therapy Protocol submitted for review and approval by CMS?" on the Formulary Information page, then all **unique** occurrences of the **Step\_Therapy\_Group\_Desc** on the **OTC RxCUI** within the Formulary file must exist in the **Step\_Therapy\_Group\_Desc** field in the OTC file. This step therapy group description validation only occurs when processing the OTC file; validation does not occur when unloading the Formulary file.
- 12. The validity of the RxCUIs submitted on the OTC supplemental file will be evaluated. This check is performed for all initial submissions and resubmissions. If the RxCUIs do not match, the submission is rejected.
- 13. The **extension checking** method must be consistent with the identified HPMS standard for such checks for the OTC submission file.
- 14. The system stores the **time and date** when the submission was made (when the "Submit" button is clicked).
- 15. The system searches for **HPMS restricted characters** (greater than >, less than <, and semi-colon ;) in the upload file and rejects submissions if the file contains one or more restricted characters.

## **Excluded Drug:**

- 1. The file must be in a **tab-delimited text** (.txt) format and must not contain a header record.
- 2. The system validates the **lengths and values** for all fields (file layout).
- 3. The Tier field must be a number between **1 and 7**.
- 4. Each **RXCUI** must be **unique** in the submitted file, **populated**, and up to **8 characters in length.**
- 5. All **RXCUIs** included in the file must apply to all plans associated with the file. Plans that require different versions of a particular file based on the number of **RXCUIs** or the specific drugs covered cannot share the same Excluded Drug supplemental file and therefore cannot be linked to the same Formulary ID.
- 6. Check the Excluded Drug file to ensure that the following fields are not null: RXCUI, Tier, Quantity\_Limits\_YN, Capped\_Benefit\_YN, Prior\_Authorization\_YN, Step\_Therapy\_YN, and Gap\_Coverage\_YN.
- For the Excluded Drug file, if 0 = No is entered for Quantity\_Limits\_YN, then the Quantity\_Limit\_Amount and Quantity\_Limit\_Days fields must be null.
- 8. For the **Excluded Drug File, if 1 = YES** is entered for **Quantity\_Limits\_YN**, then the **Quantity\_Limit\_Amount** and **Quantity\_Limit\_Days** fields must be populated.
- 9. If the value is 1 for the **Quantity\_Limits\_YN** field, then the **Quantity\_Limit\_Amount** field must contain a numeric value of 1 thru 9999.99.
- 10. If the value is 1 for the **Quantity\_Limits\_YN** field, then the **Quantity\_Limit\_Days** field must contain a numeric value of 1 thru 999.

- 11. For the **Excluded Drug File, if 0 = NO** is entered for **Capped\_Benefit\_YN**, then **Capped\_Benefit\_Quantity and Capped\_Benefit\_Days** must be null.
- 12. For the **Excluded Drug File, if 1 = YES** is entered for **Capped\_Benefit\_YN**, then **Capped\_Benefit\_Quantity** and **Capped\_Benefit\_Days** must be populated.
- 13. If the value is 1 for the **Capped\_Benefit\_YN** field, then the **Capped\_Benefit\_Quantity** field must contain a numeric value of 1 thru 9999.99.
- 14. If the value is 1 for the **Capped\_Benefit\_YN** field, then the **Capped\_Benefit\_Days** field must contain a numeric value of 1 thru 999.
- 15. For the **Excluded Drug file, the Capped\_Benefit\_Quantity** must **be greater than the Quantity\_Limit\_Amount** for a given **RXCUI** if both Capped\_Benefit\_Quantity and Quantity\_Limit\_Amount are non-blank.
- 16. The **CapBen\_Days** field must be greater than the **QL\_Days** field for a given **RXCUI** if both **CapBen\_Days** and **QL\_Days** are non-blank.
- 17. For the **Excluded Drug File, if 0 = NO** is entered for **Prior\_Authorization\_YN**, then **Prior\_Authorization\_Criteria** must be null.
- 18. For the **Excluded Drug File, if 1 = YES** is entered for **Prior\_Authorization\_YN**, then **Prior\_Authorization\_Criteria** must be populated.
- 19. For the Excluded Drug File, if 0 = NO is entered for Step\_Therapy\_YN, then Step\_Therapy\_Criteria must be null.
- 20. For the **Excluded Drug File, if 1 = YES** is entered for **Step\_Therapy\_YN**, then **Step\_Therapy\_Criteria** must be populated.
- 21. Any drugs included in the Excluded Drug file must be on a tier that is flagged in the PBP as containing Excluded Drugs (Excluded Drug only tier or combination tier of Part D and Excluded Drugs) in at least one plan.
- 22. At least one drug must be in the Excluded Drug file for tiers in the PBP that have excluded drugs (either alone or in combination with Part D drugs).
- 23. If the tier is partially covered in the gap, then at least one drug in that tier must be populated with a "1" in the **Gap\_Coverage\_YN** field.
- 24. If the tier is fully covered in the gap, then all drugs in that tier must be populated with a "1" in the **Gap\_Coverage\_YN** field.
- 25. If the tier is not covered in the gap, then all drugs in that tier must be populated with a "0" in the **Gap\_Coverage\_YN** field.
- 26. The file extension checking method must be consistent with the identified HPMS standard for such checks for the Excluded Drug submission file.
- 27. The validity of the **RXCUIs** submitted on the Excluded Drug supplemental file will be evaluated. This check is performed for all initial submissions and resubmissions. If the **RXCUIs** do not match, the submission is rejected.
- 28. The system stores the time and date when the submission was made (when the "Submit" button is clicked).
- 29. The system searches for **HPMS restricted characters** (greater than >, less than <, and semi-colon ;) in the upload file and rejects submissions if the file contains one or more restricted characters.

#### Value-Based Insurance Design:

1. The file must be in a **tab-delimited text** (.txt) format and must not contain a header record.

- 2. The **VBID** submissions must contain an RxCUI that exists in the Formulary submission file.
- 3. VBID files can only be submitted if **at least one plan** associated with the current version of the Formulary has a validated bid submission.
- 4. Strip leading zeroes from the RxCUI field in the VBID submission files.
- 5. The system searches for **HPMS restricted characters** (greater than >, less than <, and semi-colon ;) in the upload file and will reject submissions if the file contains one or more restricted characters.
- 6. Each row must contain a **unique combination of Contract-Plan-RxCUI** in the **VBID** file.

#### Additional Demonstration Drug (ADD):

- 1. The file must be in a **tab-delimited text** (.txt) format and must not contain a header record.
- 2. The system validates the **lengths and values** for all fields (file layout).
- 3. Each **MMP\_NDC** must be unique in the submitted file, populated, and 11 characters in length.
- 4. **MMP\_Tier** must not contain a value greater than the maximum tier number indicated in PBP.
- 5. **MMP\_Tier** must not contain a tier number that is flagged as **'Part D Drug Only Tier'** in the PBP.
- 6. The **MMP\_Tier** field must contain a value of 1 through 6 and cannot be blank. For tier models that only include 2 tiers, the **MMP\_Tier** field must only include a value of 1 through 2. For tier models that include 3 or more tiers, the **MMP\_Tier** field must only include a value of 3 through 6.
- 7. The ADD file must contain at least one NDC in each tier defined as a **combo tier** or **Non-Medicare tier** in the PBP.
- 8. The **MMP\_QL\_YN** field must be non-blank and contain a value of 0 or 1.
- 9. If the value is 1 for the MMP\_QL\_YN field, then the MMP\_QL\_Amt and MMP\_QL\_Days fields must be non-blank.
- 10. If the value is 1 for the **MMP\_QL\_YN** field, then the **MMP\_QL\_Amt** field must contain a numeric value of 1 thru 9999.99.
- 11. If the value is 1 for the **MMP\_QL\_YN** field, then the **MMP\_QL\_Days** field must contain a numeric value of 1 thru 365.
- 12. If the value is 0 for the MMP\_QL\_YN field, then the MMP\_QL\_Amt and MMP\_QL\_Days fields must be null.
- 13. The **MMP\_CapBen\_YN** field must be non-blank and contain a value of 0 or 1.
- 14. If the value is 1 for the MMP\_CapBen\_YN field, then the MMP\_CapBen\_Amt and MMP\_CapBen\_Days fields must be non-blank.
- 15. If the value is 1 for the **MMP\_CapBen\_YN** field, then the **MMP\_CapBen\_Amt** field must contain a numeric value of 1 thru 9999.99.
- 16. If the value is 1 for the **MMP\_CapBen\_YN** field, then the **MMP\_CapBen\_Days** field must contain a numeric value of 1 thru 365.
- 17. If the value is 0 for the MMP\_CapBen\_YN field, then MMP1\_CapBen\_Amt and MMP\_CapBen\_Days must be null.
- The MMP\_CapBen\_Amt must be greater than the MMP\_QL\_Amt for a given MMP\_NDC if both MMP\_CapBen\_Amt and MMP\_QL\_Amt are non-blank.

- 19. The MMP\_CapBen\_Days field must be greater than the MMP\_QL\_Days field for a given MMP\_NDC if both MMP\_CapBen\_Days and MMP\_QL\_Days are non-blank.
- 20. The **MMP\_PA\_YN** field must be non-blank and contain a value of 0 or 1.
- 21. If the **MMP\_PA\_Criteria** field is not null, then the field must not be greater than 3000 characters in length.
- 22. MMP\_PA\_Criteria must be non-blank if the value is 1 for the MMP\_PA\_YN field.
- 23. **MMP\_PA\_Criteria** must be null if the value is 0 for the **MMP\_PA\_YN** field.
- 24. The **MMP\_ST\_YN** field must be non-blank and contain a value of 0 or 1.
- 25. If the **MMP\_ST\_Criteria** field is not null, then the field must not be greater than 1000 characters in length.
- 26. MMP\_ST\_Criteria must be non-blank if the value is 1 for the MMP\_ST\_YN field.
- 27. MMP\_ST\_Criteria must be null if the value is 0 for the MMP\_ST\_YN field.
- 28. Each **MMP\_NDC** must be unique in the submitted file.
- 29. MMP\_NDC, MMP\_Tier, MMP\_QL\_YN, MMP\_CapBen\_YN, MMP\_PA\_YN, and MMP\_ST\_YN must be non-blank.
- 30. The file extension checking method must be consistent with the identified HPMS standard for such checks for the ADD file.
- 31. The validity of the NDCs submitted on the ADD file will be evaluated. This check is performed for all initial submissions and resubmissions. If the NDCs do not match, the submission is rejected.
- 32. The system searches for **HPMS restricted characters** (greater than >, less than <, and semi-colon ;) in the upload file and rejects submissions if the file contains one or more restricted characters.

### LIS Cost-Sharing Reduction:

- 1. The file must be in a **tab-delimited text** (.txt) format and must not contain a header record.
- 2. The **LIS Cost-Sharing Reduction** submissions must contain an RxCUI that exists in the Formulary submission file.
- 3. LIS files can only be submitted if **at least one plan** associated with the current version of the Formulary has a validated bid submission and has LIS applicability.
- 4. Each **RxCUI** must be **unique** in the LIS submission files.
- 5. All RxCUIs included in the file must apply to all plans associated with the file. Plans that require different versions of a particular file based on the number of RxCUIs or the specific drugs covered cannot share the same supplemental file and therefore cannot be linked to the same Formulary ID.
- 6. Strip leading zeroes from the RxCUI field in the LIS submission files.
- 7. The system searches for **HPMS restricted characters** (greater than >, less than <, and semi-colon ;) in the upload file and will reject submissions if the file contains one or more restricted characters.
- 8. The Cost Sharing field value must be a number between 0.01 and 9.99.

## Part D Senior Savings Model:

1. Plan Sponsors can select one or multiple plans at a time and submit a single Part D Senior Savings Model file.

Note: The content of the Part D Senior Savings Model file shared between multiple Plans must be identical. As long as Plans that offer Part D Senior Savings Model with the exact same coverage (Drugs and Cohorts) and are able to share the same Part D Senior Savings file, then these plans can be selected to be associated with the same file.

- 2. The file must be in a **tab-delimited text** (.txt) format and must not contain a header record.
- 3. The **Part D Senior Savings Model** submissions must contain an RxCUI that exists in the Formulary submission file and Part D Senior Savings Model reference data.
- 4. Part D Senior Savings Model file can be submitted for a plan that has a validated bid submission and has Part D Senior Savings Model applicability.
- 5. Each **RxCUI** must be **unique** in the Part D Senior Savings Model submission file.
- 6. **Strip leading zeroes** from the **RxCUI field** in the Part D Senior Savings Model submission files.
- 7. The system searches for **HPMS restricted characters** (greater than >, less than <, and semi-colon ;) in the upload file and will reject submissions if the file contains one or more restricted characters.
- 8. The **Cohort** field must contain a value of 1 through 5 and cannot be blank.
- 9. **Cohort** must not contain a value greater than the maximum Cohort number indicated in PBP.
- 10. For cohort number identified in PBP is 2, the **Cohort** field must only include a value of 1 through 2. For Cohort number identified in PBP is 3, the Cohort field must only include a value of 1 through 3.
- 11. The Part D Senior Savings Model file must contain **at least one RxCUI in each cohort** based on the Cohort number in the PBP.

#### PA/ST Criteria Change Request File Validations:

- 1. The file must be in a tab-delimited text (.txt) format and must not contain a header record.
- Check that all occurrences of the UM Group Descriptions on the PA/ST Criteria Change Request file exists in the Prior\_Authorization\_Group\_Desc field or Step\_Therapy\_Group\_Desc field in the Formulary file. The PA/ST Criteria Change Request file is rejected if the validation does not pass.
- 3. The system ensures that the FID, Reason for UM Change, Current UM Type and Current UM Group Description on the PA/ST Criteria Change Request file are not null.
- 4. The system searches for HPMS restricted characters (greater than >, less than < and semicolon ;) in the upload file and rejects submissions if the file contains one or more restricted characters.
- 5. The system ensures that the FID entered is valid.
- 6. Formulary ID, Reason for UM Change, Current UM Group Description values must be unique within a PA/ST Criteria Change Request file.

# **APPENDIX D: CONTACT INFORMATION**

| Contact               | Name               | Phone Number   | Email Address                |
|-----------------------|--------------------|----------------|------------------------------|
| HPMS                  | N/A                | 1-800-220-2028 | hpms@cms.hhs.gov             |
| <b>Technical Help</b> |                    |                |                              |
| Desk                  |                    |                |                              |
| HPMS                  | Sara Walters       | 410-786-3330   | sara.walters@cms.hhs.gov     |
|                       | Julia Heeter       | 410-786-6198   | julia.heeter@cms.hhs.gov     |
| Formulary             | Part D Formularies |                | PartDFormularies@cms.hhs.gov |
| Content &             | Mailbox            | N/A            |                              |
| Review                |                    |                |                              |
| Guidelines            |                    |                |                              |
| Supplemental          | Mariann Kocsis     | 410-786-6672   | mariann.kocsis@cms.hhs.gov   |
| File Content          | Part D Benefits    | N/A            | PartDBenefits@cms.hhs.gov    |
|                       | Mailbox            |                |                              |
| Supplemental          | HPMS Help Desk     | 1-800-220-2028 | hpms@cms.hhs.gov             |
| Submissions           |                    |                |                              |
| and Reports           |                    |                |                              |
| Indication-           | Part D Formularies | N/A            | PartDFormularies@cms.hhs.gov |
| Based                 | Mailbox            |                |                              |
| <b>Coverage File</b>  |                    |                |                              |
| Submissions           |                    |                |                              |